| ZABBI       |        |         | <i>リリース</i> 012 |
|-------------|--------|---------|-----------------|
| ZABBI       | X マニュア | プル v1.4 |                 |
|             |        |         |                 |
|             |        |         |                 |
| レビューと承認     |        |         |                 |
|             | 名前     | 署名      | 日付              |
| ZABBIX SIA: |        |         |                 |

本書のいかなる部分も、ZABBIX SIA から書面による事前の許可を受けることなく、その目的を問わず、電子的か物理的かによらずいかなる手段でも、 いかなる形態でも、複製または送信することは禁じられています。

Copyright 2006 ZABBIX SIA, REGISTERED IN LATVIA NO: LV40003738045

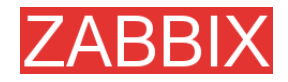

このドキュメントは ZABBIX SIA 配布の ZABBIX Manual v1.4 をミラクル・リナックス株式会社が日本語に翻訳したものです。翻訳に際し、記載内容の検証や修正は一切行っておりません。

誤植、誤訳などのお問い合わせはミラクル・リナックス株式会社までご連絡ください。

zabbix@miraclelinux.com

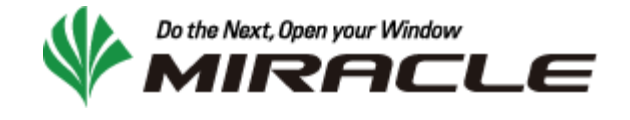

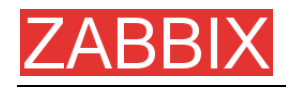

# 目次

## 目次

| 1.   | はじめに                                     | 17       |
|------|------------------------------------------|----------|
| 1.1. | 変更履歴                                     | 17       |
| 1.2. | 規約                                       | 17       |
| 1.3. | 作成者                                      | 17       |
| 1 /  | TARRIXの概要                                | 18       |
| 1.7. |                                          | 10       |
|      | 1.4.1. ZABBIX とは                         | 18       |
|      | 1.4.2. ZADDIA の                          | 10<br>10 |
|      | 1.4.4. ZABBIX ユーザ                        | 19       |
| 15   |                                          | 10       |
| 1.5. |                                          | 10       |
|      | 1.5.1. ZABBIX の開発における土な日標と原則             | 19       |
|      |                                          | 19       |
| 1.6. | ZABBIX の用速                               | 20       |
|      | 1.6.1. 分散監視                              | 20       |
|      | 1.6.2. オートティスカバリ                         | 20       |
|      | 1.6.3. 予防監視<br>1.6.4 ウーゴマプリケーションの監想      | 20       |
|      | 1.6.4. ウェファンワウーションの監視<br>1.6.5 パフォーマンフを担 | 20<br>20 |
|      | 1.0.5. アフォーマンヘニ院<br>1.6.6 コーザへのアラート      | 20       |
|      | 1.6.7. ログファイルの監視                         | 20       |
|      | 1.6.8. 整合性チェック                           | 21       |
|      | 1.6.9. ロギングサービス                          | 21       |
|      | 1.6.10. キャパシティプランニング                     | 21       |
|      | 1.6.11. SLA の保証と監視                       | 21       |
|      | 1.6.12. IT リソースとサービスの高度な表示機能             | 21       |
|      | 1.6.13. その他                              | 22       |
| 2. 2 | ZABBIX 1.4                               | 23       |
| 2.1. | 1.4 の新機能                                 | 23       |
|      | 2.1.1. オートディスカバリ                         | 23       |
|      | 2.1.2. 分散監視                              | 23       |
|      | 2.1.3. ウェブ監視                             | 23       |
|      | 2.1.4. インストールウィザード                       | 23       |
|      | 2.1.5. 新しいデータベースエンジンのサポート                | 23       |
|      | 2.1.6. ウェブインタフェースの改善                     | 23       |
|      | 2.1.7. 新しい通知万法                           | 24       |

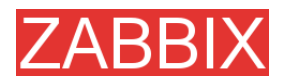

|      | 2.1.8. 多対多のテンプレートリンク                                   | 24 |
|------|--------------------------------------------------------|----|
|      | 2.1.9. データベースウォッチドッグ                                   | 24 |
|      | 2.1.10. XML データのインポート/エクスポート                           | 24 |
|      | 2.1.11. Windows Vista のサポート                            | 24 |
|      | 2.1.12. アクションの柔軟性の強化                                   | 24 |
|      | 2.1.13. サーバサイド外部チェック                                   | 24 |
|      | 2.1.14. 新しいユーザパーミッションスキーマ                              | 24 |
|      | 2.1.15. ヒストリのサポート                                      | 24 |
|      | 2.1.16. スライドショーのサポート                                   | 25 |
|      | 2.1.17. 複数サーバへの負荷分散                                    | 25 |
|      | 2.1.18. その他の改善点                                        | 25 |
|      | 2.1.18.1.UNIX と Windows のエージェントで同じコードを利用               | 25 |
|      | 2.1.18.2. 新しい通信プロトコル                                   | 25 |
|      | 2.1.18.3. 背景イメージの最大サイズを拡大                              | 25 |
|      | 2.1.18.4. 新しいデフォルトテンプレート                               | 25 |
|      | 2.1.18.5. 柔軟に設定可能な更新間隔                                 | 25 |
|      | 2.1.18.6. 積算グラフ                                        | 25 |
|      | 2.1.18.7. ログローテーションの柔軟性の拡張                             | 25 |
|      | 2.1.18.8. スタティックリンクのサポート                               | 26 |
|      | 2.1.18.9. グラフのカラー選択                                    | 26 |
|      | 2.1.18.10. エージェントサイドのロクフィルタリング                         | 26 |
|      | 2.1.18.11. 設定スクリフトの強化                                  | 26 |
|      | 2.1.18.12. ZABBIX sender によるエージェント設定ファイルからの設定ハフメータ読み込み | 26 |
|      | 2.1.18.13. リモートコマントでマクロをサホート                           | 26 |
|      | 2.1.18.14. 新しい設定ハフメータ                                  | 26 |
|      | 2.1.18.15. avg()で登録型をサホート                              | 26 |
|      | 2.1.18.16. 状態か「不明」なホストにアイコンを設定可能                       | 26 |
| 2.2. | 廃止された機能                                                | 26 |
|      | 2.2.1.1. アクションと通知の繰り返し                                 | 26 |
|      | 2.2.1.2. バルクローダを廃止し、XML データのインポート/エクスポートを追加            | 27 |
|      | 2.2.1.3. 項目レベルごとのユーザパーミッション                            | 27 |
| 2.3. | インストールとアップグレード                                         | 27 |
|      | 231 インストール                                             | 27 |
|      | 2.3.7. 「シベージョンの互換性                                     | 27 |
|      | 2.3.3. アップグレード手順                                       | 27 |
|      |                                                        |    |
|      |                                                        | 27 |
|      | 2.3.3.3. 設定ファイル、PHP ファイル、ZABBIX バイナリのバックアップ            | 27 |
|      | 2.3.3.4. 新しいサーババイナリのインストール                             | 28 |
|      | 2.3.3.5. サーバ設定パラメータのレビュー                               | 28 |
|      | 2.3.3.6. データベースのアップグレード                                | 28 |
|      | 2.3.3.7. 新しい ZABBIX GUI のインストール                        | 28 |
|      | 2.3.3.8. 新しい ZABBIX バイナリの起動                            | 28 |
|      |                                                        |    |

ZABBIX

| ZABBIX 🤜 | 2ニュアル | v1.4 |
|----------|-------|------|
|----------|-------|------|

| 2.4. 有料サポート                          | 29 |
|--------------------------------------|----|
| 3. インストール                            | 30 |
| 3.1. ZABBIX の入手方法                    | 30 |
| 3.2. 要件                              | 30 |
| 3.2.1. ハードウェア要件                      |    |
| 3.2.1.1、メモリ要件                        | 30 |
| 3.2.1.2. CPU 要件                      | 30 |
| 3.2.1.3. その他のハードウェア                  | 30 |
| 3.2.1.4. ハードウェア設定の例                  | 30 |
| 3.2.2. サポートされるプラットフォーム               | 31 |
| 3.2.3. ソフトウェア要件                      | 32 |
| 3.2.4. データベースエンジンの選択                 | 32 |
| 3.2.5. データベースサイズ                     | 33 |
| 3.2.6. 時刻の同期                         | 35 |
| 3.3. コンポーネント                         | 36 |
| 3.3.1. ZABBIX ⊐ンポーネント                | 36 |
| 3.3.2. ZABBIX サーバ                    | 36 |
| 3.3.3. ZABBIX エージェント                 | 36 |
| 3.3.4. ウェブインタフェース                    | 36 |
| 3.4. ソースからのインストール                    | 37 |
| 341 ソフトウェア要件                         | 37 |
| 3.4.2. ZABBIX の構造                    | 38 |
| 3.4.3. ZABBIX サーバ                    | 39 |
| 3.4.4. ZABBIX エージェント                 | 44 |
| 3.4.5. ZABBIX ウェブインタフェース             | 46 |
| 3.5 アップグレード                          | 55 |
| 351 データベースのアップグレード                   | 55 |
|                                      | EC |
| 4. ZABBIA のクロセス                      |    |
| 4.1. ZABBIX サーバ                      | 56 |
| 4.2. ZABBIX エージェント(UNIX、スタンドアロンデーモン) | 59 |
| 4.3. ZABBIX エージェント(UNIX、INETD バージョン) | 62 |
| 4.4. ZABBIX エージェント(Windows)          | 63 |
| 4.4.1. インストール                        | 63 |
| 4.4.2. 使用方法                          | 64 |
| 4.5. ZABBIX SENDER(UNIX)             | 67 |
| 4.6. ZABBIX GET (UNIX)               | 68 |
| 5 設定                                 | 03 |
|                                      |    |
| 5.1. 開発環境                            | 69 |

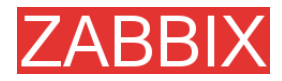

| 5.2.  | 一般設定                          | . 69       |
|-------|-------------------------------|------------|
|       | 5.2.1. Housekeeper            | . 69       |
|       | 5.2.2. イメージ                   | . 70       |
|       | 5.2.3. 値のマッピング                | . 70       |
|       | 5.2.4. ワーキングタイム               | . 71       |
|       | 5.2.5. 取得不可アイテムの更新            | . 71       |
|       | 5.2.6. データベースウォッチドッグ          | . 71       |
| 5.3.  | アクション                         | . 72       |
|       | 5.3.1. アクションコンディション           | . 73       |
|       | 5.3.2. オペレーション                | . 75       |
|       | 5.3.3. メッセージとリモートコマンドでのマクロの使用 | . 76       |
| 5.4.  | マクロ                           | . 77       |
|       | 5.4.1. サポートされているマクロのリスト       | . 77       |
| 5.5.  | アプリケーション                      | . 78       |
| 5.6.  | グラフ                           | . 79       |
| 57    | メディア                          | 79         |
| 0     |                               | 70         |
|       | 5.7.1. $\gamma = \gamma \nu$  | .79<br>79  |
|       | 5.7.3. スクリプト                  | . 79       |
|       | 5.7.4. GSM モデム                | . 79       |
| 5.8.  | ホスト                           | . 80       |
| 5.9.  | ホストテンプレート                     | . 80       |
| 5.10. | ホストグループ                       | . 81       |
| 5.11. | ホストの依存関係とトリガーの依存関係            | . 81       |
| 5 12  |                               | 82         |
| 01121 |                               | <b></b>    |
|       | 5.12.1. ノイノムイー                | . 04<br>85 |
|       | 5.12.3 ZABBIX エージェント          | . 00<br>91 |
|       | 5.12.4. SNMP エージェント           | 100        |
|       | 5.12.5. シンプルチェック              | 102        |
|       | 5.12.5.1. タイムアウト処理            | 104        |
|       | 5.12.5.2. ICMP pings          | 104        |
|       | 5.12.6. 内部チェック                | 104        |
|       | 5.12.7. 累計チェック                | 105        |
|       | 5.12.8. 外部チェック                | 106        |
| 5.13. | ユーザパラメータ                      | 107        |
|       | 5.13.1. 簡単なユーザパラメータ           | 107        |
|       | 5.13.2. 引数付きユーザパラメータ          | 108        |
| 5.14. | トリガー                          | 109        |

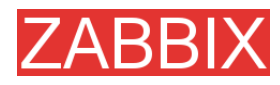

| 5.14.1. トリガーの条件式       | 110 |
|------------------------|-----|
| 5.14.2. トリガーの依存関係      | 115 |
| 5.14.3. トリガーの深刻度       | 116 |
| 5.14.4. ヒストリ           | 116 |
| 5.15. スクリーンとスライドショー    | 117 |
| 5.16. IT サービス          | 118 |
| 5.17. ユーザパーミッション       | 119 |
| 5.17.1. 概要             | 119 |
| 5.17.2. ユーザの種類         | 120 |
| 5.18. キュー              | 120 |
| 5.18.1. 概要             | 120 |
| 5.18.2. キューの見方         | 120 |
| 5.19. ユーティリティ          | 122 |
| 5.19.1.スタートアップスクリプト    | 122 |
| 5.19.2. snmptrap.sh    | 122 |
| 6. クイックスタートガイド         | 123 |
| 6.1. ログイン              | 123 |
| 6.2. ユーザの追加            | 124 |
| 6.3. メール設定             | 129 |
| 6.4. エージェントを使用するホストの追加 | 130 |
| 6.5. 通知の設定             | 135 |
| 7. XML のインポート/エクスポート   | 138 |
| 7.1. 目標                | 138 |
| 7.2. 概要                | 138 |
| 7.3. データのエクスポート        | 138 |
| 7.4. データのインポート         | 140 |
| 8. チュートリアル             | 142 |
| 8.1. ZABBIX エージェントの拡張  | 142 |
| 8.2. ログファイルの監視         | 143 |
| 8.3. リモートアクション         | 144 |
| 8.4. Windows サービスの監視   | 145 |
| 9. ウェブ監視               | 146 |
| 9.1. 目標                | 146 |
| 9.2. 概要                | 146 |
| 9.3. ウェブシナリオ           | 146 |

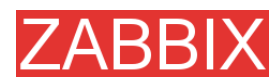

| 9.4. ウェブステップ                                                                                                    |                                 |
|----------------------------------------------------------------------------------------------------|---------------------------------|
| 9.5. 実際に使用するシナリオ                                                                                                    | 150                             |
| 10. ログファイルの監視                                                                                                    | 154                             |
| 10.1. 概要                                                                                                    |                                 |
| 10.2. ログファイルを監視するメカニズム                                                                                                    | 154                             |
| 11. オートディスカバリ                                                                                                    | 155                             |
| 11.1. 目標                                                                                                    | 155                             |
| 11.2. 概要                                                                                                    |                                 |
| 11.3. オートディスカバリのメカニズム                                                                                                    |                                 |
| 11.3.1. ディスカバリ                                                                                                    | 156                             |
| 11.3.2. アクション                                                                                                    | 156                             |
| 11.4. オートディスカバリルール                                                                                                    | 156                             |
| 11.5. 実際に使用するシナリオ                                                                                                    | 157                             |
| 12. 分散監視                                                                                                    | 161                             |
| 12.1. 目標                                                                                                    |                                 |
| 12.2. 概要                                                                                                    |                                 |
| 12.3. 設定                                                                                                    |                                 |
| 12.3.1. ノードの設定                                                                                                    |                                 |
| 12.3.2. 単純な設定                                                                                                    | 163                             |
| 12.3.3. 複雑な設定                                                                                                    |                                 |
| 12.4. プラットフォームの独立性                                                                                                    |                                 |
| 12.5. 単一ノードの設定                                                                                                    | 170                             |
| 12.6. ノード間のスイッチ                                                                                                    | 171                             |
| 12.7. データフロー                                                                                                    | 171                             |
| 12.7.1. 子からマスターに送信されるデータ                                                                                                    | 171                             |
| 12.7.2. マスターから子に送信されるデータ                                                                                                    | 171                             |
| 12.7.3. ファイアウォール設定                                                                                                    |                                 |
| 12.8. パフォーマンスに関する検討事項                                                                                                    |                                 |
| 13. ウェブインタフェース                                                                                                    | 173                             |
|                                                                                                    |                                 |
| 14. ハフォーマンステューニング                                                                                                    | 174                             |
| 14. ハフテーマンステューニング<br>14.1. 実際の設定                                                                                                    | 174<br>174                      |
| <ul> <li>14. ハフォーマンステューニング</li></ul>                                                                                                    | 174<br>174<br>174               |
| <ul> <li>14. ハフテーマンステューニング</li> <li>14.1. 実際の設定</li> <li>14.2. パフォーマンスチューニング</li> <li>14.2.1. ハードウェア</li> </ul>                               | 174<br>174<br>174<br>174<br>174 |
| <ul> <li>14. ハフテーマンステューニング</li> <li>14.1. 実際の設定</li> <li>14.2. パフォーマンスチューニング</li> <li>14.2.1. ハードウェア</li> <li>14.2.2. オペレーティングシステム</li> </ul> | 174<br>174<br>                  |

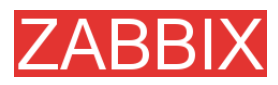

| ZABBIX マニュアル | v1.4 |
|--------------|------|
|              |      |

|              | 14.2.4.                                                                                    | 一般的なアドバイス                                                                       |            |
|--------------|--------------------------------------------------------------------------------------------|---------------------------------------------------------------------------------|------------|
| 15.          | トラブルシ                                                                                      | シューティング                                                                         | 176        |
| 15.1         | .一般的な                                                                                      | こアドバイス                                                                          |            |
| 16.          | 具体的な                                                                                       | 設定例                                                                             | 177        |
| 16.1         | .一般的な                                                                                      | 〕手法                                                                             | 177        |
|              | 16.1.1.<br>16.1.2.                                                                         | サーバの可用性の監視<br>WinPopUps によるアラートの送信                                              | 177<br>177 |
| 16.2         | . 具体的な                                                                                     | \$アプリケーションの監視                                                                   |            |
| 16.2         | 16.2.1.<br>16.2.2.<br>16.2.3.<br>16.2.4.<br>16.2.5.<br>16.2.6.<br>16.2.7.<br>16.2.8.<br>☆☆ | AS/400<br>MySQL<br>Mikrotik ルータ<br>WIN32<br>Novell<br>Tuxedo<br>Informix<br>JMX |            |
| 10.3         | • <b>祝</b> 百<br>16.3.1                                                                     | HP OpenView                                                                     |            |
| 17.          | ライセンス                                                                                      | ス                                                                               |            |
| 18.          | ZABBIX                                                                                     | への貢献                                                                            | 189        |
| 19.          | クレジット                                                                                      |                                                                                 | 191        |
| 19.1<br>19.2 | . ZABBIX<br>. ZABBIX                                                                       | くの開発者<br>くに対するコントリビュータ                                                          | 191<br>191 |

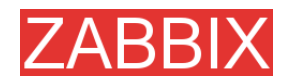

# このマニュアルについて

このマニュアルは、ZABBIX を利用する人をサポートする目的で配布されますが、市場性または特定目的に対する適合性を含むいかなる保証も一切行うものではありません。このマニュアルは ZABBIX ソフトウェアの一部として配布されます。最新版は http://www.zabbix.com から入手できます。

ZABBIX リファレンスマニュアルは、GPL ライセンスではなく、以下の条項に従って配布および利用 するものとします。

- 他の形式に翻訳および変換することは許可されますが、いかなる方法によっても内容を変更または編集することは禁じられています。
- 個人で使用する場合は印刷物の作成が許可されます。
- その他の利用目的、たとえば印刷物を販売する場合または別の出版物(印刷物または電子的) でこのマニュアル(の一部)を引用する場合は、ZABBIX 社からの事前の書面による合意が必要 です。

詳細については、sales@zabbix.com までメールでお問い合わせください。

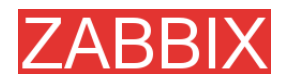

# 序論

## ドキュメントの目的

本書では、ZABBIX の序論と概要、そのアーキテクチャ、特長、および機能について説明します。 ZABBIX を適正に管理するために必要な情報は全て本書に記載されています。

## 前提知識

UNIX に対する理解は必要不可欠ですが、詳細な技術的知識は必要ありません。

#### 対象読者

本書は、ZABBIX のインストールと管理に関わる人および ZABBIX の内部動作に興味がある人を 対象として書かれています。

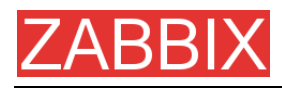

## 連絡先

#### ZABBIX SIA

住所: Neretas 2/1-109, LV-1004, Riga, Latvia 電話: +371 7743943 Fax: +371 7743944 Eメール: <u>sales@zabbix.com</u>

#### ZABBIX SIA, Product Manager, Director Alexei Vladishev

電話: +371 7743943 Fax: +371 7743944 Eメール: alexei.vladishev@zabbix.com

#### ZABBIX SIA, Sales Department

Eメール: sales@zabbix.com

#### ZABBIX SIA, Customer Support Department

Eメール: support@zabbix.com

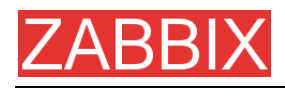

# 用語集

| 用語           | 説明                                                                                                    |
|--------------|----------------------------------------------------------------------------------------------------|
| Housekeeper  | housekeeper は、ZABBIX サーバ上でサービスとして動作し、ユーザの定義に<br>従って ZABBIX データベースから古くなったアクション、イベント、ヒストリ、およ<br>びトレンドデータを削除します。アクションとイベントの削除については、[一般設<br>定]で定義します。ヒストリとトレンドデータの削除については、アイテムごとに定<br>義します。 |
| IT サービス      | ITサービスはZABBIXが提供する機能の1つです。ITサービスを使用してSLA<br>を定義し、計画したSLAと実際のSLAを追跡するようにZABBIXに指示するこ<br>とができます。ITサービスはトリガーのグループとして定義され、グループの最<br>小値や最大値を計算するように設定できます。                                   |
| Node Watcher | ノード間通信を処理する ZABBIX サーバプロセス。                                                                                                    |
| Pinger       | ICMP の ping を処理する ZABBIX サーバプロセス。                                                                                                    |
| Poller       | ZABBIX エージェントと SNMP エージェントからデータを収集し、リモート(シンプ<br>ル)チェックを処理する ZABBIX サーバプロセス。                                                                                                    |
| ROI          | 投資収益率。                                                                                                    |
| Sender       | ZABBIX サーバで処理するためにデータを送信する ZABBIX ユーティリティ。通<br>常は、ユーザスクリプトで使用します。                                                                                                    |
| SLA          | サービスレベルアグリーメント。通常は、企業とクライアントの間の契約において<br>「特定のホストの可用性が 99.5%であること」というように一定のサービスレベ<br>ルを明記するために使用します。                                                                                     |
| Timer        | トリガー条件式の日時に関する関数を処理する ZABBIX サーバプロセス。                                                                                                    |
| Trapper      | ZABBIX エージェント(アクティブ)チェック、ログファイル、および sender から送<br>信されるデータを処理する ZABBIX サーバプロセス。                                                                                                    |
| ZABBIX       | ZABBIX ソフトウェア。                                                                                                    |
| ZABBIX SIA   | ZABBIXを開発し、サポートを行うラトビアの企業。                                                                                                    |
| アイテム         | アイテムは、ロードアベレージや応答時間など、ホストで実際に監視する個々の<br>アイテムです。ZABBIX エージェントや SNMP など、様々な手段で収集した情報を<br>アイテムとして扱うことができます。データタイプとして、浮動小数点、64 ビット整<br>数、文字列、またはログ値を設定できます。                                 |
| アクション        | アクションは、トリガーの状態が変化したときに実行される動作です。アクショ<br>ンとして、メディアタイプの設定に基づいてZABBIXで定義されている特定の<br>ユーザグループにメッセージを送信したり、リモートコマンドを実行するように<br>設定できます。                                                        |
| アクティブ        | ZABBIX エージェントの動作モード。アクティブに動作するエージェントは、サー<br>バに送信するアイテムの種類と間隔を追跡します。送信中のアイテムを追跡する<br>ために、設定された間隔でサーバをポーリングすることができます。                                                                     |
| アクティブチェッカ    | アクティブチェッカは、ZABBIX エージェントが動作するシステムの稼動情報を<br>収集し、ZABBIX で処理するために送信します。                                                                                                    |

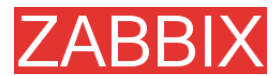

| アラータ      | アラータは、アクション(E メール、Jabber、SMS、スクリプト)を実行するサーバ<br>プロセスです。                                                                                                    |
|-----------|----------------------------------------------------------------------------------------------------|
| イベント      | イベントは、トリガーの状態が変化したときに生成されます。                                                                                                    |
| エージェント    | エージェントは、監視対象のホストで実行するプログラムです。サービスとして<br>動作し、アクティブチェックとパッシブチェックを同時に処理できます。                                                                                                    |
| キュー       | キューは、ZABBIXサーバが監視しているアイテムの内部キューです。ZABBIX<br>サーバは、アイテムごとに指定された間隔で、アイテムを追跡するためのキュー<br>およびポーリングするタイミングを管理します。                                                                              |
| グラフ       | グラフには、簡易グラフとカスタムグラフがあります。簡易グラフは、監視する数<br>値アイテムごとに表示できます。カスタムグラフは、複数の数値アイテムを 1 つ<br>のグラフにまとめて表示できます。                                                                                     |
| 子または子ノード  | 子ノードはマスターノードに関連付けられています。子ノードはマスターノードに<br>情報を通知します。                                                                                                    |
| サーバ       | サーバは、「監視ステーション」として位置付けられている中央のマシン上で動<br>作するプログラムです。サーバはサービスとして動作し、設定されている全ての<br>ホスト、アイテム、アクション、アラートなどを追跡します。                                                                            |
| オートディスカバリ | ZABBIX オートディスカバリモジュールは、ホストとサービスのオートディスカバ<br>リを実行し、イベントを生成するモジュールです。イベントには処理を関連付ける<br>ことができます。                                                                                           |
| 自動登録      | 自動登録は、ホストが自らをZABBIXサーバに自動的に登録できるZABBIXの<br>機能です。管理者はウェブインタフェースでホスト名パターン(「*-Linux」など)と<br>そのホストで実行するアイテムを定義します。実行するアイテムは、アイテムの<br>テンプレートを使用して定義します。                                      |
| スクリーン     | スクリーンは、ZABBIX のカスタマイズ可能な機能の 1 つで、様々な情報を表示<br>するためのカスタムページを ZABBIX 内に作成できます。スクリーンには、グラフ<br>(カスタム)、簡易グラフ、マップ、またはプレーンテキストを表示できます。プレー<br>ンテキストには、たとえば特定のアイテムの最新の 5 個の値を表示できます。              |
| テンプレート    | テンプレートにはアイテムやトリガーなどが定義されており、ホストを関連付ける<br>ことができます。テンプレートを使用すると、複数のホストの設定や変更を一元<br>管理でき、個々のホストを変更する必要はありません。ホストテンプレートは、<br>設定時にそのステータスが「Template」に設定されていて実際には監視されな<br>いことを除けば、他のホストと同じです。 |
| トリガー      | トリガーは、アイテムに対する閾値を定義し、閾値を超過した場合に通知を送信<br>するために使用します。たとえば、特定のホストのロードアベレージを監視して、<br>その値が 1.0 を超えたときに通知を受け取ることができます。トリガーは柔軟性<br>が高く、複数の閾値を指定することもできます。                                      |
| ノード       | 複数のホストを監視する分散設定における ZABBIX サーバ。                                                                                                    |
| ノード ID    | ノード ID は、ノードを識別する一意な番号です。各ノードには一意なノード ID を<br>付ける必要があります。                                                                                                    |
| パッシブ      | ZABBIX エージェントの動作モード。パッシブに動作するエージェントは、アイテムに対するサーバからの要求を待機し、要求を受信したらアイテムを返信します。通常はエージェントはアクティブとパッシブの両方のモードで動作しており、モードはアイテムを設定する際に個別に定義することに注意してください。                                      |

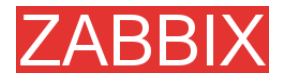

ホストは、監視されるマシンです。

マスターまたはマスターノー マスターノード。マスターノードには 1 つまたは複数の子ノードを関連付けること ができます。マスターノードから子ノードの設定をコントロールできます。

- マップは ZABBIX が提供する機能の 1 つです。ウェブインタフェースでグラフィッ クをカスタマイズして、ネットワークマップを作成したり、マップ上でホスト間のリ ンクを定義することができます。リンクは、トリガーに応じて色やスタイルを変え るように設定できます。
- メディアタイプ メディアタイプは、アクションが発生したことをZABBIXユーザに通知する手段 です。メディアタイプとして、メールまたはカスタムスクリプトを指定できます。全 ユーザに適用するメディアタイプをグローバルに設定した上でユーザ単位でメ ディアタイプを指定することによって、一部のユーザに特定のメディアタイプ経由 で通知し、それ以外のユーザには別のメディアタイプ経由で通知するという設定 が可能です。
- ユーザ
   ZABBIX のウェブフロントエンドは、複数のユーザが複数のアクセスレベルでア クセスできるように設定できます。たとえば、guestアカウントとして匿名でアクセ スできるユーザ、あらゆるデータを参照できるけれども変更は一切禁じられてい るユーザ、または ZABBIX の特定のセクションに対する表示または変更だけが 可能なユーザなどを設定できます。
- ユーザパラメータ ユーザパラメータ(UserParameter)は、エージェントの設定ファイルに定義する カスタムスクリプトです。ユーザパラメータは、キーとコマンドで定義します。キー は、ウェブインタフェースで定義するアイテムであり、サーバから送信される引 数を受け取るように設定できます。
- **ロケーション** 単一ノードが監視する環境。

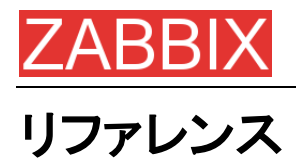

ZABBIX の技術的な詳細情報については、以下のサイトを参照してください。

## 関連ドキュメント

1. ZABBIX マニュアル v1.1

URL: http://www.zabbix.com/manual/v1.1/index.php

## 参考資料

- Hdparm: http://freshmeat.net/projects/hdparm/
- Microsoft: http://www.microsoft.com
- MySQL: http://www.mysql.com
- Oracle: www.oracle.com
- PHP: http://www.php.net
- PostSQL: http://www.postgresql.org
- SQLite: http://www.sqlite.org
- Sqlora8: http://www.poitschke.de
- SuSE: http://www.suse.com
- Ubuntu Linux: http://www.ubuntu.com
- ZABBIX: http://www.zabbix.com

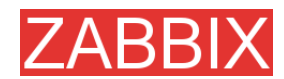

# 1. はじめに

## 1.1. 変更履歴

| バージョン       | 日付         | 変更理由               | 変更者              |
|-------------|------------|--------------------|------------------|
| 1.1 (alpha) | 16/11/2004 | 1.1に移行             | Alexei Vladishev |
| 1.1         | 25/10/2005 | 細かい点の改良            | Alexei Vladishev |
| 1.4 (beta)  | 10/12/2006 | ZABBIX 1.3.1 のリリース | Alexei Vladishev |

## 1.2. 規約

#### 表記規約

ZABBIX のマニュアルでは、以下に示す表記規約を使用します。

| 形式             | 定義                |
|----------------|-------------------|
| ファイル名          | ファイルまたはディレクトリの名前  |
| 太字テキスト         | 注意事項、重要情報、強調      |
| シェルコマンド        | シェルコマンド、パス、設定ファイル |
| 定数             | 定数、設定パラメータ        |
| <b>注:</b> 注意事項 | 注意事項、コメント、追加情報    |

## 1.3. 作成者

| 作成者              | 変更点                   |
|------------------|-----------------------|
| Alexei Vladishev | 作成およびメンテナンス           |
| Charlie Collins  | 初版(LyX)ドキュメントの多くの改善   |
| Shawn Marriott   | ZABBIX マニュアル v1.0 の校正 |

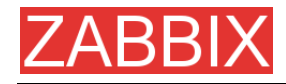

## 1.4. ZABBIX の概要

## 1.4.1. ZABBIX とは

ZABBIX は Alexei Vladishev によって作成され、現在は ZABBIX SIA が積極的に開発およびサ ポートを進めているエンタープライズクラスの監視ソリューションであり、オープンソースで配布さ れています。

ZABBIX は、ネットワークの膨大な量のパラメータおよびサーバの稼動状態や整合性を監視します。

柔軟性の高い通知メカニズムを備え、ほとんど全てのイベントをメールベースのアラートで通知する ように設定できるので、サーバの障害に迅速に対応できます。収集したデータから、見やすいレ ポートを作成したり、グラフィカルに表示することができます。そのため、キャパシティプランニング に最適なソフトウェアです。

ZABBIXはポーリングとトラッピングの両方をサポートします。ZABBIXの全てのレポート、統計情報、 および設定パラメータには、ウェブベースのフロントエンドからアクセスできます。フロントエンドは ウェブベースなので、ネットワークのステータスやサーバの状態をどこからでも確認できます。 ZABBIXを適切に設定することで、ITインフラストラクチャを監視する重要なツールとして使用できま す。その動作は規模の影響を受けないので、数台のサーバを運用する中小の組織から大量のサー バを保有する大企業まで等しく対応できます。

ZABBIX は無料です。GPL(General Public License)バージョン2の下で作成および配布されているので、ソースコードは無料で配布され、誰でも自由に利用できます。ZABBIX 社は無料および有料のサポートを提供します。

#### 1.4.2. ZABBIX の機能

ZABBIX は以下の機能を提供します。

- サーバおよびネットワークデバイスのオートディスカバリ
- 中央のウェブ管理インタフェースからの分散監視
- ポーリングとトラッピングのサポート
- サーバソフトウェアは Linux、Solaris、HP-UX、AIX、Free BSD、Open BSD、OS X に対応
- ハイパフォーマンスな専用エージェント(クライアントソフトウェアは Linux、Solaris、HP-UX、AIX、 FreeBSD、OpenBSD、OS X、Tru64/OSF1、Windows NT 4.0、Windows 2000、Windows 2003、Windows XP、Windows Vista に対応)
- エージェントレス監視
- セキュリティで保護されたユーザ認証
- 柔軟なユーザ権限管理
- ウェブインタフェース
- 事前定義されたイベントをメールベースの柔軟なアラート機能で通知
- 監視対象リソースのハイレベル(ビジネス向け)な表示機能
- 監査ログ

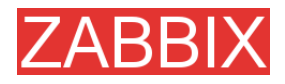

#### 1.4.3. ZABBIX の特長

- オープンソースソリューション
- UNIX ベースとWIN32 ベースのプラットフォームに対応した高性能エージェント
- インタフェースが直観的ですぐに習熟できる
- ROI が高い(ダウンタイムは非常に高コストのため)
- 所有コストが低い
- 設定が単純でわかりやすい
- 集中化された監視システム(設定やパフォーマンスデータなど全ての情報をリレーショナルデータ ベースに格納)
- 高度なサービスツリー
- 簡単にセットアップ可能
- SNMP(v1 と v2)のポーリングとトラッピングをサポート
- 監視データをグラフィカルに表示
- 設定により古いデータを削除

#### 1.4.4. ZABBIX ユーザ

世界中のあらゆる規模の企業や組織が、メイン監視プラットフォームとしてZABBIXを採用しています。

1.5. 目標と方針

#### 1.5.1. ZABBIX の開発における主な目標と原則

ZABBIX は、以下の目標を設定しています。

- オープンソースの監視ソフトウェアとして認識されるようになること
- ZABBIX ユーザグループを創設し、ZABBIX のさらなる改良に努めること
- 高品質な有料サポートを提供すること

#### 1.5.2. ZABBIX 開発における主な原則

- ユーザの使い勝手を重視すること
- 何事も単純化すること
- 処理に使用するリソースをできるだけ少なくすること
- 迅速に対応すること
- ソフトウェアのあらゆる側面をドキュメント化すること

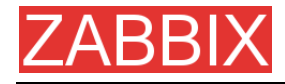

#### 1.6. ZABBIX の用途

#### 1.6.1. 分散監視

1.6.2. オートディスカバリ

#### 1.6.3. 予防監視

#### 1.6.4. ウェブアプリケーションの監視

ZABBIX は、シナリオに基づいて非常に効率良くウェブアプリケーションを監視します。HTTP と HTTPS の両方をサポートします。

#### 1.6.5. パフォーマンス監視

ZABBIXの重要な用途の1つがパフォーマンス監視です。プロセッサロードアベレージ、稼動プロセス数、プロセス数、ディスク使用率、スワップ使用率、メモリ使用率など、数多くのシステムパラメータを監視できます。

システム管理者は、サーバのパフォーマンス情報をリアルタイムに把握できます。また、システムパフォーマンスのボトルネックの特定に役立つトレンドグラフを作成できます。

### 1.6.6. ユーザへのアラート

パフォーマンス監視機能を使用することは重要ですが、強力な通知メカニズムがなければほとんど 役に立ちません。ZABBIX では、管理者は柔軟な式を使用して、考え得るほとんど全てのトリガー 条件を定義できます。条件式が真(または偽)になるたびに、管理者が定義したアドレスにメールで アラートが送信されます。

外部プログラムを使用して、ユーザが指定した方法(SMS や電話など)で通知することもできます。

同期型学習アルゴリズム(Least Square Algorithm)を使用することによって、監視パラメータの今後の動きを予測できます。この機能を使用すれば、システム状態が致命的なレベルに達する前に ユーザに通知できます。注:この機能はZABBIXの今後のバージョンで実装される予定です。

## 1.6.7. ログファイルの監視

ZABBIX でログファイルを集中的に監視することができます。注:この機能は ZABBIX の今後のバージョンで実装される予定です。

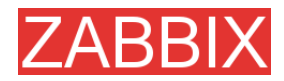

## 1.6.8. 整合性チェック

ZABBIX はサーバの整合性を監視できます。重要な設定ファイル、バイナリ、カーネル、スクリプト、 およびウェブサーバの HTML ページを監視して、それらのファイルが変更されたときに管理者にア ラートを送信することができます。

#### 1.6.9. ロギングサービス

監視対象パラメータの値は全てデータベースに格納されます。収集したデータは、様々な目的で利用できます。

## 1.6.10. キャパシティプランニング

システム管理者は、プロセッサロードアベレージ、ディスク使用率、データベース使用率、またはその他の重要な測定基準のトレンドを表示することによって、次にハードウェアのアップグレードを行う タイミングを明確に知ることができます。

#### 1.6.11. SLA の保証と監視

ZABBIX では、サービスレベルアグリーメント(SLA)を監視できます。SLA 関連のヒストリデータが保存されるので、IT インフラストラクチャの弱点の特定と改善に役立ちます。

### 1.6.12. IT リソースとサービスの高度な表示機能

高度なサービスツリーを使用して、様々な IT リソース間の依存関係を作成できます。依存関係を可 視化することによって、以下のような疑問に答えることができます。

「リソース X の可用性に依存しているのはどの IT サービスですか」

たとえば、サーバAでプロセッサロードアベレージが非常に高い場合、Oracle サーバ、ウェブバンキング、オンライントランザクション処理などが影響を受けます。

「特定の IT サービスが依存するのはどのリソースですか」

たとえば、ウェブポータルは以下のリソースに依存することが考えられます。

サーバ A のプロセッサロードアベレージ

ISP との接続

サーバ A のディスク使用率

サーバ B の Oracle データベースエンジンの負荷

ユーザ要求の実行速度

サーバ C の Apache サーバの負荷

その他

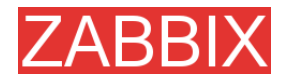

このような依存関係ツリーは、IT インフラストラクチャの弱点の特定に役立ちます。

たとえば、IT 部門が提供する様々な重要なサービスが特定のサーバのディスク使用率に依存して いる場合、複数サーバにボリュームを分散したり、ディスクアレイを投入して潜在的なリスクを排除 することを検討する必要があります。

## 1.6.13. その他

- 可用性の分析
- 収集した情報のグラフィカルな表示
- ネットワークマップ
- カスタムスクリーン

# 2. ZABBIX 1.4

ZABBIX 1.4 は、ZABBIX SIA がオープンソースで配布する次世代の分散監視システムです。 ここでは、ZABBIX 1.4 の新機能、インストール、およびアップグレードについて説明します。

#### 2.1. 1.4 の新機能

## 2.1.1. オートディスカバリ

ZABBIX の分散監視モジュールを利用すると、ZABBIX システムを簡単に展開できます。IP アドレスの範囲、サービスチェック、ZABBIX エージェント、SNMP チェックを使用したディスカバリ機能が サポートされているので、効率的なオートディスカバリが行われます。

### 2.1.2. 分散監視

ZABBIX の分散監視機能を使用すると、複数拠点から構成される複合環境を監視できます。 監視できるノード数に制限はありません。設定は一元化されており、1 個所で全てのノードを設定で きます。

#### 2.1.3. ウェブ監視

ウェブ監視モジュールは、ウェブサイトやウェブベースアプリケーションの可用性とパフォーマンスを 柔軟かつ容易に監視できます。GET 変数とPOST 変数の受け渡しもサポートしています。

#### 2.1.4. インストールウィザード

インストールウィザードは、前提条件とデータベース接続を自動チェックして、ウェブフロントエンド用 の設定ファイルを生成します。

## 2.1.5. 新しいデータベースエンジンのサポート

SQLite のサポートが追加され、組み込み環境でもZABBIX を利用できるようになりました。

## 2.1.6. ウェブインタフェースの改善

ウェブインタフェースの速度とユーザビリティが大幅に改善されました。

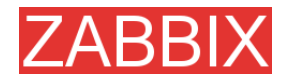

#### 2.1.7. 新しい通知方法

Jabber メッセージングのネイティブサポートが追加されました。

## 2.1.8. 多対多のテンプレートリンク

ホストテンプレートリンクをより柔軟に設定できるようになりました。これにより、設定にかかる時間が短縮され、さまざまな状況に対応するホストを簡単に設定できるようになりました。

## 2.1.9. データベースウォッチドッグ

データベースがダウンすると、ZABBIX サーバは自動的に指定されたユーザに警告を送信します。 データベースが復旧すると、通常の動作を継続します。ただし、この機能が対応しているのは MySQLだけです。

### 2.1.10. XML データのインポート/エクスポート

XML データをインポート/エクスポートする機能が追加され、テンプレート、ホスト設定、およびアイテム/トリガー関連情報を簡単に共有できるようになりました。

#### 2.1.11. Windows Vista のサポート

ZABBIX Windows エージェントは、Windows Vista(32/64 ビット版)をサポートします

#### 2.1.12. アクションの柔軟性の強化

1 つのアクションで複数の操作(通知、スクリプト実行)を実行できるようになりました。また、アクションの計算アルゴリズムを選択できるようになりました。

#### 2.1.13. サーバサイド外部チェック

サーバサイドの外部チェックを使用して、ZABBIX サーバ上でカスタムチェックを実行できます。

## 2.1.14. 新しいユーザパーミッションスキーマ

以前のユーザパーミッションスキーマは廃止され、効率的かつシンプルにユーザグループとホスト グループを管理する新しいスキーマに変更されました。

### 2.1.15. ヒストリのサポート

ON 状態に移行するトリガーと OFF 状態に移行するトリガーで、異なる式を使用できます。

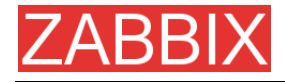

#### 2.1.16. スライドショーのサポート

複数のスクリーンをスライドショーとしてグルーピングできるようになり、表示機能が向上しました。

#### 2.1.17. 複数サーバへの負荷分散

サーバサイドのプロセスグループ(discoverer、poller、HTTP poller、trapper など)を物理的に異なるサーバに分散させることによって、パフォーマンスと可用性を高めることができます。

#### 2.1.18. その他の改善点

2.1.18.1. UNIX と Windows のエージェントで同じコードを利用

エージェントコードを共有しているので、テスト効率が良くなり、ソフトウェアの安定性が高まりました。

2.1.18.2. 新しい通信プロトコル

1.0 および 1.1.x と互換性のある新しい通信プロトコルが開発され、導入されました。

2.1.18.3. 背景イメージの最大サイズを拡大

マップの背景イメージの最大サイズが増えて、php.iniの設定に応じて 1.5~2MB まで対応できるようになりました。

2.1.18.4. 新しいデフォルトテンプレート

標準テンプレートの名前の付け方が変更され、新しいテンプレートが多数導入されました。

2.1.18.5. 柔軟に設定可能な更新間隔

アイテムの更新間隔として、様々な曜日や時刻を指定できます。

2.1.18.6. 積算グラフ

積算グラフがサポートされています。

2.1.18.7. ログローテーションの柔軟性の拡張

ZABBIX のサーバとエージェントのログローテーションのパラメータをコントロールできる新しいパラ メータ LogFileSize が追加されました。

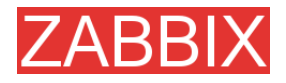

2.1.18.8. スタティックリンクのサポート

サーバとエージェントのバイナリのスタティックリンクが修正されました。

2.1.18.9. グラフのカラー選択

グラフで使用できる標準カラーが増え、RGB 形式でカラーを選択できるようになりました。

2.1.18.10. エージェントサイドのログフィルタリング

Posix 形式の正規表現を使用したログフィルタリングが追加され、ログファイルをより効率よく監視できるようになりました。

2.1.18.11. 設定スクリプトの強化

2.1.18.12. ZABBIX sender によるエージェント設定ファイルからの設定パラメータ 読み込み

ZABBIX sender(zabbix\_sender)が、エージェントの設定ファイルからサーバ関連パラメータを読み 取ることができるようになりました。

2.1.18.13. リモートコマンドでマクロをサポート

リモートコマンドでも標準マクロを使用できます。

2.1.18.14. 新しい設定パラメータ

サーバサイドの設定パラメータが多数追加されました。

2.1.18.15. avg()で整数型をサポート

関数 avg()を整数型アイテムで使用できるようになりました。

2.1.18.16. 状態が「不明」なホストにアイコンを設定可能

マップで「不明」なホストに割り当てるアイコンを定義できます。

## 2.2. 廃止された機能

2.2.1.1. アクションと通知の繰り返し

1.1.x でサポートされていたアクションと通知を繰り返す機能が廃止されました。この機能の代わりに、 ZABBIXの将来のリリースで新しいエスカレーションモジュールが追加される予定です。

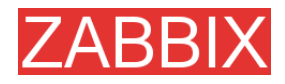

2.2.1.2. バルクローダを廃止し、XML データのインポート/エクスポートを追加

プレーンテキストのバルクローダが廃止され、柔軟性に優れた XML データのインポート/エクスポートモジュールが追加されています。

2.2.1.3. 項目レベルごとのユーザパーミッション

項目レベルごとのユーザパーミッションが廃止され、新しいユーザパーミッションスキーマが追加されています。

## 2.3. インストールとアップグレード

#### 2.3.1. インストール

詳細については、「インストール」を参照してください。

#### 2.3.2. バージョンの互換性

ZABBIX 1.0とZABBIX 1.1.xのエージェントは、何も修正せずに ZABBIX 1.4 でも使用できます。

ZABBIX 1.4 のエージェントは、ZABBIX の以前のバージョンでも使用できます。ただし、最新のエージェントは、ZABBIX 1.0 の古いキーをサポートしていません。

### 2.3.3. アップグレード手順

ZABBIX 1.1.x から 1.4 にアップグレードするには、以下の手順を実行する必要があります。

ZABBIX データベースのサイズによっては、全てのアップグレード手順を完了するまでに数時間かかる場合があります。

2.3.3.1. ZABBIX サーバの停止

ZABBIX サーバを停止して、データベースに新しいデータが追加されないようにします。

2.3.3.2. 現在の ZABBIX データベースのバックアップ

これは非常に重要な手順です。必ずデータベースのバックアップを作成してください。アップグレード 手順が失敗した場合(ディスク容量不足、電源断、予期しない問題が発生した場合)に、このバック アップが必要になります。

2.3.3.3. 設定ファイル、PHP ファイル、ZABBIX バイナリのバックアップ

設定ファイル、PHP ファイル、および ZABBIX バイナリのバックアップコピーを作成します。

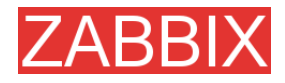

2.3.3.4. 新しいサーババイナリのインストール

そのまま使用できるコンパイル済みのバイナリが提供されていますが、ユーザが独自にコンパイル したバイナリを使用することもできます。

2.3.3.5. サーバ設定パラメータのレビュー

1.4ではzabbix\_server.confの一部のパラメータが変更され、新しいパラメータが追加されています。 必要に応じて、新しいパラメータを確認してください。

2.3.3.6. データベースのアップグレード

ディレクトリ upgrade/dbpatches/1.4/<DB エンジン>に、データベースごとのアップグレードスクリプトが用意されています。

MySQL: upgrade/dbpatches/1.4/mysql/patch.sql Oracle: upgrade/dbpatches/1.4/oracle/patch.sql PostgreSQL: upgrade/dbpatches/1.4/postgresql/patch.sql

**注:** データベースのアップグレードには、数時間以上かかる可能性があります。テスト環境でアップ グレードをテストすることをお奨めします。

+分なパーミッション(create table、drop table、create index、drop index)があることを確認してください。また、ディスクに十分な空き容量があることを確認してください。

通常は、既存のデータベースの少なくとも2倍の空き容量が必要です。

注: 上記のスクリプトは、ZABBIX 1.1.x を 1.4 にアップグレードする場合にのみ使用できます。

2.3.3.7. 新しい ZABBIX GUI のインストール

指示されるインストール手順に従って実行します。

2.3.3.8. 新しい ZABBIX バイナリの起動

新しいバイナリを起動します。ログファイルをチェックして、バイナリが正常に起動されていることを 確認します。

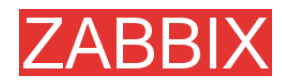

## 2.4. 有料サポート

ZABBIX SIA は、顧客固有のニーズに応えられるように、あらゆるタイプのサポートを提供します。 ZABBIX サポートサービスは、専門知識を持つサポートエンジニアが、ZABBIX の開発、展開、およ び管理を行っているお客様と直接対話しながらサポートします。

詳細については、http://www.zabbix.com/services.php を参照するか、または sales@zabbix.com までメールでお問い合わせください。

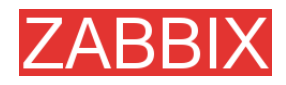

# 3. インストール

## 3.1. ZABBIX の入手方法

最新バージョンの情報およびダウンロード手順については、ZABBIX ホームページ (http://www.zabbix.com) を参照してください。

#### 3.2. 要件

#### 3.2.1. ハードウェア要件

#### 3.2.1.1. メモリ要件

ZABBIX には、十分な量の物理メモリとディスク容量が必要です。導入当初は、物理メモリ 128MB とディスク空き容量 256MB があれば十分です。ただし、必要なディスク容量は、監視するホストとパ ラメータの数によって異なります。監視パラメータのヒストリを長期間保存することを計画している場 合、データベースにヒストリを保存するための十分な容量として少なくとも 2GB を確保することを検 討する必要があります。

ZABBIX デーモンプロセスは、それぞれがデータベースサーバと複数の接続を確立して動作します。 接続に割り当てられるメモリ容量は、データベースエンジンの設定によって異なります。

注:物理メモリの容量を増やすほど、データベースは高速に動作し、その結果 ZABBIX も高速に動 作します。

3.2.1.2. CPU 要件

ZABBIX、特に ZABBIX データベースは、監視パラメータの数と使用するデータベースエンジンに よって程度は異なりますが、CPU リソースを大量に消費します。

3.2.1.3. その他のハードウェア

ZABBIXの SMS 通知機能を使用する場合、シリアルポートとシリアル GSM モデムが必要です。

3.2.1.4. ハードウェア設定の例

以下の表に、様々なハードウェア設定の例を示します。

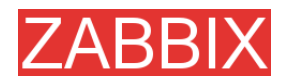

ZABBIX マニュアル v1.4

| 名前  | プラットフォーム     | CPU/メモリ    | データベース       | 監視するホスト数 |
|-----|--------------|------------|--------------|----------|
| 小規模 | Ubuntu       | P2 350MHz  | MySQL MyISAM | 20       |
|     | Linux        | 256MB      |              |          |
| 中規模 | Ubuntu       | AMD Athlon | MySQL InnoDB | 500      |
|     | Linux 64 ビット | 3200+      |              |          |
|     |              | 2GB        |              |          |
| 大規模 | Ubuntu       | Intel Dual | MySQL InnoDB | >1000    |
|     | Linux 64 ビット | Core 6400  | または          |          |
|     |              | 4GB        | PostareSQL   |          |
|     |              | RAID       |              |          |
| 非常に | RedHat       | Intel Xeon | MySQL InnoDB | >10000   |
| 大規模 | Enterprise   | 2 CPU      | または          |          |
|     |              | 8GB        | PostgreSQL   |          |
|     |              | RAID       |              |          |

**注:**実際の設定は、アクティブなアイテムの数と更新速度によって大きく異なります。大規模システムでは、データベースエンジンを専用のマシンで動作させることをお奨めします。

## 3.2.2. サポートされるプラットフォーム

監視サーバのセキュリティ要件とミッションクリティカルな性質を考慮した場合、必要とされるパフォーマンス、フォールトトレランス、および復旧のしやすさを安定して実現できるオペレーティングシステムは UNIX だけです。ZABBIX は、市販されている主なバージョンの UNIX で動作します。

以下のプラットフォームで動作確認済みです。

- AIX
- FreeBSD
- HP-UX
- Linux
- Mac OS/X
- OpenBSD
- SCO Open Server
- Solaris

注:上記以外の UNIX ライクなオペレーティングシステムでも同様に動作可能です。

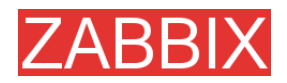

### 3.2.3. ソフトウェア要件

ZABBIX は、最新の Apache ウェブサーバ、主なデータベースエンジン、および PHP スクリプト言語 を組み合わせて動作します。

ZABBIX が動作するには、以下のソフトウェアが必要です。

| ソフトウェア             | バージョン      | 備考                                                    |
|--------------------|------------|-------------------------------------------------------|
| Apache             | 1.3.12 以降  |                                                       |
| PHP                | 4.3 以降     |                                                       |
| PHP モジュール:         | 4.3 以降     | PHP GD モジュールは、PNG イメージ対応である                           |
| php-gd             |            | 必要があります。                                              |
| php-bcmath         |            |                                                       |
| MySQL php-mysql    | 3.22 以降    | MySQLをZABBIXのバックエンドデータベースとし<br>て使用する場合に必要です。          |
| Oracle php-sqlora8 | 9.2.0.4 以降 | Oracle を ZABBIX のバックエンドデータベースとし<br>て使用する場合に必要です。      |
| PostgreSQL         | 7.0.2 以降   | PostgreSQL を ZABBIX のバックエンドデータベース                     |
| php-pgsql          |            | として使用する場合に必要です。                                       |
|                    |            | パフォーマンスを高める必要がある場合は<br>PostgreSQL 8.x 以降の使用を検討してください。 |
| SQLite php-sqlite3 | 3.3.5 以降   | SQLite を ZABBIX のバックエンドデータベースとし<br>て使用する場合に必要です。      |

注: ZABBIX は、Apache、MySQL、Oracle、および PostgreSQL の古いバージョンでも動作可能です。

#### クライアントサイドのウェブブラウザ

HTML と PNG イメージをサポートする必要があります。Internet Explorer(5.xx と 6.xx)および Mozilla 1.x は完全に動作します。設定で Cookie と JavaScript を有効にする必要があります。他の ブラウザも同様に使用可能です。

### 3.2.4. データベースエンジンの選択

以下の4つのデータベースエンジンがサポートされています。

- MySQL
- Oracle
- PostgreSQL
- SQLite

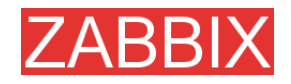

どのデータベースエンジンにも独自の長所があり、順位を付けてお奨めすることはできません。以下の点について検討して、状況に適したデータベースエンジンを選択してください。

- ハードウェアの性能
- 無料のデータベースエンジンを使用するか、市販のデータベースエンジンを使用するか
- ZABBIX サーバの負荷

以下の表に、それぞれの状況に応じてお奨めするデータベースエンジンを示します。

| ZABBIX サーバの用途               | 推奨データベースエンジン |
|-----------------------------|--------------|
| 「<br>古 各 共 ノビ/フ タ、 パマ ロ 、 / | MySQL InnoDB |
|                             | PostgreSQL   |
|                             | MySQL MyISAM |
| 低貝何ノート/スダントナロン              | PostgreSQL   |
| リモートにある管理不要ノード              | SQLite       |
| 低負荷スタンドアロン                  | MySQL MyISAM |

## 3.2.5. データベースサイズ

ZABBIX 設定データを保存するために一定量のディスク容量が必要ですが、ほとんど増えることはありません。

ZABBIX データベースサイズは、主に格納されたヒストリデータの量に関する以下の数量によって決まります。

■ 1 秒あたりに処理される値の数

ZABBIX サーバが1秒あたりに受信する新しい値の平均個数です。たとえば、4000個のアイテム を更新速度 60 秒で監視する場合、1秒あたりの値の数は 3000/60=**50**個になります。

これは、毎秒 50 個の新しい値が ZABBIX データベースに追加されることを意味します。

ヒストリデータ用の housekeeper 設定

収集した値は、一定期間(通常は数週間から数ヶ月)だけ保存されます。新しい値を追加するたび に、データおよびインデックス用に一定量のディスク容量が消費されます。

そのため、1 秒あたり 50 個の値を受信して、そのヒストリを 30 日間保存する場合、値の総数は (30×24×3600)×50=129,600,000、すなわち約 1.3 億個になります。

使用するデータベースエンジンと受信する値のデータ型(浮動小数点、整数、文字列、ログファイ ルなど)によって異なりますが、1 つの値を保存するために必要なディスク容量は 40 バイトから数 百バイトまで様々です。通常は、1 つの値に約 50 バイトが必要です。

上記の例で考えると、1.3 億個の値を保存するために、1.3 億 × 50 バイト=6.5GB のディスク容量 が必要になります。

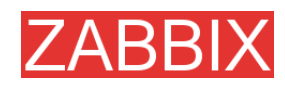

トレンドデータ用の housekeeper 設定

テーブルトレンドの各アイテムについて、30分間の最大/最小/平均/個数の統計情報が保存されます。保存されたデータは、トレンドグラフや長期間グラフの表示に使用されます。

データベースのタイプにもよりますが、ZABBIX データベースに上記の統計情報を 1 回分保存す るために必要なディスク容量は 128 バイトです。

たとえば、3000 個の値のトレンドデータを5年分保存しようとすると、1年分で(3000/1800)× (24×3600×365)×128=6.3GB なので、5年分では31.5GB のディスク容量が必要になります。

イベントデータ用の housekeeper 設定

1 個のイベントにつき約 130 バイトのディスク容量が必要です。ZABBIX で毎日発生するイベント の数を算出することは非常に困難です。最悪のケースとして、1 秒に 1 個のイベントが発生すると 仮定します。

イベントデータを3年分保存する場合、3×365×24×3600×130=11GBのディスク容量が必要 になります。

| パラメータ     | 必要なディスク容量を算出するための式(バイト)                                                 |
|-----------|-------------------------------------------------------------------------|
| ZABBIX 設定 | ー定サイズ。通常は 10MB 以下です。                                                    |
| ヒストリ      | daysx(items/refresh rate)x24x3600xbytes                                 |
|           | items: アイテム数                                                            |
|           | days: ヒストリを保存する日数                                                       |
|           | refresh rate: アイテムの平均更新速度                                               |
|           | bytes: 1 個の値を保存するために必要なバイト数。<br>データベースエンジンにもよりますが、通常は 50 バ<br>イトです。     |
| トレンド      | daysx(items/1800)x24x3600xbytes                                         |
|           | items: アイテム数                                                            |
|           | days: トレンド履歴を保存する日数                                                     |
|           | bytes: 1 個のトレンドを保存するために必要なバイ<br>ト数。 データベースエンジンにもよりますが、通常は<br>128 バイトです。 |
| イベント      | daysxeventsx24x3600xbytes                                               |
|           | events: 1 秒あたりのイベント個数。最悪のケース<br>では 1 秒に 1 個のイベントが発生すると想定してい<br>ます。      |
|           | days: イベント履歴を保存する日数                                                     |
|           | bytes: 1 個のトレンドを保存するために必要なバイ<br>ト数。データベースエンジンにもよりますが、通常は<br>130 バイトです。  |

以下の表に、ZABBIX システムに必要なディスク容量の算出に役立つ式を示します。

以上より、必要な総ディスク容量は、以下の式で計算できます。

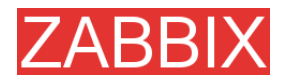

#### 設定+ヒストリ+トレンド+イベント

ここで算出したディスク容量は、ZABBIX をインストールした直後から使用されるわけではありません。データベースサイズは最初は増え続けますが、ある時点で一定の値を維持するようになります。 どの時点で一定になるかは、housekeeperの設定によって異なります。

**注:** 分散設定のノードで必要なディスク容量も同様の方法で計算できますが、1 つのノードにリンク されている子ノードの総数にも依存します。

#### 3.2.6. 時刻の同期

ZABBIX が動作するサーバでは、正確なシステム日時を維持することが非常に重要です。timed は よく知られているデーモンの1つで、ホストの時刻を他のマシンの時刻と同期します。

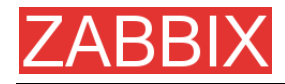

## 3.3. コンポーネント

## 3.3.1. ZABBIX コンポーネント

ZABBIX は、複数の有名なソフトウェアコンポーネントから構成されています。各コンポーネントの役割を以下に示します。

#### 3.3.2. ZABBIX サーバ

ZABBIX ソフトウェアの中核です。簡単なサービスチェック機能を使用して、ネットワーク経由で利用 するサービス(ウェブサーバやメールサーバなど)をリモートからチェックしたり、エージェントから可用 性や整合性に関する情報や統計情報を受信します。設定データ、統計データ、および運用データは 全てサーバに保存されます。監視対象システムで問題が発生したときに、能動的に管理者にアラー トを送信するのもサーバの役割です。

ZABBIX は、エージェントレスで監視したり、SNMP エージェントでネットワークデバイスを監視する こともできます。

#### 3.3.3. ZABBIX エージェント

ネットワークに接続されたシステムのローカルのリソースやアプリケーション(ハードドライブ、メモリ、 プロセッサの統計情報など)を能動的に監視するには、そのシステムで ZABBIX エージェントを実 行する必要があります。エージェントは、動作するシステムの稼動情報を収集し、ZABBIX サーバ で処理するためにそれらのデータを送信します。障害(ハードディスク満杯、サービスプロセスのク ラッシュなど)が発生した場合、ZABBIX サーバは、障害が発生したマシンに関するアラートを能動 的に管理者に送信します。

ZABBIX エージェントは統計情報を収集する際にネイティブのシステムコールを使用するので、非常に効率的に動作します。

## 3.3.4. ウェブインタフェース

監視データや ZABBIX の設定データに、プラットフォームを選ばずにどこからでも簡単にアクセスで きるようにするために、ウェブインタフェースが用意されています。このインタフェースは ZABBIX サーバに組み込まれており、通常は ZABBIX サーバが動作するのと同じ物理マシン上で動作しま すが、別マシン上で動作させることもできます。

注: SQLite を使用する場合は、SQLite が動作するのと同じ物理マシン上で ZABBIX フロントエンド を実行する必要があります。
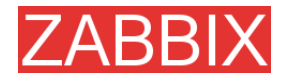

## 3.4. ソースからのインストール

### 3.4.1. ソフトウェア要件

ここでは、ソースから ZABBIX サーバまたはエージェントを作成するために必要なソフトウェアについて説明します。

ZABBIXをコンパイルするために必要なソフトウェアを以下に示します。

以下のデータベースエンジンのうちいずれか1つ:

MySQL のヘッダとライブラリ

バージョン 3.22 以降が必要です。

Oracle のヘッダとライブラリ

Sqlora8のヘッダとライブラリが必要です。

PostgreSQL のヘッダとライブラリ

バージョン 7.0.2 以降が必要です。パフォーマンスを高める必要がある場合は PostgreSQL 8.x の 使用を検討してください。

SQLite のヘッダとライブラリ

バージョン 3.3.5 以降が必要です。

注: 通常は、mysql-dev、postgresql-dev、sqlite3-devの各パッケージの一部として提供されます。

NET-SNMP(または UCD-SNMP)のライブラリファイルとヘッダファイル

SNMPをサポートする場合に必要です。オプション。

Iksemel のライブラリファイルとヘッダファイル

Jabber メッセージングをサポートする場合に必要です。オプション。

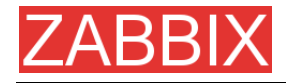

### Libcurl のライブラリファイルとヘッダファイル

ウェブ監視モジュールでバージョン 7.13.1 以降が必要です。オプション。

#### Cコンパイラ

Cコンパイラが必要です。オープンプラットフォームでは、GNU Cコンパイラが最適です。 それ以外の Cコンパイラ(HP や IBM 製)も使用できます。

#### **GNU Make**

ZABBIX の Makefile を処理するために GNU Make が必要です。

### 3.4.2. ZABBIX の構造

docs 本書が PDF 形式で格納されています。 src フロントエンドを除く全ての ZABBIX プロセスのソースが格納されています。 src/zabbix server zabbix\_server の Makefile とソースが格納されています。 src/zabbix\_agent zabbix\_agent と zabbix\_agentd の Makefile とソースが格納されています。 src/zabbix get zabbix\_get の Makefile とソースが格納されています。 src/zabbix\_sender zabbix\_sender の Makefile とソースが格納されています。 Include ZABBIX のインクルードファイルが格納されています。 misc misc/init.d 様々なプラットフォーム用のスタートアップスクリプトが格納されています。 **Frontends** frontends/php PHP フロントエンドのファイルが格納されています。 create データベースの初期作成用の SQL スクリプトが格納されています。

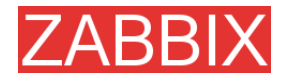

create/schema

データベース作成スキーマが格納されています。

create/data

データベース初期作成用データが格納されています。

upgrades

ZABBIXの様々なバージョン用のアップグレード手順が格納されています。

### 3.4.3. ZABBIX サーバ

サーバサイド

ステップ 1 ZABBIX スーパーユーザアカウントの作成

サーバを実行するユーザを作成します。本番環境用に、特権を持たない専用アカウント(通常は zabbix)を作成する必要があります。セキュリティ上のリスクが生じるので、root や bin など、特権を 持つアカウントでは、決して ZABBIX を実行しないでください。

**注:** ZABBIX サーバプロセス(zabbix\_server)は、root アカウントで実行できないように保護されてい ます。

**ステップ2** ZABBIX ソースの展開

shell> gunzip zabbix-1.4.tar.gz && tar -xvf zabbix-1.4.tar

ZABBIX データベースの作成 ステップ 3

ZABBIX には、必要なデータベーススキーマを作成し、デフォルト設定データを挿入するための SQL スクリプトが付属しています。スクリプトは、MySQL、Oracle、PostgreSQL、SQLite 用に別々 に用意されています。

MySQL の場合

shell> mysql -u<username> -p<password> mysql> create database zabbix; mysql> quit; shell> cd create/schema shell> cat mysql.sql | mysql -u<username> -p<password> zabbix shell> cd ../data

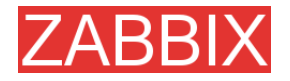

shell> cat data.sql | mysql -u<username> -p<password> zabbix shell> cat images\_mysql.sql | mysql -u<username> -p<password> zabbix

Oracle の場合(ユーザ zabbix がパスワード password で登録され、データベースオブジェクト作成 権限が与えられているものとします)

shell> cd create/schema

shell> cat oracle.sql | sqlplus zabbix/password >out.log

注: エラーメッセージが出力されていないか、out.logをチェックしてください。

shell> cd ../data shell> cat data.sql | sqlplus zabbix/password >out.log shell> cat images\_oracle.sql | sqlplus zabbix/password >>out.log

#### PostgreSQL の場合

shell> psql -U <username>
psql> create database zabbix;
psql> \q
shell> cd create/schema
shell> cd create/schema
shell> cat postgresql.sql | psql -U <username> zabbix
shell> cd ../data
shell> cat data.sql | psql -U <username> zabbix
shell> cat images\_pgsql.sql | psql -U <username> zabbix

SQLite の場合

shell> cd create/schema
shell> cat sqlite.sql | sqlite3 /var/lib/sqlite/zabbix.db
shell> cd ../data
shell> cat data.sql | sqlite3 /var/lib/sqlite/zabbix.db
shell> cat images\_sqlite3.sql | sqlite3 /var/lib/sqlite/zabbix.db

注: データベースが既存でない場合は、自動的に作成されます。

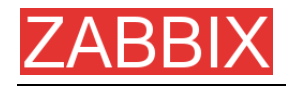

ステップ4 使用するシステムに対応するソースコードの設定とコンパイル

サーバ(マシンを監視する)とクライアント(監視されるマシン)は、どちらもソースをコンパイルして作 成する必要があります。サーバのソースを設定するために、使用するデータベースを指定する必要 があります。

shell> ./configure --enable-server --with-mysql --with-net-snmp –with-jabber – with-libcurl # for MySQL + Jabber + WEB monitoring

または

shell> ./configure --enable-server --with-pgsql --with-net-snmp –with-jabber – with-libcurl # for PostgreSQL + Jabber + WEB monitoring

#### または

shell> ./configure --enable-server --with-oracle=/home/zabbix/sqlora8 --with-net-snmp -with-jabber --with-libcurl # for Oracle + Jabber + WEB monitoring

**注:** sqlora8 のライブラリの位置を指定する場合はフラグ--with-oracle を使用します。Oracle をサ ポートする場合はこのライブラリが必要であり、libsqlora8 のホームページから入手できます。

注: ライブラリをスタティックリンクする場合はフラグ--enable-static を使用します。コンパイルしたバ イナリを複数のサーバに分散させる場合は、分散先のサーバに必要なライブラリが存在しなくても バイナリが動作するように、このフラグを使用する必要があります。Solaris では--enable-static は 使用できません。--with-net-snmp の代わりにフラグ--with-ucd-snmp を使用することができます。 SNMPをサポートする必要がない場合は、--with-net-snmpと--with-ucd-snmp はどちらも指定する 必要はありません。

クライアントバイナリとサーババイナリを両方ともコンパイルする場合は、以下のコマンドを実行します。

shell> ./configure --enable-server --enable-agent --with-mysql --with-net-snmp - with-jabber --with-libcurl

パラメータ--enable-staticを使用すると、強制的にスタティックリンクすることができます。

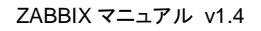

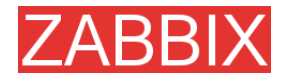

**ステップ 5** Make とインストール

shell> make install

デフォルトでは、

make install

を実行すると、全てのファイルが/usr/local/bin、/usr/local/lib などにインストールされます。--prefix を使用すると、/usr/local 以外のインストールプリフィクスを指定できます。

ステップ 6 /etc/services の設定

このステップは必ずしも必要ではありませんが、実行することをお奨めします。クライアント(監視される)マシンで、以下の行を/etc/services に追加します。

zabbix\_agent 10050/tcp zabbix\_trap 10051/tcp

ステップ7 /etc/inetd.confの設定

推奨されている zabbix\_agentd ではなく、zabbix\_agent を使用する場合は、以下の行を追加する 必要があります。

zabbix\_agent stream tcp nowait.3600 zabbix /opt/zabbix/bin/zabbix\_agent

inetd をリスタートします。

shell> killall -HUP inetd

設定ファイルのデフォルト設定を変更します。

ステップ8 /etc/zabbix/zabbix\_agent.confの設定

zabbix\_agent をインストールする全てのホストでこのファイルを設定する必要があります。このファ イルには、ZABBIX サーバの IP アドレスを指定する必要があります。他のホストからの接続は拒否 されます。サンプルとして misc/conf/zabbix\_agent.conf が提供されているので、必要に応じて参照 してください。

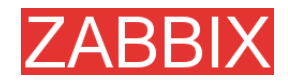

#### ステップ 9 /etc/zabbix/zabbix\_agentd.conf の設定

zabbix\_agentd をインストールする全てのホストでこのファイルを設定する必要があります。この ファイルには、ZABBIX サーバの IP アドレスを指定する必要があります。他のホストからの接続は 拒否されます。サンプルとして misc/conf/zabbix\_agentd.conf が提供されているので、必要に応じ て参照してください。

ステップ 10 /etc/zabbix/zabbix\_server.conf の設定

小規模な環境(監視するホスト数が10以下)にインストールする場合、デフォルトパラメータを修正す る必要はありません。ただし、ZABBIXのパフォーマンスを最大限に高めるには、デフォルトパラ メータを変更する必要があります。詳細については、「パフォーマンスチューニング」を参照してくださ い。サンプルとして misc/conf/zabbix\_server.conf が提供されているので、必要に応じて参照してく ださい。

You may take misc/conf/zabbix\_server.conf as example.

ステップ11 サーバプロセスの実行

サーバサイドで zabbix\_server を実行します。

shell> cd bin shell> ./zabbix\_server

ステップ12 エージェントの実行

必要なマシン上で zabbix\_agentd を実行します。

shell> cd bin shell> ./zabbix\_agentd

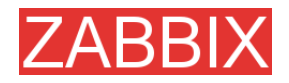

### 3.4.4. ZABBIX エージェント

クライアントサイド

ステップ 1 ZABBIX アカウントの作成

エージェントを実行するユーザを作成します。本番環境用に、特権を持たない専用アカウント(通常 は zabbix)を作成する必要があります。ZABBIX エージェントは、root アカウントで実行できないよう に保護されています。

**ステップ 2** ZABBIX ソースの展開

shell> gunzip zabbix-1.4.tar.gz && tar xvf zabbix-1.4.tar

ステップ 3 使用するシステムに対応するソースコードの設定とコンパイル

クライアント用のソースだけをコンパイルする必要があります。

クライアントのソースを設定するには、以下のコマンドを実行します。

shell> ./configure --enable-agent

注: ライブラリをスタティックリンクする場合はフラグ--enable-static を使用します。コンパイルしたバ イナリを複数のサーバに分散させる場合は、分散先のサーバに必要なライブラリが存在しなくても バイナリが動作するように、このフラグを使用する必要があります。

**ステップ4** エージェントのビルド

shell> make

bin/から/opt/zabbix/bin、もしくは/usr/local/bin や/usr/local/zabbix/bin など他の一般的なディレクト リにコピーします。

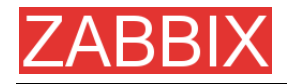

ステップ 5 /etc/services の設定

このステップは必ずしも必要ではありませんが、実行することをお奨めします。

クライアント(監視される)マシンで、以下の行を/etc/services に追加します。

zabbix\_agent 10050/tcp zabbix\_trap 10051/tcp

ステップ 6 /etc/inetd.conf の設定

推奨されている zabbix\_agentd ではなく、zabbix\_agent を使用する場合は、以下の行を追加する 必要があります。

zabbix\_agent stream tcp nowait.3600 zabbix /opt/zabbix/bin/zabbix\_agent

inetd をリスタートします。

shell> killall -HUP inetd

ステップ7 /etc/zabbix/zabbix\_agent.confの設定

zabbix\_agent をインストールする全てのホストでこのファイルを設定する必要があります。このファ イルには、ZABBIX サーバの IP アドレスを指定する必要があります。他のホストからの接続は拒否 されます。このファイルで、EOL 文字は使用しないで下さい。

サンプルとして misc/conf/zabbix\_agent.conf が提供されているので、必要に応じて参照してください。

ステップ8 /etc/zabbix/zabbix\_agentd.confの設定

zabbix\_agentd をインストールする全てのホストでこのファイルを設定する必要があります。この ファイルには、ZABBIX サーバの IP アドレスを指定する必要があります。他のホストからの接続は 拒否されます。サンプルとして misc/conf/zabbix\_agentd.conf が提供されているので、必要に応じ て参照してください。

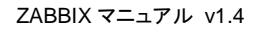

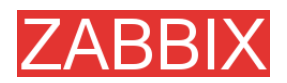

**ステップ9** 監視する全てのマシン上で zabbix\_agentd を実行

shell>/opt/zabbix/bin/zabbix\_agentd

注: zabbix\_agent を使用する場合は、zabbix\_agentd は実行しないでください。

注: システムで共有メモリに 2MB を割り当て可能であることを確認してください。この共有メモリを 割り当てられない場合、エージェントの起動は失敗して、エージェントのログファイルに「Can't allocate shared memory for collector.」というメッセージが出力されます。この現象は Solaris 8 で 発生する可能性があります。

## 3.4.5. ZABBIX ウェブインタフェース

ステップ1 ブラウザで ZABBIX URL に移動します。

| Bit Bit Verw Bo Boshwerks Took Byle     Control     Image: Control     Image: Control        Image: Control                                                                                                    | 😳 Installation - Mozilla Firefox                                                                                |                                                                                                    |              | _ @ ×   |
|----------------------------------------------------------------------------------------------------|----------------------------------------------------------------------------------------------------|----------------------------------------------------------------------------------------------------|--------------|---------|
| CANNEL 1.3.1 CANNEL 1.3.1 Cannel 1.1.1.1.1.1.1.1.1.1.1.1.1.1.1.1.1.1.1.                                                                                                    | Die Edit Verv Go Bookmarks Isols Help                                                                           |                                                                                                    |              | 0       |
| 2ABBLX 1.3.1       1. Introduction         2. Locnce Agreement       3. Check of pre-requisities         3. Concist of pre-requisities       This installation winard will guide you through the installation of 2ABBLX fronteend         5. Pre-Installation Summary       Click to "Next" button to proceed to the next screen. If you want to the assessmenting on a previous acreem, click "Previous" button         7. Finish       Via may cancel installation at any time by clicking "Cancel" button         Via may cancel installation at any time by clicking "Cancel" button                                                                                                    | 🗇 • 🐵 - 🔗 💿 🚷 🔝 http://192.168.1.5/~zakkix/                                                                     | •                                                                                                    | 🗿 Go 🚺 abbix |         |
| 2. Licence Agreement       3. Check of pre-requisites         3. Check of pre-requisites       Check of pre-requisites         4. Configure DB connection       The installation visued will guide you through the installation of 2000 to the next screen, if you want to the assess the previous screen, if you want to the assess the previous screen, if you want to the assess the previous screen, if you want to the assess the previous screen, if you want to the assess the previous screen, if you want to the assess the previous screen, if you want to the assess the previous screen, if you want to the screen screen scale the previous screen, if you want to the screen scale the previous screen, if you want to the screen scale the previous screen, if you want to the screen scale the screen scale the scale to the screen scale the scale the scale                                                                                 |                                                                                                    |                                                                                                    |              |         |
| 1. Introduction         2. Licence Agreement         3. Check of pre-requisites         4. Configure DB connection         5. Pre-Instalation Summary         6. Instala         7. Finish                                                                                                    | ZABBIX 1.3.1                                                                                                    |                                                                                                    |              |         |
| Introduction         I. Lucence Agreement         I. Concex of pre-requisites         I. Configure DB connection         I. S. Pre-Installation Summary         I. E. Install         I. This installation vices of a second second                                                                                                    |                                                                                                    | 1. Introduction                                                                                                    |              |         |
| Local of pre-requisites<br>4. Configure DB connection<br>5. Pre-Installation Summary<br>6. Install<br>7. Finish<br>Cancel<br>Cancel                                                                                                    | 1. Introduction                                                                                                 | Welcome to the ZASSIX frontend installation wizerd.                                                                                    |              |         |
| S. Pre-Installation Summary         6. Install         7. Finish         Click to "Next" button to proceed to the next screen, if you want to thange something on a providue screen, if you want to thange something on a providue screen, if you want to thange screen, if you want to thange screen, if you want to thange screen, if you want to thange screen, if you want to thange screen, if you want to thank the providue screen screen, if you want to thank the providue screen screen scree                                                                               | <ul> <li>2 L Dence Agreement</li> <li>3. Check of pre-requisites</li> <li>4. Configure DB connection</li> </ul> | This installation wizard will guide you through the installation of<br>ZABBDX frontend                                                 |              |         |
| Image: The second second se | <ul> <li>5. Pre-Installation Summary</li> <li>6. Install</li> </ul>                                             | Click to "Next" button to proceed to the next screen. If you want to<br>change something on a previous screen, click "Previous" button |              |         |
| Cancel Next 25                                                                                                    | 7. Finish                                                                                                    | You may cancel installation at any time by clicking "Cancel" button                                                                    |              |         |
| Cancel Next >>                                                                                                    |                                                                                                    |                                                                                                    |              |         |
| Cancel Next >>                                                                                                    |                                                                                                    |                                                                                                    |              |         |
| Cancel Heat >>                                                                                                    |                                                                                                    |                                                                                                    |              |         |
| Cancel Heat >>                                                                                                    |                                                                                                    |                                                                                                    |              |         |
| Cancel liest >>                                                                                                    |                                                                                                    |                                                                                                    |              |         |
| Cancel Next >>                                                                                                    |                                                                                                    |                                                                                                    |              |         |
| Cancel Next >>                                                                                                    |                                                                                                    |                                                                                                    |              |         |
| Cancel Next >>                                                                                                    |                                                                                                    |                                                                                                    |              |         |
|                                                                                                    | Cancel                                                                                                    | Next >>                                                                                                    |              |         |
|                                                                                                    |                                                                                                    |                                                                                                    |              |         |
|                                                                                                    |                                                                                                    |                                                                                                    |              |         |
|                                                                                                    |                                                                                                    |                                                                                                    |              |         |
|                                                                                                    |                                                                                                    |                                                                                                    |              |         |
|                                                                                                    |                                                                                                    |                                                                                                    |              |         |
| Cone Adbiox                                                                                                    | Done                                                                                                    |                                                                                                    |              | Adblock |

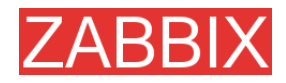

#### **ステップ2** GPL v2 の内容を確認して、合意します。

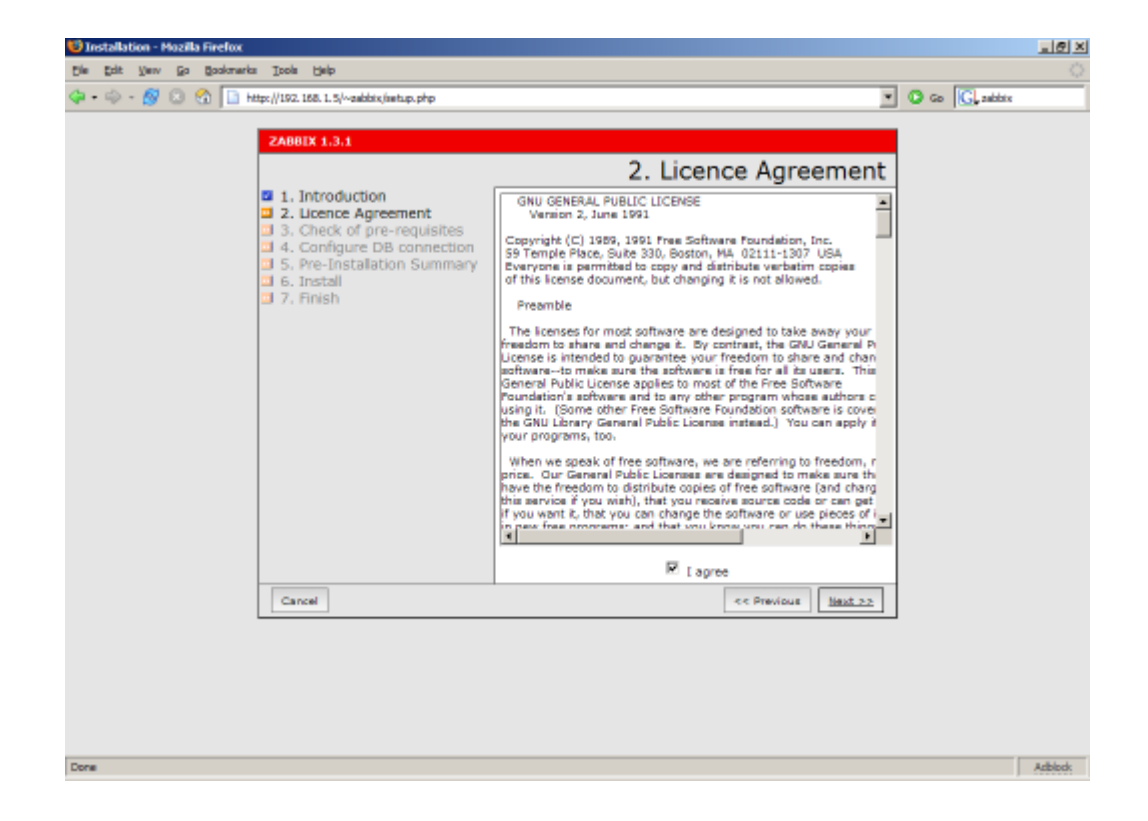

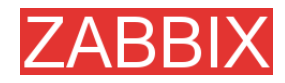

ステップ3 ソフトウェアの前提条件を全て満たしていることを確認します。

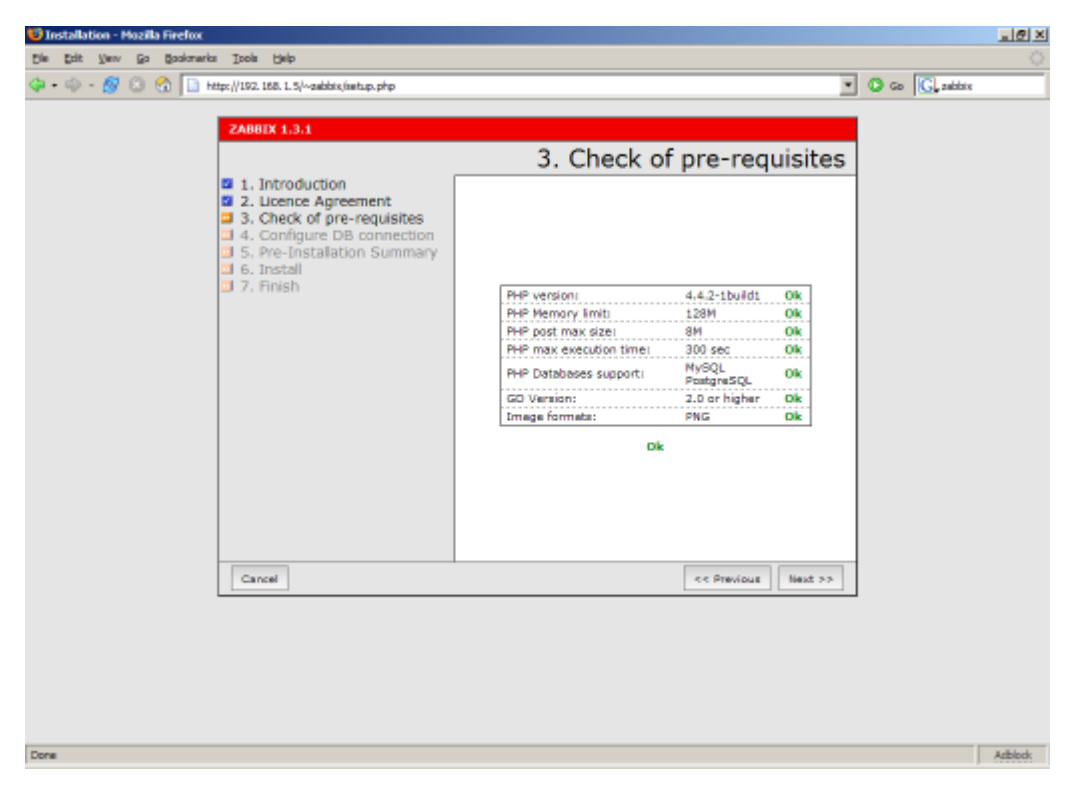

| 前提条件               | 最小値                                                       | 説明                                                                                                |
|--------------------|-----------------------------------------------------------|---------------------------------------------------------------------------------------------------|
| PHP バージョン          | 4.3.0                                                     |                                                                                                   |
| PHP メモリ制限          | 8MB                                                       | php.ini 内での記述:                                                                                    |
|                    |                                                           | memory_limit = 128M                                                                               |
| PHP POST の         | 8MB                                                       | php.ini 内での記述:                                                                                    |
| 最大サイズ              |                                                           | post_max_size = 8M                                                                                |
| PHP 最大実行時間         | 300 seconds                                               | php.ini 内での記述:                                                                                    |
|                    |                                                           | max_execution_time = 300                                                                          |
| PHP データベース<br>サポート | 以下のいずれか<br>1つ: MySQL,<br>Oracle,<br>PostgreSQL,<br>SQLite | 以下のモジュールのいずれか 1 つ<br>がインストールされている必要が<br>あります。<br>php-mysql, php-sqlora8,<br>phppgsql, php-sqlite3 |
| PHP BC math        | 任意                                                        | PHP5 でコンパイルされていること                                                                                |
| GD バージョン           | 2.0 以降                                                    | モジュール php-gd                                                                                      |
| イメージ形式             | 少なくとも PNG に<br>対応していること                                   | モジュール php-gd                                                                                      |

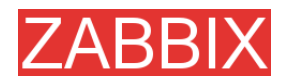

ステップ4 データベースを設定します。ZABBIX データベースは作成済みである必要があり ます。

| 😈 Installation - Hozilla Firefox                                                                                                    | <u>is series and series and s</u> |
|----------------------------------------------------------------------------------------------------|----------------------------------------------------------------------------------------------------|
| Die Edit Verv Go Bookmarks Isols Help                                                                                                    | <u></u>                                                                                                    |
| tie tot yew go godowska jook jelp<br>(→ - → - ⊗ ○ ○ ○ ○ □ http://152.158.1.5/-sabitiv/interp.p<br>2A680X 1.3.1<br>□ 1. Introduction<br>□ 2. Licence Agreemen<br>□ 3. Check of pre-requ<br>□ 4. Configure DB con<br>□ 5. Pre-Instalation Si<br>□ 6. Install<br>□ 7. Finish | And set the configuration parameters of connection to this database.<br>And set the configuration parameters of connection to this database.<br>And press "Test connection" button.                                                                                                    |
|                                                                                                    | Type MySQL  Host localhost Neme sabble User root Pessword Dis Test connection                                                                                                    |
| Cancel                                                                                                    | << Previous <u>Ment.22</u>                                                                                                    |
| Done                                                                                                    | Adblock                                                                                                    |

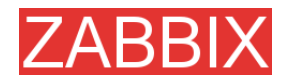

### ステップ5 これまでに設定した内容を確認します。

| 😢 Installation - Mozilla Firefox                                                                                                    |                             |
|----------------------------------------------------------------------------------------------------|-----------------------------|
| Die Edit Vew Go Bookmarks Ioojs Help                                                                                                    |                             |
| 🗇 + 🐵 - 🔗 💿 🚷 📄 http://192.168.1.5/~zabbix,isetup.php                                                                                                    | 💌 🖸 Go 🔀 addre              |
| 2A001X 1.3.1<br>1. Introduction<br>2. Licence Agreement<br>3. Check of pre-requisites<br>4. Configure DB connection<br>5. Pre-Installation Summary<br>6. Install<br>7. Finish | 5. Pre-Installation Summary |
| Cancel                                                                                                    | << Previous Next >>         |
|                                                                                                    |                             |
| Done                                                                                                    | Adbied                      |

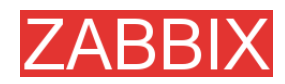

### ステップ6 設定ファイルをダウンロードして、conf/に配置します。

| 😲 Installation - Mozilla Firefox |                                                                                                    |                                                                       | X              |
|----------------------------------|----------------------------------------------------------------------------------------------------|-----------------------------------------------------------------------|----------------|
| Cie Edit Vew Go Bookmarks        | Itoola Fielp                                                                                                    |                                                                       |                |
| 🗇 • 🐵 • 🔗 💿 😪 🛅 не               | tp://192.168.1.5/~abbix/setup.php                                                                                                    |                                                                       | G Go G, zabbix |
|                                  | ZABBIX 1.3.1                                                                                                    |                                                                       |                |
|                                  |                                                                                                    | 6. Install                                                            |                |
|                                  | <ul> <li>1. Introduction</li> <li>2. Licence Agreement</li> <li>3. Check of pre-requisites</li> <li>4. Configure DB connection</li> <li>5. Pre-Installation Summary</li> <li>6. Install</li> <li>7. Finish</li> </ul> | Configuration file: Olk<br>Press the "Next" button                    |                |
|                                  | Cancel                                                                                                    | << Previous Next >>                                                   |                |
| fopen(/home/sebbis/public,       | .HtmVconf/sabbix.conf.php): failed to ope                                                                                                    | en atream: Permission derved(/horne/zabbio/public_html/include/aetup. | nc.php:414]    |
| Done                             |                                                                                                    |                                                                       | Arblock        |

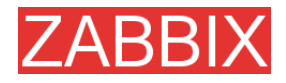

### ステップ7 全ての手順が正常に完了したことを確認します。

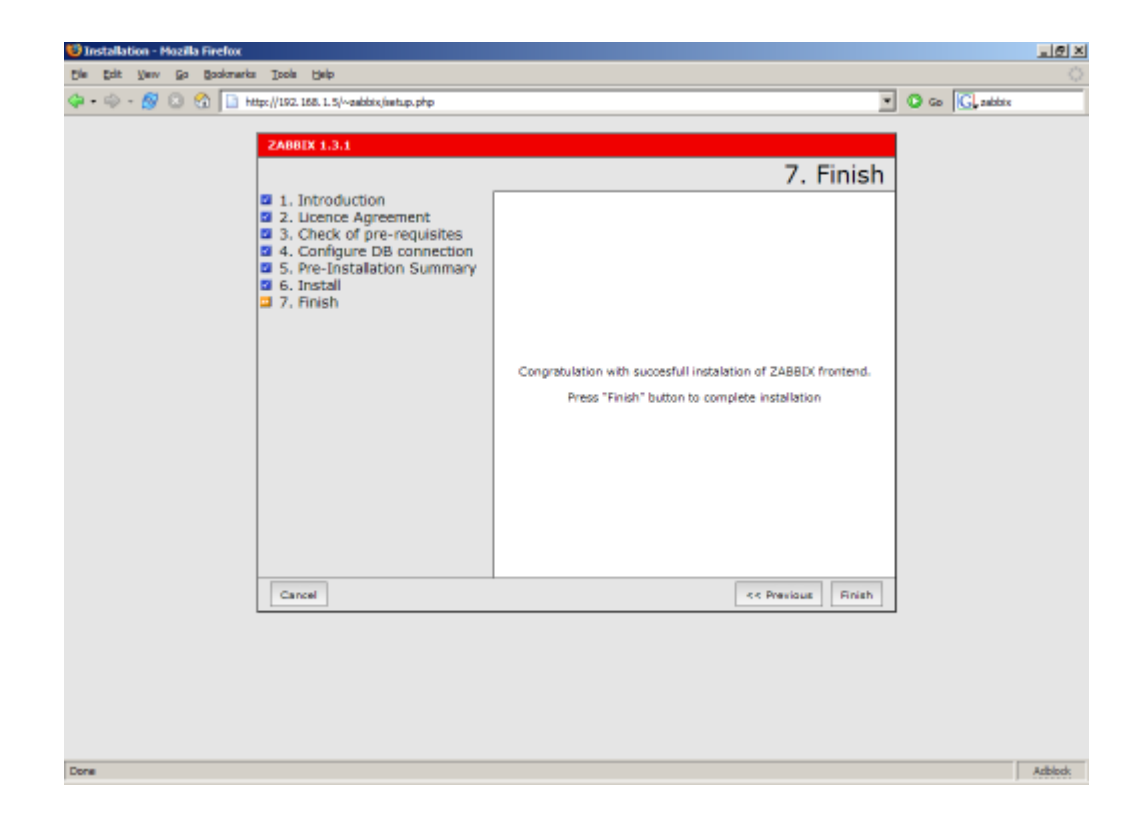

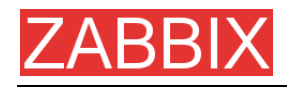

#### ステップ9 このステップは分散監視の場合にのみ実行します。

分散環境でZABBIXを使用する場合、以下のコマンドを実行する必要があります。

shell> ./zabbix\_server -n <nodeid>

ここで、<nodeid>は一意なノード ID です。以下に例を示します。

shell> ./zabbix\_server -n 1

このコマンドは、データベースデータをノードID「1」で使用できるように変換し、ローカルノードを追加します。

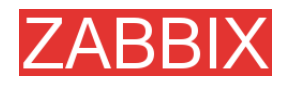

### ステップ10 ZABBIX フロントエンドの使用準備は完了しています。デフォルトのユーザ名は 「Admin」でパスワードは設定されていません。

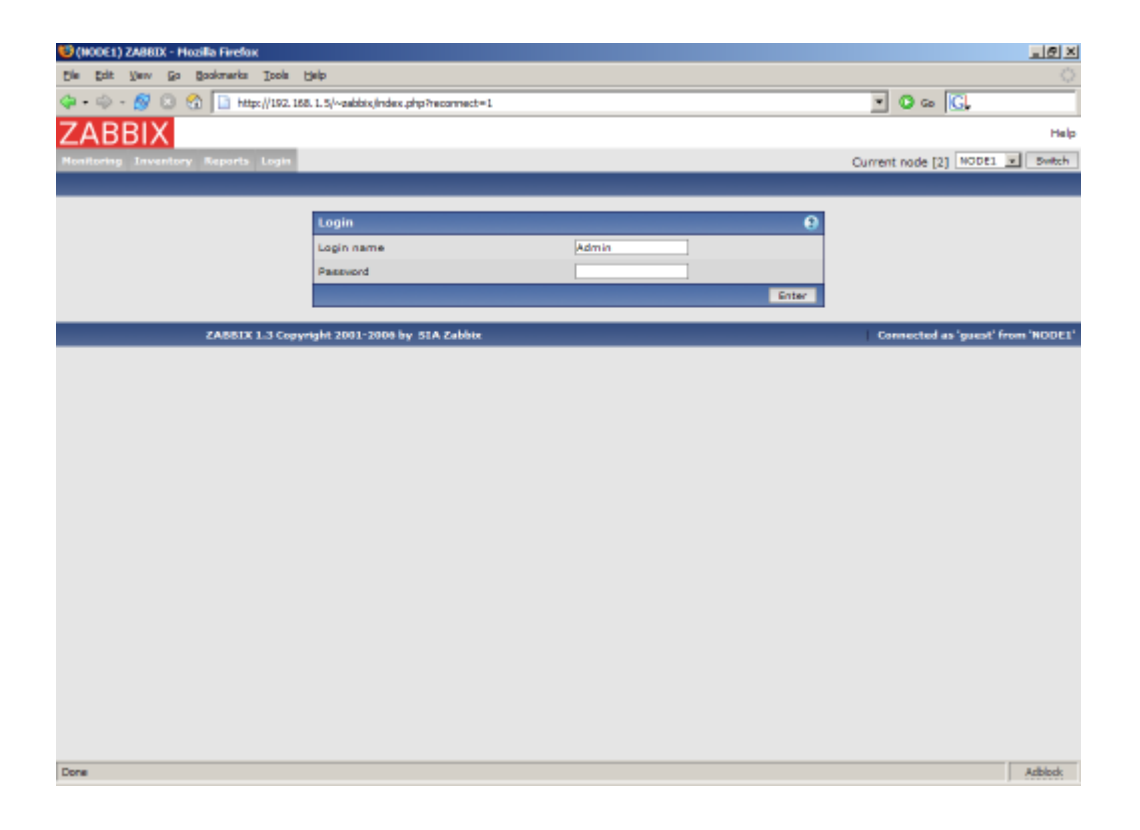

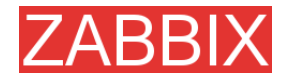

## 3.5. アップグレード

アップグレード手順は非常に簡単です。まず、新しいバイナリとフロントエンドを、最新のインストール手順に従ってインストールします。次に、以下のステップを実行してデータベース構造を更新します。

アップグレードは、瞬時に終わる場合(パッチを適用する必要がない場合)もあれば、数時間かかる 場合もあります。データベースのパッチを適用する場合は、事前に全ての ZABBIX プロセスを停止 する必要があります。

データベースをアップグレードする必要があるのは、安定したメジャーリリースから別のメジャーリリース にアップグレードする場合です。たとえば、1.1.x から 1.4.x へのアップグレードが該当します。

本番環境でアップグレードする場合は、必ずデータベースをバックアップしてください。

## 3.5.1. データベースのアップグレード

upgrades/dbpatches ディレクトリに移動します。このディレクトリには、バージョンのアップグレードを表す名前が付けられたサブディレクトリ(1.0beta3\_to\_1.0beta4 など)があります。実行しようとするアップグレードに対応するディレクトリに移動します。複数のバージョンを経由するアップグレードの場合は、1 段階ずつアップグレードする必要があります。使用するデータベースに応じて、以下のいずれかのコマンドを実行します。

shell> cd mysql; cat patch.sql |mysql zabbix -u<username> -p<password>

または

shell> cd postgresql; cat patch.sql|psql -U <username> zabbix

PHP フロントエンドファイルも忘れずにアップグレードしてください。

最後にバージョン固有のリリースノートを参照して、特別な手順や役に立つ情報が記述されていないか確認してください。

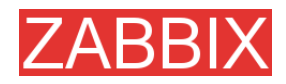

# 4. ZABBIX のプロセス

4.1. ZABBIX サーバ

ZABBIX サーバは、ZABBIX ソフトウェアの中核プロセスです。ZABBIX サーバを起動するには、以下のコマンドを実行します。

shell> cd bin shell> ./zabbix\_server

ZABBIX サーバは、デーモンプロセスとして動作します。 以下のコマンドラインパラメータを指定できます。

| VC9 0 |
|-------|
|       |
|       |
|       |
|       |

ヘルプを表示するには、以下のコマンドを実行します。

shell> zabbix\_server -h

コマンドラインパラメータの使用例を示します。

shell> zabbix\_server -c /usr/local/etc/zabbix\_server.conf
shell> zabbix\_server --help
shell> zabbix\_server --v

設定ファイルには、zabbix\_serverが使用する設定パラメータが格納されています。このファイルは 必須であり、ユーザ zabbix にはこのファイルに対する読み取りパーミッションが必要です。以下の パラメータがサポートされています。

| パラメータ            | 必須 | デフォルト値           | 説明                             |
|------------------|----|------------------|--------------------------------|
| AlertScriptsPath | ×  | /home/zabbix/bin | ユーザ定義メディアタイプスクリ<br>プトの保存ディレクトリ |
| DBHost           | 0  | -                | データベース名(通常は zabbix)            |
| DBName           | 0  | -                | データベース名(通常は zabbix)            |

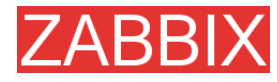

| パラメータ                     | 必須 | デフォルト値                          | 説明                                                                                                    |
|---------------------------|----|---------------------------------|----------------------------------------------------------------------------------------------------|
| DBSocket                  | ×  | -                               | データベースソケット名。MySQL<br>データベースに TCP 以外の方法<br>で接続する場合に使用します。                                                |
|                           |    |                                 | 例: /tmp/mysql.sock                                                                                      |
| DBPassword                | ×  | NULL                            | データベース接続ユーザのパス<br>ワード。パスワードを使用しない<br>場合は、このパラメータをコメン<br>トアウトする必要があります。                                  |
| DBUser                    | ×  | NULL                            | データベース接続ユーザ名                                                                                            |
| DebugLevel                | ×  | 3                               | デバッグレベル。以下のいずれ<br>か 1 つを指定します。                                                                          |
|                           |    |                                 | 0-なし                                                                                                    |
|                           |    |                                 | 1 - クリティカル                                                                                              |
|                           |    |                                 | 2-エラー                                                                                                   |
|                           |    |                                 | 3- 警告                                                                                                   |
|                           |    |                                 | 4 - デバッグ                                                                                                |
| DisableHouseke<br>eping   | ×  | 0                               | 1 に設定した場合、<br>housekeeper が無効になります。                                                                     |
| ExternalScripts           | ×  | /etc/zabbix/extern<br>alscripts | 外 部 チェックスクリプトの<br>保存先                                                                                   |
| FpingLocation             | ×  | /usr/sbin/fping                 | ICMP pinger の格納先。<br>ICMP pingerには setuid フラグを<br>設定する必要があります。                                          |
| Housekkeping<br>Frequency | ×  | 1                               | housekeeper の実行間隔を時<br>間単位で定義します。<br>PostgreSQL を使用する場合、<br>VACUUM コマンドが実行され<br>るので、この値は 24 に設定し<br>ます。 |
| Include                   | ×  | -                               | 設定ファイルにインクルードする<br>ファイルを指定します。 <b>Include</b><br>パラメータは何個でも指定でき<br>ます。                                  |
|                           |    |                                 | 以下に例を示します。                                                                                              |
|                           |    |                                 | Include=/etc/zabbix/db_conn.<br>conf                                                                    |
| ListenIP                  | ×  | -                               | trapper プロセスが待ち受ける<br>インタフェース。設定しない場<br>合、trapper は全インタフェース<br>で待ち受けます。                                 |
| ListenPort                | ×  | 10051                           | trapper プロセスが待ち受ける<br>ポート番号。                                                                            |

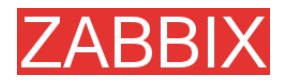

| パラメータ                    | 必須 | デフォルト値                     | 説明                                                                                                |
|--------------------------|----|----------------------------|---------------------------------------------------------------------------------------------------|
| LogFile                  | ×  | -                          | ログファイル名。設定しない場合、syslog が使用されます。                                                                   |
| LogFileSize              | ×  | 1                          | LogFileのログローテーション<br>設定をコントロールします。デ<br>フォルトでは、ログファイルのサ<br>イズが1MBに達すると自動的<br>にログローテーションが行われ<br>ます。 |
|                          |    |                            | このパラメータはMB単位で指<br>定します。                                                                           |
|                          |    |                            | 0 に設定すると、ログローテー<br>ションは行われません。                                                                    |
| NodelD                   | ×  | 0                          | ー意なノード ID(0~999)を指定<br>します。スタンドアロン ZABBIX<br>サーバの場合は 0 を設定する<br>か、何も設定しないでください。                   |
| NodeNoEvents             | ×  | 0                          | 1に設定すると、ローカルイベン<br>トはマスターノードに送信されま<br>せん。                                                         |
| NodeNoHistory            | ×  | 0                          | 1 に設定すると、ローカルヒスト<br>リはマスターノードに送信され<br>ません。                                                        |
| PidFile                  | ×  | /tmp/zabbix_serv<br>er.pid | PIDを保存するファイル名。                                                                                    |
| PingerFrequency          | ×  | 30                         | ZABBIX サーバが各サーバに<br>ping する間隔(秒: 1~3600)を<br>設定します。                                               |
| SenderFrequency          | ×  | 30                         | デーモンがアラートの送信を試<br>行する間隔(秒)を設定します。                                                                 |
| StartDiscoverers         | ×  | 1                          | 起動する discoverer の数<br>(0~255)。                                                                    |
| StartHTTPPollers         | ×  | 5                          | 起動するHTTP pollerの数<br>(0~255)。                                                                     |
| StartPollers             | ×  | 5                          | 起動するpollerの数<br>(0~255)。                                                                          |
| StartPollersUnre achable | ×  | 1                          | 監視不能ホスト用に起動する<br>pollerの数(0~255)。                                                                 |
| StartTrappers            | ×  | 5                          | 起動するtrapperの数<br>(0~255)。                                                                         |

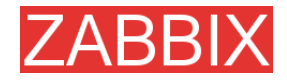

| パラメータ             | 必須 | デフォルト値 | 説明                                                                                                    |
|-------------------|----|--------|----------------------------------------------------------------------------------------------------|
| Timeout           | ×  | 5      | 要求された値を取得する際のタ<br>イムアウト時間(1~255)を秒単<br>位で設定します。<br>注:設定例については、<br>misc/conf/zabbix_server.conf<br>を参照してください。 |
| TrapperTimeout    | ×  | 5      | トラップを処理する際のタイム<br>アウト時間(1~255)を秒単位で<br>設定します。                                                                |
| UnavailableDelay  | ×  | 60     | 応答のないホストへの接続を試<br>行する間隔を設定します。                                                                               |
| UnreachableDelay  | ×  | 15     | 応答のないホストへの接続を試<br>行する間隔を設定します。                                                                               |
| UnreachablePeriod | ×  | 45     | ホストが応答しない状態がこの<br>パラメータで設定された秒数以<br>上継続した場合、ホストは監視<br>不能とみなされます。                                             |

# 4.2. ZABBIX エージェント(UNIX、スタンドアロンデーモン)

ZABBIX UNIX エージェントは、監視されるホスト上で動作します。エージェントは、ホストのパフォーマンスと可用性に関する情報を ZABBIX サーバに送信します。

エージェントは、タイプが[ZABBIX エージェント]または[ZABBIX エージェント(アクティブ)]であるよう なアイテムを処理します。

ZABBIX エージェントを起動するには、以下のコマンドを実行します。

shell> cd bin shell> ./zabbix\_agentd

ZABBIX エージェントは、デーモンプロセスとして動作します。 以下のコマンドラインパラメータを指定できます。

| -cconfig <file></file>   | 設定ファイルを指定します。デフォルトは以下のファイルです。  |  |  |
|--------------------------|--------------------------------|--|--|
|                          | /etc/zabbix/zabbix_agentd.conf |  |  |
| -hhelp                   | ヘルプを表示します。                     |  |  |
| -vversion                | バージョン番号を表示します。                 |  |  |
| -pprint                  | サポートされている測定基準を出力して終了します。       |  |  |
| -ttest <metric></metric> | 指定した測定基準をテストして終了します。           |  |  |
|                          |                                |  |  |

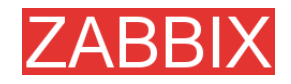

ヘルプを表示するには、以下のコマンドを実行します。

shell> zabbix\_agentd -h

コマンドラインパラメータの使用例を示します。

shell> zabbix\_agentd -c /usr/local/etc/zabbix\_agentd.conf
shell> zabbix\_agentd -help
shell> zabbix\_agentd -print

shell> zabbix\_agentd -t "system.cpu.load[all,avg1]"

設定ファイルには、zabbix\_agentd が使用する設定パラメータが格納されています。このファイル は必須であり、ユーザ zabbix にはこのファイルに対する読み取りパーミッションが必要です。以下 のパラメータがサポートされています。

| パラメータ                    | 必須 | デフォルト値              | 説明                                                                             |
|--------------------------|----|---------------------|--------------------------------------------------------------------------------|
| DebugLevel               | ×  | 3                   | デバッグレベル:                                                                       |
|                          |    |                     | 0-なし                                                                           |
|                          |    |                     | 1 - クリティカル                                                                     |
|                          |    |                     | 2-エラー                                                                          |
|                          |    |                     | 3- 警告                                                                          |
|                          |    |                     | 4 - デバッグ                                                                       |
| DisableActive            | ×  | 0                   | アクティブチェック処理を無効にし<br>ます。エージェントは、ZABBIX に<br>接続してアクティブなアイテムのリ<br>ストを取得するのを中止します。 |
| EnableRemote<br>Commands | ×  | 0                   | リモートコマンドを有効にします。<br>ZABBIX サーバから送信したコマ<br>ンドを、エージェントに実行させる<br>ことができます。         |
| Hostname                 | ×  | System<br>hostname. | ー意なホスト名。このホスト名は、<br>アクティブチェックにのみ使用さ<br>れます。                                    |
|                          |    |                     | 設定しない場合、システムのホス<br>ト名( <b>system.hostname</b> に格納)<br>が使用されます。                 |

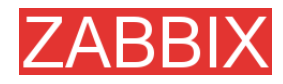

| パラメータ                   | 必須 | デフォルト値                     | 説明                                                                                                    |
|-------------------------|----|----------------------------|----------------------------------------------------------------------------------------------------|
| Include                 | ×  | -                          | 設定ファイルにインクルードする<br>ファイルを指定します。Include パ<br>ラメータは何個でも指定できます。                                                        |
|                         |    |                            | 以下に例を示します。<br>Include=/etc/zabbix/user_par<br>ameters.conf                                                         |
| ListenIP                | ×  | -                          | エージェントをバインドする IP アド<br>レス。<br>ホストに複数のインタフェースが実<br>装されている場合に使用します。                                                  |
| ListenPort              | ×  | 10050                      | 待ち受けポート番号。                                                                                                    |
| LogFile                 | ×  | -                          | ログファイル名。設定しない場合、syslog が使用されます。                                                                                    |
| LogFileSize             | ×  | 1                          | LogFile のログローテーション設<br>定をコントロールします。デフォル<br>トでは、ログファイルのサイズが<br>1MB に達すると自動的にログ<br>ローテーションが行われます。                    |
|                         |    |                            | このパラメータは MB 単位で指定<br>します。                                                                                          |
|                         |    |                            | 0に設定すると、ログローテーショ<br>ンは行われません。                                                                                      |
| PidFile                 | ×  | /tmp/zabbix_age<br>ntd.pid | PID ファイル名。                                                                                                    |
| RefreshActive<br>Checks | ×  | 120                        | エージェントがアクティブチェック<br>リストを更新する間隔を設定しま<br>す。デフォルトは 120 秒です。                                                           |
| Server                  | 0  | -                          | ZABBIX サーバの IP アドレスの<br>カンマ区切りリスト。リストに含ま<br>れない IP アドレスからの接続は<br>拒否されます。                                           |
| ServerPort              | ×  | 10051                      | エージェントはこのリストのサー<br>バのポートに接続してアクティブ<br>チェックを処理します。                                                                  |
| StartAgents             | ×  | 5                          | 起動するエージェントの数。                                                                                                    |
| Timeout                 | ×  | 3                          | 要求された値を取得する際のタイ<br>ムアウト時間(1~255)を秒単位<br>で設定します。タイムアウトした<br>UserParameter プロセスをエー<br>ジェントが強制終了(kill)すること<br>はありません。 |

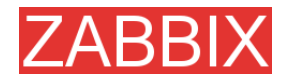

| パラメータ         | 必須 | デフォルト値 | 説明                                                                                                    |
|---------------|----|--------|----------------------------------------------------------------------------------------------------|
| UserParameter | ×  | -      | 監視するユーザ定義パラメータ。<br>ユーザ定義パラメータは複数設<br>定できます。値は構文に従って記<br>述します。<br>例:<br>UserParameter=users,who wc -l<br>注:設定例については、<br>misc/conf/zabbix_agentd.conf<br>を参照してください。 |

## 4.3. ZABBIX エージェント(UNIX、Inetd バージョン)

設定ファイルには、zabbix\_agent が使用する設定パラメータが格納されています。このファイルは 必須であり、ユーザ zabbix にはこのファイルに対する読み取りパーミッションが必要です。以下の パラメータがサポートされています。

| パラメータ         | 必須 | デフォルト値 | 説明                                                                                                    |
|---------------|----|--------|----------------------------------------------------------------------------------------------------|
| Server        | 0  | -      | ZABBIX サーバの IP アドレスの<br>カンマ区切りリスト。リストに含ま<br>れない IP アドレスからの接続は<br>拒否されます。                                            |
| Timeout       | ×  | 3      | 要求された値を取得する際のタ<br>イムアウト時間(1~255)を秒単<br>位で設定します。タイムアウトし<br>た UserParameter プロセスを<br>エージェントが強制終了(kill)する<br>ことはありません。 |
| UserParameter | ×  | -      | 監視するユーザ定義パラメータ。<br>ユーザ定義パラメータは複数設<br>定できます。<br>例:<br>UserParameter=users,who wc -l                                  |

注:設定例については、misc/conf/zabbix\_agent.conf を参照してください。

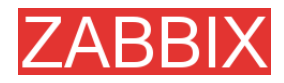

## 4.4. ZABBIX エージェント(Windows)

Zabbix\_agentd は、Win32/64 システム用の ZABBIX エージェントです。Windows NT 4.0、 Windows 2000、Windows XP、および Windows Vista で動作します。

## 4.4.1. インストール

インストールは非常に簡単で、3つのステップで完了します。

ステップ1 設定ファイルの作成

設定ファイル c:/zabbix\_agentd.conf を作成します(UNIX エージェントと同じ構文を使用)。

**ステップ2** エージェントを Windows サービスとしてインストール

zabbix\_agentd.exe --install

c:\zabbix\_agentd.conf 以外の設定ファイルを使用する場合は、以下のコマンドを実行してサービス をインストールする必要があります。

zabbix\_agentd.exe --config <your\_configuration\_file> install

設定ファイルはフルパスで指定する必要があります。

ステップ3 エージェントの実行

エージェントのサービスを開始するには、[コントロール パネル]を使用するか、または以下のコマンド を実行します。

zabbix\_agentd.exe --start

注: Windows NT 4.0 では、Zabbix\_agentd.exe は PDH(Performance Data Helper) API を使用して 様々なシステム情報を収集するので、PDH.DLL が必要です。この DLL は Windows NT 4.0 に標準で 付属していないので、ダウンロードしてインストールする必要があります。この件の詳細については、 Microsoft Knowledge Base の記事番号 284996 を参照してください。ダウンロード用リンクもそこにあ ります。この記事の URL は http://support.microsoft.com/default.aspx?scid=kb;en-us;284996 です。

Copyright 2007 ZABBIX SIA

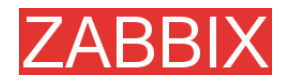

## 4.4.2. 使用方法

コマンドラインの構文:

zabbix\_agentd.exe [-Vhp] [-idsx] [-c <file>] [-t <metric>]

ZABBIX Windows エージェントには、以下のコマンドラインパラメータを指定できます。

### オプション:

| -cconfig <file></file>   | デフォルト以外の設定ファイルを指定します<br>(デフォルトは c:\zabbix_agentd.conf)。 |
|--------------------------|---------------------------------------------------------|
| -hhelp                   | ヘルプを表示します。                                              |
| -Vversion                | バージョン番号を表示します。                                          |
| -pprint                  | サポートされているチェック(測定基準)のリストを出力して終了します。                      |
| -ttest <metric></metric> | チェック(測定基準)を1つテストして終了します。                                |

### 機能:

| -Iinstall   | ZABBIX エージェントをサービスとしてインストールします。 |
|-------------|---------------------------------|
| -duninstall | ZABBIX エージェントサービスをアンインストールします。  |
| -sstart     | ZABBIX エージェントサービスを開始します。        |

-x --stop ZABBIX エージェントサービスを停止します。

設定ファイルには、Zabbix\_agentd.exe が使用する設定パラメータが格納されています。以下のパラメータがサポートされています。

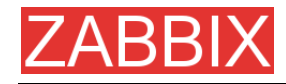

| パラメータ                              | 必須 | デフォルト値 | 説明                                                                                                    |
|------------------------------------|----|--------|----------------------------------------------------------------------------------------------------|
| Alias                              | ×  |        | パラメータのエイリアスを設定します。<br>長くて覚えにくいパラメータ名の代わ<br>りに短くて覚えやすい名前を使用で<br>きると便利です。たとえば、サーバか<br>らページングファイル使用率(%)を取<br>得する場合、「perf_counter[\Paging<br>File(_Total)\% Usage]」と指定します<br>が、設定ファイルに以下の行を追加<br>してエイリアスを定義することもでき<br>ます。<br>Alias =<br>pg_usage:perf_counter[\Paging<br>File(_Total)\% Usage] この場合、パ<br>ラメータ名として「pg_usage」を指定<br>するだけで同じ情報を取得できます。<br>Alias パラメータは必要な数だけ指定<br>できます。ただし、PerfCounter 設定<br>ファイルレコードで定義されているパ<br>ラメータにはエイリアスを定義できな<br>いので、注意してください。 |
| DebugLevel                         | ×  | 3      | デバッグレベル。以下のいずれか 1<br>つを指定します。<br>0 - なし<br>1 - クリティカル<br>2 - エラー<br>3 - 警告<br>4 - デバッグ                                                                                                    |
| Include                            | ×  | -      | 設定ファイルにインクルードするファイ<br>ルを指定します。Include パラメータ<br>は何個でも指定できます。<br>以下に例を示します。<br>Include=c:\user_parameters. conf                                                                                                    |
| ListenPort                         | ×  | 10050  | 待ち受けポート番号。                                                                                                    |
| LogFile                            | ×  | -      | ログファイル名。設定しない場合、<br>syslog が使用されます。                                                                                                    |
| LogUnresolved<br>Symbols           | ×  | -      | エージェントを起動する際の未解決の<br>記号のロギングをコントロールしま<br>す。設定できる値は「yes」または「no」<br>です。                                                                                                    |
| MaxCollector<br>Processing<br>Time | ×  | 100    | コレクタスレッドがデータサンプルを1<br>個処理する場合のタイムアウト値(ミリ<br>秒)を設定します。処理時間が指定さ<br>れた値を超えた場合、警告メッセージ<br>がログファイルに書込まれます。                                                                                                    |

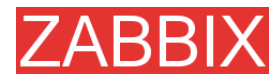

| パラメータ         | 必須 | デフォルト値 | 説明                                                                                                    |
|---------------|----|--------|----------------------------------------------------------------------------------------------------|
| NoTimeWait    | ×  | -      | 何の影響も及ぼしません。                                                                                                    |
| PerfCounter   | ×  | -      | 「 <parameter_name>,"<perf_count<br>er_path&gt;",<period>」という形式で指<br/>定します。これは、新しいパラメータ<br/><parameter_name>を、システムパ<br/>フォーマンスカウンタ<br/><perf_counter_path>の指定した時<br/>間<period>(秒)の平均値として定義<br/>することを意味します。</period></perf_counter_path></parameter_name></period></perf_count<br></parameter_name> |
|               |    |        | たとえば、直近1分間の1秒当たり<br>のプロセッサ割り込み回数の平均<br>値を受信する場合、新しいパラメー<br>タ「interrupts」を以下のように定義<br>します。                                                                                                    |
|               |    |        | PerfCounter =<br>interrupts,"\Processor(0)\Interrupts/<br>sec",60                                                                                                    |
|               |    |        | パフォーマンスカウンタパスは二重引<br>用符で囲むことに注意してください。<br>平均値を計算するサンプルは、毎秒<br>収集されます。<br><b>typeperf -qx</b> を実行すると、Windows<br>で収集可能な全てのパフォーマンスカ<br>ウンタのリストを取得できます。                                                                                                    |
| PidFile       | x  | -      | 何の影響も及ぼしません。                                                                                                    |
| Server        | 0  | -      | ZABBIX サーバの IP アドレスのカン<br>マ区切りリスト。リストに含まれない IP<br>アドレスからの接続は拒否されます。                                                                                                    |
| StartAgents   | ×  | -      | 何の影響も及ぼしません。                                                                                                    |
| UserParameter | ×  | -      | 監視するユーザ定義パラメータ。ユー<br>ザ定義パラメータは複数設定できま<br>す。値は「 <key>,<shell command="">」<br/>という形式で指定します。パイプ文字<br/>「」の前後に空白文字を使用しないで<br/>ください。<br/>例: UserParameter=test,echo 1</shell></key>                                                                                                    |

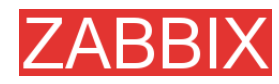

## 4.5. ZABBIX Sender(UNIX)

ZABBIX UNIX Sender は、パフォーマンスデータを ZABBIX サーバで処理するために送信すること ができるコマンドラインユーティリティです。

通常は、可用性とパフォーマンスに関するデータを定期的に送信するために長期間動作するユー ザスクリプトで使用します。

ZABBIX Sender を起動するには、以下のコマンドを実行します。

shell> cd bin shell> ./zabbix\_sender -z zabbix -p 10051 -s LinuxDB3 -k db.connections -o 43

以下のコマンドラインパラメータを指定できます。

| -z -zabbix-server<br><zabbix server=""></zabbix> | ZABBIX サーバのホスト名または IP アドレス。                        |
|--------------------------------------------------|----------------------------------------------------|
| -pport<br><zabbix port="" server=""></zabbix>    | サーバ上で動作するサーバトラッパーのポート番号を指定します。<br>デフォルトは 10051 です。 |
| -s -host<br><host ip="" name="" or=""></host>    | ホスト名を指定します。ホスト IP アドレスと DNS 名では正常に動作<br>しません。      |
| -k -key<br><key metric="" of=""></key>           | 送信する測定基準名(キー)を指定します。                               |
| -o -value <value></value>                        | キーの値を指定します。                                        |
| -i -input-file<br><input file=""/>               | 入力ファイルから値をロードします。                                  |
| -h -help                                         | ヘルプを表示します。                                         |
| -v -version                                      | バージョン番号を表示します。                                     |
|                                                  |                                                    |

ヘルプを表示するには、以下のコマンドを実行します。

shell> zabbix\_sender -h

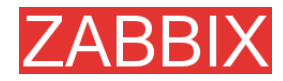

## 4.6. ZABBIX Get (UNIX)

ZABBIX UNIX Get は、ZABBIX エージェントと通信して必要な情報を取得するプロセスです。

通常は、ZABBIX エージェントのトラブルシューティングの際に使用します。

ZABBIX Getを起動するには、以下のコマンドを実行します。

shell> cd bin

shell> ./zabbix\_get -s127.0.0.1 -p10050 -k"system.cpu.load[all,avg1]"

以下のコマンドラインパラメータを指定できます。

| -pport<br><port number=""></port>             | ホスト上で動作するエージェントのポート番号を指定します。<br>デフォルトは 10050 です。 |
|-----------------------------------------------|--------------------------------------------------|
| -s -host<br><host ip="" name="" or=""></host> | ホストのホスト名または IP アドレスを指定します。                       |
| -k -key<br><key metric="" of=""></key>        | 取得する測定基準名(キー)を指定します。                             |
| -hhelp                                        | ヘルプを表示します。                                       |
| -vversion                                     | バージョン番号を表示します。                                   |

ヘルプを表示するには、以下のコマンドを実行します。

shell> zabbix\_sender -h

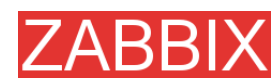

# 5. 設定

5.1. 開発環境

ZABBIX の主な開発環境は、Ubuntu Linux です。

テストには、以下の4つのサーバを使用します。

- Debian Linux 2.1, Intel PII/350MHz, 192MB, IDE
- SuSE 8.1, Intel P4/1.6MHz, 512MB, IDE
- Ubuntu 6.06, AMD Athlon 64 3200+, 2GB, SATA
- Ubuntu 6.10, Intel Core2 6400 2.13GHz, 2GB, SATA

Linux にするか、それとも他の OS にするか確定していない場合は、以下の Linux ディストリビューションを試すことをお奨めします。

- Debian Linux
- RedHat Linux
- SuSE Linux
- Ubuntu Linux

## 5.2. 一般設定

### 5.2.1. Housekeeper

housekeeperは、ZABBIXサーバによって定期的に実行されるプロセスです。 古くなった情報やユーザが削除した情報をシステムから削除します。

設定パラメータを以下に示します。

| パラメータ           | 説明                                                                                   |
|-----------------|--------------------------------------------------------------------------------------|
| [アクションの保存期間(日)] | 実行されたアクション(メール、jabber、SMS など)のヒストリを<br>データベースに保存する日数を定義します。保存日数を超えた<br>アクションは削除されます。 |
| [イベントの保存期間(日)]  | イベントのヒストリをデータベースに保存する日数を定義しま<br>す。保存日数を超えたイベントは削除されます。                               |

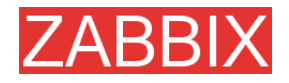

### 5.2.2. イメージ

ZABBIX のイメージはデータベースに保存されます。イメージには以下の2種類があります。

- アイコン
- 背景

アイコンは、システムマップの項目を表示する際に使用します。 背景はシステムマップの背景イメージとして表示します。

イメージの属性を以下に示します。

| パラメータ    | 説明                                         |
|----------|--------------------------------------------|
| [名前]     | イメージの一意な名前。                                |
| [タイプ]    | [アイコン]または[背景]のどちらかを設定します。                  |
| [アップロード] | ZABBIX にアップロードするローカルファイル(PNG、JPEG)の<br>名前。 |

アップロードできるイメージのサイズに制限はありませんが、サイズが 1.5MB を超えるイメージは マップに表示できない可能性があります。その場合は、php.ini の max\_memory\_size の値を増 やします。

## 5.2.3. 値のマッピング

値のマッピングを使用すると、数値に文字列を割り当てることができます。

たとえば、アイテムが値として「0」または「1」を取る場合、以下のように値のマッピングを定義すると、 ユーザが読みやすい文字列で表現することができます。

'0' => 'Not Available'

'1' => 'Available'

注: 値のマッピングを使用できるのは、タイプが「数値(整数)」のアイテムだけです。

値のマッピングは、ZABBIX フロントエンドに表示されるデータおよびメール/jabber/SMS/その他の 手段によって送信する情報に使用できます。

値のマッピングのパラメータを以下に示します。

| パラメータ     | 説明             |
|-----------|----------------|
| [名前]      | 値のマッピングの一意な名前。 |
| [マッピング]   | マッピングのリスト。     |
| [新規マッピング] | 追加するマッピング。     |

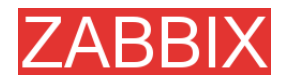

## 5.2.4. ワーキングタイム

[ワーキングタイム]は、ワーキングタイムを定義するパラメータで、システム全体から参照されます。 ワーキングタイムはグラフで白背景で表示され、非ワーキングタイムは灰色背景で表示されます。 ワーキングタイムは以下の形式で指定します。

dd-dd,hh:mm-hh:mm;dd-dd,hh:mm-hh:mm,...

| 形式 | 説明                       |
|----|--------------------------|
| dd | 曜日:1-月曜日、2-火曜日、・・・、7-日曜日 |
| hh | 時間: 00-24                |
| mm | 分: <b>00-59</b>          |

何も指定しない場合、「01-07,00:00-23:59」が設定されたものとみなされます。

以下に例を示します。 1-5,09:00-18:00

1-5,09:00-18:00;6-7,10:00-16:00

### 5.2.5. 取得不可アイテムの更新

ユーザパラメータのエラーやエージェントによってサポートされていないなどの理由で取得不可にな るアイテムがあります。

ZABBIX では、設定によって、取得不可アイテムを定期的にアクティブにすることができます。

| パラメータ         | 説明                              |
|---------------|---------------------------------|
| [取得不可アイテムの更新間 | 取得不可アイテムをアクティブにする間隔(秒単位)を指定します。 |
| 隔(秒)]         | 0を指定すると、アクティブにする処理は行われません。      |

## 5.2.6. データベースウォッチドッグ

ZABBIX サーバの可用性は、バックエンドデータベースの可用性にほぼ依存しています。データベースが動作しなければ、ZABBIX サーバは機能しません。

データベースウォッチドッグはZABBIXサーバの特別なプロセスで、致命的な障害が発生したことを ZABBIX 管理者に通知します。

データベースが停止すると、ウォッチドッグからユーザグループに通知が送信されます。ZABBIX サーバは停止しませんが、データベースが復旧して処理を続行できるようになるまで待機します。

| パラメータ                       | 説明                                 |
|-----------------------------|------------------------------------|
| [データベース停止メッセージ<br>の送信先グループ] | アラームメッセージの送信先ユーザグループまたは[なし]を設定します。 |

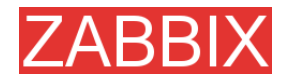

### 注: この機能は、MySQL でのみサポートされています。

## 5.3. アクション

ZABBIX は、イベントに対応するために様々なオペレーションを実行します。ZABBIX で生成される 1 つまたは複数のイベントに対してアクションを1 つ定義できます。

#### アクションの属性を以下に示します。

| パラメータ                   | 説明                                                                                                    |
|-------------------------|----------------------------------------------------------------------------------------------------|
| [Action type]           | アクションのタイプ。[ <b>メッセージの送信]</b> または[Execute<br>command]を設定します。                                                                          |
| [イベントソース]               | イベントの発生元。現在は以下の 2 つのソースがサポートされ<br>ています。                                                                                              |
|                         | <b>[トリガー]</b> - トリガーのステータスの変化によって生成されるイ<br>ベント                                                                                       |
|                         | <b>[ディスカバリ]</b> - オートディスカバリモジュールによって生成され<br>るイベント                                                                                    |
| [計算のタイプ]                | コンディションを計算するルール。                                                                                                    |
|                         | [AND] - イベントが全てのコンディションを満たす場合にアク<br>ションが実行されます。                                                                                      |
|                         | [OR] - イベントが少なくとも 1 つのコンディションを満たす場合<br>にアクションが実行されます。                                                                                |
|                         | [AND/OR] - イベントが異なるタイプの複数のコンディションを<br>全て満たす場合にアクションが実行されます。アクションに同じ<br>タイプの複数のコンディションが含まれる場合は、そのタイプの<br>少なくとも1 つのコンディションを満たす必要があります。 |
| [コンディション]               | アクションを実行するかどうかを判定するコンディションのリスト。                                                                                                    |
| [メッセージの送信先]             | メッセージの送信先。 <b>[ユーザグループ]</b> または <b>[シングルユーザ]</b><br>を設定します。                                                                          |
| [グループ]                  | メッセージの送信先ユーザグループ。メッセージはこのグルー<br>プに属する全てのユーザに送信されます。                                                                                  |
| [ユーザ]                   | メッセージの送信先ユーザ。                                                                                                    |
| [件名]                    | メッセージの件名。マクロを使用できます。                                                                                                    |
| [メッセージ]                 | メッセージ本体。マクロを使用できます。                                                                                                    |
| [Repeat]                | メッセージを繰り返し送信することを指定します。トリガーの<br>ステータスが変化するまで、メッセージが繰り返し送信されます。                                                                       |
| [Number of repeats]     | 繰り返し送信するメッセージの数。                                                                                                    |
| [Delay between repeats] | メッセージを繰り返し送信する間隔(秒単位)。                                                                                                    |
| [ステータス]                 | アクションのステータス。 <b>[有効]</b> または <b>[無効]</b> を設定します。                                                                                     |
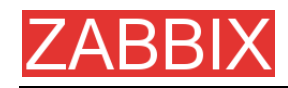

# 5.3.1. アクションコンディション

アクションは、定義されているコンディションの組み合わせを満たす場合にのみ実行されます。

トリガーをソースとするイベントには、以下のコンディションを定義できます。

| コンディションタイプ      | サポートされている<br>演算子      | 説明                                          |  |  |  |  |
|-----------------|-----------------------|---------------------------------------------|--|--|--|--|
| [ホストグループ]       | [=], [<>]             | イベントを生成したトリガーが登録されているホ<br>ストグループと比較します。     |  |  |  |  |
|                 |                       | [=] - このホストグループで生成されたイベント                   |  |  |  |  |
|                 |                       | <b>[&lt;&gt;]</b> - 別のホストグループで生成された<br>イベント |  |  |  |  |
| [ホスト]           | [=], [<>]             | イベントを生成したトリガーが登録されているホ<br>ストと比較します。         |  |  |  |  |
|                 |                       | [=] - このホストで生成されたイベント                       |  |  |  |  |
|                 |                       | [<>] - 別のホストで生成されたイベント                      |  |  |  |  |
| [トリガー]          | [=], [<>]             | イベントを生成したトリガーと比較します。                        |  |  |  |  |
|                 |                       | [=] - このトリガーで生成されたイベント                      |  |  |  |  |
|                 |                       | [<>] - 別のトリガーで生成されたイベント                     |  |  |  |  |
| [トリガー名] [含まれる]、 | イベントを生成したトリガー名と比較します。 |                                             |  |  |  |  |
|                 | [含まれない]               | [含まれる] - 文字列がトリガー名に含まれる(大<br>文字と小文字は区別される)  |  |  |  |  |
|                 |                       | [含まれない] - 文字列がトリガー名に含まれない(大文字と小文字は区別される)    |  |  |  |  |
| [トリガーの深刻度]      | [=] 、[<>] 、[>=] 、     | トリガーの深刻度を比較します。                             |  |  |  |  |
|                 | [<=]                  | [=] - 指定されたトリガーの深刻度と等しい                     |  |  |  |  |
|                 |                       | 【∽】 - 指定されたトリガーの深刻度と等しくない                   |  |  |  |  |
|                 |                       | [>=] - 指定されたトリガーの深刻度以上                      |  |  |  |  |
|                 |                       | [<=] - 指定されたトリガーの深刻度以下                      |  |  |  |  |
| [トリガーの値]        | [=]                   | トリガーの値と比較します。                               |  |  |  |  |
|                 |                       | [=] - 指定されたトリガーの値([ON]または<br>[OFF])と等しい     |  |  |  |  |
| [期間]            | [期間中]                 | イベント生成時刻を指定された期間と比較します。                     |  |  |  |  |
|                 |                       | [期間中] - イベント生成時刻が期間内                        |  |  |  |  |
|                 |                       | 期間は以下の形式で指定します。                             |  |  |  |  |
|                 |                       | dd-dd,hh:mm-hh:mm;dd-dd,<br>hh:mm:hh:mm;    |  |  |  |  |

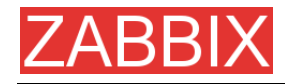

トリガーの値:

- トリガーのステータスが正常から障害に変化した場合、トリガーの値は障害
- トリガーのステータスが障害から正常に変化した場合、トリガーの値は正常

注: ステータスが正常->不明->障害と遷移した場合は正常->障害と同様に、障害->不明->正常と遷移した場合は障害->正常と同様に、それぞれ処理されます。

ディスカバリをソースとするイベントには、以下のコンディションを定義できます。

| コンディションタイプ          | サポートされている<br>演算子 | 説明                                                           |
|---------------------|------------------|--------------------------------------------------------------|
| [ホストの IP アドレス]      | [=], [<>]        | 検出されたホストの IP アドレスが指定された IP<br>アドレスの範囲に含まれているかどうかを比較<br>します。  |
|                     |                  | [=] - ホストの IP アドレスが範囲に含まれる                                   |
|                     |                  | 【<>】 - ホストの IP アドレスが範囲に含まれない                                 |
| [サービスのタイプ]          | [=], [<>]        | 検出されたサービスをチェックします。                                           |
|                     |                  | [=] - 検出されたサービスからのイベント                                       |
|                     |                  | [<>] - 別のサービスからのイベント                                         |
| [サービスのポート]          | [=], [<>]        | 検出されたサービスの TCP ポート番号が指定<br>されたポート番号の範囲に含まれているかどう<br>かを比較します。 |
|                     |                  | [=] - サービスのポートが範囲に含まれる                                       |
|                     |                  | [<>]- サービスのポートが範囲に含まれない                                      |
| [ディスカバリの<br>ステータス]  | [=]              | <b>[UP]</b> - ホストアップイベントおよびサービス<br>アップイベントと一致                |
|                     |                  | <b>[DOWN]</b> - ホストダウンイベントおよびサービ<br>スダウンイベントと一致              |
| [アップタイム/<br>ダウンタイム] | [>=]、[<=]        | ホストダウンイベントおよびサービスダウンイベ<br>ントの場合はダウンタイムを比較します。                |
|                     |                  | ホストアップイベントおよびサービスアップイベ<br>ントの場合はアップタイムを比較します。                |
|                     |                  | [>=] - アップタイム/ダウンタイムが指定された<br>値以上                            |
|                     |                  | [<=] - アップタイム/ダウンタイムが指定された<br>値以下                            |
|                     |                  | パラメータは秒単位で指定します。                                             |

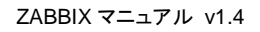

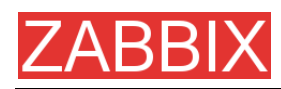

| コンディションタイプ | サポートされている<br>演算子 | 説明                          |
|------------|------------------|-----------------------------|
| [受信した値]    | [=]              | エージェント(ZABBIX、SNMP)から受信した値と |
|            | [<>]             | 比較します。文字列の比較で判定します。         |
|            | [>=]             | [=] - 受信した値と等しい             |
|            | [<=]             | [<>] - 受信した値と等しくない          |
|            | [含まれる]           | [>=] - 受信した値以上              |
|            | [含まれない]          | [<=] - 受信した値以下              |
|            |                  | <b>[含まれる]</b> - 受信した値に含まれる  |
|            |                  | [含まれない] - 受信した値に含まれない       |
|            |                  | パラメータは文字列で指定します。            |

以下のコンディションが計算タイプ[AND/OR]で設定されている場合、

Host group = Oracle servers Host group = MySQL servers Trigger name like 'Database is down' Trigger name like 'Database is anavailable'

以下のように評価されます。

(Host group = Oracle servers または Host group = MySQL servers) かつ (Trigger name like 'Database is down' または Trigger name like 'Database is unavailable')

### 5.3.2. オペレーション

イベントがコンディションを満たすときに1つまたは複数のオペレーションが実行されます。

ZABBIX では、以下のオペレーションがサポートされています。

- メッセージの送信
- リモートコマンド

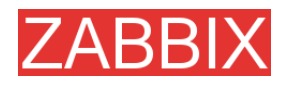

ディスカバリをソースとするイベントでは、以下のオペレーションもサポートされています。

- ホストの追加
- ホストの削除
- グループへの追加
- グループからの削除
- テンプレートへのリンク
- テンプレートからリンクを削除

### 5.3.3. メッセージとリモートコマンドでのマクロの使用

マクロを使用すると、読みやすいレポートを作成できます。

例 1: Subject: {TRIGGER.NAME}: {TRIGGER.STATUS}

マクロが置き換えられて、以下のようなメッセージ件名が生成されます。

'Processor load is too high on server zabbix.zabbix.com: ON'

例2: Message: Processor load is: {zabbix.zabbix.com:system.cpu.load[,avg1].last(0)}

マクロが置き換えられて、以下のようなメッセージが生成されます。

'Processor load is: 1.45'

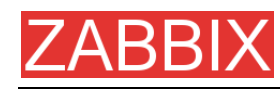

## 5.4. マクロ

ZABBIX にはマクロが豊富に用意されており、様々な状況で使用できます。マクロを活用することで、 ZABBIX の設定にかかる時間を短縮し、透過性を高めることができます。

# 5.4.1. サポートされているマクロのリスト

ZABBIX でサポートされている全マクロのリストを以下に示します。

| マクロ                  | 使用可 | 否       |       | 説明                                                       |  |  |  |  |
|----------------------|-----|---------|-------|----------------------------------------------------------|--|--|--|--|
|                      | 通知  | トリガー条件式 | トリガー名 |                                                          |  |  |  |  |
| {DATE}               | Х   |         |       | 本日の日付(yyyy.mm.dd.形式)                                     |  |  |  |  |
| {EVENT.ID}           | x   |         |       | アクションをトリガーしたイベントの<br>ID(数値)                              |  |  |  |  |
| {HOSTNAME}           | х   |         |       | 通知を生成したトリガーの最初のアイ<br>テムのホスト名                             |  |  |  |  |
| {IPADDRESS}          | Х   |         |       | 通知を生成したトリガーの最初のア<br>イテムの IP アドレス                         |  |  |  |  |
| {ITEM.LASTVALUE}     | X   |         | х     | 通知を生成したトリガー条件式の最<br>初のアイテムの最新の値。                         |  |  |  |  |
|                      |     |         |       | ZABBIX 1.4.3 以降でサポートされ<br>ています。                          |  |  |  |  |
|                      |     |         |       | {{HOSTNAME}:{TRIGGER.KEY}.<br>last(0)}のエイリアスでもあります。      |  |  |  |  |
| {ITEM.NAME}          | X   |         |       | 通知を生成したトリガーの最初の<br>アイテムの名前                               |  |  |  |  |
| {ITEM.VALUE}         |     |         | x     | トリガーの表示に使用する場合は、<br>トリガー条件式の N 番目のアイテム                   |  |  |  |  |
| {ITEM.VALUE1}        |     |         |       | の最新の値                                                    |  |  |  |  |
| <br>{ITEM.VALUE9}    |     |         |       | イベントの表示に使用する場合は、<br>トリガー条件式の N 番目のアイテム<br>のイベント発生時のヒストリ値 |  |  |  |  |
|                      |     |         |       | ZABBIX 1.4.3 以降でサポートされ<br>ています。                          |  |  |  |  |
| {PROFILE.CONTACT}    | х   |         |       | ホストプロファイルに設定されている<br>連絡先                                 |  |  |  |  |
| {PROFILE.DEVICETYPE} | X   |         |       | ホストプロファイルに設定されている<br>デバイス名                               |  |  |  |  |
| {PROFILE.HARDWARE}   | х   |         |       | ホストプロファイルに設定されている<br>ハードウェア                              |  |  |  |  |
| {PROFILE.NAME}       | x   |         |       | ホストプロファイルに設定されている<br>名前                                  |  |  |  |  |
| {PROFILE.LOCATION}   | х   |         |       | ホストプロファイルに設定されている                                        |  |  |  |  |

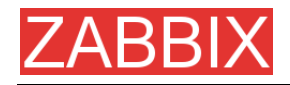

|                        |   |   |   | 2001                                                     |  |  |  |  |
|------------------------|---|---|---|----------------------------------------------------------|--|--|--|--|
| {PROFILE.MACADDRESS}   | х |   |   | ホストプロファイルに設定されている<br>MAC                                 |  |  |  |  |
| {PROFILE.NOTES}        | х |   |   | ホストプロファイルに設定されている<br>備考                                  |  |  |  |  |
| {PROFILE.OS}           | х |   |   | ホストプロファイルに設定されている<br>OS                                  |  |  |  |  |
| {PROFILE.SERIALNO}     | х |   |   | ホストプロファイルに設定されている<br>シリアル No                             |  |  |  |  |
| {PROFILE.SOFTWARE}     | х |   |   | ホストプロファイルに設定されている<br>ソフトウェア                              |  |  |  |  |
| {PROFILE.TAG}          | х |   |   | ホストプロファイルに設定されている<br>タグ                                  |  |  |  |  |
| {STATUS}               | х |   |   | {TRIGGER.STATUS}のエイリアス                                   |  |  |  |  |
| {TIME}                 | х |   |   | 現在時刻(hh:mm.ss)                                           |  |  |  |  |
| {TRIGGER.COMMENT}      | х |   |   | トリガーのコメント                                                |  |  |  |  |
| {TRIGGER.ID}           | х |   |   | アクションをトリガーしたトリガーの<br>ID(数値)                              |  |  |  |  |
| {TRIGGER.KEY}          | х |   |   | 通知を生成したトリガーの最初のア<br>イテムのキー                               |  |  |  |  |
| {TRIGGER.NAME}         | х |   |   | トリガーの名前(説明)                                              |  |  |  |  |
| {TRIGGER.SEVERITY}     | х |   |   | トリガーの深刻度([致命的な障害]<br>など)                                 |  |  |  |  |
| {TRIGGER.STATUS}       | x |   |   | トリガー状態。トリガーが障害状態の<br>場合は「ON」、正常状態の場合は<br>「OFF」に置き換えられます。 |  |  |  |  |
| {TRIGGER.URL}          | х |   |   | トリガーの URL                                                |  |  |  |  |
| {TRIGGER.VALUE}        | х | х | х | 現在のトリガー値:                                                |  |  |  |  |
|                        |   |   |   | <b>0</b> - トリガーが OFF 状態                                  |  |  |  |  |
|                        |   |   |   | 1 - トリガーが ON 状態                                          |  |  |  |  |
|                        |   |   |   | 2 - トリガーが不明状態                                            |  |  |  |  |
|                        |   |   |   | このマクロは、トリガー条件式でも使<br>用できます。                              |  |  |  |  |
| {host:key.func(param)} | X |   |   | トリガー条件式で使用する単純な<br>マクロ                                   |  |  |  |  |

場所

# 5.5. アプリケーション

アプリケーションは、ホストアイテムの集合です。たとえば、アプリケーション「MySQL Server」には、 MySQL の稼動率、ディスク容量、プロセッサロードアベレージ、1 秒あたりのトランザクション数、時間 のかかるクエリの数など、MySQL Server に関連する全てのアイテムが含まれます。

アイテムは1つまたは複数のアプリケーションにリンクされる可能性があります。

ZABBIX のフロントエンドでは、アプリケーションを使用してアイテムをグループ化します。

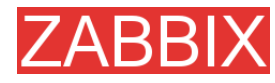

## 5.6. グラフ

ユーザ定義グラフを使用して、複雑なグラフを作成できます。作成したグラフには、メニュー項目[グ ラフ]から簡単にアクセスできます。

### 5.7. メディア

メディアは、ZABBIX アラートの配信チャネルです。ユーザには、1 つまたは複数のメディアタイプを 割り当てることができます。また、メディアタイプを割り当てないこともできます。

#### 5.7.1. メール

メールによる通知

#### 5.7.2. Jabber

Jabber メッセージングによる通知

#### 5.7.3. スクリプト

カスタムスクリプト。ZABBIXからスクリプトに、送信先、件名、およびメッセージの3つのコマンドラインパラメータが渡されます。

### 5.7.4. GSM モデム

ZABBIX サーバのシリアルポートに接続されたシリアル GSM モデムを使用した SMS メッセージの 送信がサポートされています。

使用する前に以下のことを確認してください。

■ シリアルデバイス(Linux では通常/dev/ttyS0)の速度が GSM モデムと一致していること。

ZABBIX にはシリアルリンクの速度を設定する項目はなく、デフォルト設定が使用されます。

■ ユーザ zabbix がシリアルデバイスに対する読み書き可能アクセス権を持っていること。

シリアルデバイスの現在のパーミッションを調べるには、コマンド「Is -I /dev/ttyS0」を実行します。

GSM モデムに PIN が登録され、電源をリセットした後も保持されること。
 それができない場合は、SIM カードの PIN を無効にする方法もあります。

PIN を登録するには、UNIX の minicom や Windows のハイパーターミナルなどの端末ソフトウェ アでコマンド「AT+CPIN="NNNN"」(NNNN は PIN 番号で、二重引用符で囲むこと)を発行します。

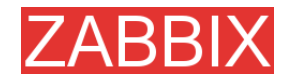

以下の GSM モデムはテスト済みです。

- Siemens MC35
- Teltonika ModemCOM/G10

## 5.8. ホスト

ホストの属性を以下に示します。

| パラメータ         | 説明                                                                                          |
|---------------|---------------------------------------------------------------------------------------------|
| [名前]          | ー意なホスト名。ZABBIX ノード内で一意な名前である必要があります。                                                        |
| [グループ]        | ホストが属するホストグループのリスト。                                                                         |
| [新規グループ作成]    | 新しいホストグループを割り当てます。                                                                          |
| [DNS]         | ホストの DNS 名。この名前は、ホストの ZABBIX エージェントま<br>たは SNMP エージェントにアクセスする際、またはシンプル<br>チェックを実行する際に使用します。 |
| [IP アドレス]     | IP アドレス。                                                                                    |
| [接続方法]        | <b>[DNS 名]</b> - DNS 名を使用してホストに接続                                                           |
|               | <b>[IP アドレス]</b> - IP アドレスを使用してホストに接続(推奨)                                                   |
| [ポート]         | このホストで動作する ZABBIX エージェントのポート番号。<br>ZABBIX エージェントを使用しない場合は無視されます。                            |
|               | ZABBIX の標準ポート番号 10050 を使用します。                                                               |
| [ステータス]       | [有効] - ホストは監視されている                                                                          |
|               | [無効] - ホストは監視されていない                                                                         |
| [テンプレートとのリンク] | ホストを1つまたは複数のテンプレートとリンクします。                                                                  |
| [プロファイルを使用]   | ホストプロファイルを使用します。                                                                            |

# 5.9. ホストテンプレート

テンプレートを使用することによって、ZABBIXの管理効率を大幅に高めることができます。

1 つのテンプレートを複数のホストにリンクできます。そのテンプレートに定義されているアイテム、ト リガー、およびグラフは、自動的にリンクされているホストに追加されます。テンプレートのアイテム (トリガー、グラフ)の定義を変更すると、その変更は自動的にホストにも適用されます。

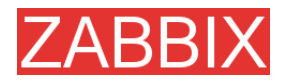

ホストテンプレートの属性を以下に示します。

| パラメータ         | 説明                                               |
|---------------|--------------------------------------------------|
| [名前]          | ー意なテンプレート(ホスト)名。ZABBIX ノード内で一意な名前<br>である必要があります。 |
| [グループ]        | テンプレートが属するホストグループのリスト。                           |
| [新規グループ作成]    | 新しいホストグループをテンプレートに割り当てます。                        |
| [テンプレートとのリンク] | 階層型テンプレートの作成に使用します。                              |

### 5.10. ホストグループ

ホストグループには、1 つまたは複数のホストが含まれます。1 つもホストが含まれないホストグ ループもあります。

ホストグループの属性を以下に示します。

| パラメータ   | 説明                                           |
|---------|----------------------------------------------|
| [グループ名] | ー意なホストグループ名。ZABBIX ノード内で一意な名前である<br>必要があります。 |
| [ホスト]   | このグループに属するホストのリスト。                           |

### 5.11. ホストの依存関係とトリガーの依存関係

ZABBIX ではホストの依存関係はサポートされていませんが、柔軟性に優れたトリガーの依存関係 を使用することによって、ホストの依存関係を定義できます。

#### ここではその仕組みについて説明します。

トリガーには、依存するトリガーを1つまたは複数定義できます。このとき、トリガーの状態は依存するトリガーの状態に関係なく変化しますが、依存するトリガーが1つでも障害状態にあれば、通知が送信されたりアクションが実行されることはありません。

#### 例1 ホストの依存関係

2 つのホストとして、ルータとサーバが存在し、サーバはルータの後ろに存在する環境を想定してく ださい。

この構成でルータが停止した場合、「The router is down」と「The host is down」の2つの通知を受信する必要はないので、「The router is down」という通知を1つだけ受信するように設定します。

この場合は、「The host is down」の依存先として「The router is down」を設定します。

こうすることで、ルータとサーバが両方とも停止した場合、トリガー「The host is down」に設定され

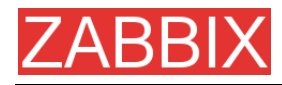

ているアクションが実行されなくなります。

# 5.12. アイテム

アイテムとは、1 つのパフォーマンスチェック項目または可用性チェック項目です。 アイテムの属性を以下に示します。

| パラメータ  | 説明                                                                                                    |  |  |  |  |  |  |
|--------|----------------------------------------------------------------------------------------------------|--|--|--|--|--|--|
| [名前]   | アイテムの説明。以下に示すマクロを使用できます。                                                                                                    |  |  |  |  |  |  |
|        | \$1 - アイテムキーの1番目のパラメータ                                                                                                    |  |  |  |  |  |  |
|        | <b>\$2</b> - 2 番目のパラメータ                                                                                                    |  |  |  |  |  |  |
|        | <b>\$N</b> - N 番目のパラメータ                                                                                                    |  |  |  |  |  |  |
|        | 例: Free disk space on \$1                                                                                                    |  |  |  |  |  |  |
|        | この説明は、アイテムキーが「vfs.fs.size[/,free]」の場合、自動<br>的に「Free disk space on /」に変換されます。                                                        |  |  |  |  |  |  |
| [タイプ]  | アイテムのタイプ。各タイプの詳細については、以降のセク<br>ションを参照してください。                                                                                        |  |  |  |  |  |  |
| [+-]   | アイテムのキー。単ーホスト内で一意である必要があります。                                                                                                    |  |  |  |  |  |  |
|        | キータイプが[ZABBIX エージェント]、[ZABBIX エージェント(アク<br>ティブ)]、[シンプルチェック]、または[ZABBIX アグリゲート]の場合、<br>エージェントまたはZABBIX サーバがキーの値をサポートしている<br>必要があります。 |  |  |  |  |  |  |
| [データ型] | 受信データのタイプ。                                                                                                    |  |  |  |  |  |  |
|        | [数値(整数)] - 64 ビット符号なし整数値                                                                                                    |  |  |  |  |  |  |
|        | <b>[数值 (浮動小数)]</b> - 浮動小数点值                                                                                                    |  |  |  |  |  |  |
|        | <b>[文字]</b> - 最大 255 バイトの文字(文字列)データ                                                                                                 |  |  |  |  |  |  |
|        | [ログ] - ログファイル。キーlog[]を使用する場合はこの値を設<br>定する必要があります。                                                                                   |  |  |  |  |  |  |
|        | <b>[テキスト]</b> - 任意の長さのテキスト                                                                                                    |  |  |  |  |  |  |

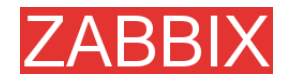

| パラメータ              | 説明                                                                                                    |  |  |  |  |  |
|--------------------|----------------------------------------------------------------------------------------------------|--|--|--|--|--|
| [単位]               | 値が設定されている場合、受信した全ての値にポストフィクスと<br>して単位が追加され、必要に応じてプリフィクス「K」、「M」、また<br>は「G」が追加されます(1K=1024 で換算)。                      |  |  |  |  |  |
|                    | たとえば、単位に「B」が設定されている場合、以下のように表<br>示されます。                                                                             |  |  |  |  |  |
|                    | 1->1B                                                                                                    |  |  |  |  |  |
|                    | 1024->1KB                                                                                                    |  |  |  |  |  |
|                    | 1536->1.5KB                                                                                                    |  |  |  |  |  |
|                    | 以下に示す単位が設定された場合、特別な処理が行われます。                                                                                        |  |  |  |  |  |
|                    | <b>b、bps</b> - ビットの場合は特別に「1K=1000」で換算されます。                                                                          |  |  |  |  |  |
|                    | <b>unixtime</b> - 「yyyy.mm.dd hh:mm:ss」に変換されます。                                                                     |  |  |  |  |  |
|                    | <b>uptime</b> - 「hh:mm:ss」または「N days, hh:mm:dd」に変換され<br>ます。 パラメータは 1970 年 1 月 1 日からの経過秒数として処理<br>されます。              |  |  |  |  |  |
|                    | s - 「yyymmmdddhhhmmm」に変換されます。 パラメータは<br>1970 年 1 月 1 日からの経過秒数として処理されます。<br>例: 2y10m14d3h54m1s                       |  |  |  |  |  |
| [乗数を使用]            | 受信した値に対する前処理を指定します。                                                                                                 |  |  |  |  |  |
|                    | [使用しない] - 前処理を行いません。                                                                                                |  |  |  |  |  |
|                    | [ <b>乗数]</b> - 受信した値に[ <b>乗数]</b> で定義された値を乗じます。                                                                     |  |  |  |  |  |
|                    | KB や Mbps の単位で受信した値をそれぞれ B や bps 単位に<br>変換する場合にこのオプションを指定します。このオプションを<br>指定しないと、プリフィクス(「K」、「M」、「G」)が正しく設定されま<br>せん。 |  |  |  |  |  |
| [乗数]               | 受信した全ての値にこの整数値または浮動小数点値を乗じます。                                                                                       |  |  |  |  |  |
| [更新間隔(秒)]          | このアイテムを更新する間隔(秒単位)を指定します。                                                                                           |  |  |  |  |  |
| [例外の更新間隔(秒)]       | 更新間隔の例外のリスト。                                                                                                    |  |  |  |  |  |
|                    | 例:「10 sec, 1-5,09:00-18:00」と設定すると、ワーキングタイム中は 10 秒間隔で更新され、それ以外の時間帯はデフォルトの更新間隔で更新されます。                                |  |  |  |  |  |
|                    | 期間の指定形式:                                                                                                    |  |  |  |  |  |
|                    | dd-dd,hh:mm-hh:mm;dd-dd,hh:mm-hh-mm                                                                                 |  |  |  |  |  |
|                    | 例: 1-5,09:00-18:00;6-7,10:00-12:00                                                                                  |  |  |  |  |  |
|                    | 1 - 月曜日、・・・、7 - 日曜日                                                                                                 |  |  |  |  |  |
| [ヒストリの保存期間(日)]<br> | 詳細ヒストリをデータベースに保存する期間を設定します。<br>保存期間を超えたデータは housekeeper によって削除されます。                                                 |  |  |  |  |  |
| [トレンドの保存期間(日)]<br> | 累計(毎時の最小、最大、平均、個数)の詳細ヒストリをデータ<br>ベースに保存する期間を設定します。<br>保存期間を超えたデータは housekeeper によって削除されます。                          |  |  |  |  |  |

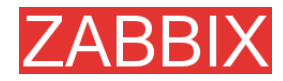

| パラメータ        | 説明                                                                                                    |
|--------------|----------------------------------------------------------------------------------------------------|
| [ステータス]      | [有効] - 有効(通常)状態。ZABBIX はこのアイテムを処理します。                                                                                         |
|              | [無効] - 無効状態。ZABBIX はこのアイテムを無視します。                                                                                             |
|              | [取得不可] - ZABBIX エージェントまたは SNMP エージェントは<br>このアイテムを取得しません。このアイテムは処理されません<br>が、ZABBIX が定期的にステータスを[有効]にしようと試みるよ<br>うに設定することができます。 |
| [保存時の計算]     | [なし] - 前処理なし                                                                                                    |
|              | <b>[差分/時間]</b> - (value-prev_value)/(time-prev_time)と評価され<br>ます。                                                              |
|              | value - 現在値                                                                                                    |
|              | prev_value - 前回受信した値                                                                                                    |
|              | time - 現在のタイムスタンプ                                                                                                    |
|              | prev_time - 前回受信した値のタイムスタンプ                                                                                                   |
|              | この設定は、定常的に増え続ける値について1秒あたりの増加<br>量を計算する場合に非常に便利です。                                                                             |
|              | <b>[差分]</b> - (value - prev_value)と評価されます。                                                                                    |
|              | value - 現在値                                                                                                    |
|              | prev_value - 前回受信した値                                                                                                    |
| [値のマッピングの使用] | このアイテムに値のマッピングを適用します。値のマッピングは<br>データ表示にのみ適用され、受信した値が変更されることはあ<br>りません。                                                        |
|              | 使用できるのは、整数値アイテムだけです。                                                                                                    |
|              | 例:「Windows service states」                                                                                                    |
| [アプリケーション]   | アイテムを1つまたは複数のアプリケーションにリンクします。                                                                                                 |

## 5.12.1. アイテムキー

引数付きパラメータと引数なしパラメータ

引数付きパラメータには、引数を渡すことができます。たとえば、vfs.fs.free[\*]は引数付きパラメータ です。\*は、パラメータの引数として渡される任意の文字列です。vfs.fs.free[/]、vfs.fs.free[/opt]は、 どちらも正しい定義です。

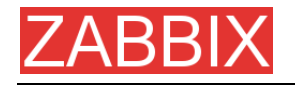

#### 使用できる文字

以下の文字を使用できます。

0-9a-zA-Z\_.,:-\$<空白>

注: 「,」と「:」を使用することはお奨めできません。将来のリリースで使用できなくなる可能性があり ます。Novell パラメータは引き続きサポートされる予定です。

## 5.12.2. プラットフォーム別のサポート

Windows パラメータについては、ZABBIX マニュアルを参照してください。以下の表は、ZABBIX 1.1beta3 以降で有効です。

| パラメータシステム             |         | Windows | Linux 2.4 | Linux 2.6 | FreeBSD | Solaris | XU-9H | AIX | Tru64 | Mac OS/X |
|-----------------------|---------|---------|-----------|-----------|---------|---------|-------|-----|-------|----------|
| agent.ping            |         | Х       | Х         | Х         | Х       | Х       | Х     | Х   | х     | Х        |
| agent.varsion         |         | Х       | Х         | Х         | Х       | Х       | Х     | Х   | х     | Х        |
| kernel.maxfiles       |         | -       | Х         | Х         | Х       | -       | -     | -   | -     | -        |
| kernel.maxproc        |         | -       | -         | -         | Х       | Х       | -     | -   | -     | -        |
| net.if.collisions[if] |         | -       | Х         | Х         | Х       | Х       | -     | -   | -     | -        |
| net.if.in[if<,mode>   | ·]      | -       | Х         | Х         | -       | Х       | -     | -   | -     | -        |
|                       | bytes   | -       | Х         | Х         | -       | Х       | -     | -   | -     | -        |
| mada                  | packets | -       | Х         | Х         | -       | Х       | -     | -   | -     | -        |
| moue                  | errors  | -       | X         | X         | -       | X       | -     | -   | -     | -        |
|                       | dropped | -       | Х         | Х         | -       | -       | -     | -   | -     | -        |

ZABBIX

ZABBIX マニュアル v1.4

| パラメータシステム                                                                |                 | Windows | Linux 2.4 | Linux 2.6 | FreeBSD | Solaris | HP-UX | AIX | Tru64 | Mac OS/X |
|--------------------------------------------------------------------------|-----------------|---------|-----------|-----------|---------|---------|-------|-----|-------|----------|
| net.if.out[if<,mode                                                      | 2>]             | -       | Х         | Х         | -       | Х       | -     | -   | -     | -        |
|                                                                          | bytes           | -       | Х         | Х         | -       | Х       | -     | -   | -     | -        |
| mada                                                                     | packets         | -       | Х         | Х         | -       | Х       | -     | -   | -     | -        |
| mode                                                                     | errors          | -       | Х         | Х         | -       | Х       | -     | -   | -     | -        |
|                                                                          | dropped         | -       | Х         | Х         | -       | -       | -     | -   | -     | -        |
| net.tcp.dns[ip,zone]                                                     |                 | -       | Х         | Х         | Х       | Х       | Х     | Х   | Х     | -        |
| net.tcp.listen[port]                                                     |                 | -       | -         | -         | Х       | Х       | -     | -   | -     | -        |
| net.tcp.port[ <ip,>port]</ip,>                                           |                 | Х       | Х         | Х         | Х       | Х       | Х     | Х   | Х     | Х        |
| net.tcp.service.perf[service<,ip><br><,port>]                            |                 | -       | Х         | Х         | Х       | Х       | Х     | Х   | Х     | -        |
| net.tcp.servic<br>es[service<,ip><,port>]                                |                 | -       | Х         | Х         | Х       | Х       | Х     | Х   | Х     | -        |
| proc.mem[ <name><br/>&lt;,mode&gt;&lt;,cmdline</name>                    | ><,user><br>>>] | -       | Х         | Х         | -       | Х       | -     | Х   | Х     | -        |
|                                                                          | sum             | -       | Х         | Х         | -       | Х       | -     | Х   | Х     | -        |
|                                                                          | avg             | -       | Х         | Х         | -       | Х       | -     | Х   | Х     | -        |
| mode                                                                     | max             | -       | Х         | Х         | -       | Х       | -     | Х   | Х     | -        |
|                                                                          | min             | -       | Х         | Х         | -       | Х       | -     | Х   | Х     | -        |
| proc.num[ <name>&lt;,user&gt;<br/>&lt;,state&gt;&lt;,cmdline&gt;]</name> |                 | -       | Х         | Х         | -       | Х       | -     | Х   | Х     | -        |
|                                                                          | all             | -       | Х         | Х         | -       | Х       | -     | Х   | Х     | -        |
| <i>a</i> <b>t</b> <i>a</i> <b>t</b> <i>a</i>                             | sleep           | -       | Х         | Х         | -       | Х       | -     | Х   | Х     | -        |
| state                                                                    | zomb            | -       | Х         | Х         | -       | Х       | -     | Х   | Х     | -        |
|                                                                          | run             | -       | Х         | Х         | -       | Х       | -     | Х   | Х     | -        |

Copyright 2007 ZABBIX SIA

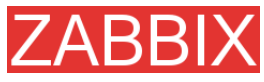

| パラメータシステム                                                    |               | Windows | Linux 2.4 | Linux 2.6 | FreeBSD | Solaris | HP-UX | AIX | Tru64 | Mac OS/X |
|--------------------------------------------------------------|---------------|---------|-----------|-----------|---------|---------|-------|-----|-------|----------|
| system.boottime                                              |               | -       | Х         | Х         | -       | -       | -     | -   | -     | -        |
| system.cpu.intr                                              |               | -       | Х         | Х         | Х       | Х       | -     | -   | -     | -        |
| system.cpu.load[<                                            | cpu> <,mode>] | Х       | Х         | Х         | -       | Х       | Х     | -   | -     | -        |
|                                                              | avg1          | -       | Х         | Х         | -       | Х       | Х     | -   | -     | -        |
| mode                                                         | avg5          | -       | Х         | Х         | -       | Х       | Х     | -   | -     | -        |
|                                                              | avg15         | -       | Х         | Х         | -       | Х       | Х     | -   | -     | -        |
| system.cpu.num                                               |               | Х       | Х         | Х         | -       | Х       | Х     | -   | -     | -        |
| system.cpu.switches                                          |               | -       | -         | -         | Х       | Х       | -     | -   | -     | -        |
| system.cpu.util[ <cpu>&lt;,type&gt;<br/>&lt;,mode&gt;]</cpu> |               | Х       | -         | Х         | Х       | Х       | -     | -   | -     | -        |
|                                                              | user          | -       | -         | Х         | Х       | Х       | Х     | -   | -     | -        |
|                                                              | nice          | -       | -         | Х         | Х       | -       | Х     | -   | -     | -        |
| 4                                                            | idle          | -       | -         | Х         | Х       | Х       | Х     | -   | -     | -        |
| туре                                                         | system        | -       | -         | Х         | Х       | -       | Х     | -   | -     | -        |
|                                                              | kernel        | -       | -         | -         | -       | Х       | Х     | -   | -     | -        |
|                                                              | wait          | -       | -         | -         | -       | Х       | Х     | -   | -     | -        |
|                                                              | avg1          | -       | Х         | Х         | -       | -       | Х     | -   | -     | -        |
| mode                                                         | avg5          | -       | Х         | Х         | -       | -       | Х     | -   | -     | -        |
|                                                              | avg15         | -       | Х         | Х         | -       | -       | Х     | -   | -     | -        |
| system.run[comm                                              | and<,mode>]   | Х       | Х         | Х         | Х       | Х       | Х     | X   | Х     | Х        |
|                                                              | wait          | Х       | Х         | Х         | Х       | Х       | Х     | Х   | Х     | Х        |
| mode                                                         | nowait        | X       | Х         | X         | Х       | Х       | Х     | X   | X     | Х        |

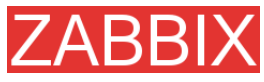

| パラメータシステム                                                                                                    |                   | Windows | Linux 2.4 | Linux 2.6 | FreeBSD | Solaris | HP-UX | AIX | Tru64 | Mac OS/X |
|----------------------------------------------------------------------------------------------------|-------------------|---------|-----------|-----------|---------|---------|-------|-----|-------|----------|
| system.hostname                                                                                                    |                   | Х       | Х         | Х         | Х       | Х       | Х     | Х   | Х     | Х        |
| system.localtime                                                                                                    |                   | Х       | Х         | Х         | -       | Х       | Х     | Х   | Х     | Х        |
| system.swap.in[ <s< th=""><th>wap&gt;&lt;,type&gt;]</th><th>-</th><th>-</th><th>Х</th><th>-</th><th>Х</th><th>-</th><th>-</th><th>-</th><th>-</th></s<> | wap><,type>]      | -       | -         | Х         | -       | Х       | -     | -   | -     | -        |
| typo                                                                                                    | count             | -       | -         | -         | -       | Х       | -     | -   | -     | -        |
| туре                                                                                                    | pages             | -       | -         | -         | -       | Х       | -     | -   | -     | -        |
| system.swap.out[ <swap>&lt;,type&gt;]</swap>                                                                                                    |                   | -       | -         | Х         | -       | Х       | -     | -   | -     | -        |
| type                                                                                                    | count             | -       | -         | -         | -       | Х       | -     | -   | -     | -        |
|                                                                                                    | pages             | -       | -         | -         | -       | Х       | -     | -   | -     | -        |
| system.swap.size[ <swap>&lt;,type&gt;]</swap>                                                                                                    |                   | Х       | Х         | Х         | Х       | Х       | -     | -   | Х     | -        |
| <b>J</b> -                                                                                                    | free              | -       | Х         | Х         | Х       | Х       | -     | -   | Х     | -        |
| mode                                                                                                    | total             | -       | Х         | Х         | Х       | Х       | -     | -   | Х     | -        |
|                                                                                                    |                   |         |           |           |         |         |       |     |       |          |
| system.uname                                                                                                    |                   | Х       | Х         | Х         | Х       | Х       | Х     | Х   | Х     | -        |
| system.uptime                                                                                                    |                   | -       | Х         | Х         | -       | Х       | -     | -   | -     | -        |
| system.users.num                                                                                                    |                   | -       | Х         | Х         | -       | Х       | Х     | Х   | Х     | -        |
| vfs.dev.read[devic                                                                                                    | e<,type> <,mode>] | -       | Х         | Х         | Х       | Х       | -     | -   | -     | -        |
|                                                                                                    | sectors           | -       | Х         | Х         | -       | -       | -     | -   | -     | -        |
|                                                                                                    | operations        | -       | Х         | Х         | -       | Х       | -     | -   | -     | -        |
| type                                                                                                    | bytes             | -       | -         | -         | -       | Х       | -     | -   | -     | -        |
|                                                                                                    | ops               | -       | -         | -         | Х       | -       | -     | -   | -     | -        |
|                                                                                                    | bps               | -       | -         | -         | Х       | -       | -     | -   | -     | -        |

ZABBIX

| パラメータシステム                               |            | Windows | Linux 2.4 | Linux 2.6 | FreeBSD | Solaris | HP-UX | AIX | Tru64 | Mac OS/X |
|-----------------------------------------|------------|---------|-----------|-----------|---------|---------|-------|-----|-------|----------|
|                                         | avg1       | -       | -         | -         | Х       | -       | -     | -   | -     | -        |
| mode                                    | avg5       | -       | -         | -         | Х       | -       | -     | -   | -     | -        |
|                                         | avg15      | -       | -         | -         | Х       | -       | -     | -   | -     | -        |
| vfs.dev.write[device<,type><br><,mode>] |            | -       | Х         | X         | X       | X       | -     | -   | -     | -        |
|                                         | sectors    | -       | Х         | Х         | -       | -       | -     | -   | -     | -        |
| type                                    | operations | -       | Х         | Х         | -       | Х       | -     | -   | -     | -        |
|                                         | bytes      | -       | -         | -         | -       | Х       | -     | -   | -     | -        |
|                                         | ops        | -       | -         | -         | Х       | -       | -     | -   | -     | -        |
|                                         | bps        | -       | -         | -         | Х       | -       | -     | -   | -     | -        |
|                                         | avg1       | -       | -         | -         | Х       | -       | -     | -   | -     | -        |
| mode                                    | avg5       | -       | -         | -         | Х       | -       | -     | -   | -     | -        |
|                                         | avg15      | -       | -         | -         | Х       | -       | -     | -   | -     | -        |
| vfs.file.cksum[file]                    |            | Х       | Х         | Х         | Х       | Х       | Х     | Х   | Х     | -        |
| vfs.file.exists[file]                   |            | Х       | Х         | Х         | Х       | Х       | Х     | Х   | Х     | Х        |
| vfs.file.md5sum[fil                     | le]        | Х       | Х         | Х         | Х       | Х       | Х     | Х   | Х     | -        |
| vfs.file.regexp[file,                   | user]      | -       | Х         | Х         | -       | Х       | Х     | Х   | Х     | -        |
| vfs.file.regmatch[f                     | ile, user] | -       | Х         | Х         | -       | X       | X     | X   | Х     | -        |
| vfs.file.size[file]                     |            | X       | X         | Х         | -       | X       | X     | X   | Х     | -        |
| vfs.file.time[file,<,                   | mode>]     | -       | Х         | Х         | Х       | Х       | Х     | Х   | Х     | -        |

ZABBIX

| パラメータシステム             |            | Windows | Linux 2.4 | Linux 2.6 | FreeBSD | Solaris | HP-UX | AIX | Tru64 | Mac OS/X |
|-----------------------|------------|---------|-----------|-----------|---------|---------|-------|-----|-------|----------|
| mode                  | modify     | -       | Х         | Х         | Х       | Х       | Х     | Х   | Х     | -        |
|                       | access     | -       | Х         | Х         | Х       | Х       | Х     | Х   | X     | -        |
|                       | change     | -       | Х         | Х         | Х       | Х       | Х     | Х   | Х     | -        |
| vfs.file.inode[fs,<,ı | mode>]     | -       | Х         | Х         | Х       | Х       | Х     | Х   | X     | -        |
|                       | total      | -       | Х         | Х         | Х       | Х       | Х     | Х   | Х     | -        |
|                       | free       | -       | Х         | Х         | Х       | Х       | Х     | Х   | X     | -        |
| mode                  | used       | -       | Х         | Х         | Х       | Х       | Х     | Х   | Х     | -        |
|                       | pfree      | -       | Х         | Х         | Х       | Х       | Х     | Х   | X     | -        |
|                       | pused      | -       | Х         | Х         | Х       | Х       | Х     | Х   | X     | -        |
| vfs.file.size[fs,<,m  | ode>]      | -       | Х         | Х         | Х       | Х       | Х     | Х   | X     | -        |
|                       | total      | -       | Х         | Х         | Х       | Х       | Х     | Х   | X     | -        |
|                       | free       | -       | Х         | Х         | Х       | Х       | Х     | Х   | X     | -        |
| mode                  | used       | -       | Х         | Х         | Х       | Х       | Х     | Х   | X     | -        |
|                       | pfree      | -       | Х         | Х         | Х       | Х       | Х     | Х   | Х     | -        |
|                       | pused      | -       | Х         | Х         | Х       | Х       | Х     | Х   | X     | -        |
| vm.memory.size[fs     | s,<,mode>] | Х       | Х         | Х         | Х       | Х       | Х     | Х   | -     | -        |
|                       | total      | -       | Х         | Х         | Х       | Х       | Х     | Х   | Х     | -        |
|                       | free       | -       | Х         | Х         | Х       | Х       | Х     | Х   | Х     | -        |
| mode                  | shared     | -       | X         | X         | X       | -       | X     | X   | -     | -        |
|                       | buffers    | -       | X         | X         | Х       | -       | Х     | Х   | -     | -        |
|                       | cached     | -       | X         | X         | X       | -       | X     | X   | -     | -        |

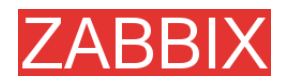

### 5.12.3. ZABBIX エージェント

引数付きパラメータと引数なしパラメータ

引数付きパラメータには、引数を渡すことができます。たとえば、vfs.fs.free[\*]は引数付 きパラメータです。\*は、パラメータの引数として渡される任意の文字列です。vfs.fs.free[/]、 vfs.fs.free[/opt]は、どちらも正しい定義です。

[]内で使用できる文字:

0-9a-zA-Z.:,()\_/[空白]

取得可能なパラメータのリスト

ZABBIX エージェント

| +                         | 説明                                       | 戻り値            | パラメータ                            | 備考                         |
|---------------------------|------------------------------------------|----------------|----------------------------------|----------------------------|
| agent.ping                | エージェントの<br>動作状態の<br>チェック                 | 常に「1」          | -                                | TCP ping として使用<br>可能       |
| agent.version             | ZABBIX エージェ<br>ントのバージョン                  | 文字列            | -                                | 戻り値の例: 1.3.2               |
| kernel.maxfiles           | オープンできる<br>最大ファイル数<br>(OS で設定され<br>ている値) | ファイルの数<br>(整数) |                                  |                            |
| kernel.maxproc            | 最大プロセス数<br>(OS で設定され<br>ている値)            | プロセスの数<br>(整数) |                                  |                            |
| Log[file<br><,regexp >]   | 監視する<br>ログファイル                           | ログ             | file - 詳細なファイル名<br>regexp - 正規表現 | アクティブチェックを実行<br>する必要があります。 |
| net.if.collisions<br>[if] | Out-of-window<br>コリジョン                   | 衝突の数<br>(整数)   | if - インタフェース                     |                            |

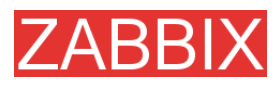

| +                  | 説明                  | 戻り値                    | パラメータ                            | 備考                            |
|--------------------|---------------------|------------------------|----------------------------------|-------------------------------|
| net.if.in          | ネットワーク              | 整数                     | if - インタフェース                     |                               |
| [If <,mode>]       | インタフェースの<br>受信統計    |                        | <b>mode</b> - 以下のいずれか            |                               |
|                    |                     |                        | <b>bytes</b> - バイト数<br>(デフォルト)   |                               |
|                    |                     |                        | packets - パケット数                  |                               |
|                    |                     |                        | errors - エラー数                    |                               |
|                    |                     |                        | <b>dropped</b> - 破棄された<br>パケット数  |                               |
| net.if.out         | ネットワーク              | 整数                     | if - インタフェース                     | 例:                            |
| [if <,mode>]       | インタフェースの 洋信統計       |                        | <b>mode</b> - 以下のいずれか            | net.if.out[eth0,errors]       |
|                    |                     |                        | <b>bytes</b> - バイト数<br>(デフォルト)   | net.if.out[eth0]              |
|                    |                     |                        | packets - パケット数                  | <br> 差分/時間]の設定とこの             |
|                    |                     |                        | errors - エラー数                    | キーを組み合わせると、1                  |
|                    |                     |                        | <b>dropped</b> - 破棄された<br>パケット数  | 秒のたりのハイト剱を取<br>得できます。         |
| net.tcp.dns        | DNSサービスの            | 0 - DNSは停止中            | ip - DNSサーバのIP                   | 例:                            |
| [ip, zone]         | 動作チェック              | 1 - DNSは動作中            | アドレス                             | net.tcp.dns[127.0.0.1,        |
|                    |                     |                        | zone - DNSをテストする<br>ゾーン          | zabbix.comj                   |
| net.tcp.listen     | ポートの待ち受             | 0 - 待ち受け状態             | <br>port - ポート番号                 | 例:                            |
| [port]             | け状態チェック             | ではない                   |                                  | net.tcp.listen[80]            |
|                    |                     | 1 - 待ち受け状態             |                                  |                               |
| net.tcp.port       | portで指定された          | 0- 接続不可                | ip - IPアドレス                      | 例:                            |
| [ <ip>, poil]</ip> | ホート番号に対<br>するTCP接続可 | 1- 接続可                 | (ナノオルトは127.0.0.1)                | net.tcp.port[,80]は、           |
|                    | 否チェック               |                        | port - ホート番号                     | ホート80で動作するウェ<br> ブサーバの可用性をテス  |
|                    |                     |                        |                                  | トします。                         |
|                    |                     |                        |                                  | 旧記法: check_port[*]            |
| net.tcp.service    | サービスが動作             | 0 - サービスは停             | service - ssh、                   | 例:                            |
| <,port>]           | 中でTCP接続を<br>受け入れ可能か |                        | service.ntp、ldap、                | net.tcp.service[ftp,,45]      |
|                    | どうかをチェック            | 1 - サービスは動<br> 作中      | nntp、imap、tcpのいず                 | は、ICPホート45で動作<br>するFTPサーバの可用性 |
|                    |                     | 2 - サービスへの             | れか1つを指定                          | をテストします。                      |
|                    |                     | - テレート とく いの 接続がタイムアウト | ip - IPアドレス(デフォルト<br>は127.0.0.1) |                               |
|                    |                     |                        | port - ポート番号(デフォ                 | 旧記法:<br>  check_service[*]    |
|                    |                     |                        | ルトでは各サービスの標<br>準ポート番号を使用)        |                               |

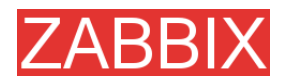

| +                                                                                  | 説明                                                   | 戻り値                                                   | パラメータ                                                                                                    | 備考                                                                                                    |
|------------------------------------------------------------------------------------|------------------------------------------------------|-------------------------------------------------------|----------------------------------------------------------------------------------------------------|----------------------------------------------------------------------------------------------------|
| net.tcp.service.<br>perf[service <,ip><br><,port>]                                 | サービスの<br>パフォ ーマンス<br>チェック                            | 0 - サービスは停<br>止中<br>sec - サービスへ<br>の接続にかかる時<br>間(秒単位) | service - ssh、<br>service.ntp、ldap、<br>smtp、ftp、http、pop、<br>nntp、imap、tcpのいず<br>れか1つを指定<br>ip - IPアドレス(デフォルト<br>は127.0.0.1)<br>port - ポート番号(デフォ<br>ルトでは各サービスの標<br>準ポート番号を使用) | 例:<br>net.tcp.service.p<br>erf[ssh]は、SSHサー<br>バからの初期応答速度を<br>テストします。<br>旧記法:<br>check_service[*]                                                                                                    |
| proc.mem<br>[ <name> &lt;,user&gt;<br/>&lt;,mode&gt;<br/>&lt;,cmdline&gt;]</name>  | ユーザuserが実<br>行するプロセス<br>nameのメモリ使<br>用量              | プロセスのメモリ使<br>用量                                       | name - プロセス名<br>user - ユーザ名<br>(デフォルトは全ユーザ)<br>mode - avg、max、<br>min、sum(デフォルト)の<br>いずれか1つを指定<br>cmdline - コマンドライン<br>によるフィルター                                               | <ul> <li>例:</li> <li>proc.mem[,root] - ユーザ</li> <li>rootが実行する全てのプロ</li> <li>セスのメモリ使用量</li> <li>proc.mem[zabbix_serve</li> <li>r,zabbix] - ユーザ</li> <li>zabbixが実行する全ての</li> <li>プロセス</li> <li>zabbix_serverのメモリ使</li> <li>用量</li> <li>proc.mem[,oracle,max,o</li> <li>racleZABBIX] - ユーザ</li> <li>oracleが実行し、コマンド</li> <li>ラインに「oracleZABBIX」</li> <li>を含むプロセスのうち、最</li> <li>もメモリを消費しているプロセスの</li> </ul> |
| proc.num<br>[ <name> &lt;,user&gt;<br/>&lt;,state&gt;<br/>&lt;,cmdline&gt;]</name> | ユーザuserが実<br>行し、状態が<br>stateであるよう<br>なプロセスname<br>の数 | プロセスの数                                                | name - プロセス名<br>user - ユーザ名<br>(デフォルトは全ユーザ)<br>state - all(デフォルト)、<br>run、sleep、zombのいず<br>れか1つを指定<br>cmdline - コマンドライン<br>によるフィルター                                           | 例:<br>proc.num[,mysql] -<br>ユーザmysqlが実行する<br>プロセスの数<br>proc.num[apache2,<br>www-data] - ユーザ<br>www-dataが実行するプ<br>ロセスapache2の数<br>proc.num[,oracle,sleep,<br>oracleZABBIX] -<br>ユーザoracleが実行し、<br>コマンドラインに<br>「oracleZABBIX」を含む<br>スリープ状態のプロセス<br>の数                                                                                                    |
| system.cpu.mtr                                                                     | ナハ1 スの割り<br>  込み回数                                   | 金釵                                                    |                                                                                                    |                                                                                                    |

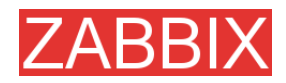

| +                                                                                                    | 説明                                   | 戻り値                                                  | パラメータ                                                                                                    | 備考                                                                                                    |
|----------------------------------------------------------------------------------------------------|--------------------------------------|------------------------------------------------------|----------------------------------------------------------------------------------------------------|----------------------------------------------------------------------------------------------------|
| system.boottime                                                                                                  | システム起動時<br>のタイムスタンプ                  | 整数                                                   |                                                                                                    | タイムスタンプを秒数で<br>返します。                                                                                                    |
| system.cpu.load<br>[ <cpu> &lt;,mode&gt;]</cpu>                                                                  | CPUのロード<br>アベレージ                     | プロセッサロードア<br>ベレージ<br>(河西小教士)                         | cpu - CPU番号<br>(デフォルトは全CPU)                                                                                                    | 例: system.cpu.load[]                                                                                                    |
|                                                                                                    |                                      | (浮動小数点)                                              | mode - avg1(デフォル<br>ト)、avg5(直近5分間の<br>平均値)、avg15のいずれ<br>か1つを指定                                                                                                    | 注: 戻り値はパーセント<br>値ではありません。                                                                                                    |
|                                                                                                    |                                      |                                                      |                                                                                                    | 旧記法:<br>system.cpu.loadX                                                                                                    |
| system.cpu.num                                                                                                   | CPUの数                                | 使用可能な<br>プロセッサの数                                     |                                                                                                    | 例: system.cpu.num                                                                                                    |
| system.cpu.swi<br>tches                                                                                          | コンテキスト<br>スイッチの回数                    | スイッチ回数                                               |                                                                                                    | 旧記法:<br>system[switches]                                                                                                    |
| system.cpu.util<br>[ <cpu><br/>&lt;,type&gt;&lt;,mode&gt;]<br/>system.run<br/>[command<br/>&lt;,mode&gt; ]</cpu> | CPUの使用率<br>ホスト上で指定<br>されたコマンドを<br>実行 | プロセッサロードア<br>ベレージ<br>(パーセント値)<br>コマンドの実行結<br>果(テキスト) | cpu - CPU番号<br>(デフォルトは全CPU)<br>type - idle、nice、<br>user(デフォルト)、system<br>のいずれか1つを指定<br>mode - avg1(デフォル<br>ト)、avg5(直近5分間の<br>平均値)、avg15のいずれ<br>か1つを指定<br>command - 実行する<br>コマンド<br>mode - wait(デフォルト、<br>実行終了を待機)、<br>nowait(待機しない)のい<br>ずれか1つを指定 | 旧記法:<br>system.cpu.idleX、<br>system.cpu.niceX、<br>system.cpu.systemX、<br>system.cpu.userX<br>例:<br>system.cpu.util<br>[0,user,avg5]<br>例:<br>system.run[ls -l /] - root<br>ディレクトリの詳細なファ<br>イルリスト<br>注: この機能を有効にす<br>るには、エージェント設定<br>ファイルで |
|                                                                                                    |                                      |                                                      |                                                                                                    | 「EnableRemoteComma<br>nds=1」を設定する必要<br>があります。                                                                                                    |
| system.hostname                                                                                                  | ホスト名                                 | 文字列                                                  |                                                                                                    | 戻り値の例:<br>www.zabbix.com                                                                                                    |
| system.localtime                                                                                                 | システムの<br>ローカル時刻                      | 秒数                                                   |                                                                                                    |                                                                                                    |
| system.swap.in<br>[ <device><br/>&lt;,type&gt;]</device>                                                         | スワップインの<br>回数                        | スワップ統計                                               | device - スワップデ<br>バイス(デフォルトは全ス<br>ワップデバイス)                                                                                                    | 例:<br>system.swap.in[,bytes]                                                                                                    |
|                                                                                                    |                                      |                                                      | type - count(デフォルト、<br>ス ワ ッ プ イ ン 回 数 ) 、<br>pages(スワップインページ<br>数)のいずれか1つを指定                                                                                                    | 旧記法: swap[in]                                                                                                    |

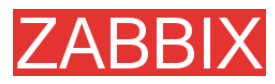

| +                                                          | 説明                       | 戻り値               | パラメータ                                                                                                    | 備考                                                                                                    |
|------------------------------------------------------------|--------------------------|-------------------|----------------------------------------------------------------------------------------------------|----------------------------------------------------------------------------------------------------|
| system.swap.out<br>[ <device><br/>&lt;,type&gt;]</device>  | スワップインの<br>回数            | スワップ統計            | device - スワップデ<br>バイス(デフォルトは全ス<br>ワップデバイス)                                                                                                    | 例: system.swap.out<br>[,pages]                                                                                                    |
|                                                            |                          |                   | type - count(デフォルト、<br>スワップアウト回数)、<br>pages(スワップアウト<br>ページ数)のいずれか1つ<br>を指定                                                                                                    | 旧記法: swap[out]                                                                                                    |
| system.swap.si<br>ze[ <device><br/>&lt;,mode&gt;]</device> | スワップ容量                   | バイト数または<br>パーセント値 | device - スワップデ<br>バイス(デフォルトは全ス<br>ワップデバイス)<br>type - free(デフォルト、空<br>きスワップ容量)、total(合<br>計 ス ワップ 容 量)、<br>pfree(空きスワップ容量、<br>パーセント値)、pused(使<br>用中スワップ容量、パー<br>セント値)のいずれか1つ<br>を指定 | 例:<br>system.swap.size[,<br>pfree] - 空きスワップ<br>容量のパーセント値<br>旧記法:<br>system.swap.free、<br>system.swap.total                                                                           |
| system.uname                                               | 詳細なホスト<br>情報             | 文字列               |                                                                                                    | 戻り値の例:<br>FreeBSD localhost<br>4.4-RELEASE FreeBSD<br>4.4-RELEASE #0:Tue<br>Sep 18 11:57:08 PDT<br>2001<br>murray @builder.Free<br>BSD.org:<br>/usr/src/sys/compile/<br>GENERIC i386 |
| system.uptime                                              | システムの<br>アップタイム<br>(秒単位) | 秒数                |                                                                                                    | [単位]に「s」または<br>「uptime」が設定されてい<br>る場合、読みやすく変換<br>された値を返します。                                                                                                    |
| system.users.<br>num                                       | 接続ユーザ数                   | ユーザ数              |                                                                                                    | エージェントサイドでwho<br>コマンドが実行されます。                                                                                                    |
| vfs.dev.read<br>[device <,type>]                           | ディスク読み込み<br>統計           | 数值                | device - ディスクデバイ<br>ス(デフォルトは全ディス<br>クデバイス)<br>type - sectors(デフォル<br>ト)またはoperationsのど<br>ちらかを指定                                                                                   | 例:<br>vfs.dev.read<br>[,operations]<br>旧記法: io[*]                                                                                                    |

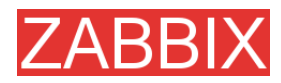

| +                                   | 説明                         | 戻り値                                                                                       | パラメータ                                                                                                   | 備考                                                                                                    |
|-------------------------------------|----------------------------|-------------------------------------------------------------------------------------------|----------------------------------------------------------------------------------------------------|----------------------------------------------------------------------------------------------------|
| vfs.dev.write<br>[device <,type>]   | ディスク書き込み<br>統計             | 数値                                                                                        | device - ディスクデバイ<br>ス(デフォルトは全ディス<br>クデバイス)<br>type - sectors(デフォル<br>ト)またはoperationsのど<br>ちらかを指定        | 例:<br>vfs.dev.write<br>[,operations]<br>旧記法: io[*]                                                          |
| vfs.file.cksum<br>[file]            | ファイルのチェッ<br>クサムの計算         | UNIXのcksumと同<br>じアルゴリズムで計<br>算したチェックサム                                                    | file - ファイルのフルパス                                                                                        | 戻り値の例:<br>1938292000<br>例:<br>vfs.file.cksum[/etc/pass<br>wd]                                               |
| vfs.file.exists<br>[file]           | ファイルが存在す<br>るかどうかの<br>チェック | 0 - ファイルは存在<br>しない<br>1 - ファイルは存在<br>する                                                   | file - ファイルのフルパス                                                                                        | 例   :<br>vfs.file.exists[/tmp/appli<br>cation.pid]                                                          |
| vfs.file.md5sum<br>[file]           | ファイル の MD5<br>チェックサム       | ファイルのMD5<br>ハッシュ値。サポー<br>トされているのは<br>サイズが64MB未<br>満のファイルのみ<br>であり、それ以外<br>のファイルは未サ<br>ポート |                                                                                                    | 戻り値の例:<br>b5052decb577e0fffd<br>622d6ddc017e82<br>例:<br>vfs.file.md5sum[/etc/zab<br>bix/zabbix_agentd.conf] |
| vfs.file.regexp<br>[file, regexp]   | ファイル内の文字<br>列検索            | 見つかった文字列                                                                                  | file - ファイルのフルパス<br>regexp - GNU正規表現                                                                    | 例:<br>vfs.file.regexp[/etc/pass<br>wd,zabbix]                                                               |
| vfs.file.regmatch<br>[file, regexp] | ファイル内の文字<br>列検索            | 0 - 式が見つから<br>ない<br>1 - 式が見つ<br>かった                                                       | file - ファイルのフルパス<br>regexp - GNU正規表現                                                                    | 例:<br>vfs.file.regexp[/var/log/a<br>pp.log,error]                                                           |
| vfs.file.size[file]                 | ファイルサイズ                    | サイズ<br>(バイト単位)                                                                            | file - ファイルのフルパス                                                                                        | ユーザzabbixにはこのファ<br>イルに対する読み取りパー<br>ミッションが必要です。<br>例:<br>vfs.file.size[/var/log/sysl<br>og]                  |
| vfs.file.time<br>[file <, mode>]    | ファイル時刻<br>情報               | 秒数                                                                                        | file - ファイルのフルパス<br>mode - modify(デフォル<br>ト、変更時刻)、access(最<br>終アクセス時刻)、<br>change(最終変更時刻)の<br>いずれか1つを指定 | 例:<br>vfs.file.time[/etc/passwd<br>,modify]                                                                 |

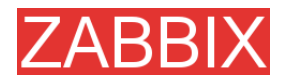

| +                                                                                                    | 説明                                     | 戻り値                                                                                 | パラメータ                                                                                                    | 備考                                                                                                    |
|----------------------------------------------------------------------------------------------------|----------------------------------------|-------------------------------------------------------------------------------------|----------------------------------------------------------------------------------------------------|----------------------------------------------------------------------------------------------------|
| vfs.fs.inode<br>[fs <,mode>]                                                                           | iノードの数                                 | 数値                                                                                  | fs - ファイルシステム<br>mode - total(デフォル<br>ト)、free、used、pfree(空<br>きiノード、パーセント値)、<br>pused(使用中iノード、<br>パーセント値)のいずれか<br>1つを指定 | 例:<br>vfs.fs.inode[/,pfree]<br>旧記法:<br>vfs.fs.inode.free[*],<br>vfs.fs.inode.pfree[*],<br>vfs.fs.inode.total[*]                                                                                     |
| vfs.fs.size<br>[fs<,mode>]                                                                             | ディスク容量                                 | ディスク容量<br>(KB単位)                                                                    | fs - ファイルシステム<br>mode - total(デフォル<br>ト)、free、used、<br>pfree(空き容量、パーセ<br>ント値)、pused(使用中容<br>量、パーセント値)のいず<br>れか1つを指定     | マウントされているボ<br>リュームの場合、ローカ<br>ルファイルシステムのディ<br>スク容量を返します。<br>例:<br>vfs.fs.size[/tmp,free]<br>旧記法:<br>vfs.fs.free[*],<br>vfs.fs.total[*],<br>vfs.fs.used[*],<br>vfs.fs.pfree[*],<br>vfs.fs.ps.pused[*] |
| vm.memory.size<br>[ <mode>]</mode>                                                                     | メモリサイズ                                 | メモリサイズ(バイト<br>単位)                                                                   | mode - total(デフォル<br>ト)、shared、free、<br>buffers、cachedのいず<br>れか1つを指定                                                    | 旧記法:<br>vm.memory.buffers,<br>vm.memory.cached,<br>vm.memory.free,<br>vm.memory.shared,<br>vm.memory.tota                                                                                           |
| web.page.get<br>[host, <path>,<br/><por t="">]</por></path>                                            | ウェブページの<br>内容の取得                       | host - ホスト名<br>path - HTMLドキュ<br>メントへのパス<br>(デフォルトは/)<br>port - ポート番号<br>(デフォルトは80) | ウェブページのソース<br>(テキスト)                                                                                                    | 異常終了の場合はEOF<br>を返します。<br>例:<br>web.page.get[www.zab<br>bix.com,index.php,80]                                                                                                    |
| web.page.perf<br>[host, <path>,<br/><port>]</port></path>                                              | ウェブページ全<br>体 の ロードにか<br>かる時間の取得        | 秒数                                                                                  | host - ホスト名<br>path - HTMLドキュメント<br>へのパス(デフォルトは/)<br>port - ポート番号<br>(デフォルトは80)                                         | 例:<br>web.page.perf[www.zab<br>bix.com,index.php,80]                                                                                                    |
| web.page.regexp<br>[host, <path>,<br/><port>, <regexp>,<br/><length>,]</length></regexp></port></path> | ウェブページで最<br>初に正規表現に<br>一 致した文字列<br>の取得 | 見つかった文字列                                                                            | host - ホスト名<br>path - HTMLドキュメント<br>へのパス(デフォルトは/)<br>port - ポート番号(デフォ<br>ルトは80)<br>regexp - GNU正規表現<br>length - 返す文字数   | 異常終了の場合はEOF<br>を返します。<br>例:<br>web.page.get[www.zab<br>bix.com, index.php,80,<br>OK, 2]                                                                                                    |

Linux 特有の注意事項: ZABBIX エージェントには、ファイルシステム/proc に対する読込専用アク セス権が必要です。www.grsecurity.org で公開されているカーネルパッチは、非特権ユーザのア クセス権を制限します。

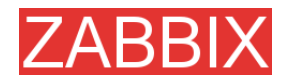

#### WIN32 固有のパラメータ

ここでは、ZABBIX WIN32 エージェントでのみサポートされているパラメータについて説明します。

| +-                              | 説明                                          | 戻り値           | 備考                                                                                                    |
|---------------------------------|---------------------------------------------|---------------|----------------------------------------------------------------------------------------------------|
| agent[avg_coll<br>ector_time]   | 直近 1 分間の<br>コレクタスレッドに<br>よるサンプル処理<br>時間の平均値 | ミリ秒数          |                                                                                                    |
| agent[max_coll<br>ector_time]   | 直近 1 分間の<br>コレクタスレッドに<br>よるサンプル処理<br>時間の最大値 | ミリ秒数          |                                                                                                    |
| agent[accepted<br>_requests]    | エージェントが受<br>け付けた処理要<br>求の合計数                | 要求数           |                                                                                                    |
| agent[rejected_<br>requests]    | エージェントが拒<br>否した処理要求<br>の合計数                 | 要求数           |                                                                                                    |
| agent[timed_out_<br>requests]   | 処理がタイムア<br>ウトした要求の<br>合計数                   | 要求数           |                                                                                                    |
| agent[accept_<br>errors]        | システムコール<br>accept()の<br>エラー合計数              | システムコール<br>の数 |                                                                                                    |
| agent[processed<br>_requests]   | エージェントが正<br>常に処理した要<br>求の合計数                | 要求数           |                                                                                                    |
| agent[failed_requ<br>ests]      | 処理中にエラー<br>が発生した要求<br>の合計数                  | 要求数           | リターンコード ZBX_ERROR が生成されます。                                                                                                    |
| agent[unsupport<br>ed_requests] | サポートされてい<br>ないパラメータに<br>対する要求の合<br>計数       | 要求数           | リターンコードZBX_UNSUPPORTEDが生成されます。                                                                                                    |
| perf_counter[*]                 | パラメータが<br>カウンタパスの場<br>合のパフォーマン<br>スカウンタの値   | カウンタの値        | [パフォーマンス モニタ]で、使用可能なカウンタのリストを取得できます。このパラメータが正しい値を返すのは、サンプルを1つだけ必要とするカウンタ<br>(\System\Threadsなど)が指定された場合だけです。<br>CPU使用率のように複数のサンプルを必要とするカ<br>ウンタが指定された場合は正しい値を返しません。 |

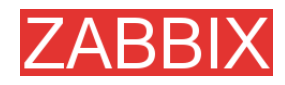

| +-                                                                       | 説明                                | 戻り値                                                                                                    | 備考                                                                                                    |
|--------------------------------------------------------------------------|-----------------------------------|----------------------------------------------------------------------------------------------------|----------------------------------------------------------------------------------------------------|
| service_state[*]                                                         | パラメータで指定<br>され た 名 前 の<br>サービスの状態 | 0 - 実行中<br>1 - 一時停止中<br>2 - 開始待ち<br>3 - 一時停止待ち<br>4 - 続行待ち<br>5 - 停止待ち<br>6 - 停止<br>7 - 不明<br>255 - 該当サービ<br>スなし | パラメータには、サービスのプロパティの[名前]に表示<br>される正確なサービス名またはEXEファイルの名前を<br>指定する必要があります。                                         |
|                                                                          |                                   |                                                                                                    |                                                                                                    |
|                                                                          |                                   |                                                                                                    | vmsize - プロセスの仮想メモリのサイズ(KB単位)                                                                                   |
|                                                                          |                                   |                                                                                                    | wkset - プロセスのワーキングセットのサイズ(プロセ<br>スが使用する物理メモリ量、KB単位)                                                             |
|                                                                          |                                   |                                                                                                    | pf - ページフォールトの数                                                                                                 |
|                                                                          |                                   |                                                                                                    | ktime - プロセスのカーネル時間(ミリ秒単位)                                                                                      |
|                                                                          |                                   |                                                                                                    | utime - プロセスのユーザ時間(ミリ秒単位)                                                                                       |
|                                                                          |                                   |                                                                                                    | io_read_b - I/O処理中のプロセスによる読み取りバイ<br>ト数                                                                          |
|                                                                          |                                   |                                                                                                    | io_read_op - プロセスが実行した読み取り処理の数                                                                                  |
|                                                                          |                                   | <process> - プロセ<br/>ス名(proc_cnt[]パラ<br/>メータと同じ)<br/><attribute> - 要求<br/>するプロセス属性</attribute></process>          | io_write_b - I/O処理中のプロセスによる書き込みバ<br>イト数                                                                         |
|                                                                          |                                   |                                                                                                    | io_write_op - プロセスが実行した書き込み処理の数                                                                                 |
| proc_info                                                                | 指定されたプロ<br>セス(複数可)の<br>様々な情報      |                                                                                                    | io_other_b - 読み取り/書き込み処理以外の処理中<br>にプロセスが転送したバイト数                                                                |
| <pre>[<process>, <attribute>, <tvpe>1</tvpe></attribute></process></pre> |                                   |                                                                                                    | io_other_op - プロセスが実行した、読み取り/書き込<br>み処理以外のI/O処理の数                                                               |
|                                                                          |                                   |                                                                                                    | gdiobj - プロセスが使用したGDIオブジェクトの数                                                                                   |
|                                                                          |                                   |                                                                                                    | userobj - プロセスが使用したUSERオブジェクトの数                                                                                 |
|                                                                          |                                   |                                                                                                    | <type> - 表示タイプ(同じ名前のプロセスが複数存在<br/>する場合に有効)。有効な値を以下に示します。</type>                                                 |
|                                                                          |                                   |                                                                                                    | min - <process>という名前の全てのプロセス中の最<br/>小値</process>                                                                |
|                                                                          |                                   |                                                                                                    | max - <process>という名前の全てのプロセス中の最<br/>大値</process>                                                                |
|                                                                          |                                   |                                                                                                    | avg - <process>という名前の全てのプロセスの平均値</process>                                                                      |
|                                                                          |                                   |                                                                                                    | sum - <process>という名前の全てのプロセスの値の<br/>合計値</process>                                                               |
|                                                                          |                                   |                                                                                                    | 例: 1. 全てのInternet Explorerプロセスが使用してい<br>る物理メモリ量を取得するには、以下のパラメータを<br>指定します。<br>proc_info[iexplore.exe,wkset,sum] |

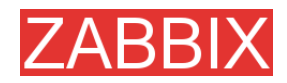

| + | 説明 | 戻り値 | 備考                                                                                                    |
|---|----|-----|----------------------------------------------------------------------------------------------------|
|   |    |     | 2. Internet Explorerプロセスのページフォールトの平<br>均数を取得するには、以下のパラメータを指定しま<br>す。proc_info[iexplore.exe,pf,avg]              |
|   |    |     | 注:「io_」で始まる全ての属性、gdiobj、および<br>userobjを取得できるのはWindows 2000以降の<br>Windowsバージョンだけであり、Windows NT 4.0で<br>は取得できません。 |

#### 5.12.4. SNMP エージェント

SNMPエージェントが収集したデータを取得するには、SNMPをサポートするようにZABBIXを設定 する必要があります。

SNMP パラメータを監視するために必要な手順を以下に示します。

**ステップ1** SNMP デバイスのホストの作成

IPアドレスとポート番号161を入力します。ホストの[ステータス]は[無効]に設定します。host.SNMP テンプレートを使用すると、必要なアイテムが自動的に追加されます。ただし、テンプレートとホスト の間に互換性がない場合もあります。

監視するアイテムの SNMP 文字列の特定 ステップ 2

ホストを作成した後、snmpwalk(ZABBIX インストールに付属する ucd-snmp/net-snmp ソフトウェア に含まれる)または同等のツールを実行します。

shell> snmpwalk <host or host IP> public

SNMP 文字列とその最新値のリストが表示されます。リストが表示されない場合は、SNMP コミュニ ティが標準の public ではないことが考えられるので、それを確認する必要があります。リストが表示 されたら、監視する文字列を探します。たとえば、スイッチのポート3に着信するバイト数を監視する 場合、以下の文字列を探します。

interfaces.ifTable.ifEntry.ifOctetsIn.3 = Counter 32: 614794138

次に、interfaces.ifTable.ifEntry.ifInOctets.3のOIDを調べるために、snmpgetコマンドを実行します。

shell> snmpget -On 10.62.1.22 interfaces.ifTable.ifEntry.ifOctetsIn.3

文字列の最後の数値は、監視するポート番号です。

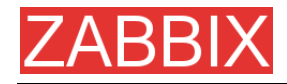

このコマンドを実行すると、以下のような文字列が出力されます。

.1.3.6.1.2.1.2.2.1.10.3 = Counter32: 614794138

出力された OID の最後の数値もポート番号です。

3COM は、ポート 1=ポート 101、ポート 3=ポート 103 というように、ポート番号を 100 単位で使用するようです。一方 Cisco は、ポート 3=ポート 3 というようにそのまま使用します。

ステップ3 監視するアイテムの作成

ZABBIX に戻り、アイテムをクリックして、先の手順で作成した SNMP ホストを選択します。ホストを 作成する際にテンプレートを使用したかどうかによって、ホストに関連付けられている SNMP アイテ ムのリストが表示される場合と新しいアイテムを入力するボックスだけが表示される場合があります。 ここでは snmpwalk と snmpget を使用して収集した情報に基づいてアイテムを作成するものと仮定 して、新しいアイテムの[名前]フィールドに簡単な説明を英語で入力します。[ホスト]フィールドにはス イッチ/ルータを入力し、[タイプ]フィールドでは[SNMPv1 エージェント]を選択します([SNMPv2 エー ジェント]を選択すると正常に動作しなかったのでここでは使用しない)。コミュニティ(通常は public)を 入力し、[SNMP OID]フィールドに先の手順で取得した OIDを入力します。先頭にピリオドを付けることを 忘れないでください(例: .1.3.6.1.2.1.2.2.1.10.3)。

[SNMPポート]に161を入力し、[キー]に有効な値(「SNMP-InOctets-Bps」など)を入力します。必要 に応じて[乗数]を選択し、[更新間隔]と[ヒストリの保存期間(日)]では必要に応じてデフォルト以外の 値を選択します。[ステータス]に[有効]、[データ型]に[数値]、[保存時の計算]に[差分]を設定します。 [差分]以外の値を設定すると、SNMP デバイスから直近の変化量ではなく累積値を取得することに なるので、必ず[差分]を設定してください。

以上の内容でアイテムを追加し、ZABBIXの[ホスト]領域に戻ります。ここで SNMP デバイスを[有効]に設定し、必要な SNMP データについて[最新データ]を選択します。

| 例 1 | 一般的な例 |
|-----|-------|
|     |       |

| パラメータ  | 説明                                     |
|--------|----------------------------------------|
| コミュニティ | public                                 |
| OID    | 1.2.3.45.6.7.8.0(または.1.2.3.45.6.7.8.0) |
| +-     | トリガーが参照する一意な文字列                        |
|        | 例:「my_param」                           |

OIDは数値または文字列のどちらでも指定できます。ただし、文字列のOIDを数値表現に変換する 必要がある場合があります。その場合は snmpget を使用します。

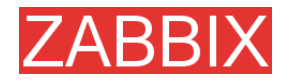

shell> snmpget -On localhost public enterprises.ucdavis.memory.memTotalSwap.0

ZABBIX ソースを設定する際に--with-net-snmp フラグまたは--with-ucd-snmp フラグを指定した場合は、SNMP パラメータを監視できます。.

例2 アップタイムの監視

| パラメータ  | 説明               |
|--------|------------------|
| コミュニティ | public           |
| OID    | MIB::sysUpTime.0 |
| +      | router.uptime    |
| データ型   | 浮動小数点            |
| 単位     | uptime           |
| 乗数     | 0.01             |

#### 5.12.5. シンプルチェック

シンプルチェック

シンプルチェックは、主にエージェントレス監視またはサービスのリモートチェックに使用します。シン プルチェックを行う場合、ZABBIX エージェントは必要ありません。シンプルチェックを処理(外部接 続の確立など)するのは、ZABBIX サーバの役割です。

シンプルチェックは省略可能な2つのパラメータを受け取ります。

ip - IP アドレス。デフォルト値は 127.0.0.1 です。

port - ポート番号。省略された場合、デフォルトの標準サービスポートを使用します。

シンプルチェックの使用例:

ftp,127.0.0.1,155 http,11.22.33.44 http\_perf,11.22.33.44,8080

サポートされているシンプルチェックのリストを以下に示します。:

| +                            | 説明                                  | 戻り値                                        |
|------------------------------|-------------------------------------|--------------------------------------------|
| icmpping                     | ICMP ping で<br>サーバにアクセス<br>できるかどうかの | 0 - ICMP ping が異常終了<br>1 - ICMP ping が正常終了 |
|                              | チェック                                |                                            |
| icmppingsec                  | ICMP ping の<br>応答時間                 | 秒数                                         |
| ftp, <ip>,<port></port></ip> | FTP サーバが動                           | 0 - FTP サーバは停止中                            |
|                              | 作中で接続を受け<br>付けるかどうかの                | 1 - FTP サーバは動作中                            |
|                              | チェック                                | 2 - タイムアウト                                 |

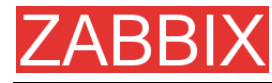

| +                                         | 説明                         | 戻り値                                    |
|-------------------------------------------|----------------------------|----------------------------------------|
| http, <ip>,<port></port></ip>             | HTTP サーバが動                 | 0 - HTTP サーバは停止中                       |
|                                           | 作中で接続を受け<br>付けるかどうかの       | 1 - HTTP サーバは動作中                       |
|                                           | チェック                       | 2 - タイムアウト                             |
| imap, <ip>,<port></port></ip>             | IMAP サーバが動                 | 0 - IMAP サーバは停止中                       |
|                                           | 作中で接続を受け<br>付けるかどうかの       | 1 - IMAP サーバは動作中                       |
|                                           | チェック                       | 2 - タイムアウト                             |
| nntp, <ip>,<port></port></ip>             | NNTP サーバが動                 | 0 - NNTP サーバは停止中                       |
|                                           | 作中で接続を受け<br>付けるかどうかの       | 1 - NNTP サーバは動作中                       |
|                                           | チェック                       | 2 - タイムアウト                             |
| pop, <ip>,<port></port></ip>              | POP サーバが動                  | 0 - POP サーバは停止中                        |
|                                           | 作中で接続を受け<br>付けるかどうかの       | 1 - POP サーバは動作中                        |
|                                           | チェック                       | 2 - タイムアウト                             |
| smtp, <ip>,<port></port></ip>             | SMTP サーバが                  | 0 - SMTP サーバは停止中                       |
|                                           | 動作中で接続を受け<br>け付けるかどうか      | 1 - SMTP サーバは動作中                       |
|                                           | のチェック                      | 2 - タイムアウト                             |
| ssh, <ip>,<port></port></ip>              | SSH サーバが動                  | 0 - SSH サーバは停止中                        |
|                                           | 作中で接続を受け<br>付けるかどうかの       | 1 - SSH サーバは動作中                        |
|                                           | チェック                       | 2 - タイムアウト                             |
| tcp, <ip>,<port></port></ip>              | TCP サービスが                  | 0 - TCP サービスは停止中                       |
|                                           | 動作中で接続を受け<br>け付けるかどうか      | 1 - TCP サービスは動作中                       |
|                                           | のチェック                      | 2 - タイムアウト                             |
| ftp_perf, <ip>,</ip>                      | FTP サーバが動                  | 0 - FTP サーバは停止中                        |
|                                           | 作中で接続を受け<br>付けるかどうかの       | それ以外の値は FTP サーバへの接続にかかった               |
|                                           | チェック                       | 時间(ミリ秒単位)                              |
| http_perf, <ip>,</ip>                     | HTTP(ウェブ)                  | 0 - HTTP(ウェブ)サーバは停止中                   |
| <port></port>                             | サーバが動作中                    | それ以外の値は HTTP サーバへの接続に                  |
|                                           | るかどうかの                     | かかった時間(ミリ秒単位)                          |
|                                           | チェック                       |                                        |
| imap_pert, <ip>,<br/>  <port></port></ip> | │ IMAP サーバが動<br>│ 作中で接続を受け | 0 - IMAP サーバは停止中                       |
|                                           | 付けるかどうかの                   | それ以外の値は IMAP サーバへの接続に<br>かかった時間(ミリ秒単位) |
|                                           | チェック                       |                                        |
| nntp_pert,<ıp>,<br>  <port></port>        | NNTP サーバが動<br>作中で接続を受け     | 0 - NNTP サーバは停止中                       |
|                                           | 付けるかどうかの<br>チェック           | それ以外の値は NNTP サーバへの接続に<br>かかった時間(ミリ秒単位) |

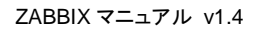

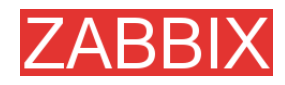

| +                                       | 説明                                         | 戻り値                                                        |
|-----------------------------------------|--------------------------------------------|------------------------------------------------------------|
| pop_perf, <ip>,<br/><port></port></ip>  | POP サーバが動<br>作中で接続を受け<br>付けるかどうかの<br>チェック  | 0 - POP サーバは停止中<br>それ以外の値は POP サーバへの接続に<br>かかった時間(ミリ秒単位)   |
| smtp_perf, <ip>,<br/><port></port></ip> | SMTP サーバが<br>動作中で接続を受<br>け付けるかどうか<br>のチェック | 0 - SMTP サーバは停止中<br>それ以外の値は SMTP サーバへの接続に<br>かかった時間(ミリ秒単位) |
| ssh_perf, <ip>,<br/><port></port></ip>  | SSH サーバが動<br>作中で接続を受け<br>付けるかどうかの<br>チェック  | 0 - SSH サーバは停止中<br>それ以外の値は SSH サーバへの接続に<br>かかった時間(ミリ秒単位)   |

#### 5.12.5.1. タイムアウト処理

シンプルチェックにかかる時間が ZABBIX サーバ設定ファイルで定義されているタイムアウト時間 (秒単位)を超えると、シンプルチェックは終了します。

その場合、戻り値は2です。

#### 5.12.5.2. ICMP pings

ZABBIX は、外部ユーティリティ fping を使用して ICMP ping を処理します。このユーティリティは ZABBIX ディストリビューションに付属していないので、別途インストールする必要があります。この ユーティリティが存在しない場合、正しいパーミッションが設定されていない場合、または設定ファイ ルの FpingLocation で定義されている場所と違う場所に存在する場合、ICMP ping(icmpping と icmppingsec)は処理されません。

正しいパーミッションを設定するには、ユーザ root で以下のコマンドを実行します。

shell> chown root:zabbix /usr/sbin/fping shell> chmod 710 /usr/sbin/fping shell> chmod ug+s /usr/sbin/fping

### 5.12.6. 内部チェック

内部チェックを使用すると、ZABBIX 内部を監視できます。内部チェックは、ZABBIX サーバが処理 します。

| +               | 説明                              | 備考                                                                     |
|-----------------|---------------------------------|------------------------------------------------------------------------|
| Zabbix[history] | テーブル<br>HISTORY に保存<br>されている値の数 | MySQL InnoDB、Oracle、または PostgreSQL を<br>使用している場合は、このキーを使用しないでくだ<br>さい。 |

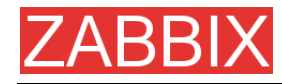

| +                             | 説明                                                      | 備考                                                                     |
|-------------------------------|---------------------------------------------------------|------------------------------------------------------------------------|
| Zabbix[history_str]           | テーブル<br>HISTORY_STR<br>に保存されている<br>値の数                  | MySQL InnoDB、Oracle、または PostgreSQL を<br>使用している場合は、このキーを使用しないでくだ<br>さい。 |
| Zabbix[itmes]                 | ZABBIX データ<br>ベースに保存されて<br>いるアイテムの数                     |                                                                        |
| Zabbix[items_unsu<br>pported] | ZABBIX データ<br>ベースに保存され<br>ている取得不可ア<br>イテムの数             |                                                                        |
| Zabbix[log]                   | ZABBIX サーバで<br>生成された警告<br>メッセージとエラー<br>メッセージを保存<br>します。 | 文字。このキーを使用してアイテムを追加すると、<br>ZABBIX 内部メッセージが保存されます。                      |
| Zabbix[queue]                 | キュー内の<br>アイテムの数                                         |                                                                        |
| Zabbix[trends]                | テーブル<br>TRENDS に保存<br>されている値の数                          | MySQL InnoDB、Oracle、または PostgreSQL を<br>使用している場合は、このキーを使用しないでくだ<br>さい。 |
| Zabbix[triggers]              | ZABBIX データ<br>ベースに保存され<br>ているトリガーの数                     |                                                                        |

### 5.12.7. 累計チェック

累計チェックを行う場合、監視するホスト上でエージェントを実行する必要はありません。 累計情報は、ZABBIX サーバが直接データベースに対してクエリを発行して収集します。

累計アイテムのキーの構文を以下に示します。

groupfunc["Host group","Item key","item func","parameter"]

サポートされているグループ関数を以下に示します。

| グループ関数 | 説明    |
|--------|-------|
| grpavg | 平均值   |
| grpmax | 最大值   |
| grpmin | 最小值   |
| grpsum | 値の合計値 |

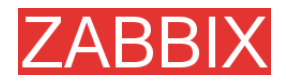

サポートされているアイテム関数を以下に示します。

| グループ関数            | 説明                |
|-------------------|-------------------|
| avg               | 平均值               |
| count             | 値の個数              |
| last              | 最新值               |
| max               | 最大值               |
| min               | 最小值               |
| sum               | 合計値               |
| max<br>min<br>sum | 最大値<br>最小値<br>合計値 |

#### 累計アイテムのキーの例:

|  | 例 1 | ホストグループ「MySQL Servers」の合計ディスク容 | 呈量 |
|--|-----|--------------------------------|----|
|--|-----|--------------------------------|----|

grpsum["MySQL Servers", "vfs.fs.size[/,total]", "last", "0"]

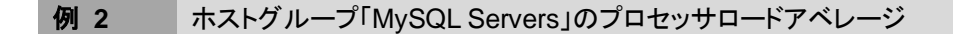

grpavg["MySQL Servers", "system.cpu.load[,avg1]", "last", "0"]

#### 例3 ホストグループ「MySQL Servers」の直近5分間における1秒あたりの平均クエリ数

grpavg["MySQL Servers", "mysql.qps", "avg", "300"]

#### 5.12.8. 外部チェック

外部チェックは、ZABBIX サーバがシェルスクリプトまたはバイナリを実行することによって実行する チェックです。

外部チェックを行う場合、監視するホスト上でエージェントを実行する必要はありません。

アイテムのキーの構文を以下に示します。

script[parameters]

script – スクリプトの名前

parameters – コマンドラインパラメータのリスト

ZABBIX サーバは、設定パラメータ ExternalScripts で定義されているディレクトリにあるスクリプト を実行します。1 番目のコマンドラインパラメータとしてホスト名が渡され、その後に parameters で 指定されたパラメータが渡されます。

注:外部チェックは適切な頻度で実行してください。過度に使用すると、ZABBIX システムのパフォーマンスが大幅に低下する恐れがあります。

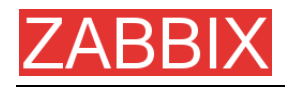

例 1 外部スクリプト check\_oracle.shをパラメータ「-h 192.168.1.4」で実行し、ホスト名が 「www1.company.com」の場合:

check oracle.sh[-h 192.168.1.4]

#### このとき、ZABBIX は以下のコマンドを実行します。

check oracle.sh www1.company.com -h 192.168.1.4.

### 5.13. ユーザパラメータ

エージェントの設定ファイルでユーザパラメータ(UserParameter)を定義することによって、ZABBIX エージェントの機能を拡張することができます。

#### 5.13.1. 簡単なユーザパラメータ

監視するパラメータを新しく定義するには、ZABBIX エージェントの設定ファイルに 1 行追加して、 エージェントをリスタートする必要があります。

ユーザパラメータの構文を以下に示します。

#### UserParameter=key,command

| パラメータ | 説明                   |
|-------|----------------------|
| +     | 一意なアイテムキー            |
| コマンド  | キーの値を評価するために実行するコマンド |

例1 単純なコマンド

#### UserParameter=ping,echo 1

キー「ping」のとき、エージェントは常に「1」を返します。

| 17/JZ 12/12/12/12/12/12/12/12/12/12/12/12/12/1 | 例 2 | 複雑なコマンドの例 |
|------------------------------------------------|-----|-----------|
|------------------------------------------------|-----|-----------|

UserParameter=mysql.ping,mysqladmin -uroot ping|grep alive|wc -l

エージェントは、MySQL サーバが動作中なら「1」、それ以外なら「0」を返します。

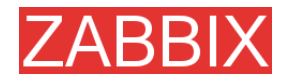

### 5.13.2. 引数付きユーザパラメータ

引数付きユーザパラメータを使用すると、細かいコントロールが可能になり、柔軟性が高まります。

引数付きユーザパラメータを使用する構文を以下に示します。

#### UserParameter=key[\*],command

| パラメータ | 説明                                         |
|-------|--------------------------------------------|
| +-    | ー意なアイテムキー。[*]はこのキーがパラメータを受け取ること<br>を定義します。 |
| コマンド  | キーの値を評価するために実行するコマンド。                      |
|       | []の内容が解析され、コマンドの\$1、・・・、\$10と置き換えられ<br>ます。 |

例1 単純な引数付きパラメータ

#### UserParameter=ping[\*],echo \$1

ping[引数]という形式のアイテムを無制限に定義して監視することができます。

ping[0] - 常に「0」を返します。

ping[aaa] - 常に「aaa」を返します。

例2 実用的な例

UserParameter=mysql.ping[\*],mysqladmin -u\$1 -p\$2 ping|grep alive|wc -I

このパラメータを使用して、MySQLデータベースの可用性を監視できます。引数として、ユーザ名とパスワードを渡します。

mysql.ping[zabbix,our\_password]

例3 ファイル内で正規表現と一致する行数を求める例

UserParameter=wc[\*],grep "\$2" \$1|wc -I

このパラメータを使用して、ファイル内の行数を計算できます。

wc[/etc/passwd,root] wc[/etc/services|zabbix]

Copyright 2007 ZABBIX SIA
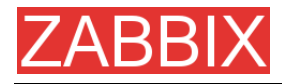

# 5.14. トリガー

トリガーは論理条件式として定義され、システム状態を表します。

トリガーの属性を以下に示します。

| パラメータ       | 説明                                                                  |
|-------------|---------------------------------------------------------------------|
| [名前]        | トリガーの名前。名前にはマクロも使用できます。                                             |
| [条件式]       | トリガー状態の計算に使用する論理条件式。                                                |
| [次のトリガーに依存] | トリガーが依存するトリガーのリスト。                                                  |
| [依存関係の作成]   | 新しい依存関係を追加します。                                                      |
| [深刻度]       | トリガーの深刻度。                                                           |
| [コメント]      | このトリガーに関する詳細情報を指定するテキストフィールド。<br>特定の問題に対する修正手順、担当者の連絡先などを入力し<br>ます。 |
| [URL]       | 入力された値は、[トリガー]スクリーンに表示されます。                                         |
| [無効]        | 必要に応じてトリガーを無効にすることができます。                                            |

条件式は、ZABBIX サーバがこの条件式で使用されている値を新しく受信するたびに再計算されます。条件式に使用できる値を以下に示します。

| 値  | 説明                                                    |
|----|-------------------------------------------------------|
| 障害 | 通常は、何かが発生したことを意味します。たとえば、<br>プロセッサロードアベレージが非常に高い場合です。 |
| 正常 | 通常のトリガー状態です。                                          |
| 不明 | この場合、ZABBIXはトリガー条件式を評価できません。以下の<br>原因が考えられます。         |
|    | ■ リーハルら心合かない                                          |

- トリガー条件式を評価できない
- トリガー条件式が最近変更された

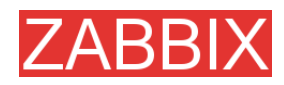

# 5.14.1. トリガーの条件式

トリガーで使用する条件式は非常に細かい指定も可能であり、監視する統計情報に関して複雑な 論理テストを作成できます。

トリガーでは以下の演算子がサポートされています(実行プライオリティーの高い順)。

| プライオリティー | 演算子 | 定義                                                                                              |
|----------|-----|-------------------------------------------------------------------------------------------------|
| 1        | /   | 除算                                                                                              |
| 2        | *   | 乗算                                                                                              |
| 3        | -   | 減算                                                                                              |
| 4        | +   | 加算                                                                                              |
| 5        | <   | より小さい                                                                                           |
| 6        | >   | より大きい                                                                                           |
| 7        | #   | 等しくない。この演算子は以下の式で定義され<br>ています。<br>A=B <=> (A <b-0.000001) (a=""  ="">B+0.000001)</b-0.000001)>  |
| 8        | =   | 等しい。この演算子は以下の式で定義されて<br>います。<br>A=B <=> (A>B-0.000001) & (A <b+0.000001)< td=""></b+0.000001)<> |
| 9        | &   | 論理和                                                                                             |
| 10       | 1   | 論理積                                                                                             |

以下の関数がサポートされています。

| 関数              | 引数          | サポートされている<br>データ型            | 定義                    |
|-----------------|-------------|------------------------------|-----------------------|
| abschange       | 無視          | float, int, str, text        | 最新値と前回値の差を絶対値で返します。   |
|                 |             |                              | 文字列の場合は以下の値を返します。     |
|                 |             |                              | 0 - 値が等しい             |
|                 |             |                              | 1 - 値が異なる             |
| avg 秒数また<br>は回数 | 秒数また        | float, int                   | 期間内の平均値を返します。         |
|                 |             | パラメータには期間の長さ(秒単位)を指定<br>します。 |                       |
| delta           | 秒数また<br>は回数 | float, int                   | max()-min()と同じ値を返します。 |
| change          | 無視          | float, int, str, text        | 最新値と前回値の差を返します。       |
|                 |             |                              | 文字列の場合は以下の値を返します。     |
|                 |             |                              | 0 - 値が等しい             |
|                 |             |                              | 1 - 値が異なる             |

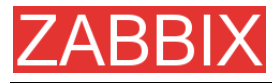

| 関数          | 引数 | サポートされている<br>データ型      | 定義                                                                        |
|-------------|----|------------------------|---------------------------------------------------------------------------|
| count    秒数 | 秒数 | 数 float, int, log, str | 期間内(秒単位)に正常に値を取得した回数<br>を返します。                                            |
|             |    |                        | この関数は、2 番目のパラメータとして <b>パター</b><br>ン、3 番目のパラメータとして <b>演算子</b> を受け取り<br>ます。 |
|             |    |                        | 例)                                                                        |
|             |    |                        | <b>count(600,12)</b> はヒストリに保存されている値<br>のうち「12」の出現回数を返します。                 |
|             |    |                        | 整数アイテムの場合は正確に一致する場合<br>だけを数えます。                                           |
|             |    |                        | 浮 動 小 数 点 アイテム の 場 合 は 値 が ±<br>0.00001 の許容範囲内にあれば一致とみな<br>します。           |
|             |    |                        | 文字列アイテムまたはログアイテムの場合は<br>値にパターンが含まれれば一致とみなします。                             |
|             |    |                        | 例)                                                                        |
|             |    |                        | count(600,12,"gt")はヒストリに保存されてい<br>る値のうち「12」よりも大きい値の正確な出現<br>回数を返します。      |
|             |    |                        | 3 番目のパラメータは、整数値および浮動小<br>数点値の場合のみ有効です。                                    |
|             |    |                        | サポートされている演算子:                                                             |
|             |    |                        | eq - 等しい                                                                  |
|             |    |                        | ne - 等しくない                                                                |
|             |    |                        | gt - より大きい                                                                |
|             |    |                        | ge - 以上                                                                   |
|             |    |                        | lt - より小さい                                                                |
| • •         |    |                        | le - 以下                                                                   |
| date        | 無視 | any                    | 現在日付をYYYYMMDD形式で返します。                                                     |
| dayofweek   | 無視 | any                    | 例: 20031025<br>曜日を 1(月曜日)から 7(日曜日)までの範囲<br>で返します。                         |
| diff        | 無視 | float, int, str, text  | 以下の値を返します。                                                                |
|             |    |                        | ■ 1 - 最新値と前回値が異なる                                                         |
|             |    |                        | ■ 0 - それ以外                                                                |

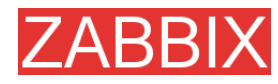

| 関数           | 引数             | サポートされている<br>データ型     | 定義                                                                                               |
|--------------|----------------|-----------------------|--------------------------------------------------------------------------------------------------|
| fuzzytime    | 秒数             | float, int            | タイムスタンプ(アイテムの値)とZABBIXサー<br>バ時刻の差がN秒以内なら1、それ以外なら<br>0を返します。                                      |
|              |                |                       | 通常はsystem.localtimeと組み合わせて、<br>ローカル時刻とZABBIXサーバのローカル時<br>刻が同期しているかどうかをチェックします。                   |
| iregexp      | 文字列            | str, log              | 最新値が正規表現と一致するかどうかを<br>チェックします。パラメータにはPosix形式の<br>正規表現を指定します。                                     |
|              |                |                       | 大文字と小文字は区別されません。                                                                                 |
|              |                |                       | 以下の値を返します。                                                                                       |
|              |                |                       | ■ 1 - 一致する                                                                                       |
|              |                |                       | ■ 0 - それ以外                                                                                       |
| last         | 無視             | float, int, str, text | 最新値を返します。パラメータは無視されま<br>す。                                                                       |
| logseverity  | 無視             | log                   | 最終ログエントリの深刻度を返します。パラ<br>メータは無視されます。                                                              |
|              |                |                       | ■ 0 - デフォルトの深刻度                                                                                  |
|              |                |                       | <ul> <li>N - 深刻度(整数、Windows イベントログの場合に有効)。ZABBIXはWindowsイベントログのフィールド情報からログの深刻度を取得します。</li> </ul> |
| logsource    | 文字列            | log                   | 最終ログエントリの[ソース]がパラメータとー<br>致するかどうかをチェックします。                                                       |
|              |                |                       | ■ 0 - 一致しない                                                                                      |
|              |                |                       | ■ 1 - 一致する                                                                                       |
|              |                |                       | 通常は、Windowsイベントログのチェックに<br>使用します。                                                                |
| max          | 砂粉また           | float int             | 例: logsource("VMWare Server")<br>期間内の是士値を返します                                                    |
| Шах          | は回数            | noat, m               | が同内の最大値を返じより。<br>パラメータには期間の長さ(秒単位)を指定<br>します。                                                    |
| min          | 秒 数 また<br>は回数  | float, int            | 期間内の最小値を返します。<br>パラメータには期間の長さ(秒単位)を指定<br>します。                                                    |
| nodata       | 秒数             | any                   | 以下の値を返します。                                                                                       |
|              |                |                       | <ul> <li>1 - 期間内(秒単位)にデータを1つも受信しない場合。期間として30秒以上の値を指定する必要があります。</li> <li>0 - それ以外</li> </ul>      |
| <b>DO</b> 14 | <u>4m</u> . →P | 2014                  |                                                                                                  |
| now          | <b></b>        | any                   | エホツク(1970 年 1 月 1 日 00 時 00 分 00 秒                                                               |

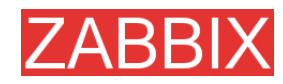

| 関数             | 引数            | サポートされている<br>データ型                 | 定義                                                                                     |
|----------------|---------------|-----------------------------------|----------------------------------------------------------------------------------------|
|                |               |                                   | UTC)を起点とした経過秒数を返します。                                                                   |
| prev<br>regexp | 無視<br>文字列     | float, int, str, text<br>str, log | 前回値を返します。パラメータは無視されます。<br>最新値が正規表現と一致するかどうかを<br>チェックします。パラメータにはPosix形式の<br>正規表現を指定します。 |
|                |               |                                   | 大文字と小文字は区別されます。                                                                        |
|                |               |                                   | 以下の値を返します。                                                                             |
|                |               |                                   | ■ 1 - 一致する                                                                             |
|                |               |                                   | ■0-それ以外                                                                                |
| str            | 文字列           | str, log                          | 最新値で文字列を検索します。 パラメータに<br>は検索する文字列を指定します。 大文字と小<br>文字は区別されます。                           |
|                |               |                                   | 以下の値を返します。                                                                             |
|                |               |                                   | ■ 1 - 見つかった<br>■ 0 - それ以外                                                              |
| sum            | 秒 数 また<br>は回数 | float, int                        | 期間内の値の合計値を返します。パラメータ<br>には期間の長さ(秒単位)を指定します。                                            |
| time           | 無視            | any                               | 現在の時刻を返します。例)123055                                                                    |

注:上記の関数(diff()とstr()を除く)は全て、数値以外のパラメータには使用できません。

数値関数のほとんどは、引数として秒数を受け取ります。プリフィクス「#」を使用して、引数に別の 意味を持たせることもできます。

| 引数        | 定義              |
|-----------|-----------------|
| sum(600)  | 600 秒間の全ての値の合計値 |
| sum(#600) | 直近 600 個の値の合計値  |

トリガーでは以下の定数がサポートされています。

| 定数                               | 定義                                  |
|----------------------------------|-------------------------------------|
| <number></number>                | 正の浮動小数点。                            |
| <number><k m g></k m g></number> | 例: 0, 1, 0.15, 123.55<br>K - 1024×N |
|                                  | M - 1024×1024×N                     |
|                                  | G - 1024×1024×1024×N                |
|                                  | 例: 2K、4G、0.5M                       |

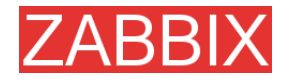

### 単純で有効な条件式は以下のような形式で指定します。

{<server>:<key>.<function>(<parameter>) }<operator><const>

パラメータを無視する関数にもパラメータを渡す必要があります。例: last(0)

## 例1 www.zabbix.comのプロセッサロードアベレージが高すぎる状態を検出する条件式

{www.zabbix.com: system.cpu.load[all,avg1].last(0)}

「www.zabbix.com: system.cpu.load[all,avg1]」は監視するパラメータの簡易名で、サーバが 「www.zabbix.com」、監視するキーが「system.cpu.load[all,avg1]」であることを指定します。関数 「last()」は、最新の値を参照することを意味します。「>5」は、www.zabbix.comの最新のプロセッサ ロードアベレージが5より大きい場合にトリガーが障害になることを意味します。

### **例2** www.zabbix.com が過負荷であることを検出する条件式

({www.zabbix.com: system.cpu.load[all,avg1].last(0)}>)|

({www.zabbix.com: system.cpu.load[all,avg1].min(600)}>2)

## この条件式は、現在のプロセッサロードアベレージが 5 より大きいか、または直近 10 分間のプロ セッサロードアベレージが2より大きい場合に障害になります。

**例3** /etc/passwd が変更されたことを検出する条件式

### 関数 diff()を使用します。

({www.zabbix.com: vfs.file.cksum[/etc/passwd].diff(0)})>0

この条件式は、/etc/passwdのチェックサムの前回値が最新値と異なる場合に障害になります。

同様の式を使用して、/etc/passwd、/etc/inetd.conf、/kernel などの重要なファイルの 変更を監視できます。

**例4** 誰かがインターネットから大きいサイズのファイルをダウンロードしていることを検出 する条件式

### 関数 min()を使用します。

({www.zabbix.com: net.if.in[eth0,bytes].min(300)})>100K

条件式は、直近 5 分間に eth0 で受信したバイト数が 100KB を超えた場合に障害になります。

**例5** クラスタ化された SMTP サーバのノードが 2 つとも停止したことを検出する条件式

### 1つの条件式での2つのホストの使用について記述します。

({smtpl.zabbix.com:net.tcp.service[smtp].last(0)}=0)&({smtp2.zabbix. com:net.tcp.service[smtp].last(0)}=0)

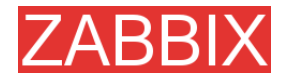

条件式は、smtp1.zabbix.comとsmtp2.zabbix.comの両方で SMTP サーバが停止した場合に障 害になります。

例6 ZABBIX エージェントをアップグレードする必要があることを検出する条件式

関数 str()を使用します。

{zabbix.zabbix.com:agent.version.str(beta8)}=0

条件式は、ZABBIX エージェントのバージョンが beta8(おそらく 1.0beta8)である場合に障害になります。

例7 サーバから応答がないことを検出する条件式

{zabbix.zabbix.com:status.last(0)}=2

注:「status」は、指定されたホストに少なくとも1つの監視パラメータが存在する場合にのみ計算される特殊パラメータです。詳細については、「status」の説明を参照してください。

例8 直近3分間で一度もハートビートを受信しなかったことを検出する条件式

関数 nodata ()を使用します。

{zabbix.zabbix.com:tick.nodata(180)}=1

「tick」のタイプには[ZABBIX トラッパー]を選択します。このトリガーを使用するには、アイテム「tick」 を定義する必要があります。ホストは zabbix\_sender を使用して、このパラメータのデータを定期的 に送信する必要があります。180 秒間データを受信しないと、トリガーの値が障害になります。

例9 夜間の CPU 使用率を監視する条件式

関数 time ()を使用します。

({zabbix: system.cpu.load[all,avg1].nodata(180)}=1)&
({zabbix:system.cpu.load[all,avg1].time(0)}>000000)&
({zabbix:system.cpu.load[all,avg1].time(0)}<060000)</pre>

このトリガーが障害になるのは、夜間(00:00~06:00)だけです。

## 5.14.2. トリガーの依存関係

トリガーの依存関係を使用して、トリガー間の関係を定義できます。

トリガーの依存関係は、複数のリソースをソースとするイベントが発生した場合に送信されるメッセージの数を制限できる便利な手段です。

たとえば、ホストHostがルータRouter2の背後にあり、Router2がRouter1の背後にあるとします。

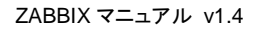

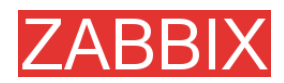

## ZABBIX - Router1 - Router2 - Host

Router1 が停止すると、当然 Host と Router2 は応答なしになります。しかし、この場合に Host、 Router1、Router2 のそれぞれに関する通知を全て受信する必要はありません。トリガーの依存関 係を使用するとこの問題を解決できます。

この場合、以下の依存関係を定義します。

- トリガー「Host is down」はトリガー「Router2 is down」に依存
- トリガー「Router2 is down」はトリガー「Router1 is down」に依存

ZABBIX はトリガー「Host is down」のステータスを変更する前に、該当するトリガーの依存関係が 定義されているかどうかをチェックします。定義されている場合、依存するトリガーの少なくとも 1 つ が障害なら、変更しようとしたトリガーのステータスは変更されず、アクションの実行や通知の送信も 行われません。

ZABBIX はこのチェックを再帰的に実行します。つまり、Router1 または Router2 のいずれかが応答なしの場合、Host のトリガーは更新されません。

## 5.14.3. トリガーの深刻度

トリガーの深刻度は、トリガーの重要性を定義します。サポートされているトリガーの深刻度を以下 に示します。

| 深刻度      | 定義                                  | 色     |
|----------|-------------------------------------|-------|
| [未分類]    | 不明な深刻度です。                           | 灰色    |
| [情報]     | 情報目的です。                             | 明るい緑  |
| [警告]     | 注意を促します。                            | 明るい黄色 |
| [軽度の障害]  | 軽度の障害が発生しています。                      | 暗い赤   |
| [重度の障害]  | 何らかの重大な障害が発生してい<br>ます。              | 赤     |
| [致命的な障害] | 致命的な障害が発生しています。<br>財務上の損失などが考えられます。 | 明るい赤  |

深刻度には以下の用途があります。

- ■トリガーを画面表示します。深刻度別に違う色で表示します。
- [トリガーのステータス]スクリーンで音声アラームを鳴らします。深刻度別に違う音声を出力します。
- ユーザメディアを選択します。深刻度別に違うメディア(通知チャネル)を使用します。たとえば、深刻度が重度の障害の場合は SMS で通知し、それ以外はメールで通知します。

## 5.14.4. ヒストリ

トリガーの状態ごとに異なるコンディションを設定する必要がある場合があります。たとえば、サー バ室の温度が 20℃を超えたときに障害になり、その後は 15℃を下回るまで障害を維持するトリ ガーを定義する場合を考えます。

この場合、以下のトリガーを定義します。

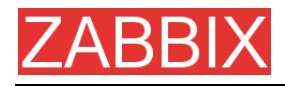

### 例1 サーバ室の温度が高すぎる状態を検出する条件式

({TRIGGER.VALUE}=0&{server:temp.last(0)}>20)|

({TRIGGER.VALUE}=1&{server:temp.last(0)}>15)

{TRIGGER.VALUE}の使用方法に注意してください。このマクロはトリガーそのものの現在値を返します。

# 5.15. スクリーンとスライドショー

スクリーンに様々な情報をグループ化することによって、1 枚のスクリーンで多くの情報に簡単にア クセスしたり、表示することができます。スクリーンビルダは使い勝手に優れており、簡単な操作で 直観的にスクリーンを作成できます。

スクリーンは表形式で構成され、各セルに以下の項目を表示できます。

- 簡易グラフ
- ユーザ定義グラフ
- マップ
- 別のスクリーン
- プレーンテキスト情報
- サーバ情報(概要)
- トリガー情報(概要)
- データの概要
- 時刻
- イベント履歴
- アクション履歴
- URL(別の場所から取得したデータ)

1枚のスクリーンに定義できる項目の数に制限はありません。

スライドショーは複数のスクリーンの集合であり、設定されている更新間隔に従って自動的にスク リーンを切り替えます。

| パラメータ     |         | 説明                              |
|-----------|---------|---------------------------------|
| [名前]      |         | スライドショーの名前。                     |
| [更新間隔(秒)] |         | スクリーンを切り替えるデフォルトの間隔(秒単位)を指定します。 |
| [スライド]    |         | 個々のスライド(スクリーン)のリスト。             |
|           | [スクリーン] | スクリーンの名前。                       |

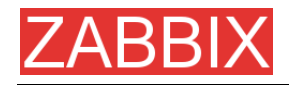

**パラメータ 説明** [間隔] 対応するスクリーンを表示する時間(秒単位)を指定します。0 を 設定すると、スライドショーの更新間隔を使用します。

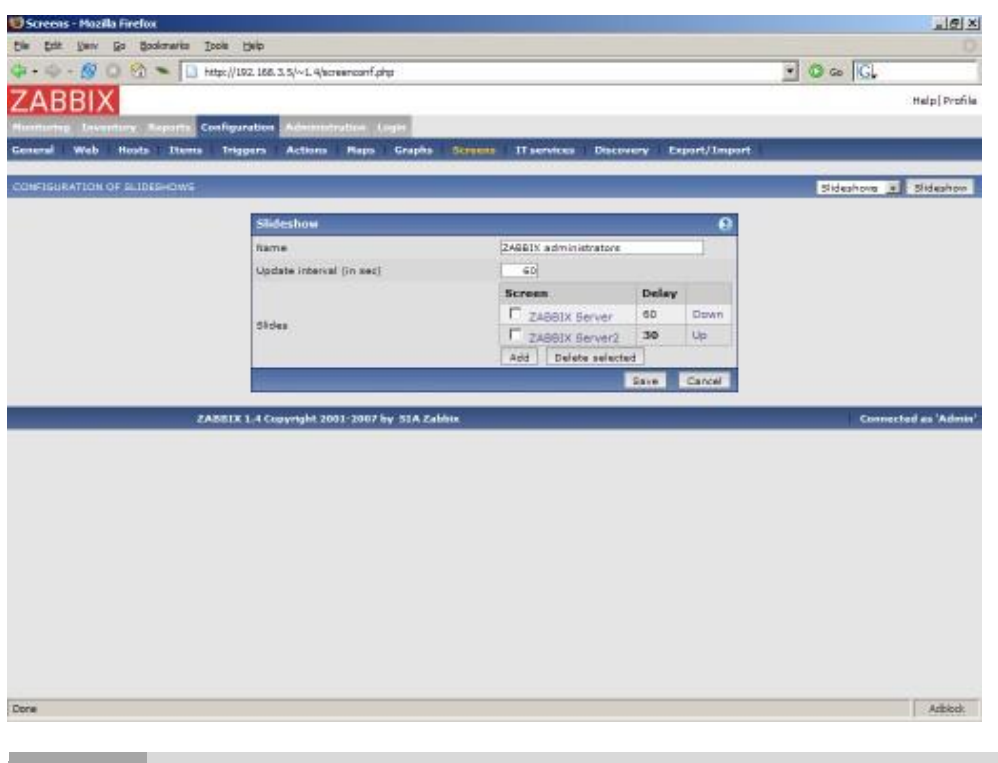

**例1** スライドショー「ZABBIX administrators」

上記のスライドショーは2枚のスクリーンで構成され、以下の順序で表示されます。

ZABBIX Server → 60 秒間一時停止 → ZABBIX Server2 → 30 秒間一時停止→ ZABBIX Server → 60 秒間一時停止 → ZABBIX Server2 → ···

# 5.16. IT サービス

IT サービスは、インフラストラクチャを上位レベル(ビジネス)の視点で監視する必要があるユーザを 対象としています。このようなユーザが必要としているのは、ディスク容量不足やプロセッサロードア ベレージが高すぎるといった下位レベルの細かい項目ではなく、自社の IT 部門が提供するサービ スの可用性に関する情報です。そのほかにも、IT インフラストラクチャの弱点、各種の IT サービス の SLA、既存の IT インフラストラクチャの構造など、必要とされる上位レベルの情報は多岐に渡り ます。

ZABBIXのITサービスを使用すると、これらの情報を全て入手できます。

IT サービスは監視データを階層的に表現します。

非常に単純化した IT サービス構造の例を以下に示します。

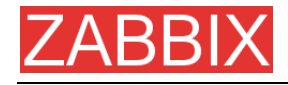

IT サービス | |-ワークステーション || ||-ワークステーション 1 || ||-ワークステーション 2 |

|-サーバ

階層構造の各ノードには、ステータスが割り当てられます。ステータスは、選択したアルゴリズムに 基づいて計算され、上位レベルに伝達されます。トリガーは、IT サービスの最下位レベルに位置し ます。[仕上げ中...]

ユーザパーミッション

ZABBIX ユーザは、ウェブベースのフロントエンド経由で ZABBIX アプリケーションにアクセスします。 各ユーザには一意なユーザ識別情報とパスワードが割り当てられます。ユーザパスワードは全て 暗号化され、ZABBIX データベースに保存されます。ZABBIX のユーザ ID とパスワードを使用して UNIX に直接ログインすることはできません。そのためには、ZABBIX のユーザ ID とパスワードでロ グインできるように UNIX で設定しておく必要があります。ウェブサーバとユーザが使用するブラウ ザの間の通信は、SSL で保護することが可能です。

メニューからスクリーンにアクセスするためのパーミッションは、ユーザごとに設定できます。デフォ ルトでは、ZABBIX に登録した直後のユーザには、スクリーンに対するパーミッションは一切付与さ れていません。

ユーザが 30 分間何も操作しないと、自動的に切断されます。

[仕上げ中...]

# 5.17. ユーザパーミッション

## 5.17.1. 概要

ZABBIX で採用されているユーザパーミッションスキーマは柔軟性に優れ、単独の ZABBIX インス トール内または分散環境におけるユーザパーミッションを効率的に管理できます。

パーミッションは、ホストグループレベルでユーザグループに対して付与されます。

また、ZABBIX には様々な種類のユーザが存在し、種類別にユーザに付与する管理機能をコント

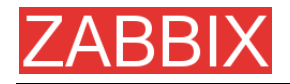

ロールします。

# 5.17.2. ユーザの種類

ユーザの種類を使用して、管理機能へのアクセスを定義したり、デフォルトパーミッションを指定します。

| ユーザの種類       | 説明                                                                                                    |
|--------------|----------------------------------------------------------------------------------------------------|
| ZABBIX ユーザ   | この種類のユーザは <b>[監視データ]</b> メニューにアクセスできます。<br>デフォルトでは、リソースに対する <b>アクセス</b> 権は付与されていま<br>せん。ホストグループに対するパーミッションは、明示的に指定<br>する必要があります。                       |
| ZABBIX 管理者   | この種類のユーザは[監視データ]メニューと[設定]メニューにア<br>クセスできます。デフォルトで、全てのホストグループに対して読<br>み書き可能なアクセス権が付与されています。特定のホストグ<br>ループへのアクセスを拒否することで、パーミッションを無効に<br>することができます。       |
| ZABBIX 特権管理者 | この種類のユーザは[監視データ]、[設定]、および[管理]の各メ<br>ニューにアクセスできます。デフォルトで、全てのホストグループ<br>に対して読み書き可能なアクセス権が付与されています。特定<br>のホストグループへのアクセスを拒否することで、パーミッション<br>を無効にすることができます。 |

# 5.18. キュー

## 5.18.1. 概要

ZABBIX キューには、更新待ちのアイテムが表示されます。キューは、データベースのデータを論理的に表現しているだけです。ZABBIX には、IPC キューなどのキューメカニズムは存在しません。

キューで示される統計には、ZABBIX サーバのパフォーマンスが反映されます。

## 5.18.2. キューの見方

スタンドアロンアプリケーションまたはマスターノードのキューには、更新待ちのアイテムが表示されます。

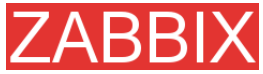

| 🖼 (10) E. Dilastas podel Indextual Allowing 2000 cock - Marilla Europe |                                        |                     |             |               |                 |                                         |
|------------------------------------------------------------------------|----------------------------------------|---------------------|-------------|---------------|-----------------|-----------------------------------------|
| Fig. Felt Van Hairry Reek                                              | marke Tools Hale                       | weaks the tox       |             |               |                 |                                         |
|                                                                        |                                        |                     |             |               |                 |                                         |
| **************************************                                 | <ul> <li>http://192.168.3.;</li> </ul> | //~pabbix/queue.php |             |               | 17 B            | P Google                                |
| ZABBIX                                                                 |                                        |                     |             |               |                 | Help   Get support   Profile            |
| Honitoring Inventory Report                                            | ts Configuration Adv                   | ninistration Login  |             | Current node  | Master node 💌 s | Show Current node only . Switch node    |
| Overview Web Latest dat                                                | ta Triggers Queu                       | Events Actions      | Maps Graphs | Screens Disco | very ITservices |                                         |
|                                                                        |                                        |                     |             |               |                 |                                         |
| QUEUE OF ITEMS TO BE UPDATE                                            | 0                                      |                     |             |               |                 | Overview 💌                              |
| Items                                                                  | 5 seconds                              | 10 seconds          | 30 seconds  | 1 minute      | 5 minutes       | More than 5 minutes                     |
| ZABBIX agent                                                           | 18                                     | 0                   | 0           | 0             | ٥               | 0                                       |
| ZABBIX agent (active)                                                  | 0                                      | 0                   | 0           | 0             | 0               | 1                                       |
| SNMPv1 agent                                                           | o                                      | 0                   | 0           | 0             | ٥               | 0                                       |
| SNMPv2 agent                                                           | 0                                      | 0                   | 0           | 0             | 0               | 0                                       |
| SNMPv3 agent                                                           | 0                                      | 0                   | o           | 0             | ٥               | 0                                       |
| Simple check                                                           | 0                                      | 0                   | 0           | 0             | 0               | 0                                       |
| ZABBOX internal                                                        | 0                                      | 0                   | 0           | o             | ٥               | 0                                       |
| ZABBIX aggregate                                                       | 0                                      | 0                   | 0           | 0             | 0               | 0                                       |
| External check                                                         | 0                                      | a                   | 0           | 0             | 0               | ٥                                       |
| ZABBIX                                                                 | 1.4.3 Copyright 2001-2                 | 107 by SIA Zabbix   |             |               |                 | Connected as 'Admin' from 'Master node' |
|                                                                        |                                        |                     |             |               |                 |                                         |
|                                                                        |                                        |                     |             |               |                 |                                         |
|                                                                        |                                        |                     |             |               |                 |                                         |
|                                                                        |                                        |                     |             |               |                 |                                         |
|                                                                        |                                        |                     |             |               |                 |                                         |
|                                                                        |                                        |                     |             |               |                 |                                         |
|                                                                        |                                        |                     |             |               |                 |                                         |
|                                                                        |                                        |                     |             |               |                 |                                         |
|                                                                        |                                        |                     |             |               |                 |                                         |
|                                                                        |                                        |                     |             |               |                 |                                         |
|                                                                        |                                        |                     |             |               |                 |                                         |
|                                                                        |                                        |                     |             |               |                 |                                         |
|                                                                        |                                        |                     |             |               |                 |                                         |
| Done                                                                   |                                        |                     |             |               |                 |                                         |
|                                                                        |                                        |                     |             |               |                 |                                         |

この図からは、タイプが[ZABBIX エージェント]のアイテム3個が0~5秒間の更新待ちであること、 および[ZABBIX エージェント(アクティブ)]のアイテム1個が5分以上待たされている(エージェント が停止?)ことがわかります。

子ノードについて表示されている情報は最新ではないことに注意してください。マスターノードがヒストリデータを受信する場合、一定の遅延(ノード間データ転送で通常は 10 秒間)が発生するので、その分古い情報が表示されます。

| 🛂 QUEUE (Child node) [refreshed eve                      | ry 3000 sec] - Hozilla | Firefax        |                |                |                                                                                                    | <u></u>                               |  |  |
|----------------------------------------------------------|------------------------|----------------|----------------|----------------|----------------------------------------------------------------------------------------------------|---------------------------------------|--|--|
| Eie Erit Verv Hatory Spokmarka Ioola Help                |                        |                |                |                |                                                                                                    |                                       |  |  |
| 🕼 • 🔅 - 🧭 🔄 🏠 👟 🗋 http://102.158.3.2/~additic/gueue.afra |                        |                |                |                |                                                                                                    |                                       |  |  |
| ZADDIV                                                   |                        |                |                |                | in the second second se | Hele   Set average   Bach             |  |  |
|                                                          |                        |                |                |                |                                                                                                    | Help Get support Prone                |  |  |
| Monitoring Inventory Reports Co                          | infiguration Admini    | stration Login |                |                | Current                                                                                                    | node Child node 💽 Switch node         |  |  |
| Overview Web Latestdata '                                | Triggers   Queue       | Events Actions | Meps Grephs Sc | reens Discover | ny IT services                                                                                                    |                                       |  |  |
| OUTLIE OF ITEMS TO BE UPOATED                            |                        |                |                |                |                                                                                                    | Orano (and and                        |  |  |
| Tems                                                     | 5 seconds              | 10 seconds     | 20 seconds     | 1 minute       | 5 minuter                                                                                                    | More than 5 minutes                   |  |  |
| TABLY anoth                                              | o seconos              | 10 seconds     | D SCOMUS       | 1 11111000     | o minutes                                                                                                    | nore than 5 minutes                   |  |  |
| ZABBD( agent (active)                                    | 0                      | 0              | 0              | 0              | 0                                                                                                    | 0                                     |  |  |
| SNMPv1 egent                                             | 0                      | 0              | 0              | 0              | 0                                                                                                    | 0                                     |  |  |
| SNMPv2 agent                                             | 0                      | 0              | 0              | 0              | 0                                                                                                    | 0                                     |  |  |
| SNMPv3 egent                                             | 0                      | a              | D              | 0              | 0                                                                                                    | 0                                     |  |  |
| Simple check                                             | 0                      | 0              | 0              | 0              | 0                                                                                                    | 0                                     |  |  |
| ZABBIX internal                                          | 0                      | a              | 0              | 0              | 0                                                                                                    | 0                                     |  |  |
| ZABBDX aggregate                                         | 0                      | 0              | 0              | 0              | 0                                                                                                    | 0                                     |  |  |
| External check                                           | 0                      | a              | D              | 0              | 0                                                                                                    | D                                     |  |  |
|                                                          |                        |                |                |                |                                                                                                    |                                       |  |  |
| ZABBIX 1.4.3                                             | Copyright 2001-2007    | by SIA Zabbix  |                |                | - Co                                                                                                    | nnected as 'Admin' from 'Master node' |  |  |
|                                                          |                        |                |                |                |                                                                                                    |                                       |  |  |
|                                                          |                        |                |                |                |                                                                                                    |                                       |  |  |
|                                                          |                        |                |                |                |                                                                                                    |                                       |  |  |
|                                                          |                        |                |                |                |                                                                                                    |                                       |  |  |
|                                                          |                        |                |                |                |                                                                                                    |                                       |  |  |
|                                                          |                        |                |                |                |                                                                                                    |                                       |  |  |
|                                                          |                        |                |                |                |                                                                                                    |                                       |  |  |
|                                                          |                        |                |                |                |                                                                                                    |                                       |  |  |
|                                                          |                        |                |                |                |                                                                                                    |                                       |  |  |
|                                                          |                        |                |                |                |                                                                                                    |                                       |  |  |
|                                                          |                        |                |                |                |                                                                                                    |                                       |  |  |
|                                                          |                        |                |                |                |                                                                                                    |                                       |  |  |
|                                                          |                        |                |                |                |                                                                                                    |                                       |  |  |
| Done                                                     |                        |                |                |                |                                                                                                    |                                       |  |  |

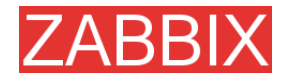

このスクリーンショットでは、子ノードで 93 個のアイテムが 5 分以上更新待ちになっていますが、これは以下の情報に依存しているので、信頼できる数字ではありません。

- 子ノードのパフォーマンス
- マスターノードと子ノードの間の通信
- マスターノードと子ノードのローカル時刻のずれ

注: 特殊アイテムキーzabbix[queue]を使用すると、ZABBIX のキューの状態を監視できます。

# 5.19. ユーティリティ

# 5.19.1. スタートアップスクリプト

システムのスタートアップ/シャットダウンの際に、スクリプトを使用して自動的に ZABBIX プロセスを 開始/停止することができます。

スクリプトは、ディレクトリ misc/init.d に置かれています。

## 5.19.2. snmptrap.sh

SNMP トラップ受信用のスクリプトです。このスクリプトは、net-snmp パッケージに付属する snmptrapd と一緒に使用する必要があります。

### 設定手順:

- snmptrapd(net-snmp または ucd-snmp に付属)をインストールする
- snmptrapd.conf を編集する

以下の行を追加

traphandle default /bin/bash /home/zabbix/bin/snmptrap.sh

- misc/snmptrap/snmptrap.shを~zabbix/binにコピーする
- snmptrap.sh を編集して基本設定をする
- 専用のホストとトラッパー(データ型は文字列)アイテムを ZABBIX に追加する (アイテムのキーについては snmptrap.sh を参照)
- snmptrapdを実行する

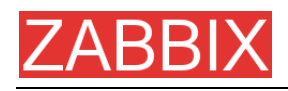

# 6. クイックスタートガイド

# 6.1. ログイン

ZABBIX で最初に表示される画面を以下に示します。インストール後は、ユーザ名「Admin」、パスワードなしで ZABBIX スーパーユーザとしてログインします。

| 🖏 ZABREX - Mazila Firefox          |                                    |        |       |           | - 1/2 X    |
|------------------------------------|------------------------------------|--------|-------|-----------|------------|
| Pie Edit Very Go Bookmarks Tools / | telo                               |        |       |           | 0          |
| (a. a. 60 (a. 10)                  |                                    |        |       |           |            |
|                                    | ndex.php                           |        |       |           |            |
|                                    |                                    |        |       |           | Help       |
| Monitoring Inventory Reports Login |                                    |        |       |           |            |
| Login                              |                                    |        | _     |           |            |
|                                    | 1 months                           |        | 0     |           |            |
|                                    | Login                              | 1      |       |           |            |
|                                    | Login neme                         | Admin  |       |           |            |
|                                    | Pessword                           |        |       |           |            |
|                                    |                                    |        | Enter |           |            |
| ZA8613                             | ( 1.1.1 Copyright 2001-2006 by SIA | Zabbix |       | Connecter | l as guest |
|                                    |                                    |        |       |           |            |
|                                    |                                    |        |       |           |            |
|                                    |                                    |        |       |           |            |
|                                    |                                    |        |       |           |            |
|                                    |                                    |        |       |           |            |
|                                    |                                    |        |       |           |            |
|                                    |                                    |        |       |           |            |
|                                    |                                    |        |       |           |            |
|                                    |                                    |        |       |           |            |
|                                    |                                    |        |       |           |            |
|                                    |                                    |        |       |           |            |
|                                    |                                    |        |       |           |            |
|                                    |                                    |        |       |           |            |
|                                    |                                    |        |       |           |            |
|                                    |                                    |        |       |           |            |
|                                    |                                    |        |       |           |            |
|                                    |                                    |        |       |           |            |
|                                    |                                    |        |       |           |            |
| Done                               |                                    |        |       |           | Arblock    |

ログインすると、[Connected as Admin]と表示され、[設定]メニューにアクセスできるようになります。

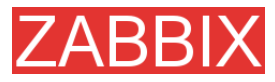

| 😇 ZARBEX - Mozilla Firefox                       | X                  |
|--------------------------------------------------|--------------------|
| Ele Edit Vew Eo Socionarka Icola Relp            | <u>ہ</u>           |
| 🗇 • 🗇 - 💋 💿 🐔 🔝 http://zebbix.index.php          | 🔹 🖸 🙃 🔀            |
| ZABBIX                                           | Help Profile       |
| Monitoring Inventory Reports Configuration Login |                    |
| Login                                            |                    |
| Press here to disconnect/reconnect               |                    |
| ZABBIX 1.1.1 Copyright 2001-2006 by SIA Zabbix   | Connected as Admin |
|                                                  |                    |
|                                                  |                    |
|                                                  |                    |
|                                                  |                    |
|                                                  |                    |
|                                                  |                    |
|                                                  |                    |
|                                                  |                    |
|                                                  |                    |
|                                                  |                    |
|                                                  |                    |
|                                                  |                    |
|                                                  |                    |
|                                                  |                    |
|                                                  |                    |
|                                                  |                    |
|                                                  |                    |
| -                                                |                    |
| Done                                             | Arblock            |

# 6.2. ユーザの追加

インストール直後の ZABBIX には、ZABBIX のスーパーユーザであらゆるパーミッションを付与され ている「Admin」と、特殊なデフォルトユーザである「guest」の2つだけが定義されています。ログインし ていないユーザには「guest」の持つパーミッションが付与されます。デフォルトでは、「guest」に付与 されているのは読込専用パーミッションだけです。

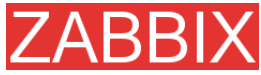

| 😢 Users       | - Hozilla Firefox |                         |                               |                                |             | . 8 ×        |
|---------------|-------------------|-------------------------|-------------------------------|--------------------------------|-------------|--------------|
| Cie Cd        | t Verv Go Bool    | kmarka Ijoola Help      |                               |                                |             | 0            |
| <b>()</b> - • | - 🔗 🖸 😚 [         | http://aebbix/users.php |                               |                                | • O 🗠 💽     |              |
| 7AF           | BIX               |                         |                               |                                |             | Help Profile |
| Monitori      | an Inventory Re   | parts Configuration Log |                               |                                |             |              |
| General       | Users Audit       | Hosts Items Trigge      | rs Actions Neps Graphs        | Screens IT services Bulkloader |             |              |
|               |                   |                         |                               |                                |             |              |
| COMPISI       | IRATION OF USERS  | AND USER GROUPS         |                               |                                | Users 💌 I 🗆 | Create User  |
| USERS         |                   |                         |                               |                                |             |              |
| Id            | Alias             | Name                    | Sumame                        | Is online?                     | Actions     |              |
| 1             | Admin             | Zebbix                  | Administrator                 | Yes                            | Nedia       |              |
| 2             | guest             | Default                 | User                          | No                             | Nedia       |              |
|               |                   | 24661X 1 1 1 Com        | sight 2001-2006 by STA Zabbly |                                | Conner      | ted as Admin |
|               |                   |                         |                               |                                |             |              |
|               |                   |                         |                               |                                |             |              |
|               |                   |                         |                               |                                |             |              |
|               |                   |                         |                               |                                |             |              |
|               |                   |                         |                               |                                |             |              |
|               |                   |                         |                               |                                |             |              |
|               |                   |                         |                               |                                |             |              |
|               |                   |                         |                               |                                |             |              |
|               |                   |                         |                               |                                |             |              |
|               |                   |                         |                               |                                |             |              |
|               |                   |                         |                               |                                |             |              |
|               |                   |                         |                               |                                |             |              |
|               |                   |                         |                               |                                |             |              |
|               |                   |                         |                               |                                |             |              |
|               |                   |                         |                               |                                |             |              |
|               |                   |                         |                               |                                |             |              |
|               |                   |                         |                               |                                |             |              |
| Done          |                   |                         |                               |                                |             | Adblock      |
|               |                   |                         |                               |                                |             | 1            |

新しいユーザを追加するには、[ユーザの作成]をクリックします。

| 😈 Users - Hozilla Firefox              |                                     |                                      | _@×                 |
|----------------------------------------|-------------------------------------|--------------------------------------|---------------------|
| Die Edit Verv Go Bookmarks Icols b     | jelp                                |                                      | 0                   |
| 🗇 • 🐵 - 🔗 💿 😚 🔝 http://aebbix/u        | sers.php?config=0&form=Create+User  |                                      | 💌 🗿 🙃 🚺             |
| ZABBIX                                 |                                     |                                      | Help Profile        |
| Nonitoring Inventory Reports Configure | ation Login                         |                                      |                     |
| General Users Audit Hosts Item         | s Triggers Actions Neps G           | raphs Screens IT services Buildoader |                     |
|                                        |                                     |                                      |                     |
| CONFIGURATION OF USERS AND USER GROU   | IP5                                 |                                      | Users 💌 Create User |
|                                        | User                                | 0                                    |                     |
|                                        | Alas                                | Alexel                               |                     |
|                                        | Neme                                | Alected                              |                     |
|                                        | Sumeme                              | Madishev                             |                     |
|                                        | Pessword                            | ****                                 |                     |
|                                        | Pessirord (once epein)              | ****                                 |                     |
|                                        | Language                            | English (OB)                         |                     |
|                                        | Autorlogout (in sec=>0 - disable)   | 000                                  |                     |
|                                        | URL (efter login)                   |                                      |                     |
|                                        | Refresh (in seconds)                | 30                                   |                     |
|                                        |                                     | Seve Centel                          |                     |
| ZASSIX                                 | 1.1.1 Copyright 2001-2006 by SIA Za | bbex                                 | Connected as Admin  |
|                                        |                                     |                                      |                     |
|                                        |                                     |                                      |                     |
|                                        |                                     |                                      |                     |
|                                        |                                     |                                      |                     |
|                                        |                                     |                                      |                     |
|                                        |                                     |                                      |                     |
|                                        |                                     |                                      |                     |
|                                        |                                     |                                      |                     |
| Done                                   |                                     |                                      | Azblod:             |
|                                        |                                     |                                      |                     |

デフォルトでは新しいユーザには何もパーミッションが付与されていないので、必要に応じて付与します。

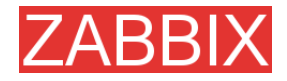

| 🤨 Usen               | s - Hozilia Firefox      |                                     |                                     |                                    |                                |
|----------------------|--------------------------|-------------------------------------|-------------------------------------|------------------------------------|--------------------------------|
| Die D                | dit Vew Go Bookmarks     | Toola Reib                          |                                     |                                    | 0                              |
| <b>()</b> • <b>(</b> | 🔉 - 🔗 🕄 🚷 🔝 http:        | //aebbix/users.php?form=update&form | _refresh=18userid=38config=08right- | Cefeuit +permission&permission =R& | d=05regis 💌 🔕 Go 🔀 nicer dicer |
| ZA                   | BBIX                     |                                     |                                     |                                    | Help Profile 🛎                 |
| Nonitor              | ring Inventory Reports   | Configuration Login                 |                                     |                                    |                                |
| General              | l Users Audit Hosts      | Items Triggers Actions              | Maps   Graphs   Screens   :         | IT services Bulkloader             |                                |
|                      |                          |                                     |                                     |                                    |                                |
|                      |                          |                                     | [Permission added]                  |                                    |                                |
| CONFIG               | SURATION OF USERS AND US | ER GROUPS                           |                                     |                                    | Users Create User              |
|                      |                          | User "Alexei"                       |                                     | 0                                  |                                |
|                      |                          | Alas                                | Alessei                             |                                    |                                |
|                      |                          | Name                                | Alessei                             |                                    |                                |
|                      |                          | Sumame                              | Viadishey                           |                                    |                                |
|                      |                          | Password                            |                                     |                                    |                                |
|                      |                          | Password (once again)               |                                     |                                    |                                |
|                      |                          | Language                            | English (GB)                        |                                    |                                |
|                      |                          | Auto-logout (in sec=>0              | disable) 900                        |                                    |                                |
|                      |                          | URL (after lopin)                   |                                     |                                    |                                |
|                      |                          | Refresh (in seconds)                | 20                                  |                                    |                                |
|                      |                          |                                     |                                     | Save Delete Cancel                 |                                |
|                      |                          |                                     |                                     |                                    |                                |
| USER P               | ERMISSIONS               |                                     |                                     |                                    |                                |
| Permis               | ision                    | Right                               | Resource                            | e name                             | Actions                        |
| Default              | permission               | Read on                             | y -                                 |                                    | Delete                         |
|                      |                          | New permission                      |                                     | 0                                  |                                |
|                      |                          | Resource.                           | Configuration of 2                  | abbix v                            |                                |
|                      |                          | Permission                          | Readrophy x                         |                                    | -                              |
|                      |                          | Resource ID (0 for all)             | 0                                   |                                    |                                |
|                      |                          |                                     |                                     | and exercises                      | -                              |
| Done                 |                          |                                     |                                     |                                    | Azblod:                        |
|                      |                          |                                     |                                     |                                    |                                |
| ユー                   | ・ザが追加され                  | ます。                                 |                                     |                                    |                                |
|                      |                          |                                     |                                     |                                    |                                |
| User User            | s - Mozilia Firefox      |                                     |                                     |                                    | X                              |
| Die D                | pt Yew Bo Bookuwika      | Toos Deb                            |                                     |                                    |                                |
| <b>@ -</b> 9         | 🗟 - 🚫 🖸 😭 🗋 http:        | //aebbix/lusers.php?config=0        |                                     |                                    | <u> </u>                       |
| ZA                   | BBIX                     |                                     |                                     |                                    | Help Profile                   |
| NonRo                | ring Inventory Reports   | Configuration Login                 |                                     |                                    |                                |
| General              | Users Audit Hosts        | Items Triggers Actions              | Maps Graphs Screens :               | IT services Bulkloader             |                                |
|                      |                          |                                     |                                     |                                    |                                |
| CONFIG               | URATION OF USERS AND US  | ER GROUPS                           |                                     |                                    | Users 👱   Creste User          |
|                      | _                        |                                     |                                     | _                                  |                                |
| Tel                  | Alias                    | Name                                |                                     | Is coline?                         | Artions                        |
| 1                    | Admin                    | Zabbix Admin                        | histrator                           | Yes                                | Nedia                          |
| 3                    | Alexei                   | Alexai Viada                        | hev                                 | No                                 | Nedia                          |
| 2                    | guest                    | Default User                        |                                     | No                                 | Medie                          |
| -                    |                          |                                     |                                     |                                    |                                |

User ZABBIX 1.1.1 Copyright 2001-2006 by STA Zabbi

ドロップダウンから[ユーザグループ]を選択して、ユーザグループのメンバーを編集します。

Connected as Ad

Azblock

Done

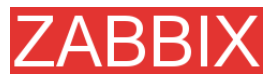

| 🙂 Users - H | Nozilia Firefox                                                                | X                            |
|-------------|--------------------------------------------------------------------------------|------------------------------|
| Die Edit    | Verv Go Bookmarka Itola Help                                                   |                              |
|             | - 🔗 💿 😙 🔝 https://aeldoix/Liners.php?comfig=1                                  | 💌 🖸 🖙 💽                      |
| ZABI        | BIX                                                                            | Help Profile                 |
| Monitoring  | Inventory Reports Configuration Login                                          |                              |
| General     | livers Audit Hosts Tieners Actions Name Graphs Screens IT services Bullilander |                              |
|             |                                                                                |                              |
| CONFIGURA   | ATTON OF USERS AND USER OROUPS                                                 | User groups 💌 🛛 Create Group |
|             |                                                                                |                              |
| USER BROU   | .es                                                                            |                              |
| Id 7        | Name<br>Detabase administrators                                                | Members                      |
| 4           | Head of IT department                                                          |                              |
| 3           | Network edministrators                                                         |                              |
| 4           | Security apecialists                                                           |                              |
| 1           | UNIX administrators                                                            |                              |
| 5           | WEB administrators                                                             |                              |
| 7           | Zabbix edministrators                                                          |                              |
|             |                                                                                |                              |
|             | ZABBIX 1.1.1 Copyright 2001-2006 by STA Zabbix                                 | Connected as Admin           |
|             |                                                                                |                              |
|             |                                                                                |                              |
|             |                                                                                |                              |
|             |                                                                                |                              |
|             |                                                                                |                              |
|             |                                                                                |                              |
|             |                                                                                |                              |
|             |                                                                                |                              |
|             |                                                                                |                              |
|             |                                                                                |                              |
|             |                                                                                |                              |
|             |                                                                                |                              |
|             |                                                                                |                              |
| -           |                                                                                |                              |
| Done        |                                                                                | Azbiodc                      |

メンバーを変更するグループをクリックします。

| 😈 Users - Hozilla Firefox             |                                                                              |                                                                                                    |                      |                          | 키브                |
|---------------------------------------|------------------------------------------------------------------------------|----------------------------------------------------------------------------------------------------|----------------------|--------------------------|-------------------|
| Bie Soit Yew So Sockmarks Iools b     | jelp                                                                         |                                                                                                    |                      |                          | $\langle \rangle$ |
| 🗇 • 🐵 - 🔗 💿 😚 🔝 http://zabbix/u       | 🗇 + 🐵 - 🔗 💿 🚷 📄 http://addatx/users.php?&config=1&farm=update&uargpid=7#farm |                                                                                                    |                      |                          |                   |
| ZABBIX                                |                                                                              |                                                                                                    |                      | Help   Pr                | ofile             |
| Nonitoring Inventory Reports Configur | ation Login                                                                  |                                                                                                    |                      |                          |                   |
| General Users Audit Hosts Item        | s   Triggers   Actions                                                       | Maps Graphs Screens 1                                                                                                    | Tservices Bulkloader |                          |                   |
|                                       |                                                                              |                                                                                                    |                      |                          | _                 |
| CONFIGURATION OF USERS AND USER OROU  | P5                                                                           |                                                                                                    |                      | User groups 🗶 Create Gro | 1p                |
|                                       | User group "Zabbix a                                                         | dministrators"                                                                                                    | 0                    |                          |                   |
|                                       | Group name                                                                   | Zebbte administrators                                                                                                    |                      |                          |                   |
|                                       |                                                                              | Admin                                                                                                    |                      |                          |                   |
|                                       | Uperz                                                                        | Alexei                                                                                                    |                      |                          |                   |
|                                       |                                                                              | a contraction of the contraction of the contraction | Save Delete Cancel   |                          |                   |
|                                       |                                                                              |                                                                                                    |                      |                          |                   |
| ZABBIX                                | 1.1.1 Copyright 2001-2006                                                    | i by STA Zabbix                                                                                                    |                      | Connected as Ad          | imin              |
|                                       |                                                                              |                                                                                                    |                      |                          |                   |
|                                       |                                                                              |                                                                                                    |                      |                          |                   |
|                                       |                                                                              |                                                                                                    |                      |                          |                   |
|                                       |                                                                              |                                                                                                    |                      |                          |                   |
|                                       |                                                                              |                                                                                                    |                      |                          |                   |
|                                       |                                                                              |                                                                                                    |                      |                          |                   |
|                                       |                                                                              |                                                                                                    |                      |                          |                   |
|                                       |                                                                              |                                                                                                    |                      |                          |                   |
|                                       |                                                                              |                                                                                                    |                      |                          |                   |
|                                       |                                                                              |                                                                                                    |                      |                          |                   |
|                                       |                                                                              |                                                                                                    |                      |                          |                   |
|                                       |                                                                              |                                                                                                    |                      |                          |                   |
|                                       |                                                                              |                                                                                                    |                      |                          | _                 |
| Done                                  |                                                                              |                                                                                                    |                      | Adblo                    | dk.               |

ユーザに通知方法(メディア)を割り当てます。この時点ではまだメディアは割り当てられていません。

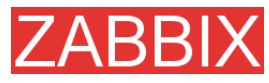

| 🤨 Media  | - Hozilla Firefox |                    |                       |                   |             |             |            | _IC              | ×    |
|----------|-------------------|--------------------|-----------------------|-------------------|-------------|-------------|------------|------------------|------|
| Die Dat  | t Verv Go Boo     | skmarks Ipols Hels | p                     |                   |             |             |            |                  |      |
| 🤹 • 🤤    | - 🔗 🖸 😭           | http://zebbix/med  | die .php?userid=1     |                   |             |             |            | 💌 🖸 🙃 💽.         |      |
| ZAE      | BIX               |                    |                       |                   |             |             |            | Help) Pro        | file |
| NonRoria | g Inventory R     | eports Configurati | ion Login             |                   |             |             |            |                  |      |
| General  | Users Audit       | Hosts Items        | Triggers Actions      | Neps Graphs       | Screens     | IT services | Bulkloader |                  |      |
| MEDIA    |                   |                    |                       |                   |             |             |            | Create Mark      |      |
| Туре     |                   | Send to            |                       | When activ        | w.          | _           | _          | Status           |      |
|          |                   |                    |                       | No me             | die defined |             |            |                  |      |
|          |                   |                    |                       |                   |             |             |            |                  |      |
|          |                   | ZABBIX 1.          | 1.1 Copyright 2001-21 | 006 by STA Zabbix |             |             |            | Connected as Adu | min  |
|          |                   |                    |                       |                   |             |             |            |                  |      |
|          |                   |                    |                       |                   |             |             |            |                  |      |
|          |                   |                    |                       |                   |             |             |            |                  |      |
|          |                   |                    |                       |                   |             |             |            |                  |      |
|          |                   |                    |                       |                   |             |             |            |                  |      |
|          |                   |                    |                       |                   |             |             |            |                  |      |
|          |                   |                    |                       |                   |             |             |            |                  |      |
|          |                   |                    |                       |                   |             |             |            |                  |      |
|          |                   |                    |                       |                   |             |             |            |                  |      |
|          |                   |                    |                       |                   |             |             |            |                  |      |
|          |                   |                    |                       |                   |             |             |            |                  |      |
|          |                   |                    |                       |                   |             |             |            |                  |      |
|          |                   |                    |                       |                   |             |             |            |                  |      |
|          |                   |                    |                       |                   |             |             |            |                  |      |
|          |                   |                    |                       |                   |             |             |            |                  |      |
|          |                   |                    |                       |                   |             |             |            |                  |      |
|          |                   |                    |                       |                   |             |             |            |                  |      |
|          |                   |                    |                       |                   |             |             |            |                  |      |
| Done     |                   |                    |                       |                   |             |             |            | AddaA            | k.   |
|          |                   |                    |                       |                   |             |             |            |                  | _    |

メールアドレスを入力し、メディアをアクティブにする深刻度を選択します。

| 😲 Media - Hozilla Firefox             |                              |                                                                                   | I I I I I I I I I I I I I I I I I I I |
|---------------------------------------|------------------------------|-----------------------------------------------------------------------------------|---------------------------------------|
| Sie Sdit Verv Go Sockmarks Icols b    | 3elp                         |                                                                                   |                                       |
| 🗇 • 🐵 - 🔗 💿 😚 🔝 http://zabbix/i       | nedia "php?userid = 16.form• | Create +Media                                                                     | 💌 🖸 🙃 🔀                               |
| ZABBIX                                |                              |                                                                                   | Help] Profile                         |
| Monitoring Inventory Reports Configur | ation Login                  |                                                                                   |                                       |
| General Users Audit Hosts   Item      | s Triggers Action            | s Maps Graphs Screens IT services Bal                                             | Roader                                |
|                                       |                              |                                                                                   |                                       |
| MEDIA                                 |                              |                                                                                   | Create Made                           |
|                                       | New media                    |                                                                                   | 0                                     |
|                                       | Туря                         | tmail x                                                                           |                                       |
|                                       | Send to                      | elex@zebblx.com                                                                   |                                       |
|                                       | When extire                  | 1-7.00:00-23:59                                                                   |                                       |
|                                       | Use if severity              | I Not classified<br>Information<br>I Marming<br>I Ascrage<br>I Migh<br>I Dispater |                                       |
|                                       | Status                       | Enabled x                                                                         |                                       |
|                                       |                              | Sev                                                                               | e Centel                              |
|                                       | 1.1.1.0                      | PRE L. PLA Z-bla                                                                  | Converted on Admin                    |
| CADDIA                                | 1.1.1 Copyright 2001-1       | 1000 BY STA SHORE                                                                 | Connected as Admin                    |
|                                       |                              |                                                                                   |                                       |
|                                       |                              |                                                                                   |                                       |
|                                       |                              |                                                                                   |                                       |
|                                       |                              |                                                                                   |                                       |
|                                       |                              |                                                                                   |                                       |
|                                       |                              |                                                                                   |                                       |
|                                       |                              |                                                                                   |                                       |
| Done                                  |                              |                                                                                   | Arbiook                               |
|                                       |                              |                                                                                   |                                       |

これでユーザの追加は完了です。追加したユーザでログインしてみてください。

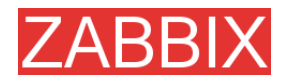

# 6.3. メール設定

インストール直後は、ZABBIX に定義されている通知配信方法(メディアタイプ)は[メール]だけです。 メールを設定するには、[メニュー]->[設定]->[メディアタイプ]を選択します。

| Configuration of ZABBIX - Hozilla Firefox |                                                    |            | X                                 |
|-------------------------------------------|----------------------------------------------------|------------|-----------------------------------|
| Sie Spit Verv Go Spokmarks Ipols b        | julp                                               |            | 0                                 |
| 🗇 • 🐵 - 🔗 💿 😚 🔝 http://zabbix.jc          | onfig.php                                          |            | 0 co 🖸                            |
| ZARRIX                                    |                                                    |            | Help  Profile                     |
| Provincian Investory Reports Configure    | ation Lonin                                        |            |                                   |
| General Users Audit Hosts Item            | s Trippers Actions Nega Graphs Screens IT services | Bulkloader |                                   |
|                                           |                                                    |            |                                   |
| CONFIGURATION OF ZABBLX                   |                                                    |            | Housekeeper +                     |
|                                           | Housekeener                                        | 0          | Media types                       |
|                                           | Do not know actions older than (in days)           | 767        | Autoregistration<br>Value mapping |
|                                           | Do not keep extons older than (in days)            | 363        | Working time<br>Other             |
|                                           |                                                    | Sava       |                                   |
|                                           |                                                    |            |                                   |
| ZABBIX                                    | 1.1.1 Copyright 2001-2006 by SIA Zabbix            |            | Connected as Admin                |
|                                           |                                                    |            |                                   |
|                                           |                                                    |            |                                   |
|                                           |                                                    |            |                                   |
|                                           |                                                    |            |                                   |
|                                           |                                                    |            |                                   |
|                                           |                                                    |            |                                   |
|                                           |                                                    |            |                                   |
|                                           |                                                    |            |                                   |
|                                           |                                                    |            |                                   |
|                                           |                                                    |            |                                   |
|                                           |                                                    |            |                                   |
|                                           |                                                    |            |                                   |
|                                           |                                                    |            |                                   |
|                                           |                                                    |            |                                   |
|                                           |                                                    |            |                                   |
| Done                                      |                                                    |            | Adblock                           |
|                                           |                                                    |            | ,                                 |

## 使用可能なメディアタイプのリストから[メール]を選択します。

| Configuration of ZABBIX - Hozilla Firefox     |                                |                        |               | X                  |  |  |  |
|-----------------------------------------------|--------------------------------|------------------------|---------------|--------------------|--|--|--|
| Ele Edit Verv Go Bookmarks Tools Help         |                                |                        |               |                    |  |  |  |
| 🗇 • 🐵 • 🔗 💿 🚷 🔝 http://zebbix./config.php?    | &form=update&config=1&mediatyp | seid=1                 | *             | 0 co [G]           |  |  |  |
| ZADDIV                                        | ZADDIV                         |                        |               |                    |  |  |  |
| ZADDIA                                        |                                |                        |               | neipteronie        |  |  |  |
| Monitoring Inventory Reports Configuration Lo | -gin                           |                        |               |                    |  |  |  |
| General Users Audit Hosts Items Trig          | gers Actions Naps Gri          | phs Screens IT service | n Bulkloader  |                    |  |  |  |
| CONFIGURATION OF ZABBLX                       |                                |                        | Media type:   | Create Media Type  |  |  |  |
|                                               |                                |                        |               |                    |  |  |  |
| Media                                         |                                |                        | •             |                    |  |  |  |
| Descrip                                       | tion Email                     |                        |               |                    |  |  |  |
| Туре                                          | Emell in                       | ]                      |               |                    |  |  |  |
| SMTP a                                        | errer mellicebb                | ibs, com               |               |                    |  |  |  |
| SMTP H                                        | elo pebbic.co                  | m                      |               |                    |  |  |  |
| SMTP e                                        | mel cebbix@c                   | ebbix.com              |               |                    |  |  |  |
|                                               |                                | Seve                   | Delete Cencel |                    |  |  |  |
|                                               |                                |                        |               |                    |  |  |  |
| ZA551X 1.1.1 Co                               | pyright 2001-2006 by SIA Zab   | bix                    |               | Connected as Admin |  |  |  |
|                                               |                                |                        |               |                    |  |  |  |
|                                               |                                |                        |               |                    |  |  |  |
|                                               |                                |                        |               |                    |  |  |  |
|                                               |                                |                        |               |                    |  |  |  |
|                                               |                                |                        |               |                    |  |  |  |
|                                               |                                |                        |               |                    |  |  |  |
|                                               |                                |                        |               |                    |  |  |  |
|                                               |                                |                        |               |                    |  |  |  |
|                                               |                                |                        |               |                    |  |  |  |
|                                               |                                |                        |               |                    |  |  |  |
|                                               |                                |                        |               |                    |  |  |  |
|                                               |                                |                        |               |                    |  |  |  |
| Done                                          |                                |                        |               | Adblock            |  |  |  |

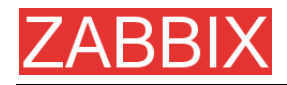

[SMTP サーバ]、[SMTP helo]、[送信元メールアドレス]に適切な値を入力します。入力が終わったら [保存]をクリックします。

| 😢 Configu | aration of | ZABBIX - H | lozilla F | irefox      |              |             |                   |               |                |                  |                 |       | <u>_0</u>          |
|-----------|------------|------------|-----------|-------------|--------------|-------------|-------------------|---------------|----------------|------------------|-----------------|-------|--------------------|
| Die Edit  | Verv       | Ga Baakm   | arka I    | pols Belb   | ,            |             |                   |               |                |                  |                 |       | <u></u>            |
| ا الله 🗘  | - 🔊 🤅      | 3 😭 🗋      | http://   | aebbix/conf | ig.php?form= | update&form | refresh=16mediaty | peid=1&config | =18exec_path=8 | lgsm_nodem=&des: | ripton-Cnal 💌 🤇 | ම ශ [ | 1                  |
| 7AB       | RIX        |            |           |             |              |             |                   |               |                |                  |                 |       | Help Profile       |
| Monitoria | a Javer    | doev Rep   | urta C    | onfiguratio | on Login     |             |                   |               |                |                  |                 |       |                    |
| General   | Users      | Audit      | Hosts     | Items       | Triggers     | Actions     | Maps Graphs       | Screero       | IT services    | Bulkloader       |                 |       |                    |
|           |            |            |           |             |              |             |                   |               |                |                  |                 |       |                    |
|           |            |            |           |             |              |             | [Media t          | ype update    | d]             |                  |                 |       |                    |
| CONFIGUR  | RATION C   | F ZARRIX   |           |             |              |             |                   |               |                |                  | Media types     |       | Create Media Type  |
|           |            |            |           |             |              |             |                   |               |                |                  |                 |       |                    |
| MEDIA TY  | PES        |            |           |             |              |             |                   |               |                |                  |                 |       |                    |
| Descripti | ion        |            |           |             |              |             |                   |               |                | Туре             |                 |       |                    |
| Email     |            |            |           |             |              |             |                   |               |                | Email            |                 |       |                    |
|           |            |            | z         | ABBIX 1.1   | 1.1 Copyrigh | t 2001-200  | 6 by SIA Zabbix   |               |                |                  |                 | 1.    | Connected as Admin |
|           |            |            |           |             |              |             |                   |               |                |                  |                 |       |                    |
|           |            |            |           |             |              |             |                   |               |                |                  |                 |       |                    |
|           |            |            |           |             |              |             |                   |               |                |                  |                 |       |                    |
|           |            |            |           |             |              |             |                   |               |                |                  |                 |       |                    |
|           |            |            |           |             |              |             |                   |               |                |                  |                 |       |                    |
|           |            |            |           |             |              |             |                   |               |                |                  |                 |       |                    |
|           |            |            |           |             |              |             |                   |               |                |                  |                 |       |                    |
|           |            |            |           |             |              |             |                   |               |                |                  |                 |       |                    |
|           |            |            |           |             |              |             |                   |               |                |                  |                 |       |                    |
|           |            |            |           |             |              |             |                   |               |                |                  |                 |       |                    |
|           |            |            |           |             |              |             |                   |               |                |                  |                 |       |                    |
|           |            |            |           |             |              |             |                   |               |                |                  |                 |       |                    |
|           |            |            |           |             |              |             |                   |               |                |                  |                 |       |                    |
|           |            |            |           |             |              |             |                   |               |                |                  |                 |       |                    |
|           |            |            |           |             |              |             |                   |               |                |                  |                 |       |                    |
| Done      |            |            | _         |             |              |             |                   |               |                |                  |                 |       | Arblock            |
|           |            |            |           |             |              |             |                   |               |                |                  |                 |       |                    |

これでメディタタイプ[メール]が定義されました。メディアタイプを使用するには、ユーザとリンクする 必要があります。

# 6.4. エージェントを使用するホストの追加

ここでは、ZABBIX エージェントを実行するホストを監視する場合の詳細について説明します。あらかじめエージェントをインストールして、正しく設定しておく必要があります。

ホストはまだ定義されていません。

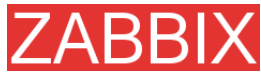

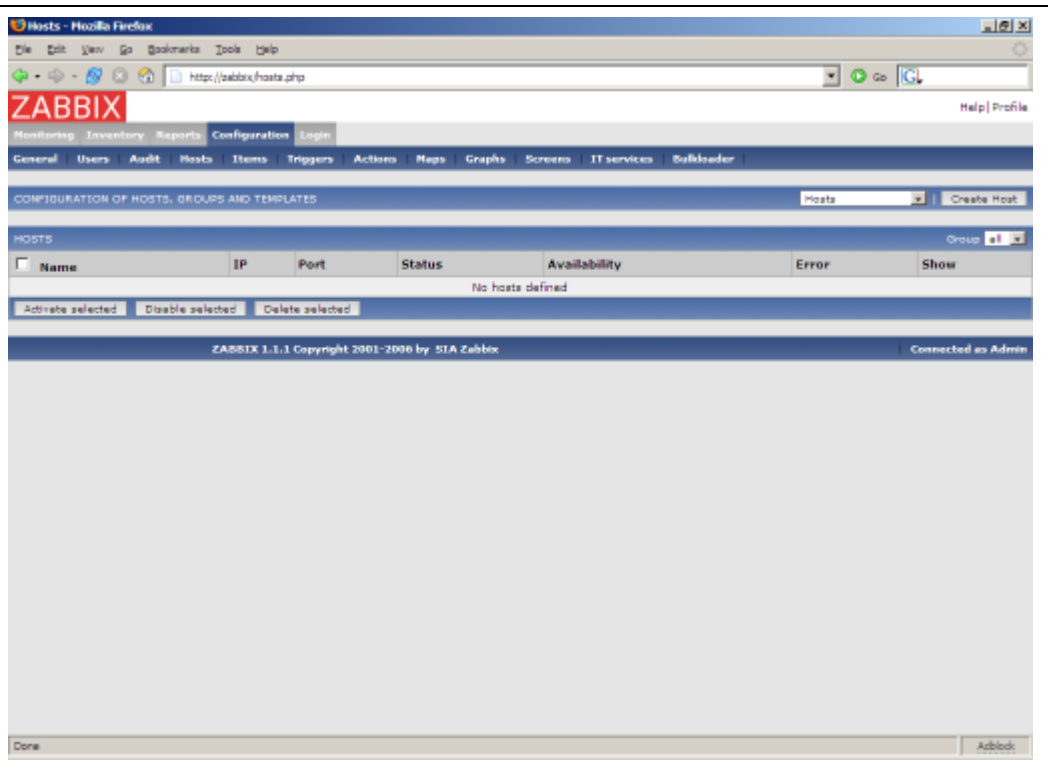

すでにZABBIXサーバでZABBIXエージェントが動作しており、このサーバを監視するものとします。

[ホストの作成]をクリックして、必要なデータを全て入力します。設定を単純化するために、標準テン プレート Unix\_t を使用します。

テンプレートを使用しない場合は、後で手作業でアイテムとトリガーをホストに追加する必要があります。

| 🛂 Hosts - Hozilia Firefox            |                                              |                                                 |                  | _ @ ×             |
|--------------------------------------|----------------------------------------------|-------------------------------------------------|------------------|-------------------|
| Ele Esit Verv Go Bookmarks Icols     | Beb                                          |                                                 |                  | 0                 |
| 🗇 • 🐵 - 🔗 🗵 😪 🛅 http://aebbix.       | hosts.php?form=Drests+HostSform_refreeh=15co | nfig=05groupid=08ip=5devicetype=5name=6ce=8ceri | aho=āsi 💌 💽 Go 🔀 | ,                 |
| ZARRIX                               |                                              |                                                 |                  | Help   Drofile    |
| ZADDIA                               |                                              |                                                 |                  | trange for some   |
| Monitoring Inventory Reports Conligu | Login                                        |                                                 |                  |                   |
| General Users Audit Hosts Iter       | ns Triggers Actions Maps Graphs              | Screens IT services Bulkloader                  |                  |                   |
| CONFIGURATION OF HOSTS, GROUPS AND   | TEMPLATES                                    |                                                 | Hosts            | I Create Host     |
|                                      |                                              |                                                 |                  |                   |
|                                      | Host                                         | 0                                               |                  |                   |
|                                      | Neme                                         | na biste                                        |                  |                   |
|                                      | Croups                                       | Templates                                       |                  |                   |
|                                      | New group                                    | ZABBIX Servera                                  |                  |                   |
|                                      | Use IP eddress                               | <b>N</b>                                        |                  |                   |
|                                      | 1P eddress                                   | 127.0.0.1                                       |                  |                   |
|                                      | Port                                         | 10050                                           |                  |                   |
|                                      | Status                                       | Monitored 💌                                     |                  |                   |
|                                      | Unk with Templete                            | Unix_t                                          |                  |                   |
|                                      | Use profile                                  | F                                               |                  |                   |
|                                      |                                              | Seve Centel                                     |                  |                   |
|                                      |                                              |                                                 |                  |                   |
| ZASSI                                | C1.1.1 Copyright 2001-2006 by SIA Zabbix     |                                                 | 0                | onnected as Admin |
|                                      |                                              |                                                 |                  |                   |
|                                      |                                              |                                                 |                  |                   |
|                                      |                                              |                                                 |                  |                   |
|                                      |                                              |                                                 |                  |                   |
|                                      |                                              |                                                 |                  |                   |
|                                      |                                              |                                                 |                  |                   |
|                                      |                                              |                                                 |                  |                   |
|                                      |                                              |                                                 |                  |                   |
| Done                                 |                                              |                                                 |                  | Azblock           |
|                                      |                                              |                                                 |                  |                   |

ホストが作成され、Unix\_tに定義されているアイテムとトリガーがそのまま追加されます。

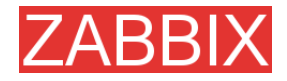

| U Hosts - Mozilla Firefox                                                                                                    | ×            |
|----------------------------------------------------------------------------------------------------|--------------|
| Die Edit Verv Go Boskmarks Tools Help                                                                                                    |              |
| 💠 + 🌼 - 🔗 💿 😚 📄 http://sebbix/hosts.php?form=Create+HostSform_refresh=28corfig=08groupid=08dex.ostype=&neme=%ce=See=See=%ce=See=%ce=%ce=%ce=%ce=%ce=%ce=%ce=%ce=%ce=%                                                                                                    |              |
| ZARRIX                                                                                                    | Help Profile |
|                                                                                                    |              |
| Monitoring Inventory Reports Computation Login                                                                                                    | _            |
| General Users Audit Hosts Tiems Triggers Actions Maps Graphs Screens IT'services Balkioader                                                                                                    |              |
|                                                                                                    |              |
| [Howt added]                                                                                                    |              |
| Added new item zabbix:agent.ping                                                                                                    |              |
| Added new item zabbix:agent.version                                                                                                    |              |
| Added new item zebbis:dek_need_ops15[hde]                                                                                                    |              |
| Added new item zebbix:dek_reed_ope15[hdb]                                                                                                    |              |
| Added new term zebbc::dek_read_pps1[hda]                                                                                                    |              |
| Added new term zebbc::dek_need.pps1[hdb]                                                                                                    |              |
| Added new term zebboxidsk_need.pps5[hda]                                                                                                    |              |
| Added new term zebbox delic_read_pps2 (hdp)                                                                                                    |              |
| Added new Kern zebox:duk_white_popula(nds)                                                                                                    |              |
| Added new term zebox: dutk_write_opsil_(nds)                                                                                                    |              |
| Added and the matching additional provide and provide                                                                                                    |              |
| Addust new term address to the serve to Copy (Tota)                                                                                                    |              |
| Adduct new form reading with a single provide the single provide the single single provide the single provide the single provid |              |
| Added new item zabbis:filesize(/we/loc/weiloo)                                                                                                    |              |
| Added new item zabbix: in[disk, in]                                                                                                    |              |
| Added new item zebbixtio[disk_tbk]                                                                                                    |              |
| Added new item zebbix:to[disk_rio]                                                                                                    |              |
| Added new item zabbixtic[disk_wblk]                                                                                                    |              |
| Added new item zebbix:io[disk_wio]                                                                                                    |              |
| Added new item zabbix:kem[maxfiles]                                                                                                    |              |
| Added new item zebbix:kern(mexproc)                                                                                                    |              |
| Added new item zabbix:net.tcp.service[ftp]                                                                                                    |              |
| Added new item zabbix:net.top.service[http]                                                                                                    |              |
| Added new item zebbic:net.tcp.service(imap)                                                                                                    |              |
| Added new item zebbix:net.top.service[nntp]                                                                                                    |              |
| Added new item zabbix:net.top.service[pop]                                                                                                    |              |
| Added new item zebbix:net.top.service(amtp)                                                                                                    |              |
| Added new item zabbix:net.tcp.service[ssh]                                                                                                    |              |
| Added new item zabbix:net/bedin15[ath0]                                                                                                    |              |
| Added new item zebbic: netbudin 55 (sth1)                                                                                                    |              |
| Added new item zebbotinetipedin15(b)                                                                                                    |              |
| Cone                                                                                                    | Arblock      |

## ホストのリストに戻り、追加したホストがリストに表示されていることを確認します。

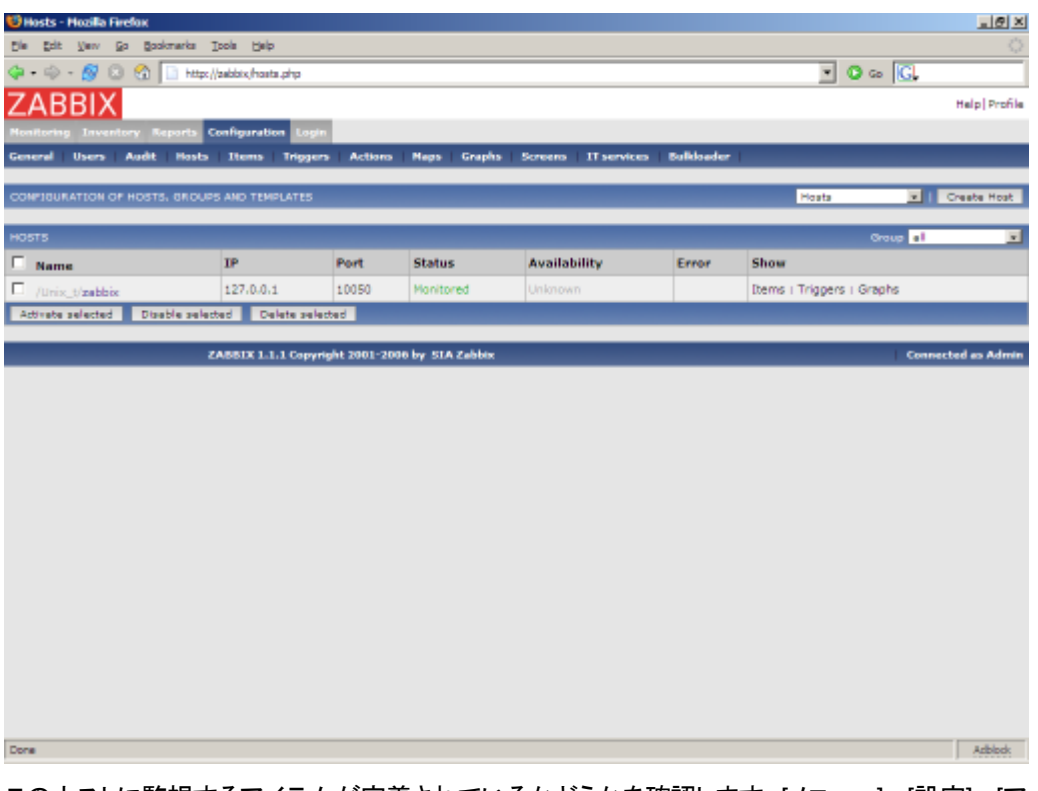

このホストに監視するアイテムが定義されているかどうかを確認します。[メニュー]->[設定]->[アイテム] を選択します。

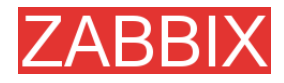

| 🤨 Config   | puration of items - Mozilla Firefox          |                                 |                  |           |           |                 |                  |                    | 101     | K |
|------------|----------------------------------------------|---------------------------------|------------------|-----------|-----------|-----------------|------------------|--------------------|---------|---|
| Cie - Cd   | t Verv Go Bookmarks Tools Help               |                                 |                  |           |           |                 |                  |                    |         |   |
| 4 · 🖏      | ) - 🔗 💿 😭 🔝 http://zabbix/items.php          |                                 |                  |           |           |                 | • • •            | • <mark>G</mark> . |         | 1 |
| ZAE        | BIX<br>ng Inventory Reports Configuration Lo | gin                             |                  |           |           |                 |                  | Help               | Profile | - |
| General    | Users Audit Hosts Items Trigg                | pers Actions Naps Graphs        | Screens   IT ser | wites   I | Sulkloade | -               |                  |                    |         |   |
| COMPICE    | JRATION OF ITEMS                             |                                 |                  |           |           |                 |                  | Create             | Item    | 1 |
| ITEMS      |                                              |                                 |                  |           |           | Shoup al        | ×                | Host zebbte        |         |   |
| 🗆 Id       | Description                                  | Key                             | Update interval  | History   | Trends    | Туре            | Status           | Applications       | Error   |   |
| 17313      | Unix_tiBuffers memory                        | vm.memory.size[buffers]         | 30               | 7         | 365       | ZA881X<br>agent | Active           |                    |         |   |
| E<br>17314 | Unix_t:Cached memory                         | vm.memory.size[cached]          | 30               | 7         | 365       | ZABBIX<br>agent | Active           |                    |         |   |
| 17280      | Unix_trChecksum of /etc/inetd.conf           | vfs.file.cksum[/etc/inetd.conf] | 600              | 7         | 365       | ZA881X<br>egent | Active           |                    |         |   |
| T<br>17251 | Unix_t:Checksum of /etc/pesswd               | vfs.file.cksum[/etc/pesswd]     | 600              | 7         | 365       | ZABBIX<br>agent | Active           |                    |         |   |
| 17282      | Unix_trChecksum of /etc/services             | vfs.file.cksum(/etc/services)   | 600              | 7         | 365       | ZA881X<br>egent | Active           |                    |         |   |
| T<br>17283 | Unix_t:Checksum of /usr/bin/ssh              | vfs.file.cksum[/usr/bin/ash]    | 600              | 7         | 365       | ZABBIX<br>agent | Active           |                    |         |   |
| 17284      | Unix_trChecksum of /usr/sbin/sshd            | vfs.file.cksum[/usr/sbin/sshd]  | 600              | 7         | 365       | ZABBIX<br>egent | Active           |                    |         |   |
| L<br>17285 | Unix_t:Checksum of /vmlinuz                  | vfs.file.cksum[/vmlinuz]        | 600              | 7         | 365       | ZABBIX<br>agent | Not<br>supported |                    |         |   |
| 17236      | Unix_t:Email (SMTP) server is running        | net.tcp.service[smtp]           | 60               | 7         | 365       | ZA881X<br>egent | Active           |                    |         |   |
| T<br>17295 | Unix_t:Pres disk space on /                  | vfs.fs.size[/,free]             | 30               | 7         | 365       | ZABBIX<br>agent | Active           |                    |         |   |
| 17299      | Unix_trFree disk space on /home              | vfs.fs.size(/home,free)         | 30               | 7         | 365       | ZA881X<br>egent | Active           |                    |         |   |
|            | Unix_t:Free disk space on /opt               | vfs.fs.size[/opt.free]          | 30               | 7         | 365       | ZASSIX          | Active           |                    |         |   |
| Done       |                                              |                                 |                  |           |           | anan?           |                  |                    | Adblock | f |

## 定義されているアイテムのリストが表示されます。次に、このホストにトリガーが定義されているかどう かを確認します。[メニュー]->[設定]->[トリガー]を選択します。

| Configuration of triggers - Hozilia Firefox                                                                                                    |                                                   |             |           | @_×   |  |
|----------------------------------------------------------------------------------------------------|---------------------------------------------------|-------------|-----------|-------|--|
| Bie Edit Vew Go Bookmarks Isols Help                                                                                                    |                                                   |             |           |       |  |
| 🕼 = 🐵 - 👧 💿 🚳 🔝 http://sabbtx/triggers.php                                                                                                    |                                                   | 💌 🖸 🖙 💽     |           |       |  |
| ZABBIX                                                                                                    |                                                   | Help        | Profile - |       |  |
| Nonitoring Inventory Reports Configuration Login                                                                                                    |                                                   |             |           |       |  |
| General Users Audit Hosts Items Triggers Actions Naps Gr                                                                                                    | aphs Screens IT services Buildoader               |             |           |       |  |
|                                                                                                    |                                                   |             |           |       |  |
| CONFIGURATION OF TRIBUERS                                                                                                    |                                                   |             | Create 1  | Hpger |  |
| TRIODERS                                                                                                    | Group al                                          | 💌 Host      | cebbix    | 1     |  |
| Name                                                                                                    | Expression                                        | Severity    | Status    | Error |  |
| Unix_t:/etc/inetd.conf has been changed on server zabbix                                                                                                    | {zabbbuvfs.file.cksum[/eto/inetd.conf].diff(0))>0 | Warning     | Enabled   |       |  |
| Unix_t:/etc/passwd has been changed on server zabbix                                                                                                    | {zabbbuvfs.file.cksum[/eto/passwd].diff(0))>0     | Average     | Enabled   |       |  |
| Unix_t:/etc/services has been changed on server zabbix                                                                                                    | {zabbix:vfs.file.cksum[/eto/services].diff(0)}>0  | Average     | Enabled   |       |  |
| Unix_t:/usr/bin/ssh has been changed on server sabbix                                                                                                    | {zabbbuvfs.file.cksum[/usr/bin/ssh].diff(0))>0    | Average     | Enabled   | _     |  |
| Unix_t:/usr/sbin/sahd has been changed on server zabbix                                                                                                    | {zabbbuvfs.file.cksum[/usr/sbin/sshd].diff(0)}>0  | Average     | Enabled   |       |  |
| Unix_t;/vmlinux has been changed on server zabbix                                                                                                    | {zabbix:vfs.file.cksum[/vmlinuz].diff(0))>0       | Warning     | Enabled   |       |  |
| Unix_t:Apache is not running on zabbix                                                                                                    | {zabbbuproc_ont[httpd].last(0))<1                 | Average     | Enabled   |       |  |
| Unix_t:Configured max number of opened files is too low on zabbix                                                                                                    | {zabbbukern[maxfiles].last(0))<512                | Information | Enabled   |       |  |
| Unix_t:Configured max number of processes is too low on zabbix                                                                                                    | {zabbioikern(maxproc).last(0))<256                | Information | Enabled   |       |  |
| Unix_t:Email (SMTP) server is down on zabbix                                                                                                    | {zabbixinet.tcp.service(smtp].kast(0))=0          | Average     | Enabled   |       |  |
| Unix_t:FTP server is down on zabbix                                                                                                    | {zabbbunet.top.service[ftp].last(0)}=0            | Average     | Enabled   |       |  |
| Unix_t:Host information was changed on zabbix                                                                                                    | {zabbbusystem.uname.diff(0)}>0                    | Information | Enabled   |       |  |
| Unix_t:Hostname was changed on zabbix                                                                                                    | {zabbix:system.hostname.diff(0)}>0                | Information | Enabled   |       |  |
| Unix_t:INAP server is down on zabbix                                                                                                    | {zabbbunet.top.service[imap].last(0)}=0           | Average     | Enabled   |       |  |
| Unix_t:Inetd is not running on zebbix                                                                                                    | {zabbiouproc_ont[inetd].last(0)}<1                | Average     | Enabled   |       |  |
| Unix_t:Lack of free memory on server zabbix                                                                                                    | {zabbix:vm.memory.size[free].last(0)}<10000       | Average     | Enabled   |       |  |
| Unix_bLack of free awap space on zabbix                                                                                                    | {zabbixisystem.swap.size[,free].last(0)}<100000   | High        | Enabled   |       |  |
| The second second secon | Problem of the shall freed in stiff \$2.50000     | Link .      | Coshad    | -     |  |

定義されているトリガーのリストが表示されます。次に、どのような情報を表示できるようになったかを調べます。[メニュー]->[最新データ]を選択します。

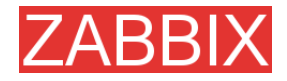

| 😺 Latest values [refreshed every 30 sec] - Mozilla Firefox |                        |                     |                |                  | . @ ×    |
|------------------------------------------------------------|------------------------|---------------------|----------------|------------------|----------|
| Die Edit Verv Go Bookmarks Tools Help                      |                        |                     |                |                  |          |
| 🗇 • 🐵 - 🔗 🙁 😪 📄 http://zabbix.latest.php                   |                        |                     | • O Go         | G                |          |
| ZABRIX                                                     |                        |                     |                | Help   P         | enfile 🗖 |
| ZADDIA                                                     |                        |                     |                |                  |          |
| Monitoring Inventory Reports Configuration Login           |                        |                     |                |                  | _        |
| Overview   Latest data   Triggers   Queue   Events   /     | Actions Maps Graphs Sc | reens IT services   |                |                  | _        |
| 1 1707 0171                                                |                        |                     |                | a start and bits |          |
| CATEST DATA                                                |                        |                     | roup at 2      |                  |          |
|                                                            |                        | Show items with de  | scription like | 51               | haw      |
| * Description                                              | Last check             | Last value          | Change         | History          |          |
| Suffers memory                                             | 30 Jul 09:35:00        | 222.25 NB           |                | Graph            |          |
| Cached memory                                              | 30 Jul 09:35:00        | 1.15 GB             | +25 KB         | Graph            |          |
| Checksum of /etc/inetd.conf                                | 30 Jul 09:32:55        | 1782859668          | -              | Graph            |          |
| Checksum of /etc/pesswd                                    | 30 Jul 09:32:54        | 1127549486          |                | Graph            |          |
| Checksum of /etc/services                                  | 30 Jul 09:32:54        | 2095574442          | -              | Graph            |          |
| Checksum of /usr/bin/ssh                                   | 30 Jul 09:32:55        | 890696524           | -              | Graph            |          |
| Checksum of /usr/sbin/sshd                                 | 30 Jul 09:32:55        | 2642161037          | -              | Graph            | _        |
| Email (SMTP) server is running                             | 30 Jul 09:35:00        | 1                   | -              | Graph            |          |
| Pres disk space on /                                       | 30 Jul 09:35:00        | 5.36 MB             |                | Graph            |          |
| Pres disk space on /home                                   | 30 Jul 09:35:00        | 5.36 MB             |                | Graph            |          |
| Pres disk space on /opt                                    | 30 Jul 09:35:00        | 5.36 MB             | -              | Graph            |          |
| Pres disk space on /tmp                                    | 30 Jul 09:35:00        | 5.36 MB             |                | Graph            |          |
| Pres disk spece on /usr                                    | 30 Jul 09:35:00        | 5.36 MB             |                | Graph            |          |
| Pres disk space on /var                                    | 30 Jul 09:35:00        | 5.36 MB             |                | Graph            |          |
| Free memory                                                | 30 Jul 09:35:00        | 165.25 MB           | +732 KB        | Graph            |          |
| Pres number of inodes on /                                 | 30 Jul 09:35:00        | 1741309             |                | Graph            |          |
| Pres number of inodes on /home                             | 30 Jul 09:35:00        | 1741309             |                | Graph            |          |
| Pres number of inodes on /opt                              | 30 Jul 09:35:00        | 1741309             |                | Graph            |          |
| Pres number of inodes on /tmp                              | 30 Jul 09:35:00        | 1741309             |                | Graph            |          |
| Pree number of inodes on /usr                              | 30 Jul 09:35:00        | 1741309             |                | Graph            |          |
| Pres swep spece                                            | 30 Jul 09:35:00        | 08                  |                | Graph            |          |
| FTP server is running                                      | 30 Jul 09:35:00        | D                   |                | Graph            |          |
| Host information                                           | 30 Jul 09:32:54        | Linux ubuntu 2.6.12 | -              | History          |          |
| Host name                                                  | 30 Jul 09:32:55        | ubuntu              |                | History          |          |
| Done                                                       |                        |                     |                |                  | dblock.  |

## 次はグラフを表示します。[グラフ]をクリックします。

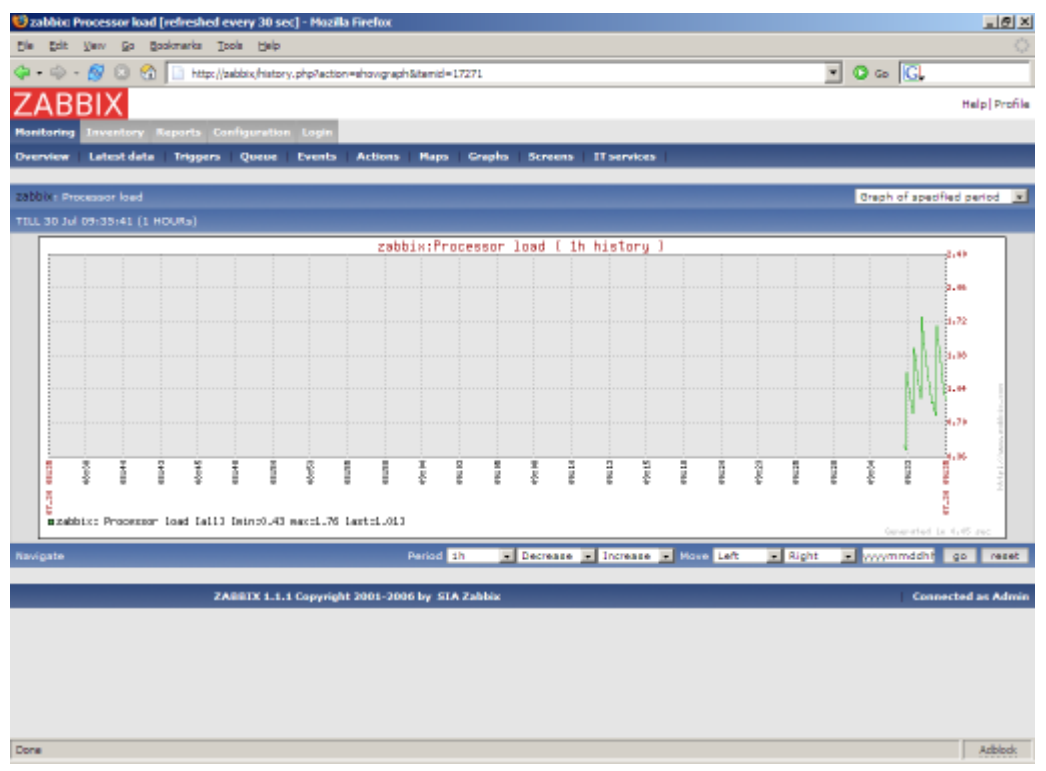

.. 最後にトリガーを表示します。[メニュー]->[トリガーのステータス]を選択します。

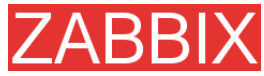

| 😼 Status of triggers [refreshed every 30 sec] - Hozilla Firefo | ĸ               |                |                 |              | X                  |
|----------------------------------------------------------------|-----------------|----------------|-----------------|--------------|--------------------|
| Die Edit Verv Go Bookmarks Ipols Help                          |                 |                |                 |              |                    |
| 🗇 • 🐵 - 🙍 💿 🚷 🔝 http://tabbix/tr_status.php                    | · • •           | io 💽           |                 |              |                    |
| ZABBIX                                                         |                 |                | Help Profile    |              |                    |
| Monitoring Inventory Reports Configuration Login               |                 |                |                 |              |                    |
| Overview Latest data Triggers Overe Events                     | Actions Baps    | Graphs Screens | ITservices      |              |                    |
|                                                                |                 |                |                 |              |                    |
| STATUS OF TRIOGERS                                             |                 |                | Group all       | 💌 Host all 💌 | select             |
| (Show all tripgers) (Show actions) Show details [Select]       |                 |                |                 |              |                    |
| TRIGGERS [09:37:21]                                            |                 |                |                 |              |                    |
| Name                                                           | Status          | SEVERITY       | Last change     | Acknowledged | Comments           |
| Lack of free awap space on zabbix                              | TRUE            | High           | 30 Jul 09:32:55 | No (Ack)     | Add                |
| PTP server is down on zebbix                                   | TRUE            | Average        | 30 Jul 09:32:55 | No (Ack)     | Add                |
| IMAP server is down on zabbix                                  | TRUE            | Average        | 30 Jul 09:32:54 | No (Ack)     | Add                |
| News (NNTP) server is down on zebbix                           | TRUE            | Average        | 30 Jul 09:32:54 | No (Ack)     | Add                |
| POP3 server is down on zebbix                                  | TRUE            | Average        | 30 Jul 09:32:55 | No (Ack)     | Add                |
| Too many processes running on zabbix                           | TRUE            | Average        | 30 Jul 09:37:00 | No (Ack)     | Add                |
| Total:6                                                        |                 |                |                 |              |                    |
|                                                                |                 |                |                 |              |                    |
| ZABBIX 1.1.1 Copyright 2                                       | 1001-2006 by ST | A Zabbix       |                 |              | Connected as Admin |
|                                                                |                 |                |                 |              |                    |
|                                                                |                 |                |                 |              |                    |
|                                                                |                 |                |                 |              |                    |
|                                                                |                 |                |                 |              |                    |
|                                                                |                 |                |                 |              |                    |
|                                                                |                 |                |                 |              |                    |
|                                                                |                 |                |                 |              |                    |
|                                                                |                 |                |                 |              |                    |
|                                                                |                 |                |                 |              |                    |
|                                                                |                 |                |                 |              |                    |
|                                                                |                 |                |                 |              |                    |
|                                                                |                 |                |                 |              |                    |
|                                                                |                 |                |                 |              |                    |
|                                                                |                 |                |                 |              |                    |
| Conta                                                          |                 |                |                 |              | article of         |

追加したホストが ZABBIX によって監視されていることが確認できました。追加したホストに対して、 以下の操作を実行できます。

- 監視するアイテムのリストの変更
- トリガーアイテムのリストの変更
- アイテムの更新速度の調整
- ユーザ通知の追加

# 6.5. 通知の設定

監視するホストを設定し、グラフやホストのステータスを表示できるようになりました。次に、基本的なメール通知を設定します。[メニュー]->[設定]->[アクション]を選択します。

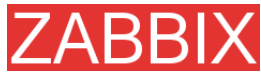

| Configuration of activ | ons - Mozilla Firefox           |                               |                          |              | X                  |
|------------------------|---------------------------------|-------------------------------|--------------------------|--------------|--------------------|
| Bie Edit Verv Ga       | Bookmarks Icols Help            |                               |                          |              | 0                  |
| 🧇 • 🐵 • 🔗 🙁 🤅          | 🚡 🔝 http://zebbix/ectionconf.ph | p                             |                          | 💌 🖸 Go       | G.                 |
| ZABBIX                 |                                 |                               | Help Profile             |              |                    |
| Monitoring Inventory   | Reports Configuration Logi      |                               |                          |              |                    |
| General Users Au       | dit Hosts Items Trigge          | rs Actions Neps Graphs Scree  | no ITservices Bulkloader |              |                    |
|                        |                                 |                               |                          |              |                    |
| CONFIGURATION OF AC    | TIONS                           |                               |                          | Send message | Create Action      |
| ACTIONS                |                                 |                               |                          |              |                    |
| Source                 | Conditions                      | Send message to               | Subject                  | Repeats      | Status             |
|                        |                                 | No ections defi               | ned                      |              |                    |
| Enable selected D      | Itable selected Delete selec    | tted                          |                          |              |                    |
|                        | ZASSIX 1.1.1 Copyr              | right 2001-2006 by SIA Zabbix |                          |              | Connected as Admin |
|                        |                                 |                               |                          |              |                    |
|                        |                                 |                               |                          |              |                    |
|                        |                                 |                               |                          |              |                    |
|                        |                                 |                               |                          |              |                    |
|                        |                                 |                               |                          |              |                    |
|                        |                                 |                               |                          |              |                    |
|                        |                                 |                               |                          |              |                    |
|                        |                                 |                               |                          |              |                    |
|                        |                                 |                               |                          |              |                    |
|                        |                                 |                               |                          |              |                    |
|                        |                                 |                               |                          |              |                    |
|                        |                                 |                               |                          |              |                    |
|                        |                                 |                               |                          |              |                    |
|                        |                                 |                               |                          |              |                    |
|                        |                                 |                               |                          |              |                    |
| Done                   |                                 |                               |                          |              | Adblock            |

アクションはまだ定義されていません。[アクションの作成]をクリックします。

| Configuration of actions - Hozilla Firefox |                   |                                                                                    |                                | ĸ  |
|--------------------------------------------|-------------------|------------------------------------------------------------------------------------|--------------------------------|----|
| Ble Edit Verv Go Bookmarks Iools Help      |                   |                                                                                    |                                | 2  |
| 🗇 - 🏐 - 🔗 💿 😚 🔝 http://tabbix/actions      | ncarif.php?form=0 | Dreate +Action&form_refreeh = 1&acripta =&mexrepeata =0&repeatdelay=600&actiontype | -080 💌 🔕 Go 🔀                  | 1  |
| ZABBIX                                     |                   |                                                                                    | Help Profil                    |    |
| Monitoring Inventory Reports Configuration | n Login           |                                                                                    |                                |    |
| General Users Audit Hosts   Items   1      | Triggers   Ac     | tions Neps Graphs Screens IT services Buildoader                                   |                                |    |
| COMPIGURATION OF ACTIONS                   |                   |                                                                                    | Send message x   Create Action | ١. |
|                                            |                   |                                                                                    |                                | 1  |
| Actio                                      | ion               | 0                                                                                  |                                |    |
| Action                                     | in type           | Send message                                                                       |                                |    |
| Source                                     | 100               | Tripper x                                                                          |                                |    |
| Cond                                       | ditiona           | No conditions defined                                                              |                                |    |
| Cond                                       | dition            | Host group                                                                         |                                |    |
| Send                                       | d message to      | Single user 💌                                                                      |                                |    |
| User                                       | -                 | Alexet x                                                                           |                                |    |
| Subje                                      | ect               | (TREOGER.RAME): (STATUS)                                                           |                                |    |
| Mazz                                       | 13Q8              | (TRISGER.NAME): (STATUS)                                                           |                                |    |
| Repe                                       | eat               | No repeats x                                                                       |                                |    |
| Statu                                      | ua .              | Enabled x                                                                          |                                |    |
|                                            |                   | Serve Centrel                                                                      |                                |    |
| 245512.1.1                                 | 1 Countril 1 20   | ni-none L. Pre T. Lis.                                                             | Constant on Admit              |    |
| CADDIA LITI                                | T copyright 20    | or soon ph 214 center                                                              | connected as Admin             |    |
|                                            |                   |                                                                                    |                                |    |
| Done                                       |                   |                                                                                    | Addate                         |    |
| ういご ふっいたやらした                               | ᇇᄪᅀ               | トリギ のフニ クフが亦再されてた;                                                                 | パーマ ケシュン・チット リナ                | Ť  |

コンディションを指定しない場合、トリガーのステータスが変更されるたびにアクションがトリガーされます。

マクロ{TRIGGER.NAME}は、トリガー名で置き換えられます。マクロ{STATUS}は、トリガーの現在のステータスに応じて「ON」または「OFF」のどちらかに置き換えられます。

アクションは、選択したユーザまたはユーザグループにリンクされている全てのメディアに適用されます。

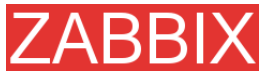

| 😉 Configuration of act | tions - Hozilla Firefo | ĸ                                      |                                                    |                           | _ @ ×            |
|------------------------|------------------------|----------------------------------------|----------------------------------------------------|---------------------------|------------------|
| Cie Edit Verv Go       | Bookmarks Tools        | Belp                                   |                                                    |                           |                  |
| 🤹 • 🐵 • 🔗 💿            | 😭 🔝 http://zabbi       | s/actionconf.php?form=Create+Action&fo | rm_refresh=25acripts=5macrepeats=05repeatdelay=600 | Sactiontype=Dila 💌 🔕 Go 🔀 |                  |
| ZABBIX                 |                        |                                        |                                                    |                           | Help Profile     |
| Monitoring Inventor    | y Reports Config       | unation Login                          |                                                    |                           |                  |
| General   Users   A    | udit Hosts   Ite       | ms Triggers Actions Neps               | Graphs Screens IT services Bulkloader              | 1                         |                  |
|                        |                        |                                        | [Action added]                                     |                           |                  |
| CONFIGURATION OF A     | CTIONS                 |                                        |                                                    | Send message              | Create Action    |
|                        |                        |                                        |                                                    |                           |                  |
| ACTIONS                |                        |                                        |                                                    |                           |                  |
| □ Source               | Conditions             | Send measage to                        | Subject                                            | Repeats                   | Status           |
| Trigger                |                        | Alexei                                 | {TRIGGER.NAME}: {STATUS}                           | No repeate                | Enabled          |
| Enable selected        | Disable selected       | Delete selected                        |                                                    |                           |                  |
|                        |                        |                                        |                                                    |                           |                  |
|                        | ZABBI                  | X 1.1.1 Copyright 2001-2006 by SI.     | A Zabbiz                                           | 6                         | nnected as Admin |
|                        |                        |                                        |                                                    |                           |                  |
|                        |                        |                                        |                                                    |                           |                  |
|                        |                        |                                        |                                                    |                           |                  |
|                        |                        |                                        |                                                    |                           |                  |
|                        |                        |                                        |                                                    |                           |                  |
|                        |                        |                                        |                                                    |                           |                  |
|                        |                        |                                        |                                                    |                           |                  |
|                        |                        |                                        |                                                    |                           |                  |
|                        |                        |                                        |                                                    |                           |                  |
|                        |                        |                                        |                                                    |                           |                  |
|                        |                        |                                        |                                                    |                           |                  |
|                        |                        |                                        |                                                    |                           |                  |
|                        |                        |                                        |                                                    |                           |                  |
|                        |                        |                                        |                                                    |                           |                  |
| Done                   |                        |                                        |                                                    |                           | Azblock          |
|                        |                        |                                        |                                                    |                           |                  |
| ここでは最著                 | も基本的な                  | :通知設定を示しま                              | したが、以下の処理を設め                                       | 定することもできる                 | ます。              |

- コンディションを使用して、通知を送信する際に適用する高度なフィルターを定義する
- 通知の繰り返し
- リモートコマンドの実行

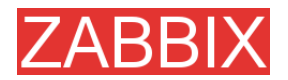

# 7. XML のインポート/エクスポート

7.1. 目標

ZABBIX のインポート/エクスポート機能を使用すると、テンプレート、ホスト、アイテム、トリガー、およびグラフの設定パラメータを交換できます。

データは XML 形式でエクスポートされるので、読みやすく、変更も容易です。

■ テンプレートの共有

ZABBIX ユーザ同士で設定パラメータを共有できます。

■ サードパーティツールとの統合

広く普及している XML 形式を使用することで、サードパーティのツールやアプリケーションと統合 したり、データをインポート/エクスポートすることができます。

7.2. 概要

ZABBIX のインポート/エクスポートは、以下のデータを処理します。

- ホスト
- アプリケーション
- アイテム
- トリガー
- カスタムグラフ
- 値のマッピング

7.3. データのエクスポート

[メニュー]->[設定]->[エクスポート/インポート]を選択します。

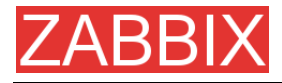

| 😂 Export/Import - Mazilla Firefox      |                      |                    |            |                 |        |            |          | <u></u>             | × |
|----------------------------------------|----------------------|--------------------|------------|-----------------|--------|------------|----------|---------------------|---|
| Ele Edit Verv Go Bookmarks Tools H     | jelp                 |                    |            |                 |        |            |          |                     |   |
| 🗇 • 🗇 - 🔗 💿 😪 👟 🛅 http://192           | 2, 168, 3, 5/~1, 4/e | xp_imp.php?config= | 0          |                 |        |            | - Q & CL |                     |   |
| ZAPRIV                                 |                      |                    |            |                 |        |            |          | Hala Donfi          | 1 |
| ZADDIA                                 |                      |                    |            |                 |        |            |          | mapperan            | ľ |
| Monitoring Inventory Reports Configure | ation Adminis        | tration Legin      |            |                 |        |            |          |                     |   |
| General Web Hosts Items Trigg          | era Actiona          | Mapo Grap          | hs Screens | If services Dis | covery | Export/Imp | ert      |                     |   |
| EXPORT                                 |                      |                    |            |                 |        |            |          | Export .            | 1 |
|                                        |                      |                    |            |                 |        |            |          |                     | 1 |
| ноятя                                  |                      |                    |            |                 |        |            |          | Group al 📃          | J |
| R Name                                 | DNS                  | IP                 | Port       | Status          | 1      | Items      | Triggers | Craphs              | 1 |
| Template_ADX                           | -                    | -                  | -          | Template        | R      | 102        | E 44     |                     |   |
| Templete_App_MySQL                     | -                    | -                  | -          |                 | R      | 6          | -        |                     |   |
| Template_FreeBSD                       |                      | -                  | -          | Template        | R      | 102        | H 44     |                     |   |
| Template_HPUX                          | -                    | -                  | -          |                 | R      | 102        | H 44     |                     |   |
| F Templete_Linux                       | -                    | -                  | -          | Template        | R      | 102        | E 44     |                     |   |
| Template_MacOS_X                       | -                    | -                  | -          |                 | R      | 102        | H 44     |                     |   |
| Template_Netware                       | -                    | -                  | -          | Template        | R      | 102        | E 44     | -                   |   |
| Templete_OpenBSD                       | -                    | -                  | -          |                 | R      | 102        | H 44     | +                   |   |
| Templete_SNMPv1_Device                 | -                    | -                  | -          | Template        | N      | 207        | E 207    | +                   |   |
| Templete_SNMPv2_Device                 | -                    | -                  | -          |                 | R      | 207        | H 207    | +                   |   |
| Template_Solaria                       | -                    | -                  | -          | Template        | N      | 102        | E 44     | +                   |   |
| Template_Standalone                    | -                    | -                  | -          |                 | R      | 8          | R 7      | +                   |   |
| Template_Tru64                         | -                    | -                  | -          | Template        | N      | 102        | E 44     | +                   |   |
| Template_Windows                       | -                    | -                  | -          |                 | R      | 29         | R 13     | -                   |   |
| ZABBOX Server                          |                      | 127.0.0.1          | 10050      | Not monitored   | R      | 102        | E 44     | ₹ 4                 |   |
| Preview Export                         |                      |                    |            |                 |        |            |          |                     |   |
|                                        | _                    |                    |            |                 |        |            |          |                     |   |
| ZABBIX 1                               | 1.4 Copyright 21     | 01-2007 by SIA     | Zabbix     |                 |        |            |          | Connected as 'Admir | 1 |
|                                        |                      |                    |            |                 |        |            |          |                     |   |
|                                        |                      |                    |            |                 |        |            |          |                     |   |
|                                        |                      |                    |            |                 |        |            |          |                     |   |
| Done                                   |                      |                    |            |                 |        |            |          | Addadk              |   |

ホスト「Template\_Linux」のアイテムとトリガーを全て選択します。

[プレビュー]をクリックすると、エクスポートする項目のリストを表示できます。

| 🙂 Export/Import - Maa | zilla Firefox      |                                                                        |        |      | . 0          | × |
|-----------------------|--------------------|------------------------------------------------------------------------|--------|------|--------------|---|
| Bie Esit Vew Go       | Bookmarks Tools He | þ                                                                      |        |      |              |   |
| Q                     | 👌 👟 📑 https://192. | 166.3.5/v1.4/exp imp.php                                               | - 0 co | IG.  |              | - |
| ZADDIV                | on the sector      | energy of Anthenistation                                               |        | 1000 |              | - |
| ZABRIX                |                    |                                                                        |        |      | Help Profile | 1 |
| Monitoring Inventory  | Reports Configurat | ion Administration Legin                                               |        |      |              |   |
| General Web Hos       | sts Items Trigge   | rs Actions Maps Graphs Screens IT services Discovery Export/Emport     |        |      |              |   |
|                       |                    |                                                                        |        |      |              |   |
| EXPORT                |                    |                                                                        |        |      | Export 💌     |   |
| Host                  | Chamanic           |                                                                        |        |      |              |   |
| Template Linux        | Elements           | Since he also services (SWPR)                                          |        |      |              |   |
|                       | Jiem Item          | Ping to the server (ICP)                                               |        |      |              |   |
|                       | Item               | Version of 2000(agent(a) running                                       |        |      |              |   |
|                       | Jiem Item          | Size of as                                                             |        |      |              |   |
|                       | Item               | Maximum number of openeo nies                                          |        |      |              |   |
|                       | Jiem Item          | Nextmum number or processes                                            |        |      |              |   |
|                       | Item               | Incoming trainic on interface \$1                                      |        |      |              |   |
|                       | Jiem Item          | Incoming traffic on interface \$1                                      |        |      |              |   |
|                       | hem                | Incoming trainic on incensice \$1<br>Octaving trainic on incensice \$1 |        |      |              |   |
|                       | 216771             | Outgoing traffic on interface \$1                                      |        |      |              |   |
|                       | Item               | Outgoing traffic on interface \$1                                      |        |      |              |   |
|                       | 216771             | Outgoing traffic on interface \$1                                      |        |      |              |   |
|                       | Item               | FTP server is running                                                  |        |      |              |   |
|                       | 21erm              | WED (HTTP) server is running                                           |        |      |              |   |
|                       | hem                | Inverserver is running                                                 |        |      |              |   |
|                       | linem              | Perver (NR (P) server is running                                       |        |      |              |   |
|                       | hem                | Porsiserver is running                                                 |        |      |              |   |
|                       | linem              | Cristic (SMTP) server is running                                       |        |      |              |   |
|                       | hem                | born server is running                                                 |        |      |              |   |
|                       | linem              | Number of running processes                                            |        |      |              |   |
|                       | hem                | Number of running processes apache                                     |        |      |              |   |
|                       | line               | Number of running processes meto                                       |        |      |              |   |
|                       | liem               | Number of running processes myselv                                     |        |      |              |   |
| -                     | a am               | number of running processes and                                        |        |      |              | - |
| Done                  |                    |                                                                        |        |      | Adblock      | £ |

**ステップ 2** データのエクスポート

[エクスポート]をクリックすると、選択した項目が zabbix\_export.xml(デフォルト名)という名前のローカル XML ファイルにエクスポートされます。

このファイルの内容(各タイプにつき項目を1つずつ)を以下に示します。

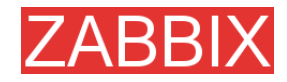

```
<?xml version="1.0"?>
<zabbix_export version="1.0" date="11.05.07" time="11.11">
  <hosts>
     <host name="ZABBIX Server">
       <useip>1</useip>
<ip>127.0.0.1</ip>
<port>10050</port>
       <status>1</status>
       <groups>
       </groups>
       <items>
         <item type="0" key="agent.ping" value type="3">
           <description>Ping to the server (TCP)</description>
           <delay>30</delay>
<history>7</history>
           <trends>365</trends>
           <snmp port>161</snmp port>
            <valuemap>Service state</valuemap>
            <applications>
              <application>General</application>
            </applications>
         </item>
                . . . .
       </items>
       <triggers>
         <trigger>
           <description>Version of zabbix agent(d) was changed on
<priority>3</priority>
         </trigger>
       <graphs>
         <yaxismax>100.0000</yaxismax>
            <graph_elements>
              <graph_element item="{HOSTNAME}:system.cpu.load[,avg15]">
                <color>990000</color>
                <yaxisside>1</yaxisside>
                <calc fnc>2</calc fnc>
              <periods_cnt>5</periods_cnt>
</graph_element>
              <graph_element item="{HOSTNAME}:system.cpu.load[,avg1]">
                <color>009900</color>
<yaxisside>1</yaxisside>
                <calc_fnc>2</calc_fnc>
<periods_cnt>5</periods_cnt>
              </graph_element>
<graph_element item="{HOSTNAME}:system.cpu.load[,avg5]">
                <color>999900</color>
                <yaxisside>1</yaxisside>
              <calc_fnc>2</calc_fnc>
<periods_cnt>5</periods_cnt>
</graph_element>
            </graph_elements>
         </graph>
                 . . . .
       </graphs>
     </host>
                . . . .
  </hosts>
</zabbix_export>
```

# 7.4. データのインポート

[メニュー]->[設定]->[エクスポート/インポート]を選択します。

データのインポートのパラメータを設定して[インポート]をクリック ステップ 1

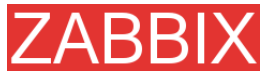

| 😂 Export/Import - Mozilla Firefox     |                                       |                                         | _@×                  |
|---------------------------------------|---------------------------------------|-----------------------------------------|----------------------|
| Die Edit Verv Go Bookmarks Ipols b    | yelp                                  |                                         | 0                    |
| 🗇 • 🐵 - 🔗 💿 😚 🛰 🛅 http://19           | 2.168.3.5/~1.4/exp_imp.php?config=1   |                                         | 🔹 🖸 📾 🔀              |
| ZABBIX                                |                                       |                                         | Help Profile         |
| Monitoring Inventory Reports Configur | ation Administration Login            |                                         |                      |
| General   Web   Hosts   Items   Trigg | ers Actions Haps Graphs Screens       | IT services   Discovery   Export/Import |                      |
| 110000                                |                                       |                                         |                      |
| 186-DK1                               |                                       |                                         | Import 🔳             |
|                                       | Import                                | 9                                       |                      |
|                                       | Import file                           | esktop1zabbix_export.xnl Browse         |                      |
|                                       |                                       | Element Existing Missing                |                      |
|                                       |                                       | Host Update - Add -                     |                      |
|                                       | Rules                                 | Item Update - Add -                     |                      |
|                                       |                                       | Trigger Update - Skip -                 |                      |
|                                       |                                       | Graph Skip 💽 Add 💌                      |                      |
|                                       |                                       | Import                                  |                      |
| ZABBIX                                | I.4 Copyright 2001-2007 by SIA Zabbix |                                         | Connected as 'Admin' |
|                                       |                                       |                                         |                      |
|                                       |                                       |                                         |                      |
|                                       |                                       |                                         |                      |
|                                       |                                       |                                         |                      |
|                                       |                                       |                                         |                      |
|                                       |                                       |                                         |                      |
|                                       |                                       |                                         |                      |
|                                       |                                       |                                         |                      |
|                                       |                                       |                                         |                      |
|                                       |                                       |                                         |                      |
|                                       |                                       |                                         |                      |
| Done                                  |                                       |                                         | Adblock              |

以下のアイテムパラメータに注意してください。

| パラメータ        | 説明                                                                                                    |
|--------------|----------------------------------------------------------------------------------------------------|
| [ファイルをインポート] | XML ファイルのファイル名。                                                                                                    |
| [ルール]        | [ <b>項目</b> ]は XML ファイルの項目を定義します。                                                                                            |
|              | [ <b>更新</b> ]パラメータで[存在する場合]を選択すると、インポートに<br>よってファイルから読み込まれた値で既存の項目が更新され<br>ます。それ以外の値を選択した場合は、インポートしても既存<br>の項目は更新されません。      |
|              | [ <b>追加</b> ]パラメータで[存在しない場合]を選択すると、インポート<br>によってファイルから読み込まれた値を使用して新しい項目が<br>追加されます。それ以外の値を選択した場合は、インポートし<br>ても新しい項目は追加されません。 |

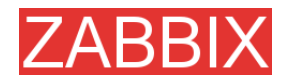

# 8. チュートリアル

ここでは、頻繁に実行する作業の詳細な手順について説明します。

8.1. ZABBIX エージェントの拡張

ここでは、ZABBIX エージェントを機能拡張する詳細な手順について説明します。

ステップ1 必要なパラメータを取得するためのスクリプトまたはコマンドの作成

MySQL サーバが実行したクエリの合計数を取得するためのコマンドの例を以下に示します。

mysqladmin -uroot status|cut -f4 -d":"|cut -f1 -d"S"

このコマンドを実行すると、SQL クエリの合計数が出力されます。

ステップ2 作成したコマンドをエージェントの設定ファイルに追加

ステップ1で作成したコマンドをzabbix\_agentd.confに追加します。

UserParameter=mysql.questions,mysqladmin -uroot status|cut -f4 -d":"|cut -f1 -d"S"

mysql.questions は一意な識別子です。任意の文字列(「queries」など)を指定できます。

以下のコマンドを実行して、このパラメータをテストします。

zabbix\_agentd -t mysql.questions

**ステップ3** ZABBIX エージェントのリスタート

エージェントによって設定ファイルがリロードされます。

ステップ4 監視するアイテムの追加

監視するホストに新しくキー「mysql.questions」のアイテムを追加します。アイテムのタイプには、 [ZABBIX エージェント]または[ZABBIX エージェント(アクティブ)]のどちらかを指定する必要があります。

ZABBIX サーバで、戻り値のデータ型を正しく設定する必要があることに注意してください。間違って 設定すると、ZABBIX がデータを受け取ることができません。

# 8.2. ログファイルの監視

ここでは、ログファイルの監視を設定する詳細な手順について説明します。ホストは ZABBIX フロン トエンドで設定済みであるものとします。

**ステップ1** ZABBIX エージェントの設定

標準の手順に従って、監視するホストにエージェントをインストールおよび設定します。パラメータ Hostname は、ZABBIX フロントエンドで設定するホストの名前と一致させる必要があります。

また、zabbix agentd.conf にパラメータ DisableActive が設定されていないことを確認します。

ステップ2 ログファイル監視用の新しいアイテムを追加

以下のアイテムパラメータに注意してください。

| パラメータ     | 説明                                                                                      |
|-----------|-----------------------------------------------------------------------------------------|
| [タイプ]     | [ZABBIX エージェント(アクティブ)]を設定します。                                                           |
| [+]       | 「log[file<,regexp>]」を設定します。                                                             |
|           | 例: log[/var/log/syslog]、log[/var/log/syslog,error]                                      |
|           | ユーザ zabbix にはこのファイルに対する読み取りパーミッショ<br>ンが必要です。このパーミッションを付与しないと、アイテムの<br>ステータスが取得不可になります。  |
|           | regexp が指定されている場合、ZABBIX エージェントはログ<br>ファイルのエントリを regexp の正規表現でフィルタリングし<br>ます。           |
| [データ型]    | [ログ]を設定します。                                                                             |
| [更新間隔(秒)] | ログファイルが変更されたかどうかを ZABBIX エージェントが<br>チェックする間隔を設定します。通常は、できるかぎり早く変更<br>を検出できるように1秒に設定します。 |

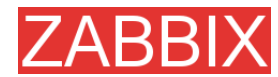

# 8.3. リモートアクション

ここでは、イベント発生時にあらかじめ定義したコマンドをリモート実行するように設定する詳細な手順について説明します。ZABBIXは設定済みで、動作しているものとします。

ステップ1 新しいアクションの設定

標準の手順に従って、監視するホストでアクションとエージェントを設定します。 以下のアクションパラメータに注意してください。

| パラメータ         | 説明                                                              |
|---------------|-----------------------------------------------------------------|
| [オペレーションのタイプ] | [リモートコマンド]を設定します。                                               |
| [リモートコマンド]    | 1 行に 1 つずつリモート実行するコマンドを指定します。                                   |
|               | 例: host:/etc/init.d/apache restart                              |
|               | zabbix_agentd.conf で EnableRemoteCommands に 1 を設<br>定する必要があります。 |
|               | リモートコマンドにはマクロも使用できます。                                           |

リモートコマンドの構文を以下に示します。

| リモートコマンド                   | 説明                                                  |
|----------------------------|-----------------------------------------------------|
| <host>:<command/></host>   | コマンド「command」はホスト「host」上で実行されます。                    |
| <group>#<command/></group> | コマンド「command」はホストグループ「group」に属する全て<br>のホスト上で実行されます。 |

## 重要

設定したコマンドを実行するパーミッションがユーザ zabbix に付与されていることを確認する必要があります。sudoを使用して特権コマンドを実行できるようにする方法もあります。

ZABBIX エージェントは、コマンドをバックグラウンドで実行します。

ZABBIX は、コマンドが正常に実行されたかどうかをチェックしません。

例1 特定の条件が成立したときに Windows をリスタートするアクションの設定例

ZABBIX が問題を検出した場合に自動的に Windows をリスタートするには、以下のアクションを定義します。
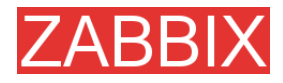

| パラメータ         | 説明                                          |
|---------------|---------------------------------------------|
| [オペレーションのタイプ] | [リモートコマンド]を設定します。                           |
| [リモートコマンド]    | host:c:\windows\system32\shutdown.exe -r -f |
|               | 「host」はWindowsサーバのZABBIXホスト名に置き換えます。        |

## 8.4. Windows サービスの監視

ここでは、Windows サービスの監視を設定する詳細な手順について説明します。ZABBIX サーバと ZABBIX エージェントは設定済みで、動作しているものとします。

**ステップ1** サービス名の取得

サービス名を取得するには、サービスの MMC(Microsoft 管理コンソール)に移動して、ステータス(開始または停止)を監視するサービスのプロパティを表示します。[全般]タブに[サービス名]というフィールドがあります。その値をカッコ内に記述します。たとえば、「Workstation」サービスを監視する場合、サービス名は lanmanworkstation になります。

**ステップ2** サービス監視用のアイテムの追加

[キー]に「service\_state[lanmanworkstation]」、[データ型]に[**数値(整数**)]、[値のマッピングの使用]に「Windows service state」を設定してアイテムを追加します。

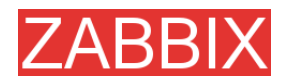

# 9. ウェブ監視

#### 9.1. 目標

ZABBIX ウェブ監視の目標を以下に示します。

- ウェブアプリケーションのパフォーマンスの監視
- ウェブアプリケーションの可用性の監視
- HTTPとHTTPSのサポート
- 複数ステップで構成される複雑なシナリオ(HTTP 要求)のサポート

#### 9.2. 概要

ZABBIX ウェブ監視機能は、効率的に動作し、非常に柔軟に設定できます。ウェブシナリオを定期 的に実行して、収集したデータをデータベースに保存します。保存されたデータはグラフ、トリガー、 および通知に反映されます。

ウェブシナリオの各ステップで収集される情報を以下に示します。

- 応答時間
- ダウンロード速度(1 秒あたり)
- 応答コード

ZABBIX は、あらかじめ指定された文字列が、取得した HTML ページに含まれているかどうかも チェックします。

ZABBIX ウェブ監視は、HTTP とHTTPS をサポートします。

## 9.3. ウェブシナリオ

シナリオは複数の HTTP 要求(ステップ)で構成され、ZABBIX サーバによって定期的に実行されます。 通常は、ウェブアプリケーションの機能の特定部分に対して 1 つのシナリオを定義します。シナリオ を使用すると、ユーザエクスペリエンスを非常に簡単に監視できるようになります。

ウェブシナリオは、ホストアプリケーションにリンクしてグループ化します。

ウェブシナリオは定期的に実行され、1つまたは複数のステップで構成されます。

1つのシナリオの実行中は、Cookie は全て保存されます。

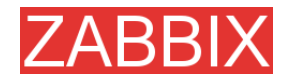

#### 例1 ZABBIX GUI の監視

ZABBIX GUI の可用性とパフォーマンスを監視する場合、まずログインしてから[概要]スクリーンと [トリガー]スクリーンの応答速度を調べて、最後にログアウトする必要があります。

このシナリオは以下のステップに分解できます。

- 1. ログイン
- 2. [概要]スクリーンに移動
- 3. [トリガー]スクリーンに移動
- 4. ログアウト

いずれかのステップの実行に失敗すると、シナリオの実行は異常終了します。

| パラメータ      | 説明                                                                                     |
|------------|----------------------------------------------------------------------------------------|
| [アプリケーション] | ウェブシナリオをリンクするアプリケーションを指定します。指定でき<br>るのは既存のアプリケーションだけです。                                |
|            | 例: ZABBIX サーバ                                                                          |
| [名前]       | ウェブシナリオの名前。                                                                            |
|            | [監視データ]->[ウェブ]を選択すると、この名前が表示されます。                                                      |
|            | 例: ZABBIX GUI                                                                          |
| [更新間隔(秒)]  | シナリオの更新頻度(秒単位)を指定します。                                                                  |
|            | 例: 60                                                                                  |
| [エージェント]   | ZABBIX がユーザエージェントとして使用するブラウザを指定し<br>ます。ウェブブラウザごとに異なるコンテンツを生成するウェブサ<br>イトを監視する場合に使用します。 |
|            | 例: Opera 9.02 on Linux                                                                 |
| [ステータス]    | <b>[有効]</b> : シナリオは有効で、実行されます。                                                         |
|            | [無効]: シナリオは無効で、実行されません。                                                                |
| [変数]       | ステップを設定する際に使用するマクロのリストです。                                                              |
|            | 構文:                                                                                    |
|            | {macro}=value                                                                          |
|            | マクロ{macro}は、ステップの URL や Post の変数で置き換えられます。                                             |
|            | 例:                                                                                     |
|            | {user}=guest                                                                           |
|            | {password}=guest                                                                       |
| [ステップ]     | シナリオのステップ                                                                              |

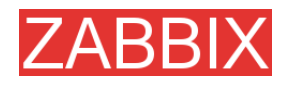

シナリオを作成すると、以下の監視用アイテムが自動的に追加され、選択したアプリケーションにリンクされます。「Scenario」は、実際のシナリオ名で置き換えられます。

| アイテム                                   | 説明                                                                      |  |
|----------------------------------------|-------------------------------------------------------------------------|--|
| Download speed for scenario 'Scenario' | シナリオ全体、すなわち全ステップの平均の、ダウンロード速度<br>(1 秒あたりのバイト数)に関する情報を収集するアイテムです。        |  |
|                                        | アイテムのキー: web.test.in[Scenario,,bps]                                     |  |
|                                        | データ型: <b>浮動小数点</b>                                                      |  |
| Failed step of scenario<br>'Scenario'  | シナリオのステップのうち失敗したステップの数をカウントするア<br>イテムです。全てのステップが正常に実行された場合、0 を返し<br>ます。 |  |
|                                        | アイテムのキー: web.test.fail[Scenario]                                        |  |
|                                        | データ型: <b>整数</b>                                                         |  |

上記のアイテムは、トリガーの作成および通知コンディションの定義に使用できます。

例1 ウェブシナリオの異常終了を検出するトリガー

このトリガー条件式は、「{host: web.test.fail[Scenario]}.last(0)#0」と定義することができます。 「Scenario」は実際のシナリオ名で置き換えることを忘れないでください。

#### 例2 ウェブアプリケーションのパフォーマンス低下を検出するトリガー

このトリガー条件式は、「{host:web.test.in[Scenario,,bps]}.last(0)<10000」と定義することができます。

「Scenario」は実際のシナリオ名で置き換えることを忘れないでください。

## 9.4. ウェブステップ

ステップとは、簡単に言えば1つのHTTP要求のことです。ステップの実行順序はあらかじめ指定しておきます。

| パラメータ | 説明                |
|-------|-------------------|
| [名前]  | ステップの名前。          |
|       | 例: Login          |
| [URL] | URL。              |
|       | 例: www.zabbix.com |

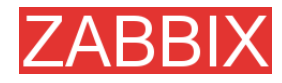

| パラメータ      | 説明                                                                                                    |
|------------|----------------------------------------------------------------------------------------------------|
| ポスト        | HTTP POST 変数(存在する場合に指定)。                                                                                             |
|            | 例:                                                                                                    |
|            | id=2345&userid={user}                                                                                                |
|            | {user}がウェブシナリオのマクロとして定義されている場合、ス<br>テップ実行時にその値で置き換えられます。                                                             |
|            | 置き換えられた情報がそのまま送信されます。                                                                                                |
| [タイムアウト]   | ステップは、 <b>ここで指定した時間</b> (秒単位)以内に完了する必要<br>があります。実際には、このパラメータが定義するのは、URL<br>への接続にかかる最大時間および HTTP 要求の処理にかかる<br>最大時間です。 |
|            | したがって、ZABBIX は 1 つのステップで <b>ここで指定した時間の</b><br><b>2 倍</b> の秒数以内に処理を完了する必要があります。                                       |
|            | For example: <b>15</b>                                                                                               |
| [要求文字列]    | 文字列(Posix 形式の正規表現で指定)は取得したコンテンツ内<br>に含まれている必要があります。含まれない場合、このステップ<br>は失敗します。何も指定しない場合、このステップは常に成功し<br>ます。            |
|            | 例: Homepage of ZABBIX                                                                                                |
| [ステータスコード] | 成功とみなすHTTPステータスコードのリストを指定します。リスト<br>に含まれていないステータスコードが返された場合、このステップ<br>は失敗します。                                        |
|            | 何も指定しない場合、このステップは常に成功します。                                                                                            |
|            | 例: 200,210                                                                                                    |

ステップを作成すると、以下の監視用アイテムが自動的に追加され、選択したアプリケーションにリンク されます。「Scenario」と「Step」はそれぞれ、実際のシナリオ名とステップ名で置き換えられます。

| アイテム                                                        | 説明                                               |  |
|-------------------------------------------------------------|--------------------------------------------------|--|
| Download speed for step<br>'Step' of scenario<br>'Scenario' | ステップのダウンロード速度(1 秒あたりのバイト数)に関する情<br>報を収集するアイテムです。 |  |
| Scenario                                                    | アイテムのキー: web.test.in[Scenario,Step,bps]          |  |
|                                                             | データ型: <b>浮動小数点</b>                               |  |
| Response time for step<br>'Step' of scenario<br>'Scenario'  | ステップの応答時間(秒単位)に関する情報を収集するアイテム<br>です。             |  |
| Scenario                                                    | アイテムのキー: web.test.time[Scenario,Step]            |  |
|                                                             | データ型: <b>浮動小数点</b>                               |  |
| Response code for step                                      | ステップの応答コードを収集するアイテムです。                           |  |
| 'Step' of scenario<br>'Scenario'                            | アイテムのキー: web.test.rspcode[Scenario,Step]         |  |
|                                                             | データ型: <b>整数</b>                                  |  |

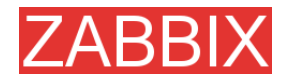

上記のアイテムは、トリガーの作成および通知コンディションの定義に使用できます。

例1 ZABBIX GUI のログインに時間がかかりすぎることを検出するトリガー

このトリガー条件式は、「{zabbix: web.test.time[ZABBIX GUI,Login]}.last(0)>3」と定義することができます。

9.5. 実際に使用するシナリオ

ここでは、ZABBIX ウェブ監視機能を使用して、ZABBIX ウェブインタフェースを監視する手順について説明します。具体的には、その可用性、生成するコンテンツの正当性、および応答速度を監視します。

まず、ユーザ名とパスワードを使用してログインし、[設定]->[一般設定]ページに移動します。

ステップ1 新しいホストアプリケーションの追加

すでに適切なアプリケーションが動作している場合は、このステップを実行する必要ありません。ホスト が存在しない場合は、ホストの作成も行う必要があります。

| Corrected as "Admin' from "Back                                                                                                    | Hosts (Master node) - Hozilia Firefax |                                                   |                                                |              | X                           |
|----------------------------------------------------------------------------------------------------|---------------------------------------|---------------------------------------------------|------------------------------------------------|--------------|-----------------------------|
| Consected on Administration                                                                                                    | Die Edit Verv Hiltory Booknarks Ibo   | sia 1340                                          |                                                |              | 0                           |
| Text     Text     Text        Text           Text                          Text <th>🖇 + 🕪 - 🥮 📋 🏠 👟 📋 heter</th> <th>c//192. 168. 3, 2/~eabbis;/hants.php?hostd=300000</th> <th>0000 100 178config = 48form=Create +applicatio</th> <th>m + 🕨 💽 - h</th> <th>ttp agent</th>                                                                                                    | 🖇 + 🕪 - 🥮 📋 🏠 👟 📋 heter               | c//192. 168. 3, 2/~eabbis;/hants.php?hostd=300000 | 0000 100 178config = 48form=Create +applicatio | m + 🕨 💽 - h  | ttp agent                   |
| Advance Concentration     Concentration                                                                                       <                                                                                                    | ZABBIX                                |                                                   |                                                |              | Help] Get support   Profile |
| Commend     Web     Handy     Handy     Handy     Handy     Actions     Rapping     Comprise     It services     Dependency     Calendaria         COMPTIGURATION OF HOSTS, SECURES AND THEPLATES     Rapping     Commended     Commended | Numbering Insurning Reports Configs   | anation Administration Logis                      |                                                | Current node | Haster node + Switch node   |
| COMPENSATION OF HOSTS, SAIOLPER AND TEMPLATES                                                                                                    | General Web Houty Items Ing           | ppers Actions Reps Graphs Scr                     | eens ITservices Discovery Exp                  | ort/Import   |                             |
| New Application       Image         isat       ZABBIN Server         Saw       Corrected as 'Admin' from 'Mester rock'                                                                                                    | CONFIGURATION OF HOSTS, GROUPS AND    | TEMPLATES                                         |                                                | Applications | Create application          |
| Name     Extent     Select       wist     24801X Server     Select         24801X 1.4.3 Copyengtel 2001-2007 by 55A Zabbre     Connectual as "Admits" frees "Master model                                                                                                    |                                       | New Application                                   |                                                | 0            |                             |
| Jack     Select       Save     Centertied as 'Admit' from 'Restor mode'                                                                                                    |                                       | fiame                                             | ZABBIX GUE                                     | 1200         |                             |
| Connected as "Admits' from 'Rester model                                                                                                    |                                       | Host                                              | ZABBIX Server                                  | Select       |                             |
| ZABRISX 1.4.3 Coopengina 20031-2007 by SIA Zabbie<br>Connected as 'Admin' from 'Master mode'                                                                                                    |                                       | A                                                 | Save                                           | Cancel       |                             |
| Done                                                                                                    |                                       |                                                   |                                                |              |                             |
|                                                                                                    | Cone                                  |                                                   |                                                |              |                             |
|                                                                                                    |                                       |                                                   |                                                |              |                             |

ステップ2 新しいウェブシナリオの追加

ZABBIX ウェブインタフェースを監視するための新しいシナリオを追加します。このシナリオは複数のステップから構成されます。

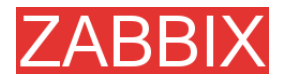

#### ZABBIXマニュアル v1.4

| Event Hybery Epokenska Dok Bele     Adverserverstere (ogen     Configuration Configuration Adverserverstere (ogen     Configuration Vector Report Configuration Adverserverstere (ogen     Configuration Vector Report Configuration Adverserverstere (ogen     Configuration Vector Report Configuration Adverserverstere (ogen     Configuration Vector Report Configuration Adverserverstere (ogen     Configuration Vector Report Configuration Adverserverstere (ogen     Configuration Vector Report Configuration Configuration Configuration Configuration     Scenario     Application      ZABEX UI     Select     Hame     Update interval (or sec)     Gol                                                                                                    | Help Get aupport (Profile<br>Get aupport Profile<br>Current node Master node Switch node<br>noort                       |
|----------------------------------------------------------------------------------------------------|----------------------------------------------------------------------------------------------------|
| Contribution of Weak Montrice Interval (a sec)     Scenario     Scenario     S | G • http agent     Help) Get support( Profile     Current node Master node      Swith node     nont     Create scenario |
| Configuration Administration Login     Configuration Administration Login     Contributed Web Hosts Status Triggers Actions Reps Graphs Screens IT services Discovery Expert/In     CONFIGURATION OF Web MONITORING     Screening     Screening     Scree | Help Get support Profile<br>Current ripde, Master node  Swith node<br>noord                                             |
| Hammening Leventines Reports Configuration Administration Legen<br>Control Web Hosts Etterns Triggers Actions Raps Graphs Screens IT services Discovery Export/To<br>CONFIGURATION OF WAR MONITORING<br>Scenario<br>Application Scheric Solution<br>Lame Scenario                                                                                                    | Current node Master node 😦 Switch node<br>noort<br>Create scenario                                                      |
| Control web Hosts Items Triggers Actions Plaps Graphs Screens IT services Discovery Export/16 CONFIGURATION OF W62.MONITORING Scenario Application ZABER OUT Select Hame Update interval (in sec) 60                                                                                                    | Create somerio                                                                                                    |
| CONFIGURATION OF WAR MONITORING                                                                                                    | Create againants                                                                                                    |
| Scenario           Application         ZABEX OUT         Select           Name         ZABEX Interate         Uddate interval (in sec)         60                                                                                                    |                                                                                                    |
| Application ZABEX GUE Select Hame ZABEX Untersface Update interval (in sec) 60                                                                                                    |                                                                                                    |
| Application ZABER OUT Select Itame ZABER Interaface Update interval (in sec) 60                                                                                                    |                                                                                                    |
| Harrie ZABOD Untersface                                                                                                    |                                                                                                    |
| Lipdate interval (in sec) 60                                                                                                    |                                                                                                    |
|                                                                                                    |                                                                                                    |
| Agent Mozilla Firefox 1.5.0.7 on Linux                                                                                                    |                                                                                                    |
| Status Active -                                                                                                    |                                                                                                    |
| (user)=Admin 122 <br>(password)=Admin 122 <br>Variables                                                                                                    |                                                                                                    |
| Steps Add                                                                                                    |                                                                                                    |
| Save                                                                                                    | Cancel                                                                                                    |
|                                                                                                    |                                                                                                    |
| ZABBIX 1.4.3 Copyright 2001-2007 by SIA Zabbie                                                                                                    | Connected as 'Admin' from 'Haster node'                                                                                 |

また、{user}と{password}の2つのマクロも作成します。

監視するためのステップを追加します。

| Slep of sce         | nario                                             |            |
|---------------------|---------------------------------------------------|------------|
| Name                | Login                                             | 1          |
| UNL                 | http://192.166.3.2/vsebbix/index.php              |            |
| Past                | marne = (user) lanter= trierfigessoord = (passion | 1)         |
| Timeout<br>Required | 15                                                |            |
| Status codes        |                                                   | Save Cance |
|                     |                                                   |            |
|                     |                                                   |            |
|                     |                                                   |            |

シナリオのステップ1です。{user}と{password}の2つのマクロを使用します。

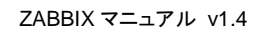

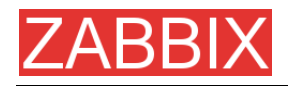

| Slep of sce     | narin                                 | 6      |
|-----------------|---------------------------------------|--------|
| Name            | Configuration                         |        |
| URL             | http://192.168.3.2/~tabbix/config.php |        |
| Past<br>Timeout |                                       |        |
| Required        | CONFIGURATION                         |        |
| Status codes    |                                       | -      |
| _               | Save                                  | Cancel |
|                 |                                       |        |
|                 |                                       |        |
|                 |                                       |        |
|                 |                                       |        |

シナリオのステップ2です。

| ステップ 4                 | シナリオ                   | ナの保存                              |             |                                     |          |             |            |             |                       |
|------------------------|------------------------|-----------------------------------|-------------|-------------------------------------|----------|-------------|------------|-------------|-----------------------|
| Configuration of Web m | onitoring (Haster no   | le) - Mozilla Firefox             |             |                                     |          |             |            |             | <u></u>               |
| Ele Edit Verv Higtory  | gookmarka Igola (      | Belp                              |             |                                     |          |             |            |             | 0                     |
| 🚸 • 🧇 - 🧭 🛞 👔          | 👸 🛸 📄 http://190       | 2, 168, 3, 2/~eabbix/http:        | onf.php?fam | =updateShttpteetd = 100 10000000002 | Shoetid= | 200000000 * | G-H        | tp agent    | Q.)                   |
| ZABBIX                 |                        |                                   |             |                                     |          |             |            | Help        | Get support   Profile |
| Monitoring Inventory I | Reports Configuratio   | Administration                    | Login       |                                     |          | C1          | rrent node | Master nod  | e 💽 Switch node       |
| General Web Hosts      | Items Triggers         | Actions Maps                      | Graphs      | Screens IT services Disce           | wery     | Export/Impo | nt i       |             |                       |
| CONFIGURATION OF WER   | MONITORING             |                                   |             |                                     |          |             |            |             | Create anatario       |
|                        |                        |                                   |             |                                     |          |             |            |             |                       |
| Sce                    | snario                 |                                   |             |                                     |          |             |            | 0           |                       |
| App                    | lication               | ZABBEX OUT                        |             | Select                              |          |             |            |             |                       |
| hiarr                  | ne                     | ZABBIX Interface                  |             |                                     |          |             |            |             |                       |
| upd                    | tate interval (in sec) | 10                                |             |                                     |          |             |            | _           |                       |
| Age                    | nt                     | Mazilla Firefox 1.5.0             | 0.7 on Linu | x                                   |          | -           |            |             |                       |
| Stat                   | tue                    | Active                            |             |                                     |          |             |            | _           |                       |
| Vari                   | ables                  | (user)=6dmin<br>(password)=MyPass | word        |                                     |          |             |            |             |                       |
|                        |                        | Name                              | Timeout     | URL                                 |          | Required    | Status     |             |                       |
|                        |                        | E Login                           | 15 sec      | http://192.168.3.2/~zabbix/index    | c.php    |             |            | Down        |                       |
| Step                   | pa                     | Configuration                     | 15 sec      | http://192.168.3.2/~zebbix/confi    | g.php (  | CONFIGURATI | ON         | Up          |                       |
|                        |                        | Add Delete sel                    | ected       |                                     |          |             |            |             |                       |
|                        |                        |                                   |             |                                     | Save     | Clone       | Delete     | Cancel      |                       |
|                        |                        |                                   |             |                                     |          |             |            |             |                       |
| ZAE                    | SBEX 1.4.3 Copyright   | 2001-2007 by 51A Z                | abbte       |                                     |          |             | Connecte   | d ao 'Admin | ' from 'Haster node'  |
|                        |                        |                                   |             |                                     |          |             |            |             |                       |
|                        |                        |                                   |             |                                     |          |             |            |             |                       |
|                        |                        |                                   |             |                                     |          |             |            |             |                       |
|                        |                        |                                   |             |                                     |          |             |            |             |                       |
| Done                   |                        |                                   |             |                                     |          |             |            |             |                       |
|                        |                        |                                   |             |                                     |          |             |            |             |                       |

[監視データ]->[ウェブ]を選択すると、アプリケーションとリンクされているシナリオのリストが表示されます。

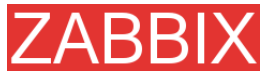

ZABBIX マニュアル v1.4

| Status of Web monits | oring (Master node) [refreshed ever | ry 30 sec] - Mazilla Firefox        |                                     |             |                           | Le X              |
|----------------------|-------------------------------------|-------------------------------------|-------------------------------------|-------------|---------------------------|-------------------|
| Die Edit Verv Hilto  | ry Bookmarka Isala Help             |                                     |                                     |             |                           |                   |
| 金・泰・鹿口               | 🕥 🛸 📋 https://192.168.3.2/~aa       | labix, http://or.php?operv=18wpplic | ationici=100100000000018groupid=35h | cetd=0 * D  | G + http agent            | 14                |
| ZABBIX               |                                     |                                     |                                     |             | Help] Get                 | support   Profile |
| Horitoring Treamlers | Reports Configuration Advanta       | tration Logie                       | Current node Maste                  | er node + s | how Current node only .   | Switch node       |
| Overview Web: La     | itest data Triggers Queue           | Events Actions Nega                 | Grapha Screens Discovery            | ITservices  |                           |                   |
|                      |                                     |                                     |                                     |             |                           | -                 |
| STATUS OF WEB MONIT  | 08195                               |                                     |                                     | Group al    | - Host al                 | -                 |
| TABBLY Server        | - ZABRIX CUI /1 Sourceire)          | Number of steps                     | state                               |             | Last check                | States            |
|                      | ZABBIX Interface                    | 2                                   | 1de 68 10 Oct 17:07:27              |             | 10 Oct 17:07:17           | DK.               |
| ,                    | ABB2X 1.4.3 Conversite 2001-2007 b  | w STA Zalém                         |                                     |             | Connected on 'Admin' free | n 'Haster node'   |
|                      |                                     | ~                                   |                                     |             |                           |                   |
|                      |                                     |                                     |                                     |             |                           |                   |
|                      |                                     |                                     |                                     |             |                           |                   |
|                      |                                     |                                     |                                     |             |                           |                   |
|                      |                                     |                                     |                                     |             |                           |                   |
|                      |                                     |                                     |                                     |             |                           |                   |
|                      |                                     |                                     |                                     |             |                           |                   |
|                      |                                     |                                     |                                     |             |                           |                   |
|                      |                                     |                                     |                                     |             |                           |                   |
|                      |                                     |                                     |                                     |             |                           |                   |
|                      |                                     |                                     |                                     |             |                           |                   |
|                      |                                     |                                     |                                     |             |                           |                   |
|                      |                                     |                                     |                                     |             |                           |                   |
|                      |                                     |                                     |                                     |             |                           |                   |
|                      |                                     |                                     |                                     |             |                           |                   |
|                      |                                     |                                     |                                     |             |                           |                   |
|                      |                                     |                                     |                                     |             |                           |                   |
|                      |                                     |                                     |                                     |             |                           |                   |
|                      |                                     |                                     |                                     |             |                           |                   |
|                      |                                     |                                     |                                     |             |                           |                   |
|                      |                                     |                                     |                                     |             |                           |                   |
|                      |                                     |                                     |                                     |             |                           |                   |
|                      |                                     |                                     |                                     |             |                           |                   |
|                      |                                     |                                     |                                     |             |                           |                   |
|                      |                                     |                                     |                                     |             |                           |                   |
|                      |                                     |                                     |                                     |             |                           |                   |
|                      |                                     |                                     |                                     |             |                           |                   |
| Contra .             |                                     |                                     |                                     |             |                           |                   |

シナリオをクリックすると、統計情報が表示されます。

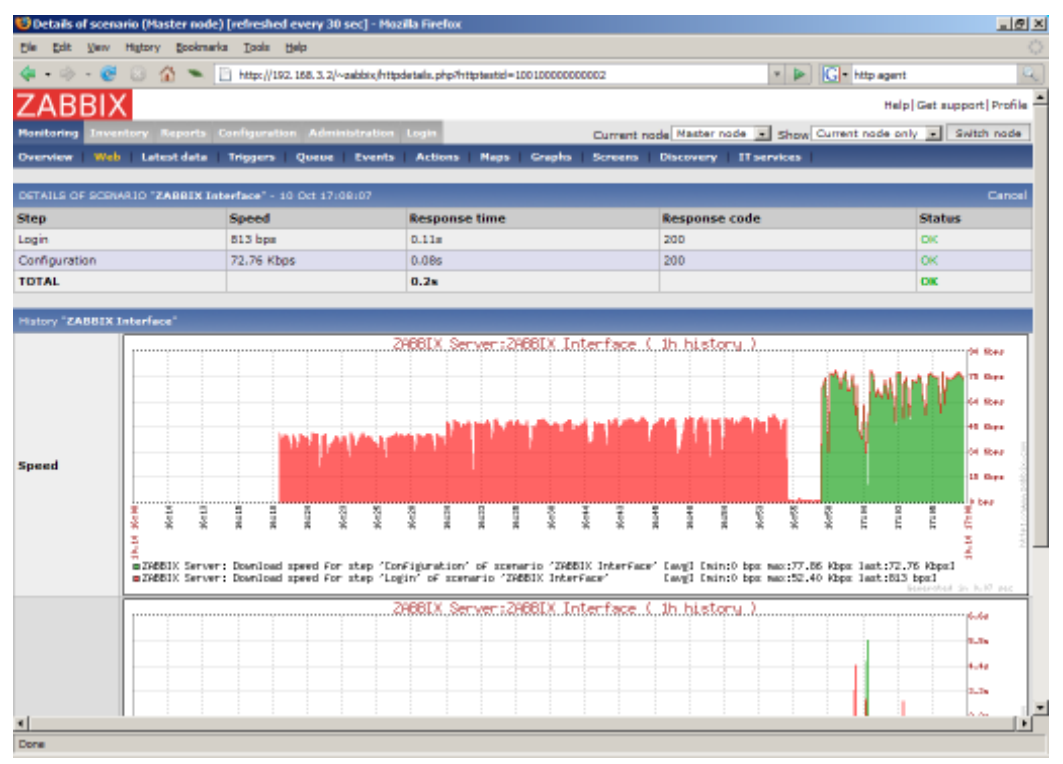

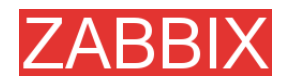

# 10. ログファイルの監視

#### 10.1. 概要

ZABBIX でログファイルを集中的に監視し、分析することができます。 ログファイルに特定の文字列または文字列パターンが追加されたときに、通知を使用してユーザに 警告することができます。

## 10.2. ログファイルを監視するメカニズム

ログファイルを監視するには、ホスト上でZABBIXエージェントが動作している必要があります。また、 ログファイルの監視に使用するアイテムには、[タイプ]に[ZABBIX エージェント(アクティブ)]、[データ 型]に[ログ]、[キー]に「log[path to log file<,pattern>]」を設定する必要があります。 重要:

- サーバとエージェントは、監視するログのサイズをカウンタで追跡します。
- エージェントがログファイルを読み込む場合、前回の続きから読み始めます。
- エージェントがログファイルを前回の続きから読み始めることができるように、分析済みのバイト 数(カウンタ)が ZABBIX データベースに保存され、エージェントに送信されます。
- エージェントが受信した分析済みバイト数よりもログファイルのサイズが小さくなった場合は、カウンタ は0にリセットされ、エージェントはログファイルの先頭から読み始めます。
- ZABBIX エージェントは、[Refresh period]に設定された時間間隔(秒単位)でログファイルに新しく 追加されたレコードを処理します。
- ZABBIX エージェントが1秒あたりに送信するログファイルの最大行数は10行です。これはネット ワークや CPU の各リソースが過負荷になることを防ぐための制限です。

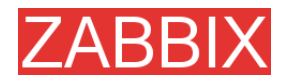

# 11. オートディスカバリ

11.1. 目標

ZABBIXオートディスカバリモジュールには、様々な目標があります。

展開の単純化

オートディスカバリを使用すると、ZABBIXの展開が大幅に単純化され、作業時間が短縮されます。また、ユーザフレンドリなアプライアンスを作成できます。

管理の単純化

オートディスカバリを適切に設定することで、ZABBIX システムの管理を大幅に単純化できます。

常に変化する環境に対応

オートディスカバリを使用すると、常に変化する環境でも少ない管理コストで ZABBIX を使用できます。

11.2. 概要

ZABBIX オートディスカバリ機能は、効率的に動作し、非常に柔軟に設定できます。オートディスカバリは、以下の情報を使用します。

- IP アドレスの範囲
- 外部サービス(FTP、SSH、ウェブ、POP3、IMAP、TCPなど)の可用性
- ZABBIX エージェントから受信する情報
- SNMP エージェントから受信する情報

オートディスカバリでは、以下の情報は検出しません。

■ ネットワークトポロジの検出

ZABBIX オートディスカバリモジュールがサービスやホスト(IP アドレス)を検出するたびにイベントが生成されます。このイベントを使用して、以下のアクションを実行するためのルールを作成できます。

- ユーザ通知の生成
- ホストの追加と削除
- テンプレートへのホストの追加
- テンプレートからのホストの削除
- テンプレートへのホストのリンク
- ・テンプレートからのホストのリンクの削除
- リモートスクリプトの実行

アクションを設定する際、ホストまたはサービスのアップタイム/ダウンタイムを考慮することができます。

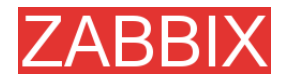

## 11.3. オートディスカバリのメカニズム

オートディスカバリは、基本的にディスカバリとアクションの2段階で構成されます。

まずホストまたはサービスを検出し、ディスカバリイベントを生成します。

次にイベントを処理して、検出されたデバイス、IP、ステータス、アップタイム/ダウンタイムなどのタイ プに応じて特定のアクションを実行します。

#### 11.3.1. ディスカバリ

ZABBIXは定期的にオートディスカバリルールに定義されているIPアドレスの範囲をスキャンします。 その頻度は、ルールごとに個別に設定します。

各ルールには、IP アドレスの範囲に対して実行するサービスチェックを定義します。

サービスチェックの結果に応じて以下の処理が実行されます。

- チェックが正常な場合、サービスアップイベントとホストアップイベントが生成されます。
- チェックが失敗した場合、サービスダウンイベントが生成されます。

特定の IP アドレスに対するサービスチェックが全て失敗した場合、ホストダウンイベントが生成されます。

オートディスカバリモジュールによって生成されるイベントのソースは[ディスカバリ]になります。

#### 11.3.2. アクション

オートディスカバリによって生成されるイベントに対して使用可能な全てのコンディションの説明については、「アクションコンディション」を参照してください。

オートディスカバリによって生成されるイベントに対して実行可能な全てのオペレーションの説明については、「オペレーション」を参照してください。

## 11.4. オートディスカバリルール

ZABBIX は、オートディスカバリルールを使用してホストとサービスを検出します。 オートディスカバリルールのパラメータを以下に示します。

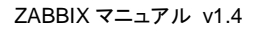

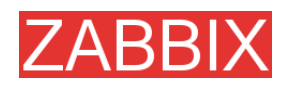

| パラメータ          | 説明                                                                                                    |  |  |  |
|----------------|----------------------------------------------------------------------------------------------------|--|--|--|
| [名前]           | ルールの名前。例: Local network                                                                                       |  |  |  |
| [IP アドレスの範囲]   | チェックする IP アドレスの範囲。以下に示すいずれかの形式で<br>指定できます。                                                                    |  |  |  |
|                | 単一 IP アドレス: 192.168.1.33                                                                                      |  |  |  |
|                | IP アドレスの範囲: 192.168.1.1-255                                                                                   |  |  |  |
|                | リスト: 192.168.1.1-255,192.168.2.1-100,192.168.2.200                                                            |  |  |  |
| [間隔 (seconds)] | このルールの実行頻度を定義します。                                                                                             |  |  |  |
| [チェック]         | ホストとサービスを検出するためのチェック方法のリスト。                                                                                   |  |  |  |
|                | サポートされているチェックのリスト: SSH、LDAP、SMTP、<br>FTP、HTTP、POP、NNTP、IMAP、TCP、ZABBIX エージェン<br>ト、SNMPv1 エージェント、SNMPv2 エージェント |  |  |  |
|                | パラメータポートは以下のいずれかの形式で指定できます。                                                                                   |  |  |  |
|                | 単一ポート: 22                                                                                                    |  |  |  |
|                | ポートの範囲: 22-45                                                                                                 |  |  |  |
|                | リスト: 22-45,55,60-70                                                                                           |  |  |  |
| [ステータス]        | [有効] - ルールは有効で、ZABBIX サーバによって実行されます。                                                                          |  |  |  |
|                | [無効] - ルールは無効で、実行されません。                                                                                       |  |  |  |

## 11.5. 実際に使用するシナリオ

ここでは、ローカルネットワークの 192.168.1.1~192.168.1.255 の範囲の IP アドレスをチェックする オートディスカバリを設定する手順について説明します。このシナリオでは、以下の設定を行いま す。

- ZABBIX エージェントが動作しているホストのみ検出する
- チェックは 10 分間隔で実行する
- アップタイムが1時間以上のホストは監視対象に追加する
- ダウンタイムが 24 時間以上のホストは監視対象から削除する
- Windows ホストでは Template\_Windows を使用する
- Linux ホストでは Template\_Linux を使用する
- Linux ホストはグループ「Linux servers」に追加する
- Windows ホストはグループ「Windows servers」に追加する

**ステップ1** IP アドレスの範囲に対するオートディスカバリルールの定義

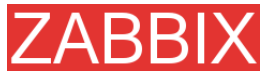

ZABBIX マニュアル v1.4

| Configuration of discovery - Hoal | Ra Firefox                                  |                                                        | X                    |
|-----------------------------------|---------------------------------------------|--------------------------------------------------------|----------------------|
| Die Entr Verv Go Bookmarks        | Ioole Help                                  |                                                        | 0                    |
| \$+\$-\$ 0 @ • D                  | http://192.168.3.5/~1.4/decoveryconf.php?fr | orm=updatx&dnuleid=2                                   | • 0 ∞ [G.            |
| ZABBIX                            |                                             |                                                        | Help[Profile         |
| Munturing Leventury Reports       | Configuration Administration Login          |                                                        |                      |
| General Web Hosts Items           | Triggers Actions Reps Grap                  | ins Screens ITservices Discovery Export/Import         |                      |
|                                   |                                             |                                                        |                      |
| CONFIGURATION OF DISCOVERY        |                                             |                                                        | Create Rule          |
|                                   | Discovery rule "Local nets                  | rork" 🔒                                                |                      |
|                                   | name                                        | Local network                                          |                      |
|                                   | 1P range                                    | 192.168.1.1-255                                        |                      |
|                                   | Deley (seconds)                             | eoo                                                    |                      |
|                                   | Checks                                      | ZAGEIX agent (10050) "system.uname"<br>Delete selected |                      |
|                                   | New check                                   | HTTP Parts 80 Add                                      |                      |
|                                   | Status                                      | Active x                                               |                      |
|                                   |                                             | Sere Clore Delete Carcel                               |                      |
| 1                                 | ABBIX 1.4 Copyright 2001-2007 by S1A        | Zabbie                                                 | Connected as 'Admin' |
|                                   |                                             |                                                        |                      |
|                                   |                                             |                                                        |                      |
|                                   |                                             |                                                        |                      |
|                                   |                                             |                                                        |                      |
|                                   |                                             |                                                        |                      |
|                                   |                                             |                                                        |                      |
|                                   |                                             |                                                        |                      |
|                                   |                                             |                                                        |                      |
|                                   |                                             |                                                        |                      |
|                                   |                                             |                                                        |                      |
| Done                              |                                             |                                                        | Arbieck              |

ZABBIX は、ZABBIX エージェントに接続して system.uname を取得することによって、192.168.1.1~ 192.168.1.255 の範囲の IP アドレスのホストを検出しようと試みます。エージェントから受信した値 を使用して、オペレーティングシステムごとに異なるアクションを適用できます。たとえば、Windows マシンは Windows\_Template に、Linux マシンは Linux\_Template に、それぞれリンクします。

ルールは 10分(600秒)間隔で実行されます。

ルールを追加すると、自動的にディスカバリが開始され、チェック結果に応じて指定されたアクション を実行するためのディスカバリイベントが生成されます。

**ステップ2**新たに検出された Linux サーバを追加するアクションの定義

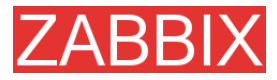

ZABBIX マニュアル v1.4

| 🙂 Configuration of actions - Hozilla Firefox |                      |                                                                                                    | _@×                  |
|----------------------------------------------|----------------------|----------------------------------------------------------------------------------------------------|----------------------|
| Die Edit Verv Go Bookmarks Isols He          | ilp                  |                                                                                                    | 0                    |
| 🗇 • 🐵 - 🔗 💿 😪 🛰 🔝 http://192.                | 168.3.5/~1.4/ections | onf.php                                                                                                    | 💌 🖸 🛥 🔀              |
| ZABBIX                                       |                      |                                                                                                    | Help Profile         |
| Monitoring Inventory Reports Configura       | tion Administratio   | on Login                                                                                                    |                      |
| General Web Hosts Items Trigge               | rs   Actions   H     | aps   Graphs   Screens   IT services   Discovery   Export/Import                                                                                                    |                      |
| CONFIGURATION OF ACTIONS                     |                      |                                                                                                    | Create Artists       |
|                                              |                      |                                                                                                    | create Accord        |
|                                              | Action               | θ                                                                                                    |                      |
| 14                                           | ta me                | Auto discovery. Linux servers.                                                                                                    |                      |
| 5                                            | erruge trees         | Discovery .                                                                                                    |                      |
| т                                            | ype of calculation   | AND / OR (A) and (B) and (C) and (D)                                                                                                    |                      |
| c                                            | londitions           | (A)         ⊆ Service type = "ZAGEIX agent"           (B)         □ Discovery status = "Up"           (C)         ⊂ Received value like "Linux"           (D)         □ Uptime/Downtime >= "2600"           Term         □ Delete selected |                      |
| c                                            | Operations           | Add to group "Linux servers" Edit     Link to template "Template_Linux" Edit      New Delete selected                                                                                                    |                      |
| 2                                            | itatus               | Enabled .                                                                                                    |                      |
|                                              |                      | Save Clone Delete Cancel                                                                                                    |                      |
| ZADDIX 1                                     | 4 Cooveright 2001-2  | 1007 by SIA Zabbit                                                                                                    | Connected as 'Admin' |
|                                              |                      |                                                                                                    |                      |
|                                              |                      |                                                                                                    |                      |
|                                              |                      |                                                                                                    |                      |
|                                              |                      |                                                                                                    |                      |
|                                              |                      |                                                                                                    |                      |
| Done                                         |                      |                                                                                                    | Arbiteck             |

このアクションは以下のコンディションが成立する場合に有効になります。

- サービス「ZABBIX エージェント」が動作している
- system.uname(ルールを定義する際に使用したZABBIXエージェントのキー)の値に「Linux」という 文字列が含まれる
- アップタイムが1時間(3600秒)を超えている

アクションによって以下のオペレーションが実行されます。

- 新たに検出したホストをグループ「Linux servers」に追加する(まだ追加されていないホストの場合はホストの追加も実行する)
- ホストをテンプレート「Template\_Linux」にリンクする(「Template\_Linux」に含まれるアイテムとト リガーを使用してホストの監視が自動的に開始される)

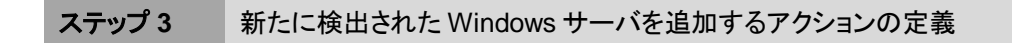

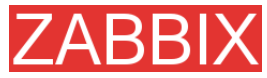

ZABBIXマニュアル v1.4

| Configuration of actions - Hozilla Firefor                                                                                                    | t i i i i i i i i i i i i i i i i i i i                                                                                                    |                                                                                                    |                                                                                                    | @_×                         |
|----------------------------------------------------------------------------------------------------|----------------------------------------------------------------------------------------------------|----------------------------------------------------------------------------------------------------|----------------------------------------------------------------------------------------------------|-----------------------------|
| Ele Edit Verv Go Bookmarks Ipols                                                                                                    | Rep                                                                                                    |                                                                                                    |                                                                                                    | <u>_</u>                    |
| 🗇 • 🐵 - 🔗 💿 😪 🛰 🔝 http:///                                                                                                    | 92, 168, 3, 5/~1, 4/ections                                                                                                    | conf.php                                                                                                    | 🔹 🖸 🙃 💽                                                                                                    |                             |
| ZADDIV                                                                                                    |                                                                                                    |                                                                                                    |                                                                                                    | 11.1 Jan 21                 |
| ZABBIX                                                                                                    |                                                                                                    |                                                                                                    |                                                                                                    | Help   Profile              |
| Monitoring Inventory Reports Config                                                                                                    | ration Administrati                                                                                                    | ion Login                                                                                                    |                                                                                                    |                             |
| General Web Hosts Items Tri                                                                                                    | gers Actions P                                                                                                    | App Graphs Screens IT services Discovery Export/Import                                                                                                    |                                                                                                    |                             |
|                                                                                                    |                                                                                                    |                                                                                                    |                                                                                                    |                             |
| CONFIGURATION OF ACTIONS                                                                                                    |                                                                                                    |                                                                                                    | 0                                                                                                    | eate Action                 |
|                                                                                                    |                                                                                                    |                                                                                                    |                                                                                                    |                             |
|                                                                                                    | Action                                                                                                    | 0                                                                                                    |                                                                                                    |                             |
|                                                                                                    | Name                                                                                                    | Auto discovery, Windows servers,                                                                                                    |                                                                                                    |                             |
|                                                                                                    | Frank sources                                                                                                    | Concess of                                                                                                    |                                                                                                    |                             |
|                                                                                                    |                                                                                                    |                                                                                                    |                                                                                                    |                             |
|                                                                                                    | Type of calculation                                                                                                    | AND / OR (A) and (B) and (C) and (D)                                                                                                    |                                                                                                    |                             |
|                                                                                                    |                                                                                                    | (A) Service type = "ZABBIX agent"                                                                                                    |                                                                                                    |                             |
|                                                                                                    |                                                                                                    | (8) Discovery status = "Up"                                                                                                    |                                                                                                    |                             |
|                                                                                                    | Conditions                                                                                                    | (C) Received using like "Windows"                                                                                                    |                                                                                                    |                             |
|                                                                                                    |                                                                                                    |                                                                                                    |                                                                                                    |                             |
|                                                                                                    |                                                                                                    | (b) Uptime/Dountime >= "3600"                                                                                                    |                                                                                                    |                             |
|                                                                                                    |                                                                                                    | New Delete selected                                                                                                    |                                                                                                    |                             |
|                                                                                                    |                                                                                                    | Add to group "Windows servers" Edit                                                                                                    |                                                                                                    |                             |
|                                                                                                    | Operations                                                                                                    | Link to template "Template_Windows" Edit                                                                                                    |                                                                                                    |                             |
|                                                                                                    |                                                                                                    | New Delete selected                                                                                                    |                                                                                                    |                             |
|                                                                                                    | Status                                                                                                    | Enabled .                                                                                                    |                                                                                                    |                             |
|                                                                                                    | 200105                                                                                                    |                                                                                                    |                                                                                                    |                             |
|                                                                                                    |                                                                                                    | Save Clone Delete Cancel                                                                                                    |                                                                                                    |                             |
|                                                                                                    |                                                                                                    |                                                                                                    |                                                                                                    |                             |
| ZASSD                                                                                                    | 1.4 Copyright 2001-:                                                                                                    | 2007 by 51A Zabbix                                                                                                    | Connecto                                                                                                    | of as 'Admin'               |
|                                                                                                    |                                                                                                    |                                                                                                    |                                                                                                    |                             |
|                                                                                                    |                                                                                                    |                                                                                                    |                                                                                                    |                             |
|                                                                                                    |                                                                                                    |                                                                                                    |                                                                                                    |                             |
|                                                                                                    |                                                                                                    |                                                                                                    |                                                                                                    |                             |
|                                                                                                    |                                                                                                    |                                                                                                    |                                                                                                    |                             |
|                                                                                                    |                                                                                                    |                                                                                                    |                                                                                                    |                             |
| Done                                                                                                    |                                                                                                    |                                                                                                    |                                                                                                    | Arbleck                     |
|                                                                                                    |                                                                                                    |                                                                                                    |                                                                                                    | )                           |
|                                                                                                    |                                                                                                    |                                                                                                    |                                                                                                    |                             |
|                                                                                                    |                                                                                                    |                                                                                                    |                                                                                                    |                             |
|                                                                                                    | 1                                                                                                    |                                                                                                    |                                                                                                    |                             |
| ステップ4 動作                                                                                                    | していない                                                                                                    | サーバを削除するアクションの定義                                                                                                    |                                                                                                    |                             |
| ステップ 4 動作                                                                                                    | していない                                                                                                    | サーバを削除するアクションの定義                                                                                                    |                                                                                                    |                             |
| ステップ 4 動作                                                                                                    | していない                                                                                                    | サーバを削除するアクションの定義                                                                                                    |                                                                                                    |                             |
| ステップ 4 動作                                                                                                    | していない                                                                                                    | サーバを削除するアクションの定義                                                                                                    |                                                                                                    |                             |
| ステップ 4 動作                                                                                                    | していない                                                                                                    | サーバを削除するアクションの定義                                                                                                    |                                                                                                    |                             |
| ステップ 4 動作<br>Coolfgueration of actions - Hoolia Fredui                                                                                                    | していない                                                                                                    | サーバを削除するアクションの定義                                                                                                    |                                                                                                    |                             |
| ステップ4 動作<br>Configuration of actions + Hoods, Fredor<br>Die Edit Dier Epi Boderarte Dok                                                                                                    | していない                                                                                                    | サーバを削除するアクションの定義                                                                                                    |                                                                                                    |                             |
| ステップ 4 動作<br>Configuration of actions + Hooles Feedoo<br>the tast Jave Sa Boderaries Dock<br>サーシーの 2 ~ 1 https://                                                                                                    | していない<br>00<br>00<br>92 188 3 5~1 4/color                                                                                                    | サーバを削除するアクションの定義                                                                                                    | • 0 a C.                                                                                                    |                             |
| ステップ 4 動作<br>Configuration of actions's Hoodia Freder<br>the tatk Univ Go Boolewike Doki<br>ローーのの いい Configuration Doki                                                                                                    | していない<br>()<br>()<br>()<br>()<br>()<br>()<br>()<br>()<br>()<br>()<br>()<br>()<br>()                                                                                                    | サーバを削除するアクションの定義                                                                                                    |                                                                                                    | Help[Profile                |
| ステップ 4 動作<br>Coolfgacation of actions - Hoolia Fredor<br>E Etit Jaw Er Boolmaria Book<br>A - M - M - M - Hatpart<br>ZABBIX                                                                                                    | していない<br>(2010)<br>(22) 106:35 (~1.4) action                                                                                                    | サーバを削除するアクションの定義                                                                                                    | • 0 ~ C.                                                                                                    | Help Profile                |
| ステップ 4 動作<br>Configuration of actions - Modila Factor<br>be bit Daw for Bodowice Dok<br>テージング (1) 1000 - 1000<br>ZABBIX<br>Normany Technics Report Config                                                                                                    | UCIVAIN<br>Beb<br>102 186.3.5/~1.4/schar<br>aratises                                                                                                    | サーバを削除するアクションの定義<br>corf.gtp                                                                                                    |                                                                                                    | Help) Profile               |
| ステップ4 動作<br>Configuration of actions - Hoodia Fredou<br>Sie Edit Sieve Sie Boderaria Doki<br>                                                                                                    | LCIVAIN<br>Beb<br>52 188 3 5/~1 4/actors<br>parts Administration                                                                                                    | サーバを削除するアクションの定義<br>conf.php<br>tee logist<br>Tapo Graphs Screece IT services Discovery Export/Linport                                                                                                    | <b>.</b> 0 ∞ [G                                                                                                    | Help  Profile               |
| ステップ 4 動作<br>Configuration of actions - Hoodia Fredor<br>b Eth Dar Re Bodownik Took<br>                                                                                                    | UCUIDU<br>Dip<br>192 166 3 5/~1.4/action<br>192 166 3 5/~1.4/action<br>192 166 3 5/~1.4/action                                                                                                    | サーバを削除するアクションの定義<br>coff.php<br>mages Graphs Screens IT services Discovery Export/Import                                                                                                    | <b>.</b> 0 ∞ [GL                                                                                                    | Help) Profile               |
| ステップ 4 動作<br>Configuration of actions - Hoolia Fredor<br>を Edit Serv So Bookmarie Dock<br>・ So Societation - Edit<br>CAREBIX<br>Horney Technology Report Config<br>ConcelleurAtion OF Actions                                                                                                    | LCIVAIN<br>Bill<br>102 188 3.5/~1.4/webm<br>reather<br>Administration<br>parts Actions P                                                                                                    | サーバを削除するアクションの定義<br>corf.php<br>fair (ager<br>faips Graphs Screems IT services Discovery Export/Limport                                                                                                    | • 0 a (C.                                                                                                    | Help Profile                |
| ステップ4 動作<br>Coolfgaration of actions - Hooks Fredu<br>be bit Daw for Bodowite Dok<br>Colfgaration (Factoria)<br>Control to the Strenge Tele<br>Control Web Hoots Strenge Tele<br>Control Web Hoots Strenge Tele                                                                                                    | LTIVAIN<br>Beb<br>1922 186.3.5 \~ 1.4 ketor<br>Instan<br>Igana Actions ()                                                                                                    | サーバを削除するアクションの定義<br>coff.php<br>mago Graphs Screens ITservices Discovery Export/Jimport                                                                                                    |                                                                                                    | Help   Profile              |
| ステップ4 動作<br>Configuration of actions - Hooks Forder<br>Die Edit Dier Epi Bodomete Toole<br>Die Edit Dier Epi Bodomete Toole<br>Die Edit Dier Epi Bodomete Toole<br>Die Edit Dier Epi Bodomete Toole<br>CABBIX<br>Forderung Levendrum Bagette Config<br>General Web Hoots There Tei<br>CONFIGURATION OF ACTIONS                                                                                                    | LCIVALV<br>Deb<br>52 188.3 S/~ I. Alactore<br>para Actions P<br>Actions                                                                                                    | サーバを削除するアクションの定義<br>corf.php<br>Maps Graphs Screens IT services Discovery Export/Jimport (                                                                                                    | <b>₽ 0 ∞ [G</b> .                                                                                                    | Help   Profile              |
| ステップ 4 動作<br>Configuration of actions - Hoodia Fredor<br>し たた Dev De Bodowin Dob<br>ク クローク Dev De Bodowin Dob<br>ク クローク Dev De Bodowin Dob<br>ク クローク Dev De Bodowin Dob<br>ク クローク Dev De Bodowin Dob<br>Participation Configuration Configuration<br>Configuration Configuration<br>Configuration Configuration                                                                                                    | L C L V C L A LA COMPANY                                                                                                    | サーバを削除するアクションの定義<br>conf.php<br>met (units)<br>Reps Graphia Screens IT services Discovery Export/Import<br>Auto Elecovery. Remove Lott centers.                                                                                                    |                                                                                                    | Help) Profile               |
| ステップ 4 動作<br>Configuration of actions - Houlia Fredor<br>E Dit Lew Es Bodravis Dok<br>CABBIX<br>Hubble Forder Config<br>Concelle Web Houte Interne Tet<br>CONFIGURATION OF ACTIONS                                                                                                    | LCLV&LV<br>Bip<br>102 166.3.5/~1.4/actors<br>reatton<br>Action<br>Name<br>Event aborge                                                                                                    | サーバを削除するアクションの定義<br>corf.php<br>tee legte<br>Repo Graphs Screece IT services Discovery Export/Import<br>Auto discovery. Remove Last servers.                                                                                                    |                                                                                                    | Help Profile                |
| ステップ 4 動作<br>Coolfgaration of actions - Hoolfa Fredui<br>bis bit jaw iso Bodrawin Doki<br>                                                                                                    | LCIVALV                                                                                                    | サーバを削除するアクションの定義<br>coff.php<br>ter (option<br>terps Graphs Screens IT services Discovery Export/Jimport<br>Auto Geosery, Remove last servere.<br>Discovery :<br>Net (A) and (B) and (C)                                                                                                    | • @ ∞ [C.                                                                                                    | Halp) Profile               |
| ステップ 4 動作<br>Configuration of actions - Hooks Ferdu<br>Pe Die Die Die Die Die Die Die<br>Die Die Die Die Die Die<br>Die Die Die Die Die Die<br>CABBLIX<br>Ferdurant Web Hoots Ittens Tei<br>Collief ISURATION OF ACTIONS                                                                                                    | LCLISLI<br>Deb<br>102.186.3.5/~1.4/actors<br>102.186.3.5/~1.4/actors<br>103.186.3.5/~1.4/actors<br>103.186.3.5/~1.4/actors<br>103.196.3.5/~1.4/actors<br>103.196.3.5/~1.4/actors<br>103.196.3.5/~1.4/a                                                                   | サーバを削除するアクションの定義<br>conf.php<br>Mapo Grapho Screens IT services Discovery Export/Jimport  <br>Auto discovery. Remove lost servers.<br>Discovery :<br>Auto discovery. Remove lost servers.                                                                                                    | <b>₽ 0 ∞ [G</b> .                                                                                                    | Help   Profile              |
| ステップ 4 動作<br>Configuration of actions - Hoodia Fredor<br>で 日本 Day Re Bodowin Dok<br>Configuration Of Actions Config<br>Configuration Of Actions                                                                                                    | LCLISSIN<br>SZ 168.3.5(~1.4)ectors<br>szatosi Addience to<br>para Actions P<br>Action<br>Hame<br>Event aburte<br>Type of calculation                                                                                                    | サーバを削除するアクションの定義<br>corf.php<br>tet (upp)<br>tet (upp)<br>Auto discovery.Remove lost servers.<br>Discovery こ<br>Auto discovery.Remove lost servers.<br>Discovery こ<br>Auto discovery.Remove lost servers.<br>Discovery こ<br>Auto discovery.Remove lost servers.                                                                                                    |                                                                                                    | Help Profile                |
| ステップ 4 動作<br>CoolFjuration of actions - Houlia Fredor<br>E Dit Lev E Bodravic Dok<br>CABBIN<br>CONFJEURATION OF ACTIONS<br>CONFJEURATION OF ACTIONS                                                                                                    | LCLV&LV<br>Bip<br>102 188 3.5 \v 1.4 ectors<br>restron<br>Actions<br>Rections<br>Rections<br>Type of calculation<br>Contributions                                                                                                    | サーバを削除するアクションの定義<br>corf.php<br>ter Leger<br>Reps Graphs Screece IT services Discovery Export/Lingert<br>Auto discovery. Remove Lott servere.<br>Discovery :<br>Auto / Cit = (A) and (B) and (C)<br>(A) 「 Service type = "2ABELY agent"<br>(D) 「 Ciscovery status = "Down"                                                                                                    |                                                                                                    | Help Profile                |
| ステップ 4 動作<br>Coolfgaration of actions - Hoolfa Fredou<br>ble bit jaw is Bodrawin Josh<br>                                                                                                    | LCLISLIN<br>Dep<br>122 168.3 Stor 1. Alectano<br>reations<br>Actions<br>Actions<br>Name<br>Event aborts<br>Type of calculation<br>Conditions                                                                                                    | サーバを削除するアクションの定義<br>coff.php<br>tere (option<br>teres Graphs Screens IT services Discovery Export/Jimport<br>Auto discovery, Remove lost servers.<br>Discovery :<br>Auto discovery, Remove lost servers.<br>Discovery :<br>Auto / Discovery ratus = "Down"<br>(8) Cissovery tratus = "Down"<br>(9) Cissovery tratus = "Down"<br>(0) Cissovery tratus = "Down"<br>(0) Cissovery tratus = "Down"                                                                                                    | • @ ∞ [C.                                                                                                    | Halp Profile                |
| ステップ 4 動作<br>Configuration of actions - Hooks Ferdu<br>be Die Die Die Die Die Die Die Die<br>Configuration Die Die Die<br>ZABBIX<br>Henneng Texanter Egente Config<br>Gewend Web Hoots Itens Tex<br>Confisieration OF Actions                                                                                                    | LCLISCI<br>Dip<br>02.166.3.5 % 1.4 ketter<br>102.166.3.5 % 1.4 ketter<br>103.5 % 1.4 ketter<br>103.5 % 1 | サーバを削除するアクションの定義<br>cof.php<br>ter (upter<br>ter (upter<br>ter (upter<br>ter (upter<br>ter (upter<br>ter (upter<br>ter (upter)<br>Allo ( DR ) (A) and (B) and (C)<br>(A) 「 Service further = "24AEDX agent"<br>(B) 「 Ciscovery status = "Down"<br>(C) 「 Upterner/Downtime >= "24AED"<br>Terr Dielex selected                                                                                                    | O ∞ G     O     O | Help Profile                |
| ステップ 4 動作<br>Configuration of actions - Hoodia Fredor<br>し たた Jaw So Bodowin Dok<br>・ ・ ・ So Bodowin Dok<br>・ ・ ・ So Bodowin Dok<br>・ ・ ・ So Bodowin Dok<br>・ ・ ・ So Bodowin Dok<br>・ ・ ・ So Bodowin Dok<br>・ ・ ・ So Bodowin Dok<br>・ ・ ・ So Bodowin Dok<br>・ ・ ・ So Bodowin Dok<br>・ ・ ・ So Bodowin Dok<br>・ ・ ・ So Bodowin Dok<br>・ ・ ・ ・ So Bodowin Dok<br>・ ・ ・ ・ ・ ・ ・ ・ ・ ・ ・ ・ ・ ・ ・ ・ ・ ・ ・                                                                                                     | LCLISLI<br>Dip<br>192 168 3.5(~1.4)ectors<br>parts Actions 1<br>Action<br>Hame<br>Event source<br>Type of calculation<br>Conditione                                                                                                    | サーバを削除するアクションの定義<br>corf.php<br>ter Angel<br>ter Angel<br>ter                                                     |                                                                                                    | Help Profile                |
| ステップ 4 動作<br>CoolFjuention of actions - Houila Fredor<br>E Ett Jaw Est Bookravie Book<br>CONFJUENTION OF ACTIONS CONFJUENTION OF ACTIONS                                                                                                    | LCLV&LV<br>Dip<br>102 188.3.5/~1.4/ectors<br>102 188.3.5/~1.4/ectors<br>102 189.5.5/~1.4/ectors<br>102 189                                                                                                    | サーバを削除するアクションの定義<br>corf.php<br>ter (oper<br>ter (oper)<br>ter (oper<br>ter (oper)<br>ter (oper)<br>ter (oper<br>ter (oper)<br>ter (oper)<br>ter (oper)<br>ter (oper<br>ter (oper)<br>ter (oper)<br>ter (o                                                                               |                                                                                                    | Help Profile                |
| ステップ 4 動作<br>Coolfgaration of actions - Hooka Fredou<br>En Edit Jaw En Bookravia Doki<br>Configuration Energy Config<br>Control Web Hoots Items Tet<br>Confriguration OF ACTIONS                                                                                                    | LCLV&LV<br>DNP<br>IZZ 188.3.5/~1.4/action<br>reation<br>Action<br>Action<br>Event source<br>Type of calculation<br>Constitions<br>Operations                                                                                                    | サーバを削除するアクションの定義<br>corf.php<br>ter (ope<br>ters Graphs Screens IT services Discovery Export/Umport<br>Auto discovery. Remove last servers.<br>Discovery =<br>NIO / DR = (A) and (B) and (C)<br>(A) Service type = "24EDX agent"<br>(B) Cleacovery status = "Down"<br>(C) Ustame/Downtime >= "26HD0"<br>Them Distes selected<br>Removes host Lift<br>New Distes selected<br>Removes host Lift                                                                                                    |                                                                                                    | Help Profile                |
| ステップ4 動作<br>Coolfgaration of actions - Mozila Fredou<br>la bit par fo Bodowin Dok<br>CABBIX<br>Montaria Recentor Recent<br>CABBIX<br>Confeiled RATION OF ACTIONS                                                                                                    | LCLISLIN<br>Dep<br>122 166.3 5/~1.4/action<br>rettor<br>Action<br>Hame<br>Event aburts<br>Type of calculation<br>Conditione<br>Conditione<br>Departione<br>Departione                                                                                                    | サーバを削除するアクションの定義<br>corf.php<br>ter (uppe<br>ter (uppe<br>ter                                                     |                                                                                                    | Help   Profile              |
| ステップ 4 動作<br>Configuration of actions - Hoodia Fredor<br>で 日本 Day Re Rodowik Dok<br>CABBIX<br>Configuration Configuration<br>Configuration Configuration<br>Configuration Configuration<br>Configuration Configuration<br>Configuration Configuration<br>Configuration Configuration<br>Configuration Configuration<br>Configuration<br>Configuration | LCLISSING<br>Constitute<br>Action<br>Hame<br>Event source<br>Type of calculation<br>Constitutes<br>Constitutes<br>Constitutes<br>Event source                                                                                                    | サーバを削除するアクションの定義<br>corf.php<br>ter Arget<br>ter Arget<br>ter                                                     |                                                                                                    | Help   Profile              |
| ステップ 4 動作<br>CoolFjuration of actions - Houlia Fredor<br>し Dif Jaw Be Bodowin Dok<br>CARBEIX<br>Teaceral Web Houts Iters 1+<br>CONFIGURATION OF ACTIONS                                                                                                    | LCLISLIN<br>Discussion<br>Constitution<br>Constitution<br>Constitution<br>Constitution<br>Constitution<br>Constitution<br>Constitution<br>Constitution<br>Constitution                                                                                                    | サーバを削除するアクションの定義<br>corf.php<br>ter Angel<br>ter Angel<br>ter                                                     |                                                                                                    | Help Profile                |
| ステップ4<br>Coolfgaration of actions Hookin Fredor<br>E Dit Liney Es Boolmaris Book<br>CABBIX<br>Home E Regeneration Coolfge<br>Constant Web Hooks Strems Tab<br>CONFIGURATION OF ACTIONS                                                                                                    | LCLV&LV<br>Disp<br>102 188.3.5/~1.4/ectors<br>restors<br>Action<br>tarre<br>Event scores<br>Type of calculation<br>Conditione<br>Dispersions<br>Dispersions           | サーバを削除するアクションの定義<br>cerf.php<br>tere (oppe<br>tere (oppe                                                                                       | Connects                                                                                                    | Help   Profile              |
| ステップ 4 動作<br>CoolFgaration of actors - Hooka Feedor<br>E E Law R R Bodrawic Took<br>CABBIX<br>Confer Tooka - The Took<br>Confer Tooka - The Took<br>Confer Tooka - The Tooka<br>Confer Tooka - Tooka                                                                                                    | LCLISSING<br>Dip<br>02.155.3.5 \= 1.4 \u00edcom<br>102.155.3.5 \= 1.4 \u00edcom<br>102.155.3.5 \= 1.4 \u00edcom<br>102.155.3.5 \= 1.4 \u00edcom<br>102.155.3.5 \= 1.4 \u00edcom<br>102.155.3.5 \= 1.4 \u00edcom<br>102.155.3.5 \\u00edcom<br>102.155.3.5 \\u00edcom<br>102                                                                                                    | サーバを削除するアクションの定義<br>cof.php<br>ter (upp<br>ter (upp)<br>ter (upp<br>ter (upp)<br>ter (upp)<br>ter (upp)<br>ter (up             | Corrects                                                                                                    | Help   Profile              |
| ステップ 4 動作<br>Configuration of actions - Hookin Fredor<br>で 日本 Day Rei Bodowin Dok<br>CAREEL<br>CONFIGURATION OF ACTIONS<br>CONFIGURATION OF ACTIONS                                                                                                    | L CLISLIN<br>Dis<br>102.155.3.5(~1.4)ectors<br>reation<br>Action<br>Isame<br>Event aconse<br>Type of calculation<br>Conditions<br>Deviations<br>Etatus<br>1.4 Copyright 2001                                                                                                    | サーバを削除するアクションの定義<br>corf.php<br>ter Anget<br>ter Anget<br>ter                                                     | Connects                                                                                                    | Help Profile                |
| ステップ 4 動作<br>Coolfgaration of actions Houlda Fredor<br>E Dit Line E Bodraris Book<br>CABBIX<br>House Research Research Config<br>Concelle Web Hould Items The<br>CONFIGURATION OF ACTIONS                                                                                                    | LCLISLIN<br>Dip<br>102 188.3.5/~1.4/action<br>102 188.3.5/~1.4/action<br>1.4Ction<br>Isame<br>Constitute<br>Type of calculation<br>Constitute<br>Diperations<br>Diperations<br>Diperations<br>Diperations<br>1.4Ctionyth 2001                                                                                                    | サーバを削除するアクションの定義<br>corf.php<br>ter (open<br>ter (open<br>ter                                                     | Corrects                                                                                                    | Help Profile                |
| ステップ4<br>Market<br>Coolfgaration of actions - Hooks Fredor<br>State Service Socienaria Doki<br>Confection Records - Confection<br>Confection Records - Confection<br>Confection Reference - Confection<br>Confection Reference - Confection<br>C                                                                                                    | LCLISLIN<br>Disp<br>122 168.3 S/~1.4/action<br>reation<br>Actions<br>Actions<br>Event acores<br>Type of calculation<br>Constitions<br>Constitions<br>Constitions<br>Evalue<br>1.4 Copyright 2001                                                                                                    | サーバを削除するアクションの定義                                                                                                    | Connects                                                                                                    | Help   Profile              |
| ステップ4<br>Meter States Hoods Fields<br>Configuration of actions Hoods Fields<br>Configuration of actions Technology<br>Configuration of actions Technology<br>Configuration of Actions<br>Configuration of Actions<br>Configuration of Actions<br>Configuration of Actions<br>Configuration of Actions                                                                                                    | L CLISSIN<br>Dip<br>SZ 168.3.5(~1.4)ectors<br>source<br>Action<br>Hame<br>Event aburts<br>Type of calculation<br>Constitions<br>Constitions<br>Exetus<br>1.4 Conversity 2001                                                                                                    | サーバを削除するアクションの定義<br>cof.php<br>ter (right<br>ter (right)<br>ter (right)<br>ter (right)<br>ALD/ DR (A) and (B) and (C)<br>(A) Service type = 224EDX agent"<br>(B) Classorety status = "Down"<br>(C) Ustame/Downtime >= "Sie4DO"<br>There Delete selected<br>There Delete selected                                                                                                    | Connects                                                                                                    | Help Profile                |
| ステップ4<br>動作<br>Coolfgaration of actions - Hookia Fredor<br>し Di Di Die Die Godowin Dok<br>CABBIX<br>Coolfgiburation of Actions<br>Coolfgiburation of Actions<br>CONFIGURATION OF ACTIONS                                                                                                    | L CLISIN<br>Bio<br>102 188 3 5/~1 4/ectors<br>reation<br>Action<br>Isame<br>Event approx<br>Conditione<br>Type of calculation<br>Conditione<br>Devisions<br>Ecatus<br>1.4 Conversity 2001-                                                                                                    | サーバを削除するアクションの定義<br>corf.php<br>ter Angel<br>ter Angel<br>ter                                                     | Courset                                                                                                    | Help Profile                |
| ステップ4<br>Coolfgaration of actions Houlda Fredor<br>E Dit Liney E Bodravis Book<br>CONFIGURATION OF ACTIONS<br>CONFIGURATION OF ACTIONS<br>CONFIGURATION OF ACTIONS                                                                                                    | LCLISSIN<br>Dip<br>102 188.3.5/~1.4/action<br>102 188.3.5/~1.4/action<br>102 188.3.5/~1.4/action<br>Action<br>Action<br>Isame<br>Type of calculation<br>Conditione<br>Diperations<br>Diperations<br>Diperations<br>Diperations<br>1.4 Copyright 2001                                                                                                    | サーバを削除するアクションの定義<br>corf.php<br>ter tope<br>ter tope               | Correcto                                                                                                    | Help Profile                |
| ステップ4<br>動作<br>CoolFgarables of actors - Hooks Feedor<br>で、「「」」、「」」、「」」、「」」、「」」、「」」、「」」、「」」、<br>CoolFgarables of actors - Hooks - I terms - Ter<br>CoolF-160RATION OF ACTIONS<br>CoolF-160RATION OF ACTIONS                                                                                                    | L CLISSIN<br>Dip<br>02.155.3.5 \-1.4 \u00edecom<br>102.155.3.5 \-1.4 \u00edecom<br>102.155.3.5 \-1.4 \u00edecom<br>102.155.3.5 \-1.4 \u00edecom<br>102.155.3.5 \-1.4 \u00edecom<br>102.155.3.5 \-1.4 \u00edecom<br>102.155.3.5 \u00edecom<br>102.155.3.5 \u00edcom<br>102.155.3.5 \u00edcom<br>102.155.3.5 \u00edcom<br>102.15                                                                                                    | サーバを削除するアクションの定義<br>cof.php<br>ter (upp<br>ter (upp)<br>ter (upp)<br>ter (upp)<br>ter (upp | Correcto                                                                                                    | Help   Profile              |
| ステップ4<br>Market States Hoods Freder<br>Configuration of actions Hoods Freder<br>Configuration of actions Hoods Trees<br>CAREENS<br>Configuration of Actions<br>Configuration of Actions<br>Configuration of Actions<br>Configuration of Actions<br>Configuration of Actions                                                                                                    | L CLISLIN<br>C<br>Dis<br>SZ 168.3.5(~1.4)ectors<br>sectors<br>Action<br>Hame<br>Event aborts<br>Type of calculation<br>Conditions<br>Conditions<br>Status<br>1.4 Conversity 2001                                                                                                    | サーバを削除するアクションの定義<br>cof.php<br>tex Arget<br>tex Arget<br>tex                                                      | Connects                                                                                                    | Help Profile                |
| ステップ 4 動作<br>CoolFjuendian of actions - Houlia Fredor<br>で 登録 User Ex Bodowing Tools<br>CAREBIX<br>Teaceral Web Houle Intern Config<br>ConFJEURATION OF ACTIONS<br>ZAREBIX<br>CONFJEURATION OF ACTIONS                                                                                                    | L CLISLIN<br>Bio<br>102 188 3 S/~ 1 Alectors<br>restore<br>Action<br>Isame<br>Event abore<br>Type of calculation<br>Constitune<br>Devrations<br>Devrations<br>Devrations<br>Devrations<br>1.4 Copyright 2001                                                                                                    | サーバを削除するアクションの定義<br>cof.php<br>ter Angel<br>ter Angel<br>ter                                                      | Connects                                                                                                    | Help Profile<br>wate Action |

サービス「ZABBIX エージェント」が 24 時間(86400 秒)以上停止している場合、該当するサーバは 削除されます。

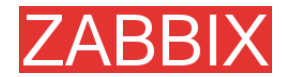

# 12. 分散監視

ZABBIX は、階層型分散監視をサポートするように設定できます。

#### 12.1. 目標

分散監視には、様々な目標があります。

- 単一または複数の拠点からの監視処理全体のコントロール ZABBIX 管理者は、単一拠点の ZABBIX ウェブフロントエンドから全ノードの設定をコントロールできます。
- 階層型監視:

複数階層から構成される複雑な環境の監視に使用します。

■ 複雑で大規模な環境の監視:

特に地理的に分散する複数の拠点を監視する場合に役に立ちます。

負荷の高い ZABBIX サーバのオーバーヘッドの分散:

1 台の ZABBIX サーバで数千台のホストを監視する必要がある場合でも対応できます。

#### 12.2. 概要

ZABBIX を使用すると、効果的かつ信頼できる方法で分散 IT インフラストラクチャを監視できます。 分散設定全体の設定は、単一拠点で共通のウェブインタフェースから実行できます。

ZABBIX は、分散設定で最大 1000 個のノードをサポートします。各ノードは、その場所の監視を行います。ノードはローカルに設定したり、マスターノードから設定することができます。マスターノードには、全ての子ノードの設定データのコピーが置かれています。子ノードの設定は、オフラインモード、 すなわちマスターノードと子ノードが接続されていない状態でも実行できます。

階層型分散監視を使用すると、ノードをツリー構造で構成できます。各ノードは、そのマスターノード にのみレポートします。

全てのノードは、通信障害が発生した後も動作可能であり、ヒストリ情報とイベントはローカルに保存されます。通信が復旧したときに子ノードがマスターノードにデータを送信するように設定できます。

ZABBIX 分散設定に新しいノードを接続したり、分散設定からノードを切断しても、分散設定の機能 は一切損なわれることはなく、要求されるノードをリスタートする必要もありません。

各ノードは独自に設定することができ、通常の ZABBIX サーバとして動作します。

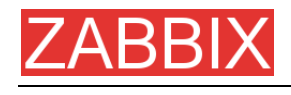

# 12.3. 設定

## 12.3.1. ノードの設定

| 😈 Nodes (Local node) - Mozilla Firefox |                                                 |              | X                                      |
|----------------------------------------|-------------------------------------------------|--------------|----------------------------------------|
| Die Edit Verv Higtory Bookmarks Dat    | is Belo                                         |              | 0                                      |
| 4 · 4 · C U A = 0 Hep                  | ://192.168.3.2/~aabbre/hodes.php?&form=update@r | edetd=1      | IF G- Google                           |
| ZABBIX                                 |                                                 |              | Help] Get support[Profile              |
| Munituring Locality Reports Couldy     | nation Administration Logis                     |              | Local node + Switch node               |
| Rodes Users Media types Audit          | Notifications Installation                      |              |                                        |
|                                        | Node "Local node"                               |              |                                        |
|                                        | Tame .                                          | Central node |                                        |
|                                        | 14                                              |              |                                        |
|                                        | Type                                            | Local        |                                        |
|                                        | Time zone                                       | GMT+02100 -  |                                        |
|                                        | 19                                              | 192.168.3.2  |                                        |
|                                        | Port                                            | 10051        |                                        |
|                                        | Do not keep history older than (in days)        | 20           |                                        |
|                                        | Do not keep trends older than (in days)         | 161          |                                        |
|                                        |                                                 | Earle Cancel |                                        |
|                                        |                                                 |              |                                        |
| EASSIX 1.4.1 Copy                      | right 2001-2007 by SIA Zebbis                   |              | Connected as 'Admin' from 'Local node' |
|                                        |                                                 |              |                                        |
|                                        |                                                 |              |                                        |
|                                        |                                                 |              |                                        |
|                                        |                                                 |              |                                        |
|                                        |                                                 |              |                                        |
|                                        |                                                 |              |                                        |
|                                        |                                                 |              |                                        |
|                                        |                                                 |              |                                        |
|                                        |                                                 |              |                                        |
|                                        |                                                 |              |                                        |
|                                        |                                                 |              |                                        |
| Done                                   |                                                 |              |                                        |
|                                        |                                                 |              |                                        |

#### ノードのパラメータを以下に示します。

| パラメータ     | 説明                                                               |
|-----------|------------------------------------------------------------------|
| [名前]      | 一意なノード名。                                                         |
| [ID]      | ー意なノード ID。                                                       |
| [タイプ]     | <b>[ローカル]</b> - ローカルノード                                          |
|           | <b>[リモート] -</b> リモートノード                                          |
| [タイムゾーン]  | ノードのタイムゾーン。ノード間で時間関連のデータを転送する際に、タイムスタンプは自動的にローカルのタイムゾーンに変換されます。  |
| [IP アドレス] | ノードの IP アドレス。ZABBIX トラッパーはこの IP アドレスで待<br>ち受ける必要があります。           |
| [ポート]     | ノードのポート番号。ZABBIX トラッパーはこのポート番号で待<br>ち受ける必要があります。デフォルトは 10051 です。 |

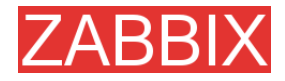

| パラメータ          | 説明                                                               |
|----------------|------------------------------------------------------------------|
| [ヒストリの保存期間(日)] | ローカル以外のヒストリデータにのみ適用されます。ノードのヒ<br>ストリを保存する <b>期間</b> (日単位)を指定します。 |
| [トレンドの保存期間(日)] | ローカル以外のヒストリデータにのみ適用されます。ノードのヒ<br>ストリを保存する <b>期間</b> (日単位)を指定します。 |

#### 12.3.2. 単純な設定

ここでは、中央ノード(ノード名: Central Node)と子ノード(ノード名: Child Node)から構成される単純な設定を例として説明します。

中央ノードは子ノードの設定を完全にコントロールします。子ノードは中央ノードにイベント、ヒストリ、 およびトレンドをレポートします。

中央ノードの NodelD は 1、子ノードの NodelD は 2 です。

中央ノードの IP アドレス: 192.168.3.2、ポート番号: 10051

子ノードの IP アドレス: 192.168.3.5、ポート番号: 15052

中央ノード:

**ステップ1** ZABBIX のインストール

標準のインストール手順に従ってデータベースを作成し、ZABBIX のフロントエンドとバイナリをイン ストールします。

**ステップ2** Setup サーバ設定ファイルに NodelD を設定 in server configuration file.

ファイル zabbix\_server.conf に以下の行を設定します。

NodeID=1

ステップ3 データベースデータの変換

ZABBIX サーバを使用して、最初のノードが使用できるように一意な ID を変換します。

cd bin

./zabbix\_server -n 1 -c /etc/zabbix/zabbix\_server.conf

Converting tables ...... done.

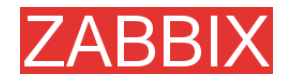

#### Conversion completed.

**注:** このコマンドは 1 回だけ実行する必要があります。ここで指定したオプションは、ZABBIX サー バを起動する際に指定する必要はありません。

| ステップ 4   | ノードパラメータの設定 |
|----------|-------------|
| *** ** * |             |

| the first Task (after a foreign | rka Daala Hala                                       |              |                                                                                    | 0                |
|---------------------------------|------------------------------------------------------|--------------|------------------------------------------------------------------------------------|------------------|
| ¥ · 🏟 · 🖑 📋 🏠 🛸                 | http://192.168.3.2/~aabbite/nodes.php?&form=update@e | radeid=1     | * 🕨 💽 • Google                                                                     | 164              |
| ZABBIX                          | AND AN CO AND AL                                     |              | Help]Get                                                                           | support   Profil |
| fundarian Levendury Reports     | Configuration Administration Logis                   |              | Local node +                                                                       | Switch node      |
| Index Users Nudia types         | Audt Notifications   Installation                    |              | . A stay to be a start of the                                                      |                  |
|                                 | Node "Local adde"                                    |              | 0                                                                                  |                  |
|                                 | Rame                                                 | Central node |                                                                                    |                  |
|                                 | Id                                                   | 1            | 111                                                                                |                  |
|                                 | Тура                                                 | Local        |                                                                                    |                  |
|                                 | Time zone                                            | GMT+02:00 .  |                                                                                    |                  |
|                                 | 1P                                                   | 192.168.3.2  |                                                                                    |                  |
|                                 | Port                                                 | 10051        |                                                                                    |                  |
|                                 | Do not keep history older than (in days)             | 20           |                                                                                    |                  |
|                                 | Do not keep trends older than (in days)              | 365          |                                                                                    |                  |
|                                 |                                                      | Zaie         | Cancel                                                                             |                  |
| ZASSIX 1                        | 1.1 Copyright 2001-2007 by SIA Cables                |              | Connected as 'Admin' fr                                                            | om 'Local node   |
|                                 |                                                      |              | <ul> <li>A COMPANY OF CONTRACTOR AND AND AND AND AND AND AND AND AND AND</li></ul> |                  |
|                                 |                                                      |              |                                                                                    |                  |
|                                 |                                                      |              |                                                                                    |                  |
|                                 |                                                      |              |                                                                                    |                  |
|                                 |                                                      |              |                                                                                    |                  |
|                                 |                                                      |              |                                                                                    |                  |
|                                 |                                                      |              |                                                                                    |                  |
|                                 |                                                      |              |                                                                                    |                  |
|                                 |                                                      |              |                                                                                    |                  |
|                                 |                                                      |              |                                                                                    |                  |

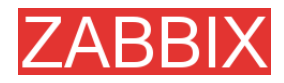

ステップ5 子ノードの追加

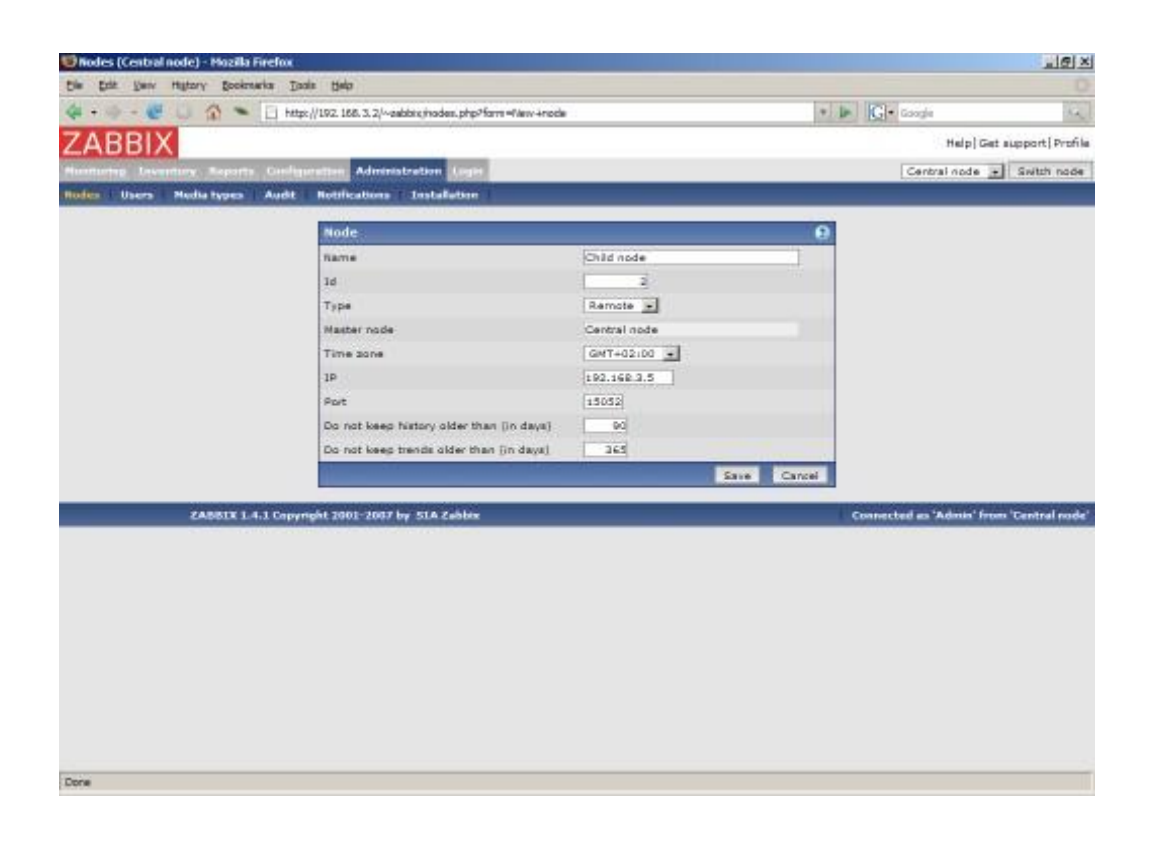

ステップ6 マスターノードの起動

サーバログファイルのスタートアップメッセージに、設定した NodelD が表示されることを確認します。

31754:20070629:150342 server #16 started [Node watcher. Node ID:1]

子ノード:

ステップ1 ZABBIX のインストール

標準のインストール手順に従ってデータベースを作成し、ZABBIX のフロントエンドとバイナリをイン ストールします。

サーバ設定ファイルに NodelD を設定 ステップ 2

ファイル zabbix\_server.conf に以下の行を設定します。

NodeID=2

Copyright 2007 ZABBIX SIA

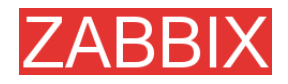

ステップ3 データベースデータの変換

ZABBIX サーバを使用して、最初のノードが使用できるように一意な ID を変換します。

cd bin

./zabbix\_server -n 2 -c /etc/zabbix/zabbix\_server.conf

Converting tables ..... done.

Conversion completed.

注: このコマンドは 1 回だけ実行する必要があります。ここで指定したオプションは、ZABBIX サー バを起動する際に指定する必要はありません。

| while stands shall and a | and the second second second second second second second second second second second second second second second |             |                                     |
|--------------------------|----------------------------------------------------------------------------------------------------|-------------|-------------------------------------|
| Ent Date ultrad. Social  | with Those Deb                                                                                                   |             |                                     |
|                          | http://142.166.3.5/**aabin/hodes.php*arbm*uppersan                                                               | 2=2000      | . B. Cooge                          |
| ABRIX                    |                                                                                                    |             | Help[Pr                             |
| more Leventry Reports    | Genfeguration Administration (ogin                                                                               |             | Local node + Switch no              |
| es Users' Nedia types    | Audit Notifications Installation                                                                                 |             |                                     |
|                          | Node "Local node"                                                                                                |             | θ                                   |
|                          | name                                                                                                    | Child node  |                                     |
|                          | Id                                                                                                    | 2           |                                     |
|                          | Туре                                                                                                    | Local       |                                     |
|                          | Time zone                                                                                                    | GMT+02:00 - |                                     |
|                          | 19                                                                                                    | 192.168.3.5 |                                     |
|                          | Port                                                                                                    | 15052       |                                     |
|                          | Do not keep history older than (in days)                                                                         | 20          |                                     |
|                          | Do not keep trends older than [in days]                                                                          | 365         |                                     |
|                          | 6                                                                                                    | Save Card   | al _                                |
| ZABBIXI                  | A Conversity 2001-2007 in: STA Zahlar                                                                            |             | Connected as 'Admin' from 'Local to |
| CADDIA                   | re cabledar soor soor of stre capter                                                                             |             | Connector as Atomis From Local In   |
|                          |                                                                                                    |             |                                     |
|                          |                                                                                                    |             |                                     |
|                          |                                                                                                    |             |                                     |
|                          |                                                                                                    |             |                                     |
|                          |                                                                                                    |             |                                     |
|                          |                                                                                                    |             |                                     |
|                          |                                                                                                    |             |                                     |
|                          |                                                                                                    |             |                                     |

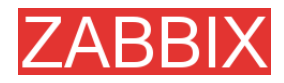

ステップ5 マスターノードの追加

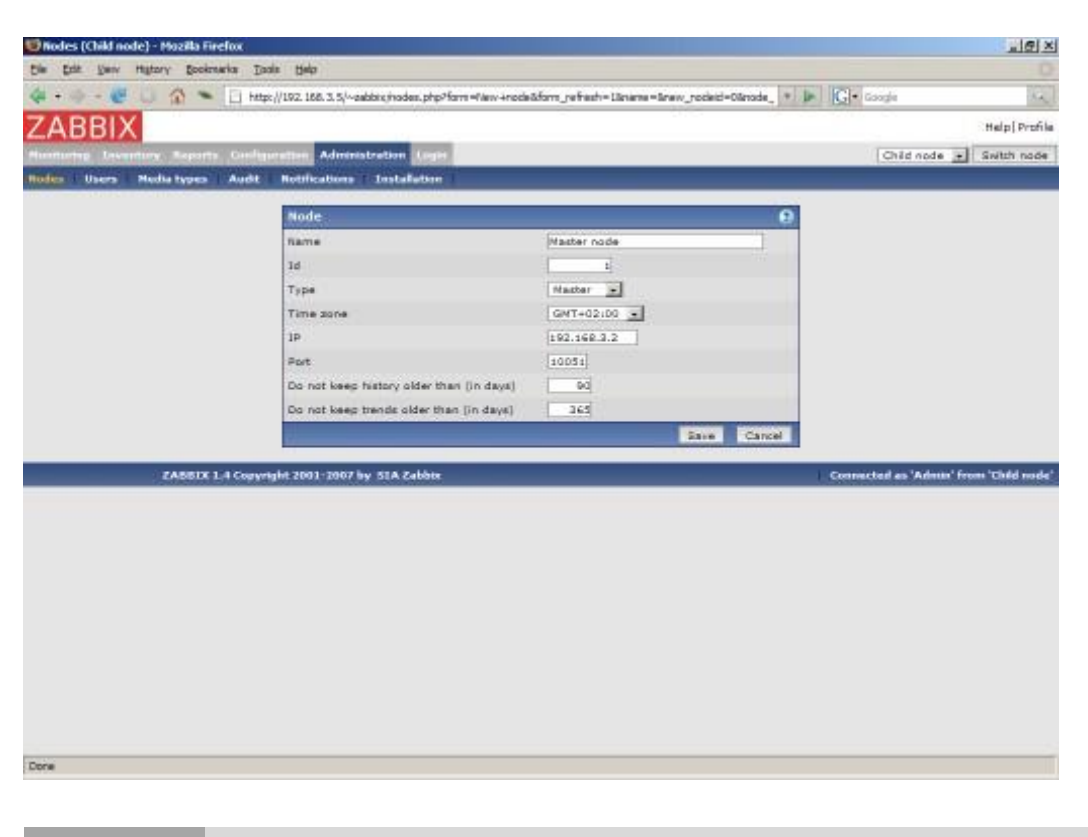

**ステップ6** 子ノードの起動

サーバログファイルのスタートアップメッセージに、設定した NodelD が表示されることを確認します。

27524:20070629:150622 server #9 started [Node watcher. Node ID:2]

#### 動作確認

ノードを定義すると、有効なノードの選択肢として自動的に表示されます。

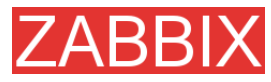

ZABBIX マニュアル v1.4

| Overview (Child node) [refreshed every 30 sec] - Mazilla Firefox               |                   | 10×                                    |
|--------------------------------------------------------------------------------|-------------------|----------------------------------------|
| Die Edit Verv History Booknarks Ibals Help                                     |                   |                                        |
| 🐗 + 🧼 - 👹 🥥 🛸 📋 http://192.168.3.2/~aubbis/joverview.php                       | * 10              | G• Google                              |
| ZABBIX                                                                         |                   | Help]Get support[Profile               |
| Heretories Inventors Asperts Configuration Administration Logic                |                   | Central node 💌 Switch node             |
| Ovennee Web Latest data Triggers Queue Eventa Actions Maps Grapha Screens Disc | overy IT services | Child node                             |
| 😧 overview                                                                     |                   | Group al Type Triggers                 |
| No triggers defined                                                            |                   |                                        |
| ZASBIX 1.4.1 Convergent 2001-2007 by SIA Zabbia                                | Co                | nnacted as 'Admin' from 'Central node' |
|                                                                                |                   |                                        |
|                                                                                |                   |                                        |
|                                                                                |                   |                                        |
|                                                                                |                   |                                        |
|                                                                                |                   |                                        |
|                                                                                |                   |                                        |
|                                                                                |                   |                                        |
|                                                                                |                   |                                        |
|                                                                                |                   |                                        |
|                                                                                |                   |                                        |
|                                                                                |                   |                                        |
|                                                                                |                   |                                        |
|                                                                                |                   |                                        |
|                                                                                |                   |                                        |
|                                                                                |                   |                                        |
|                                                                                |                   |                                        |
|                                                                                |                   |                                        |
| Done                                                                           |                   |                                        |

#### 子ノードを監視するためのホストを追加して、マスターノードにイベントが送信されることを確認します。

| 😇 Latest events (Child node) [refreshed every 30 sec] - Hozilia Firefox 📃 🛃 🗙 |                                                                         |            |                      |  |  |  |
|-------------------------------------------------------------------------------|-------------------------------------------------------------------------|------------|----------------------|--|--|--|
| Die Eait Verw History Spolenaria Tools Help                                   |                                                                         |            |                      |  |  |  |
| 🖕 • 🐵 • 😸 😣 🏠 👟                                                               | http://192.158.3.2/~aabbix/events.php?groupid=05hostid=20000000010017   | G - Google | 2                    |  |  |  |
| ZADDIV                                                                        |                                                                         | Note I.    | at a second back in  |  |  |  |
|                                                                               |                                                                         | neipio     | At support   Profile |  |  |  |
| Monitoring Inventory Reports                                                  | Configuration Administration Login                                      | Child node | Switch node          |  |  |  |
| Overview   Web   Latest data                                                  | Triggers Queue Events Actions Neps Graphs Screens Discovery IT services | _          |                      |  |  |  |
| LICENCE OF DIRECT                                                             |                                                                         |            |                      |  |  |  |
| RISTORY OF EVENTS                                                             |                                                                         | Sau        | to Togger -          |  |  |  |
| EVENTS                                                                        | Orman ell These ZASSIX Server                                           | < Prev 100 | Next 100 >>          |  |  |  |
| Time                                                                          | Description                                                             | Value      | Severity             |  |  |  |
| 2007.Jun.29 15:21:27                                                          | /usr/sbin/sshd has been changed on server ZASSIX Server                 | ON         | Average              |  |  |  |
| 2007.Jun.29 15(21)26                                                          | /usr/bin/ssh has been changed on server ZABBDX Server                   | ON         | Average              |  |  |  |
| 2007.Jun.29 15:21:25                                                          | /etc/services has been changed on server ZASSIX Server                  | ON         | Average              |  |  |  |
| 2007.Jun.29 15(21)24                                                          | /etc/passwd has been changed on server ZABBDX Server                    | ON         | Average              |  |  |  |
| 2007.Jun.29 15:21:23                                                          | /etc/inetd.conf has been changed on server ZABBIX Server                | ON         | Warning              |  |  |  |
| 2007.Jun.29 15:19:45                                                          | ZABBDX Server has just been restarted                                   | ON         | Information          |  |  |  |
| 2007.Jun.29 15:19:45                                                          | Apache is not running on ZABBIX Server                                  | OFF        | Average              |  |  |  |
| 2007.Jun.29 15:19:45                                                          | Email (SMTP) server is down on ZABBDC Server                            | ON         | Average              |  |  |  |
| 2007.Jun.29 15:19:45                                                          | FTP server is down on ZABBIX Server                                     | OFF        | Average              |  |  |  |
| 2007.Jun.29 15:19:45                                                          | INAP server is down on ZA88IX Server                                    | OFF        | Average              |  |  |  |
| 2007.Jun.29 15:19:45                                                          | Inetd is not running on ZABBIX Server                                   | OFF        | Average              |  |  |  |
| 2007.Jun.29 15:19:45                                                          | Lack of free memory on server ZABBIX Server                             | ON         | Average              |  |  |  |
| 2007.Jun.29 15:19:45                                                          | Mysql is not running on ZABBIX Server                                   | ON         | Average              |  |  |  |
| 2007.Jun.29 15:19:45                                                          | News (NNTP) server is down on ZABBD( Server                             | OFF        | Average              |  |  |  |
| 2007.Jun.29 15:19:45                                                          | POP3 server is down on ZABBDX Server                                    | OFF        | Average              |  |  |  |
| 2007.Jun.29 15:19:45                                                          | SSH server is down on ZABBD( Server                                     | ON         | Average              |  |  |  |
| 2007.Jun.29 15:19:45                                                          | Sehd is not running on ZABBIX Server                                    | ON         | Average              |  |  |  |
| 2007.Jun.29 15:19:45                                                          | Syslogd is not running on ZA861X Server                                 | ON         | Average              |  |  |  |
| 2007.Jun.29 15:19:45                                                          | Too many processes running on ZA551X Server                             | ON         | Average              |  |  |  |
| 2007.Jun.29 15:19:45                                                          | Too may users connected on server ZABBDX Server                         | ON         | Average              |  |  |  |
| 2007.3un.29 15:19:45                                                          | WEB (HTTP) server is down on ZASSIX Server                              | ON         | Average              |  |  |  |
| 2007.Jun.29 15:19:45                                                          | Zabbix_agentd is not running on ZABBIX Server                           | ON         | Average -            |  |  |  |
| Done                                                                          |                                                                         |            |                      |  |  |  |

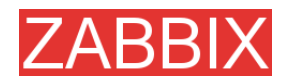

#### 12.3.3. 複雑な設定

ここでは、7 個のノードで構成される設定例について説明します。各ノードはローカル(ローカルのウェ ブインタフェースを使用)で、またはそのマスターノードから設定できます。

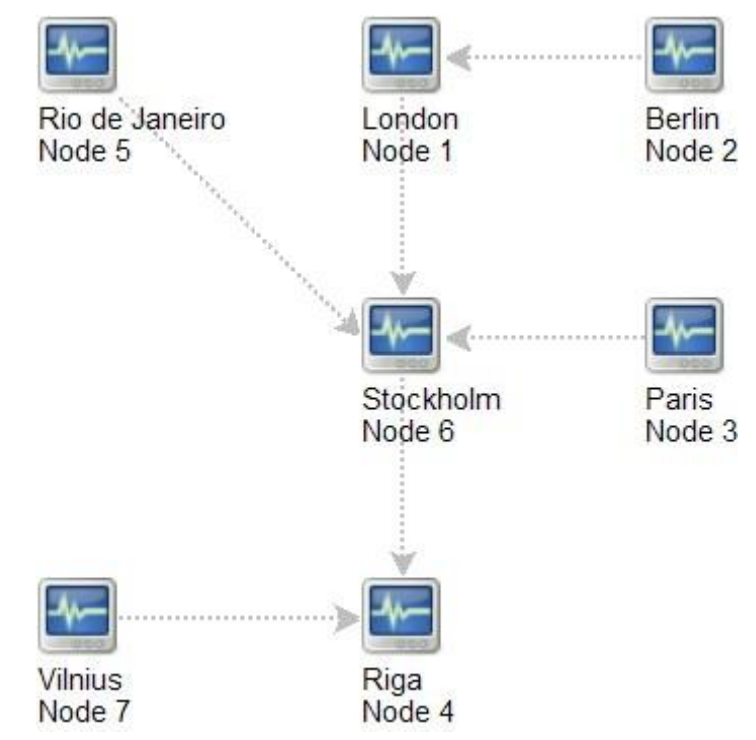

この例では、Riga という名前のノード(ノード 4)が全ての子ノードからイベントを収集します。さらに、 各ノードのヒストリ情報も収集するように設定することもできます。

## 12.4. プラットフォームの独立性

ノードは、他のノードと無関係に、独自のプラットフォーム(OS、ハードウェア)およびデータベースエンジンを使用できます。また、子ノードは ZABBIX フロントエンドを使用しなくてもインストールできます。

実用的には、SQLiteまたはMySQLMyISAMが動作するZABBIXサーバには多少能力が劣るハードウェアを使用して、上位レベルのノードには高性能なハードウェアとMySQL InnoDB、Oracle、またはPostgreSQLのいずれかのバックエンドを組み合わせて使用する方法が考えられます。

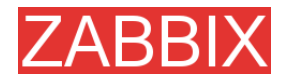

## 12.5. 単一ノードの設定

分散環境では各ノードに一意なノード ID を割り当てる必要があります。 そのための詳細なステップを以下に示します。

ステップ 1 標準のインストール手順の実行

標準のインストール手順を実行します。ただし、ZABBIX サーバは起動しないでください。続いて ZABBIX フロントエンドのインストールと設定を行い、ZABBIX データベースを作成して data.sql から データを追加します。

ステップ 2 zabbix\_server.conf の設定

NodeIDをZABBIXサーバ設定ファイルに追加します。NodeIDは一意なノードIDである必要があります。

ステップ3 マスターノードと子ノードの設定

ZABBIX フロントエンドを使用して、ステップ2で設定したノードと直接通信するノードの詳細を設定します。IP アドレスとポート番号が全て正確に設定されていることを確認します。

ステップ4 ZABBIX ノードの起動

ZABBIX サーバを起動します。

shell> ./zabbix\_server

全て正しく設定されている場合、ZABBIX ノードは自動的に設定および分散設定内の全ノードとの データ交換を開始します。サーバログファイルには、以下のようなメッセージが表示されます。

11656:20061129:171614 NODE 2: Sending data of node 2 to node 1 datalen 3522738 11656:20061129:171614 NODE 2: Sending data of node 2 to node 1 datalen 20624

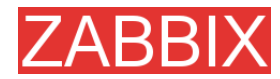

12.6. ノード間のスイッチ

分散設定内のノードに接続する場合、GUIの右上隅にある接続可能な子ノードのリストを使用します。 表示されているのは、現在のノードです。

GUIに表示される情報は全て、このリストで選択したノードの情報です。

12.7. データフロー

#### 12.7.1. 子からマスターに送信されるデータ

子ノードはそれぞれ、設定変更、ヒストリデータ、およびイベントをそのマスターノードに定期的に送 信します。

| データ     | 頻度      |
|---------|---------|
| 設定変更    | 120 秒ごと |
| イベント    | 10 秒ごと  |
| History | 10 秒ごと  |

通信障害が発生した場合、子ノードはデータを再送信します。

トレンドは受信したヒストリデータに基づいてローカルに計算されます。

ノード間で運用データが送信されることはありません。たとえば、アイテム関連の情報(最終チェック、 最新値など)はローカルにのみ存在します。

**注:** イベントとヒストリの送信をコントロールするには、設定パラメータ NodeNoEvents と NodeNoHistory を使用します。

## 12.7.2. マスターから子に送信されるデータ

マスターノード(少なくとも1つの子ノードを持つノード)はそれぞれ、設定変更を子ノードに(直接またはマスターノードに直接接続されている他の子ノードを経由して)定期的に送信します。

| データ  | 頻度      |
|------|---------|
| 設定変更 | 120 秒ごと |

マスターノードの設定が子ノードに送信されることはありません。

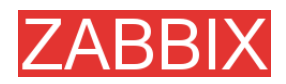

#### 12.7.3. ファイアウォール設定

ノード間通信で使用するのは TCP プロトコルだけです。

| データフロー  | 送信元ポート | 送信先ポート |
|---------|--------|--------|
| 子からマスター | 任意     | 10051  |
| マスターから子 | 任意     | 10051  |

これは ZABBIX トラッパーが使用するデフォルトポートです。

## 12.8. パフォーマンスに関する検討事項

どのノードも分散設定では多めの処理リソースを必要とします。マスターノードには、十分な処理能 カおよびローカルデータと子ノードから受信した全データを保存できるだけの容量が必要です。また、 ネットワーク通信には、新しいデータを遅延なく転送できるだけの速度が要求されます。

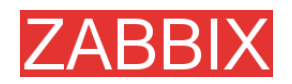

ZABBIXマニュアル v1.4

# <mark>ZABBIX</mark> 13. ウェブインタフェース

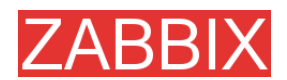

# 14. パフォーマンスチューニング

#### 14.1. 実際の設定

ZABBIX 1.0 がインストールされたサーバ(RedHat Linux 8.0、kernel 2.4.18-14、MySQL/MyISAM 3.23.54a-4、Pentium IV 1.5GHz、256MB、IDE)は、監視するサーバから1秒あたり200 個以上の パラメータを収集することができます(ネットワークの遅延はないと仮定)。

このハードウェア上で動作する ZABBIX で監視できるサーバの数は、監視するパラメータの数と ZABBIX がパラメータを収集する頻度によって決まります。監視するサーバ1台あたり10個のパラ メータを収集するものとします。更新間隔は30秒です。この場合、単純に計算すると、ZABBIX が 処理可能なサーバの数は600台(または6000個のチェック)になります。パラメータの更新間隔が1 分の場合は、同じハードウェア設定で1200台(=600台×2)のサーバを処理できます。これらの計 算結果は、監視する値を全て、必要なときに遅延なしで取得できることを前提としています。この前 提が不要な場合は、監視できるサーバの台数を5~10倍に増やすことができます。

## 14.2. パフォーマンスチューニング

#### 14.2.1. ハードウェア

ハードウェアに関する一般的なアドバイス:

- できるかぎり高速なプロセッサを使用する
- IDE と SATA より SCSI または SAT を選択する(ただしユーティリティ hdparm を使用すると IDE ディスクのパフォーマンスを大幅に高めることが可能)
- 7200RPM よりも 10K RPM、10K RPM よりも 15K RPM を選択する
- 高速な RAID ストレージを使用する
- 高速イーサネットアダプタを使用する
- メモリはできるかぎり増やす

#### 14.2.2. オペレーティングシステム

- OS の最新バージョン(安定版)を使用する
- カーネルから不要な機能を削除する
- カーネルパラメータを調整する

#### ZABBIX 設定パラメータ

最適なパフォーマンスを得るために、多くのパラメータを調整できます。

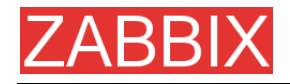

#### zabbix\_server

StartPollers

原則として、このパラメータの値はできるかぎり小さくします。zabbix\_serverのインスタンスを1つ追加するたびに既知のオーバーヘッドが増加すると同時に、並列処理数が増加します。最適なインスタンス数になるのは、キューに存在するパラメータの平均数が最も少ない(理想は常に 0)ときです。 この値は、内部チェック zabbix[queue]を使用して監視できます。

DebugLevel

最適な値は3です。

DBSocket

これは MySQL のみ利用できます。データベース接続に DBSocketを使用することをお奨めします。 これが最も速く、最も安全な方法です。

## 14.2.3. データベースエンジン

ZABBIX のチューニングで最も重要なのはデータベースエンジンでしょう。ZABBIX は、データベー スエンジンの可用性とパフォーマンスに大きく依存しています。

- 最も高速なデータベースエンジン(すなわち MySQL)を使用する
- データベースエンジンの安定版リリースを使用する
- 最高のパフォーマンスを得るためにソースから MySQL または PostgreSQL をリビルドする
- MySQL または PostgreSQL のドキュメントに記載されているパフォーマンスチューニング手順を 実行する
- MySQL の場合、InnoDB テーブル構造を使用する
- InnoDB を使用すると並行処理度が高まるので、MyISAM を使用した場合の 1.5 倍の速度で ZABBIX は動作するが、大量の CPU パワーを必要とする
- 'history'、'history\_str'、'items'、'functions'、'triggers'、'trends'がもっとも頻繁に使用されるテーブ ルになります。
- 大規模システムでは MySQL の一時ファイルを tmpfs に配置することが推奨される

#### 14.2.4. 一般的なアドバイス

- 必要なパラメータだけを監視する
- 全てのアイテムの[更新間隔]を調整する。更新間隔を短く設定すれば詳細なグラフを作成できるが、ZABBIX が過負荷になる可能性がある
- デフォルトテンプレートのパラメータを調整する
- housekeeperのパラメータを調整する
- 同じ情報を返すパラメータは監視しない

例: system[procload]、system[procload5]、および system[procload15]は全て system[procload] に含まれているので監視する必要はありません。

 関数の引数として長期間が指定されているトリガーを使用することを避ける。たとえば、 max(3600)の計算にはmax(60)を大幅に上回る時間がかかる。

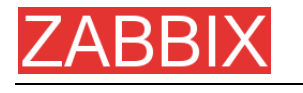

ZABBIXマニュアル v1.4

# 15. トラブルシューティング

15.1. 一般的なアドバイス

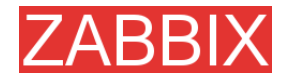

# 16. 具体的な設定例

16.1. 一般的な手法

#### 16.1.1. サーバの可用性の監視

サーバの可用性を監視する方法として、少なくとも以下の3つ(またはその組み合わせ)が考えられます。

- ICMP ping(+-「icmpping」)
- +—「status」
- アクティブチェックだけを使用してホストの可用性を監視するトリガー関数 nodata()

## 16.1.2. WinPopUps によるアラートの送信

ZABBIX を Windows 上で実行している場合、WinPopUps を使用すると、イベント発生後すぐに通知を受け取ることができます。メールベースのアラートメッセージと組み合わせると便利な方法です。 WinPopUps を有効にする詳細な手順については、 https://sourceforge.net/forum/message.php?msg\_id=2721722 を参照してください。

16.2. 具体的なアプリケーションの監視

#### 16.2.1. AS/400

IBM AS/400 プラットフォームを監視するには、SNMP を使用します。詳細については、 http://publibb.boulder.ibm.com/Redbooks.nsf/RedbookAbstracts/sg244504.html?Open を参照 してください。

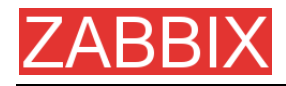

#### 16.2.2. MySQL

設定ファイル misc/conf/zabbix\_agentd.conf には、MySQL の監視に使用できるパラメータのリスト が記述されています。

### Set of parameter for monitoring MySQL server (v3.23.42 and later)
### Change -u and add -p if required
#UserParameter=mysql[ping],mysqladmin -uroot ping|grep alive|wc -l
#UserParameter=mysql[uptime],mysqladmin -uroot status|cut f2 -d":"|cut -f1 -d"T"
#UserParameter=mysql[threads],mysqladmin -uroot status|cut f3 -d":"|cut -f1 -d"Q"
#UserParameter=mysql[questions],mysqladmin -uroot status|cut f4 -d":"|cut -f1 -d"S"
#UserParameter=mysql[slowqueries],mysqladmin -uroot status|cut f5 -d":"|cut -f1 -d"O"
#UserParameter=mysql[slowqueries],mysqladmin -uroot status|cut f5 -d":"|cut -f1 -d"O"
#UserParameter=mysql[qps],mysqladmin -uroot status|cut f9 d":"

mysql[ping]

MySQL が動作中かどうかをチェック 戻り値: 0 - 停止中 1 - 動作中 \* mysql[uptime]

MySQL の動作時間(秒単位)

\* mysql[threads]

MySQL のスレッド数

\* mysql[questions]

処理済みクエリの数

- \* mysql[slowqueries]
- 時間のかかるクエリの数
- \* mysql[qps]
- 1 秒あたりに処理するクエリの数
- \* mysql[version]

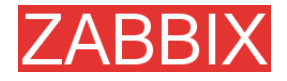

MySQL のバージョン

例: mysql Ver 11.16 Distrib 3.23.49, for pc-linux-gnu (i686)

## 16.2.3. Mikrotik ルータ

Mikrotik が提供する SNMP エージェントを使用します。詳細については、http://www.mikrotik.com を参照してください。

#### 16.2.4. WIN32

ZABBIX ディストリビューションに付属する(コンパイル済み)ZABBIX W32 エージェントを使用します。

#### 16.2.5. Novell

Novell の MRTG Extension Program for NetWare Server(MRTGEXT.NLM)エージェントを使用します。このエージェントは、ZABBIX が使用するプロトコルと互換性があります。入手するには、 http://forge.novell.com/modules/xfmod/project/?mrtgext を参照してください。

アイテムは、[タイプ]に[ZABBIX エージェント]を指定し、MRTGEXT のマニュアルを参照してキーを 指定する必要があります。

例:

\* UTIL1

1 分間の平均 CPU 使用率

- \* CONNMAX
- ライセンスされている接続の最大数
- \* VFKSys

ボリューム Sys の空き容量(バイト単位)

このエージェントがサポートするパラメータの詳細なリストについては、エージェントに付属する readme.txt を参照してください。

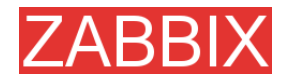

#### 16.2.6. Tuxedo

UserParameterの定義でTuxedoコマンドラインユーティリティtmadminとqmadminを使用すると、 サーバ/サービス/キューごとのパフォーマンスカウンタおよび Tuxedo リソースの可用性を取得できます。

#### 16.2.7. Informix

Informixの標準ユーティリティ onstatを使用すると、Informix データベースのほとんど全ての情報を 監視できます。また、Informix SNMP エージェントが提供する情報を取得できます。

#### 16.2.8. JMX

まず jmx を監視できるように jvm を設定する必要があります。この操作が可能かどうかを調べるには、 jdk に付属する Sun の jconsole ユーティリティを、jvm が動作するマシンを指定して実行します。接 続できれば、jvm を設定できます。

tomcat 環境では、以下の jvm オプションを設定することで jvm を設定可能にできます。

-Dcom.sun.management.jmxremote \

-Dcom.sun.management.jmxremote.port=xxxxx \

-Dcom.sun.management.jmxremote.ssl=false \

-Dcom.sun.management.jmxremote.authenticate=true \

Dcom.sun.management.jmxremote.password.file=/path/java/jre/lib/management/j mxremote.password"

ここでは、jmx サーバをポート XXXXX で実行すること、パスワード認証を使用すること、および jmxremote.password ファイルに保存されているパスワードを参照することを指示しています。

必要な設定が完了したら、jconsole を実行して、現在公開されている情報を全て取得することができます。また、正常に接続できることも確認できます。jconsole を使用すると、[information]タブから 特定の jmx 属性を照会する際に必要な情報を取得することもできます。

tomcat 環境では、jmx 属性の値を取得する(または jmx の動作を設定する)方法は2つあります。1 つは、tomcat が提供するサーブレットを使用する方法であり(jboss については不明)、もう1 つは jmx コマンドラインツールを使用して正しい構文の要求を送信する方法です。
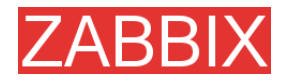

システムが使用するスレッドのピーク値を取得することを考えます。jconsoleでjmxオブジェクトを展開し、[java.lang]->[Threading]を選択します。[Threading]を選択した後、[info]タブをクリックすると、 mbeanの名前として「java.lang:type=Threading」と表示されていることを確認できます。

tomcat 環境では、以下のコマンドを実行できます。

curl -s -u<jmxusername>:<jmxpassword> 'http://<tomcat\_hostname>/manager/jmxproxy/?qry=java.lang:type=Threading'

ここで、jmxのユーザ名とパスワードは、前述の jvm オプションで指定したファイルで定義されている ユーザ名とパスワードを使用します。qry に渡しているのは jconsole で調べた文字列です。

このコマンドを実行すると、ここで指定した jmx キーで取得できる測定基準が全て出力されます。出力を解析して、必要な数値を取得します。

jmx インタフェースに http 要求を渡すことができるサーブレットが存在しない環境では、以下のような コマンドラインツールを使用します。

/<pathTo>/java -jar /<pathTo>/cmdline-jmxclient.jar<jmxusername>:<jmxpassword>
<jvmhostname>:<jmxport> java.lang:type=Threading PeakThreadCount

コマンドラインクライアントとの違いは、必要な属性を具体的に指定する必要がある点です。属性を 指定しない場合、[Threading]の全ての属性のリストが出力されます。

この場合も、出力を解析して、必要な数値を取得します。

必要なデータを確実に取得できるようになったら、そのコマンドを ZABBIX の UserParameter に指定します。

例:

UserParameter=jvm.maxthreads, /usr/bin/curl -s -u <jmxusername>:<jmxpassword> 'http://<tomcat\_hostname>/manager/jmxproxy/?qry=java.lang:type=Threading' | / bin/awk '/^PeakThreadCount\:/ { gsub( /[^0123456789]/, "" ); print \$1 }'

または

Copyright 2007 ZABBIX SIA

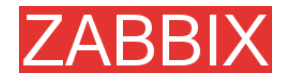

UserParameter=jvm.maxthreads, /<pathTo>/java -jar /<pathTo>/cmdlinejmxclient. jar <jmxusername>:<jmxhostname> :<jmxport> java.lang:type=Threading PeakThreadCount | <some filter to grab just the number you need -left as an exercise to the reader>

これで完了です。

javaコマンドラインクライアントを使用するよりも、http 経由でサーブレットを使用するほうが、処理を 起動して情報を取得する際の負荷は軽減されます。

コマンドライン jmx クライアントは、以下の URL から入手できます。

http://crawler.archive.org/cmdline-jmxclient/

jvmを監視するための jmx の設定については、以下の URLを参照してください。

http://java.sun.com/j2se/1.5.0/docs...ment/agent.html

JMXの概要については、以下の URLを参照してください。

http://java.sun.com/j2se/1.5.0/docs...verviewTOC.html

追加情報: 1.5 jvm は snmp をサポートしていると考えられるので、選択肢はさらに増えます。

## 16.3. 統合

### 16.3.1. HP OpenView

OpenView サーバにメッセージを送信するように ZABBIX を設定するには、以下の手順を実行する 必要があります。

ステップ1 新しいメディアの定義

必要な情報を OpenView に送信するスクリプトを実行するメディアを定義します。

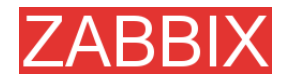

ZABBIX マニュアル v1.4

ステップ2 新しいユーザの定義

定義したユーザはメディアとリンクする必要があります。

**ステップ3** アクションの設定

トリガーの全ての(または選択した)ステータス変更をユーザに送信するアクションを設定します。

ステップ 4 メディアスクリプトの作成

このスクリプトのロジックは以下のとおりです。トリガーが ON の場合、OpenView コマンド「opcmsg-id application=<application> msg\_grp=<msg\_grp> object=<object> msg\_text=<text>」を実行 します。このコマンドが返す一意なメッセージ ID は、別の場所、できれば ZABBIX データベースの新 しいテーブルに保存する必要があります。トリガーが OFF の場合、データベースから取得したメッ セージ ID を引数として「opcmack <message id>」を実行する必要があります。

opcmsg と opcmack の詳細については、OpenView の公式マニュアルを参照してください。このメディアスクリプトはここには掲載しません。

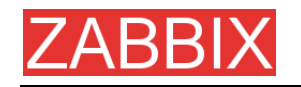

# 17. ライセンス

GNU GENERAL PUBLIC LICENSE

Version 2, June 1991

Copyright (C) 1989, 1991 Free Software Foundation, Inc. 59 Temple Place - Suite 330, Boston, MA 02111-1307, USA

Everyone is permitted to copy and distribute verbatim copies of this license document, but changing it is not allowed.

#### Preamble

The licenses for most software are designed to take away your freedom to share and change it. By contrast, the GNU General Public License is intended to guarantee your freedom to share and change free software--to make sure the software is free for all its users. This General Public License applies to most of the Free Software Foundation's software and to any other program whose authors commit to using it. (Some other Free Software Foundation software is covered by the GNU Library General Public License instead.) You can apply it to your programs, too.

When we speak of free software, we are referring to freedom, not price. Our General Public Licenses are designed to make sure that you have the freedom to distribute copies of free software (and charge for this service if you wish), that you receive source code or can get it if you want it, that you can change the software or use pieces of it in new free programs; and that you know you can do these things.

To protect your rights, we need to make restrictions that forbid anyone to deny you these rights or to ask you to surrender the rights. These restrictions translate to certain responsibilities for you if you distribute copies of the software, or if you modify it.

For example, if you distribute copies of such a program, whether gratis or for a fee, you must give the recipients all the rights that you have. You must make sure that they, too, receive or can get the source code. And you must show them these terms so they know their rights.

We protect your rights with two steps: (1) copyright the software, and (2) offer you this license which gives you legal permission to copy, distribute and/or modify the software.

Also, for each author's protection and ours, we want to make certain that everyone understands that there is no warranty for this free software. If the software is modified by someone else and passed on, we want its recipients to know that what they have is not the original, so that any problems introduced by others will not reflect on the original authors' reputations.

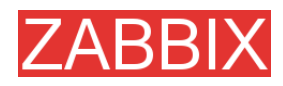

Finally, any free program is threatened constantly by software patents. We wish to avoid the danger that redistributors of a free program will individually obtain patent licenses, in effect making the program proprietary. To prevent this, we have made it clear that any patent must be licensed for everyone's free use or not licensed at all.

The precise terms and conditions for copying, distribution and modification follow.

TERMS AND CONDITIONS FOR COPYING, DISTRIBUTION AND MODIFICATION

0. This License applies to any program or other work which contains a notice placed by the copyright holder saying it may be distributed under the terms of this General Public License. The "Program", below, refers to any such program or work, and a "work based on the Program" means either the Program or any derivative work under copyright law: that is to say, a work containing the Program or a portion of it, either verbatim or with modifications and/or translated into another language. (Hereinafter, translation is included without limitation in the term "modification".) Each licensee is addressed as "you".

Activities other than copying, distribution and modification are not covered by this License; they are outside its scope. The act of running the Program is not restricted, and the output from the Program is covered only if its contents constitute a work based on the Program (independent of having been made by running the Program). Whether that is true depends on what the Program does.

1. You may copy and distribute verbatim copies of the Program's source code as you receive it, in any medium, provided that you conspicuously and appropriately publish on each copy an appropriate copyright notice and disclaimer of warranty; keep intact all the notices that refer to this License and to the absence of any warranty; and give any other recipients of the Program a copy of this License along with the Program.

You may charge a fee for the physical act of transferring a copy, and you may at your option offer warranty protection in exchange for a fee.

2. You may modify your copy or copies of the Program or any portion of it, thus forming a work based on the Program, and copy and distribute such modifications or work under the terms of Section 1 above, provided that you also meet all of these conditions:

\* a) You must cause the modified files to carry prominent notices stating that you changed the files and the date of any change.

\* b) You must cause any work that you distribute or publish, that in whole or in part contains or is derived from the Program or any part thereof, to be licensed as a whole at no charge to all third parties under the terms of this License.

\* c) If the modified program normally reads commands interactively when run, you must cause it, when started running for such interactive use in the most ordinary way, to print or display an announcement including an appropriate copyright notice and a notice that there is no warranty

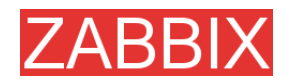

(or else, saying that you provide a warranty) and that users may redistribute the program under these conditions, and telling the user how to view a copy of this License. (Exception: if the Program itself is interactive but does not normally print such an announcement, your work based on the Program is not required to print an announcement.)

These requirements apply to the modified work as a whole. If identifiable sections of that work are not derived from the Program, and can be reasonably considered independent and separate works in themselves, then this License, and its terms, do not apply to those sections when you distribute them as separate works. But when you distribute the same sections as part of a whole which is a work based on the Program, the distribution of the whole must be on the terms of this License, whose permissions for other licensees extend to the entire whole, and thus to each and every part regardless of who wrote it.

Thus, it is not the intent of this section to claim rights or contest your rights to work written entirely by you; rather, the intent is to exercise the right to control the distribution of derivative or collective works based on the Program.

In addition, mere aggregation of another work not based on the Program with the Program (or with a work based on the Program) on a volume of a storage or distribution medium does not bring the other work under the scope of this License.

3. You may copy and distribute the Program (or a work based on it, under Section 2) in object code or executable form under the terms of Sections 1 and 2 above provided that you also do one of the following:

\* a) Accompany it with the complete corresponding machine-readable source code, which must be distributed under the terms of Sections 1 and 2 above on a medium customarily used for software interchange; or,

\* b) Accompany it with a written offer, valid for at least three years, to give any third party, for a charge no more than your cost of physically performing source distribution, a complete machine-readable copy of the corresponding source code, to be distributed under the terms of Sections 1 and 2 above on a medium customarily used for software interchange; or,

\* c) Accompany it with the information you received as to the offer to distribute corresponding source code. (This alternative is allowed only for noncommercial distribution and only if you received the program in object code or executable form with such an offer, in accord with Subsection b above.)

The source code for a work means the preferred form of the work for making modifications to it. For an executable work, complete source code means all the source code for all modules it contains, plus any associated interface definition files, plus the scripts used to control compilation and installation of the executable. However, as a special exception, the source code distributed need not include anything that is normally distributed (in either source or binary form) with the major components (compiler, kernel, and so on) of the operating system on which the executable runs, unless that component itself accompanies the executable.

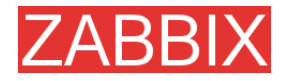

If distribution of executable or object code is made by offering access to copy from a designated place, then offering equivalent access to copy the source code from the same place counts as distribution of the source code, even though third parties are not compelled to copy the source along with the object code.

4. You may not copy, modify, sublicense, or distribute the Program except as expressly provided under this License. Any attempt otherwise to copy, modify, sublicense or distribute the Program is void, and will automatically terminate your rights under this License. However, parties who have received copies, or rights, from you under this License will not have their licenses terminated so long as such parties remain in full compliance.

5. You are not required to accept this License, since you have not signed it. However, nothing else grants you permission to modify or distribute the Program or its derivative works. These actions are prohibited by law if you do not accept this License. Therefore, by modifying or distributing the Program (or any work based on the Program), you indicate your acceptance of this License to do so, and all its terms and conditions for copying, distributing or modifying the Program or works based on it.

6. Each time you redistribute the Program (or any work based on the Program), the recipient automatically receives a license from the original licensor to copy, distribute or modify the Program subject to these terms and conditions. You may not impose any further restrictions on the recipients' exercise of the rights granted herein. You are not responsible for enforcing compliance by third parties to this License.

7. If, as a consequence of a court judgment or allegation of patent infringement or for any other reason (not limited to patent issues), conditions are imposed on you (whether by court order, agreement or otherwise) that contradict the conditions of this License, they do not excuse you from the conditions of this License. If you cannot distribute so as to satisfy simultaneously your obligations under this License and any other pertinent obligations, then as a consequence you may not distribute the Program at all. For example, if a patent license would not permit royalty-free redistribution of the Program by all those who receive copies directly or indirectly through you, then the only way you could satisfy both it and this License would be to refrain entirely from distribution of the Program.

If any portion of this section is held invalid or unenforceable under any particular circumstance, the balance of the section is intended to apply and the section as a whole is intended to apply in other circumstances.

It is not the purpose of this section to induce you to infringe any patents or other property right claims or to contest validity of any such claims; this section has the sole purpose of protecting the integrity of the free software distribution system, which is implemented by public license practices. Many people have made generous contributions to the wide range of software distributed through that system in reliance on consistent application of that system; it is up to the author/donor to decide if he or she is willing to distribute software through any other system and a licensee cannot impose that choice.

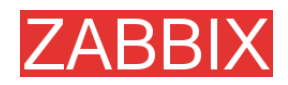

This section is intended to make thoroughly clear what is believed to be a consequence of the rest of this License.

8. If the distribution and/or use of the Program is restricted in certain countries either by patents or by copyrighted interfaces, the original copyright holder who places the Program under this License may add an explicit geographical distribution limitation excluding those countries, so that distribution is permitted only in or among countries not thus excluded. In such case, this License incorporates the limitation as if written in the body of this License.

9. The Free Software Foundation may publish revised and/or new versions of the General Public License from time to time. Such new versions will be similar in spirit to the present version, but may differ in detail to address new problems or concerns.

Each version is given a distinguishing version number. If the Program specifies a version number of this License which applies to it and "any later version", you have the option of following the terms and conditions either of that version or of any later version published by the Free Software Foundation. If the Program does not specify a version number of this License, you may choose any version ever published by the Free Software Foundation.

10. If you wish to incorporate parts of the Program into other free programs whose distribution conditions are different, write to the author to ask for permission. For software which is copyrighted by the Free Software Foundation, write to the Free Software Foundation; we sometimes make exceptions for this. Our decision will be guided by the two goals of preserving the free status of all derivatives of our free software and of promoting the sharing and reuse of software generally.

#### NO WARRANTY

11. BECAUSE THE PROGRAM IS LICENSED FREE OF CHARGE, THERE IS NO WARRANTY FOR THE PROGRAM, TO THE EXTENT PERMITTED BY APPLICABLE LAW. EXCEPT WHEN OTHERWISE STATED IN WRITING THE COPYRIGHT HOLDERS AND/OR OTHER PARTIES PROVIDE THE PROGRAM "AS IS" WITHOUT WARRANTY OF ANY KIND, EITHER EXPRESSED OR IMPLIED, INCLUDING, BUT NOT LIMITED TO, THE IMPLIED WARRANTIES OF MERCHANTABILITY AND FITNESS FOR A PARTICULAR PURPOSE. THE ENTIRE RISK AS TO THE QUALITY AND PERFORMANCE OF THE PROGRAM IS WITH YOU. SHOULD THE PROGRAM PROVE DEFECTIVE, YOU ASSUME THE COST OF ALL NECESSARY SERVICING, REPAIR OR CORRECTION.

12. IN NO EVENT UNLESS REQUIRED BY APPLICABLE LAW OR AGREED TO IN WRITING WILL ANY COPYRIGHT HOLDER, OR ANY OTHER PARTY WHO MAY MODIFY AND/OR REDISTRIBUTE THE PROGRAM AS PERMITTED ABOVE, BE LIABLE TO YOU FOR DAMAGES, INCLUDING ANY GENERAL, SPECIAL, INCIDENTAL OR CONSEQUENTIAL DAMAGES ARISING OUT OF THE USE OR INABILITY TO USE THE PROGRAM (INCLUDING BUT NOT LIMITED TO LOSS OF DATA OR DATA BEING RENDERED INACCURATE OR LOSSES SUSTAINED BY YOU OR THIRD PARTIES OR A FAILURE OF THE PROGRAM TO OPERATE WITH ANY OTHER PROGRAMS), EVEN IF SUCH HOLDER OR OTHER PARTY HAS BEEN ADVISED OF THE POSSIBILITY OF SUCH DAMAGES.

END OF TERMS AND CONDITIONS

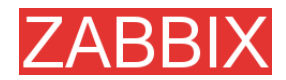

## 18. ZABBIX への貢献

このプロジェクトに貢献するには以下のような方法があります。

■ 経験を共有する

ZABBIX の使用経験に関するご意見をお寄せ下さい。ZABBIX を向上させるための非常に有益な 情報となります。また、機能の追加要求のプライオリティの正当性の評価にも有効です。

レビューを書く

ZABBIX は比較的新しいソフトウェアであり、多くの人がその存在を認識していません。著名な技術 メディアでこのプロジェクトが取り上げられることには、大きなメリットがあります。特に、既存のオー プンソースや市販されている競合製品との比較レビューを歓迎します。筆者のサポートが必要な場 合は、遠慮なくお問い合わせください。責任を持って対応します。

バグを報告する

ZABBIX にバグや不具合が見つかった場合は、是非ご報告ください。パッチや回避策を送付していただく必要はありません。

コードを作成する

パッチまたはコードの一部を送付する前に、以下のことを確認してください。

- 新しいコードが ZABBIX のコーディング規約に準拠していること
- サポートされている全てのプラットフォームで新しいコードがテストされ、動作すること。互換性に 関する問題がある場合はそれを報告すること
- 新しい機能が明確に説明されていること
- 作成物に関して著作権問題が存在しないこと

コードを作成する前には、是非 ZABBIX の開発担当者にご相談ください。

この方針によって、ZABBIX の品質の高さが保証され、サポート内容も充実すると考えられます。

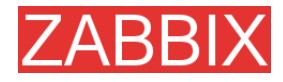

#### 筆者の Amazon.com のウィッシュリスト

ZABBIXの使用にご満足いただけた場合は、Amazon.comの筆者のウィッシュリスト(以下のURL) から商品をご購入いただけますようお願いいたします。

http://www.amazon.com/exec/obidos/wishlist/2MXT84ZA4ZNNA

以下は Amazon から商品をお送りいただいた方のリストです。

- Charlie Collins, USA
- Henrik Huhtinen, Finland
- Jaroslaw Pioro, Poland
- Julian Pawlowski, Virtual-Planet Group GmbH, Germany
- Ken Smith, USA
- Plushosting B.V., Netherlands
- Abdourahmane SECK, Senegal

コントリビュータ

コントリビュータの全リストについては、ZABBIX マニュアルを参照してください。

### ウェブホスティング

ウェブホスティングは、Clearcut Networks によって無料で提供されています。オランダで比較的安価なホスティングをお求めの方にお奨めいたします。

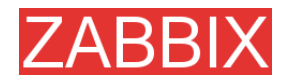

# 19. クレジット

ZABBIX チームは、このプロジェクトのためにホスティングを提供していただいた http://sourceforge.netの方々や、修正や提案を送っていただいた全てのZABBIX ユーザに感謝い たします。これらのフィードバックは、ZABBIX の品質向上に役立てられています。

## 19.1. ZABBIX の開発者

ALEXEI VLADISHEV

ZABBIX の作成者であり、PHP フロントエンドを含む ZABBIX コードの大部分を作成しています。

EUGENY GRIGORJEV

主に PHP フロントエンドと ZABBIX エージェントに関連して、重要な改良を多数手がけています。

19.2. ZABBIX に対するコントリビュータ

ここでは ZABBIX に貢献した方の一部が記載されています。

アルファベット順

ALEXANDER KALIMULIN

CやC関数に関連する様々な問題をサポート

ALEXANDER KIRHENSTEIN

SCO で ZABBIX が動作するための修正を提案

ARTURS ABOLTINS

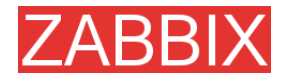

UNIX ソケットを使用して MySQL に接続するためのパッチ作成、MySQL サーバが停止した場合の グレースフルシャットダウンのサポート(未実装)、および ZABBIX スクリーンのアイディアと初期コー ドの提供

CHARLIE COLLINS

スタートアップスクリプトおよびマニュアルの大幅な書き直し。ご協力いただき誠にありがとうござい ます。

DENIS USTIMENKO

IP アドレスによる SNMP パラメータ照会のサポート

DANIEL ESTER

SNMP のタイプ timetick の値のサポート

DANIEL HIGGINS

メール送信ルーチンの改善を始めとする様々な変更

ERIK CARLSEEN

様々なアイディアの提供

- EUGENY BACULA
- 様々な改善の提案
- FRANKY VAN LIEDEKERKE

Solaris における system[uptime]のサポートおよび様々な修正と提案

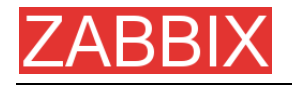

HARALD HOLZER

RPM & zabbix.spec

IGOR MICKO

大規模な監視環境で ZABBIX を実際に使用した経験に基づく様々なアイディアの提供

JAEN-BAPTISTE MARIOTTE

テストのサポート

JEFF REDDING

非 GCC コンパイラのサポート

JOHN CRUNK

RedHat 8.0 のスタートアップスクリプト

JOSH KONKOL

テストのサポート

JÜRGEN SCHMITZ

check\_service\_perf[\*]のアイディア提供と実装

KASPARS CIKMACS

ZABBIX を実際に使用した経験に基づく様々な新しいアイディアの提供

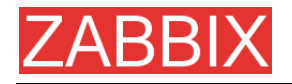

LAURIS STIGLICS

[トリガーのステータス]の基準の選択

LUKAS MACURA

様々なアイディアの提供

MARC LEDENT

Solaris における proc\_cnt[\*]の最初の実装

MARIUSZ ...

Solaris 2.6 における system[procload]のサポート、グラフの改善、およびシステムマップの改善

MICHAL SUSZYCKI

autoconf および automake に関する問題のサポート

MIKE HOOLEHAN

ZABBIX マニュアルの正確性とわかりやすさの向上をサポート

OLIVER SIEGMAR

ウェブフロントエンドの SQL 文の修正

RICKARD PLARS

zabbix\_suckerd のコアダンプの修正のサポート

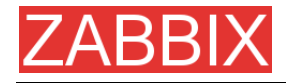

SEBASTIEN "SLIX" LIENARD

sysmap.phpのホストとアイコンの選択の修正を始めとする数々の修正

SHAWN MARRIOTT

マニュアルの校正

VICTOR KIRHENSTEIN

WIN32 プラットフォームにおけるネイティブ ZABBIX エージェント

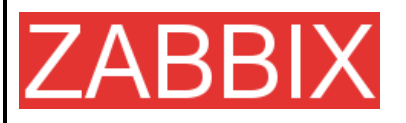

ZABBIX SIA Neretas 2/1-109, LV-1004, Riga, Latvia

**電話:** +371 7473943 Fax: +371 7473944

メール: sales@zabbix.com

ウェブ: www.zabbix.com

Copyright © 2006 by ZABBIX SIA. ZABBIX は ZABBIX SIA の 登録商標です。その他の全 ての名前および製品は、その 所有者の商標または登録商 標です。